### TECHNOLOGY IN ACTION™

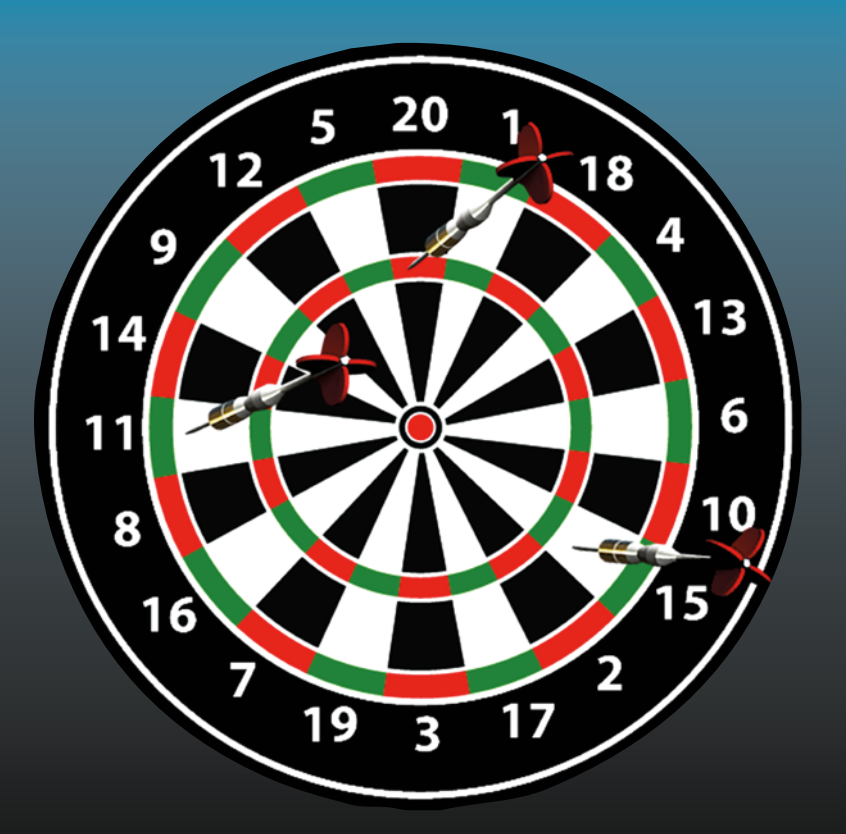

# Practical GameMaker Projects

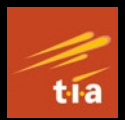

Build Games with GameMaker Studio 2

Ben Tyers

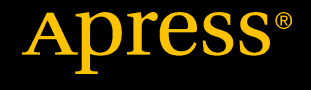

www.allitebooks.com

## Practical GameMaker Projects

Build Games with GameMaker Studio 2

**Ben Tyers** 

Apress<sup>®</sup>

www.allitebooks.com

### Practical GameMaker Projects: Build Games with GameMaker Studio 2

Ben Tyers Worthing, West Sussex, United Kingdom

#### ISBN-13 (pbk): 978-1-4842-3744-1 https://doi.org/10.1007/978-1-4842-3745-8

ISBN-13 (electronic): 978-1-4842-3745-8

Library of Congress Control Number: 2018950019

#### Copyright © 2018 by Ben Tyers

This work is subject to copyright. All rights are reserved by the Publisher, whether the whole or part of the material is concerned, specifically the rights of translation, reprinting, reuse of illustrations, recitation, broadcasting, reproduction on microfilms or in any other physical way, and transmission or information storage and retrieval, electronic adaptation, computer software, or by similar or dissimilar methodology now known or hereafter developed.

Trademarked names, logos, and images may appear in this book. Rather than use a trademark symbol with every occurrence of a trademarked name, logo, or image we use the names, logos, and images only in an editorial fashion and to the benefit of the trademark owner, with no intention of infringement of the trademark.

The use in this publication of trade names, trademarks, service marks, and similar terms, even if they are not identified as such, is not to be taken as an expression of opinion as to whether or not they are subject to proprietary rights.

While the advice and information in this book are believed to be true and accurate at the date of publication, neither the authors nor the editors nor the publisher can accept any legal responsibility for any errors or omissions that may be made. The publisher makes no warranty, express or implied, with respect to the material contained herein.

Managing Director, Apress Media LLC: Welmoed Spahr Acquisitions Editor: Steve Anglin Development Editor: Matthew Moodie Coordinating Editor: Mark Powers

Cover designed by eStudioCalamar

Cover image designed by Freepik (www.freepik.com)

Distributed to the book trade worldwide by Springer Science+Business Media New York, 233 Spring Street, 6th Floor, New York, NY 10013. Phone 1-800-SPRINGER, fax (201) 348-4505, e-mail orders-ny@springer-sbm.com, or visit www.springeronline.com. Apress Media, LLC is a California LLC and the sole member (owner) is Springer Science + Business Media Finance Inc (SSBM Finance Inc). SSBM Finance Inc is a **Delaware** corporation.

For information on translations, please e-mail editorial@apress.com; for reprint, paperback, or audio rights, please email bookpermissions@springernature.com.

Apress titles may be purchased in bulk for academic, corporate, or promotional use. eBook versions and licenses are also available for most titles. For more information, reference our Print and eBook Bulk Sales web page at www.apress.com/bulk-sales.

Any source code or other supplementary material referenced by the author in this book is available to readers on GitHub via the book's product page, located at www.apress.com/9781484237441. For more detailed information, please visit www.apress.com/source-code.

Printed on acid-free paper

### www.allitebooks.com

### **Table of Contents**

| About the Author                 | V   |
|----------------------------------|-----|
| About the Technical Reviewer     | vii |
| Acknowledgments                  | ix  |
| Introduction                     | xi  |
| Chapter 1: Spot the Difference   |     |
| Chapter 2: Quiz                  |     |
| Chapter 3: Snake                 |     |
| Chapter 4: Rock, Paper, Scissors |     |
| Chapter 5: Jet Pack              |     |
| Chapter 6: Darts                 |     |
| Chapter 7: Platform Game         |     |
| Chapter 8: Bomber                |     |
| Chapter 9: Match 3               |     |
| Chapter 10: Tower Defense        |     |
| Index                            |     |

## **About the Author**

**Ben Tyers** is a freelance programmer and technical writer by day and a sci-fi horror novel writer by night. He made his first computer game way back in 1984 on a ZX Spectrum 48K computer when he was eight years old. His passion for creation has continued since then. He holds a number of computer-related qualifications. When relaxing, Ben has an infatuation for old-school horror and sci-fi films, particularly 1960s B movies.

## **About the Technical Reviewer**

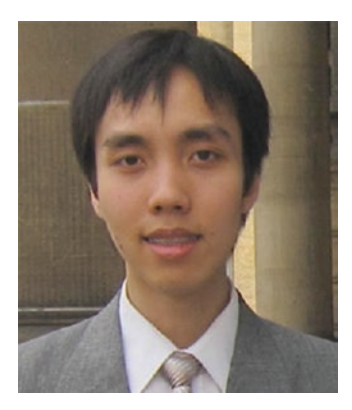

**Dickson Law** is a GameMaker hobbyist, commentator, and extension developer with six years of community experience. In his spare time, he enjoys writing general-purpose libraries, tools, and articles covering basic techniques for GameMaker Studio. As a web programmer, his main areas of interest include integration with server-side scripting and API design. He lives in Toronto, Canada.

### Acknowledgments

Spot the Difference Backgrounds: Natalie Hubbert Spot the Difference Clock: 123rf.com

Snake Beep Sound: Greencouch/FreeSound.org Snake Double Beep Sound: InspectorJ Freesound.org Snake GameOver Voice: (c) Ben Tyers/Monty Lewis Sauerwein Snake Music: Eric Matyas/www.soundimage.org Snake Sprites: nido/GraphicRiver.ent Snake Background: antkevyv/123rf.com

Match Three Sweets: oglsdl/OpenGameArt.org Match Three Star: Ecrivain/OpenGameArt.org

Dart Dartboard: VectorPortal.com Dart Font: Darrell Flood Dart Background: Prasong Takham/123rf.com Dart Dart: pngtree.com Dart Voices: (c) Ben Tyers/Monty Lewis Sauerwein Dart Thud Sounds: Dane S Casperson/FreeSound.org

Quiz Images: Medals Julien/OpenGameArt.org

Rock, Paper, Scissors Images: Komain Techanadt/123rf.com Rock, Paper, Scissors Audio: (c) Ben Tyers/Monty Lewis Sauerwein

Jet Pack Backgrounds: GameBuildingTools.com Jet Pack Birds: Bevouliin.com/OpenGameArt.org Jet Pack Player: Bevouliin.com/OpenGameArt.org Jet Pack UFO: UFO Carlos Alface/OpenGameArt.org Jet Pack Bullet: Napoleon/OpenGameArt.org Jet Pack Explosion: J-Robot/OpenGameArt.org Jet Pack Voices: (c) Ben Tyers/Monty Lewis Sauerwein Jet Pack Music and Sound Effects: Eric Matyas/SoundImage.org

### ACKNOWLEDGMENTS

Platform Game Ladder and Platforms: Kenney.nl Platform Game Player Sprite: Spyros Kontis Platform Game Audio: Eric Matyas/SoundImage.org **Bomber Player Sprites: Spyros Kontis** Bomber Sprites: Kenney.nl Bomber Fruit: keith carnage/OpenGamrArt.org Bomber Bomb Sprite: truezipp/OpenGameArt.org Bomber Explosion: Ben Tyers Bomber Game Audio: Eric Matyas/SoundImage.org Tower Defense Towers and Missiles: Kenney.nl Tower Defense Arrow: IgnasD/OpenGameArt.org Tower Defense Smoke: KnoblePersona/OpenGameArt.org Tower Defense Explosion: samoliver/OpenGameArt.org Tower Defense Blood: PWL/OpenGameArt.org Tower Defense Heart: cdgramos/OpenGameArt.org Tower Defense Missile: Napoleon/OpenGameArt.org Tower Defense Coin: galangpiliang/OpenGameArt.org

### Introduction

### Thank you for purchasing my book!

This book offers step-by-step instructions for making 10 mini games. Each chapter covers a different game.

The games have been chosen to introduce you to some of the features of the integrated development environment (IDE) and GameMaker Language (GML). It is strongly suggested that you create these games in the order that they are presented in this book. Each game assumes you have studied and understood the content and concepts of the previous chapter(s).

By the end of this book you will have a sound knowledge of the fundamentals of GameMaker Studio 2. You will have the skills needed to start making your own games and possibly the start of a career in the game-making industry.

Resources for this book can be accessed via the **Download Source Code** button located at www.apress.com/978484237441.

### **CHAPTER 1**

## Spot the Difference

In this chapter, you will make a basic Spot the Difference game. The coding is quite simple, and it's a great way to start exploring the IDE. All of the images used in the game are available in the Resources folder that you downloaded. This project uses a background image and instances of an object to mark where the differences are, plus a control object for keeping track of the player's progress.

The aim of this game is for the player to find all of the differences between two images before time runs out.

When you start GMS2, you will be presented with the start screen shown in Figure 1-1.

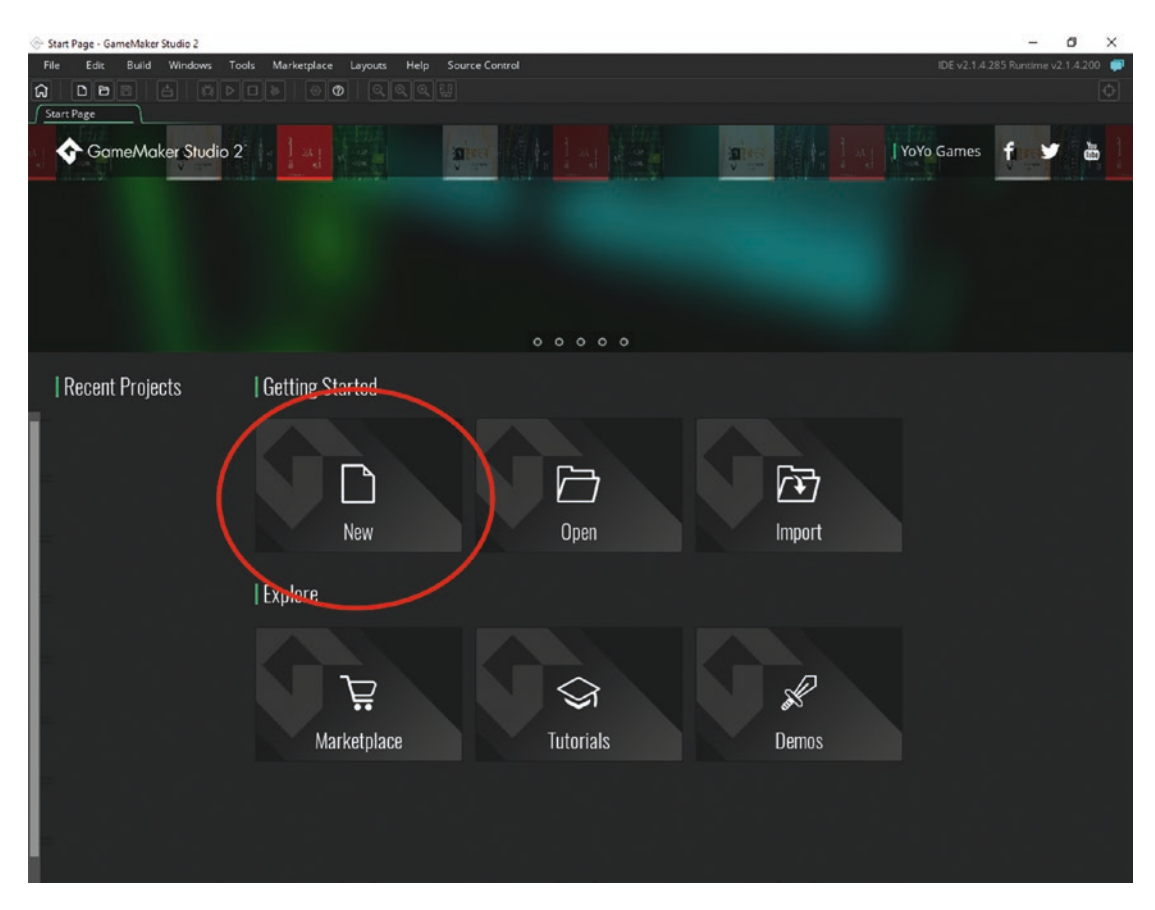

Figure 1-1. The Start screen

Click New, as shown in Figure 1-1, and then select GameMaker Language, as shown in Figure 1-2.

| < | Create New Project |                    |  |
|---|--------------------|--------------------|--|
|   |                    |                    |  |
|   |                    |                    |  |
|   | Drag and Drop      | GameMaker Language |  |
|   |                    |                    |  |

Figure 1-2. Starting a GameMaker Language project

Next, give the project a name, for example **spot**, as shown in Figure 1-3.

| 🔗 Save As                                                                                                    |                                                   |        | × |
|----------------------------------------------------------------------------------------------------|---------------------------------------------------|--------|---|
| ← → • ↑ 📘                                                                                                    | « owner → Documents → GMS2 → ♂     Search GMS2    |        | P |
| Organise 👻 Ne                                                                                                    | w folder                                          | == •   | 0 |
| <ul> <li>Desktop</li> <li>Downloads</li> <li>Documents</li> <li>Pictures</li> <li>Book</li> <li>brain</li> <li>GMZ and Rest</li> <li>Resources</li> </ul> | Name Date modified<br>No items match your search. | Туре   |   |
| This PC                                                                                                    | ~ <                                               |        | : |
| File <u>n</u> ame:                                                                                                    | spot                                              |        | ~ |
| Save as <u>t</u> ype:                                                                                                    | Project Name                                      |        | ~ |
| ∧ Hide Folders                                                                                                    | Save                                              | Cancel |   |

Figure 1-3. Setting a name for a project

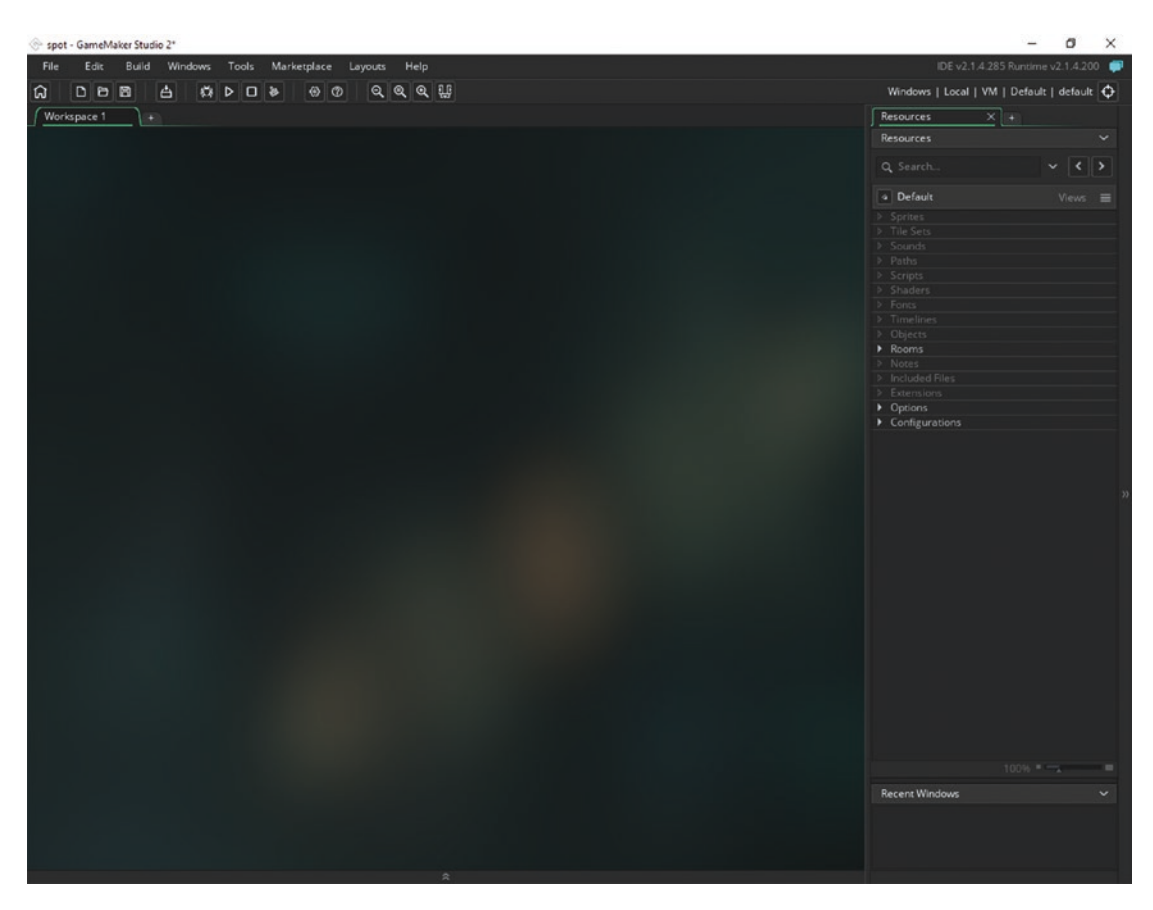

You will be presented with a screen like the one shown in Figure 1-4.

Figure 1-4. The initial start screen

This may look a little daunting at first, but don't worry; after you have completed the first five chapters of this book, you will be comfortable enough to find your way around this screen. If the Resources tab is not shown on the right of the window, you can click Windows in the top menu and then Resources.

This game of Spot the Difference uses four images, so load them now. In the Resources tab, right-click Sprites and then Create Sprite, as shown in Figure 1-5.

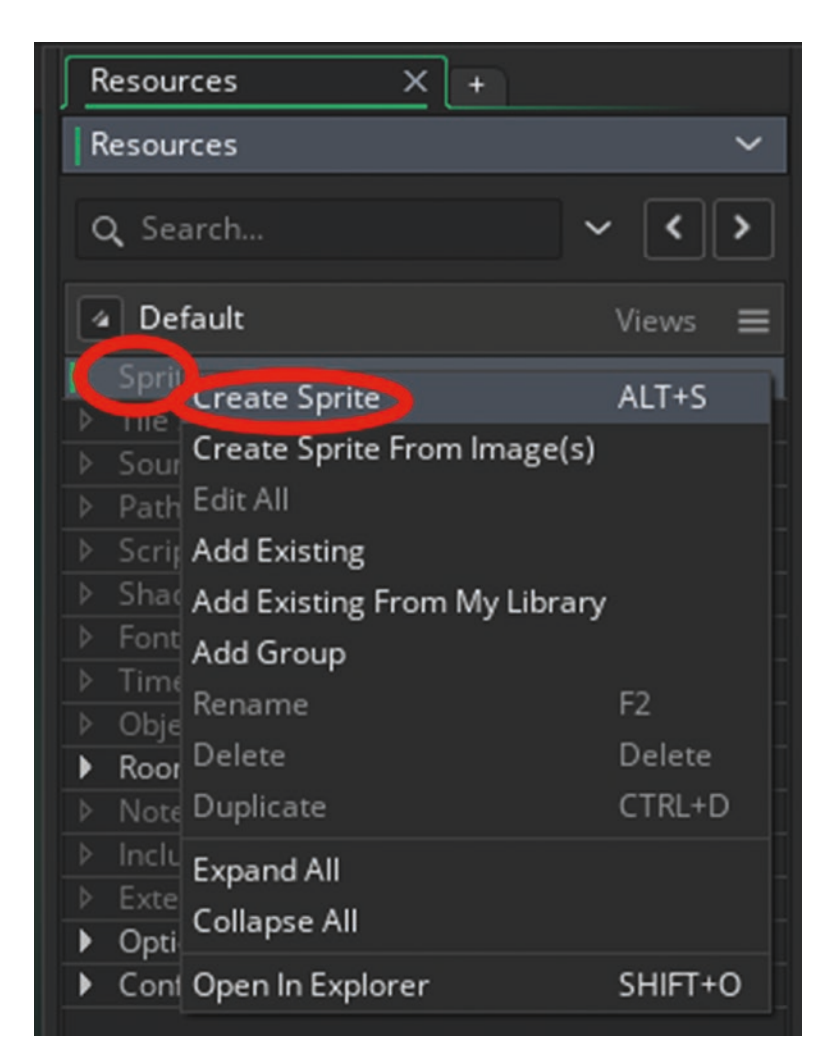

Figure 1-5. Creating a new sprite

Next, name the sprite **bg\_1** and click Import, as shown in Figure 1-6.

| Sprite: sprite0   |      |            |
|-------------------|------|------------|
| Name:             |      |            |
| bg_1              |      |            |
| Image:            |      |            |
| Size:             |      | Edit Image |
| K7 W: 64          | рх   |            |
| H: 64             | px 🔍 | Import     |
| Texture Settings: |      |            |

Figure 1-6. Naming the sprite and importing it

Navigate to the Resources folder and load in **Spot\_Level\_1**, as shown in Figure 1-7.

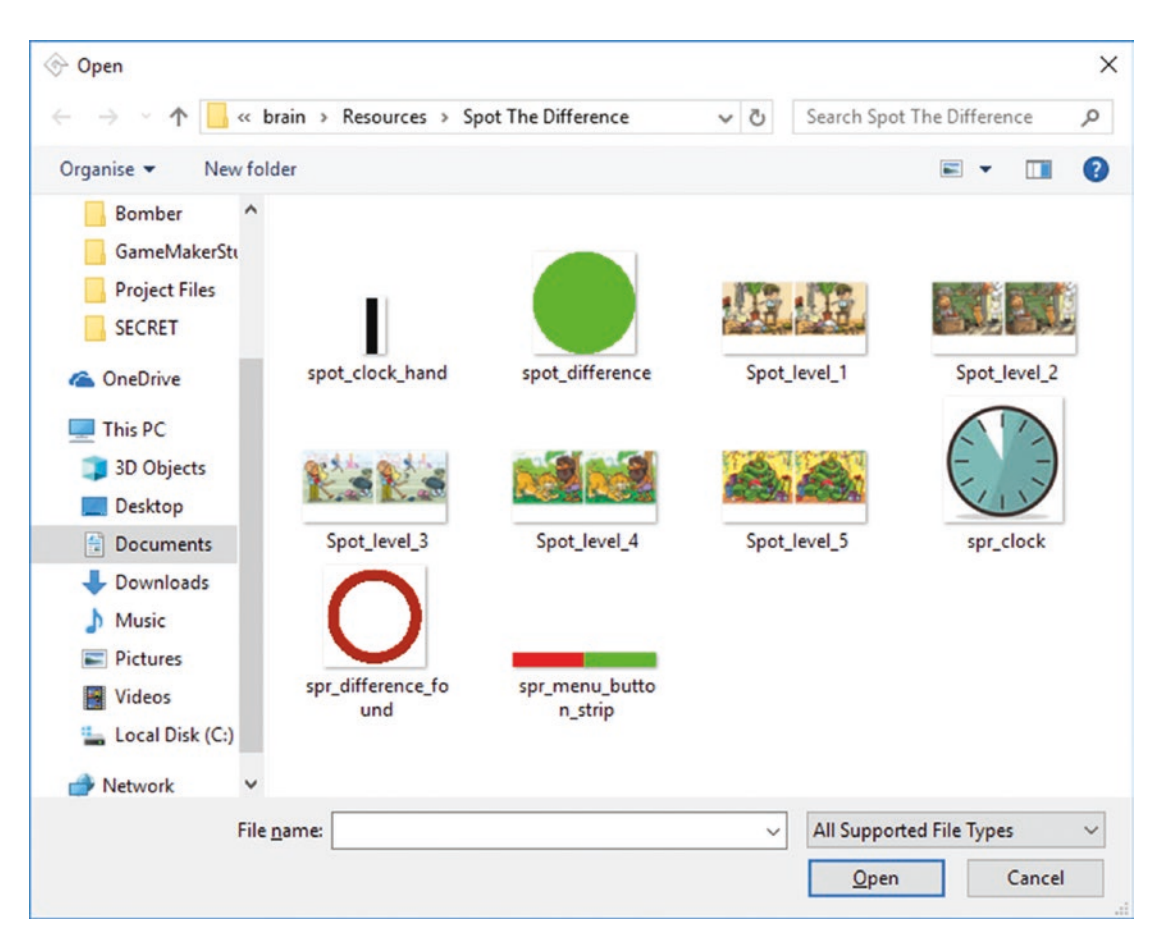

Figure 1-7. Loading in a sprite

When the dialog pops up, click Yes, as shown in Figure 1-8. You can also check the "Don't show the message again" box, also shown in Figure 1-8.

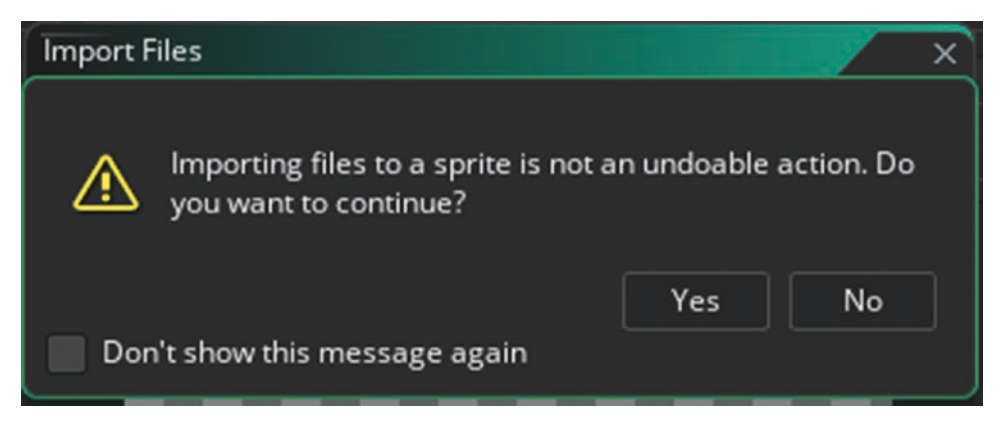

Figure 1-8. Dialog pop-up

Recent Window

O X

¢

spot - GameMaker Studio 2 Edit Build Windows Tools Marketplace Layouts File stell bg\_1 Name Speed: 15 🗧 Frames per second Current Frame: 0 of 1 frame: Þ Size Room Texture Settings: Options
 Configu Top Left Tile Vertically Preview Masl Separate Texture Page 000 Edge Filte Collision Mask

### Your screen will look something like Figure 1-9.

Figure 1-9. A sprite loaded in

Now, save and close this window. There are a few ways to do this. The first is to drag the window title with the left mouse button held down and then click the X. The second is to hold down the middle mouse button in an empty area and drag the workspace contents so you can see the close X box, as shown in Figure 1-10, and click it.

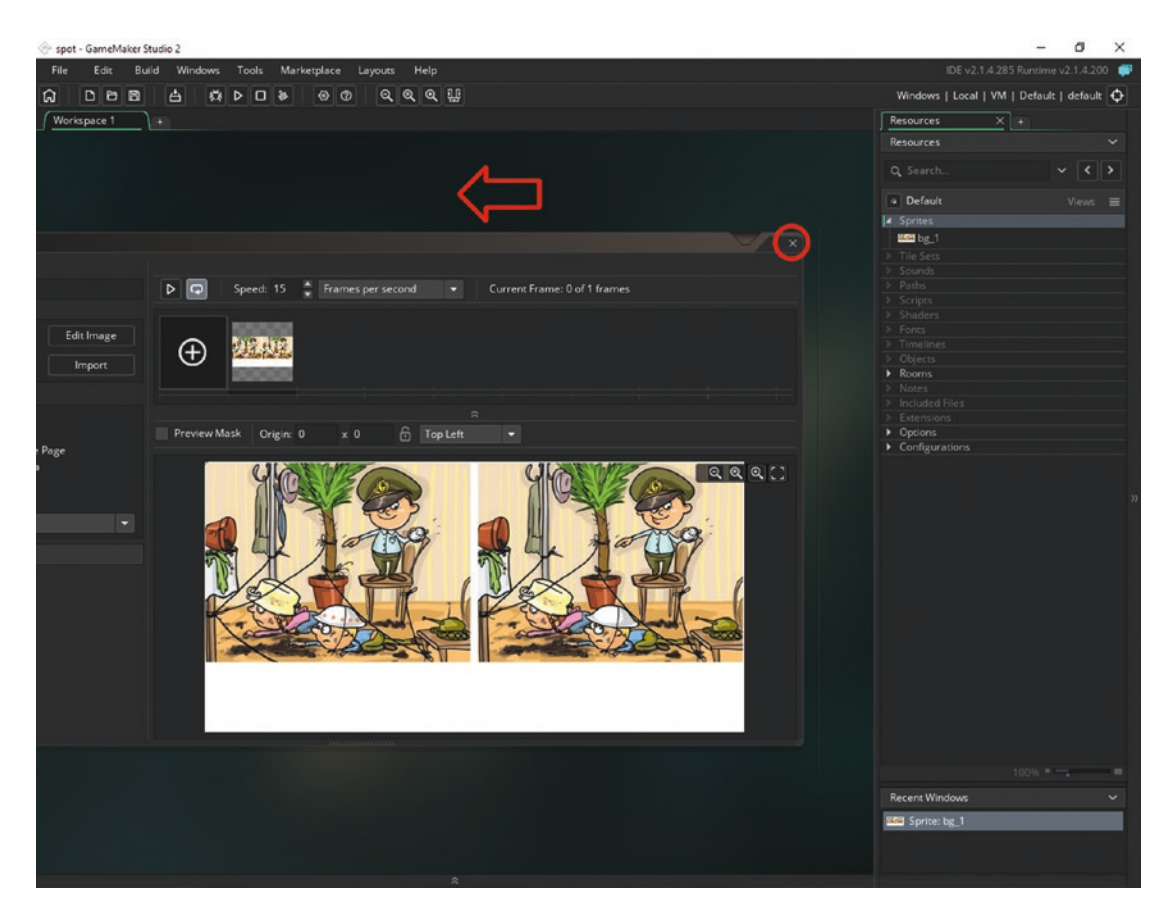

*Figure 1-10.* One method of closing a window

You can also right-click the window bar and select Close, as shown in Figure 1-11.

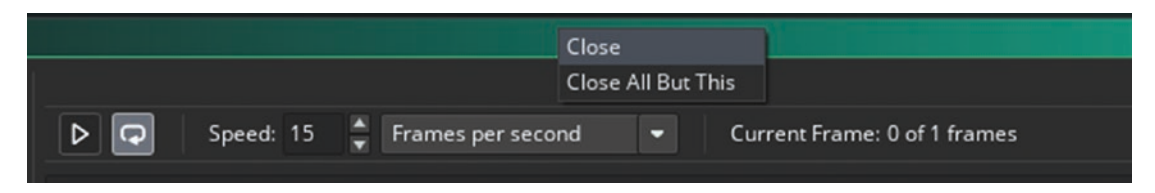

Figure 1-11. The other method of closing a window

Now, create a new sprite named **bg\_2** and load in another resource so it looks like Figure 1-12.

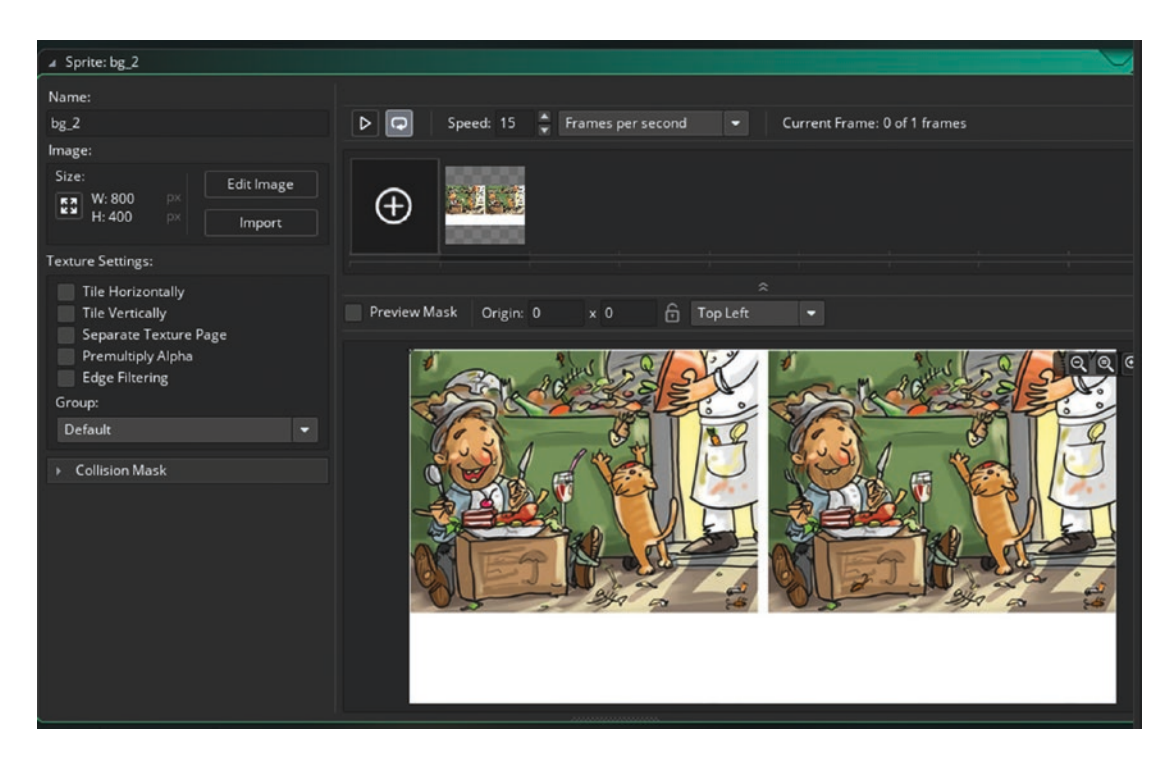

Figure 1-12. The bg\_2 setup

Next, create a sprite named **spr\_menu\_button** and load it in. This sprite is a little different. Set the name of the sprite and click Edit Image, as shown in Figure 1-13.

| Name:                                                                                                    |
|----------------------------------------------------------------------------------------------------|
| spr_menu_button                                                                                                |
| Image:                                                                                                    |
| Size:<br>W: 64 px<br>H: 64 px<br>Import                                                                        |
| Texture Settings:                                                                                              |
| Tile Horizontally<br>Tile Vertically<br>Separate Texture Page<br>Premultiply Alpha<br>Edge Filtering<br>Group: |
| Default 🝷                                                                                                    |
| ▶ Collision Mask                                                                                               |
|                                                                                                    |

Figure 1-13. Editing an image

Click Image ➤ Import Strip Image. Select **spr\_menu\_button\_strip**, as shown in Figure 1-14.

| Image View Effects                                                                          |                                  |   |
|---------------------------------------------------------------------------------------------|----------------------------------|---|
| Currrame<br>Copy Frame<br>Paste Frame                                                       | CTRL+X<br>CTRL+C<br>CTRL+V       | × |
| Select All<br>Cancel Selection<br>Invert Selection                                          | CTRL+A<br>ESCAPE<br>CTRL+SHIFT+I | • |
| Add Frame<br>Insert Frame                                                                   | SHIFT+A<br>Insert                |   |
| Delete Selected Frames                                                                      | Delete                           |   |
| Import Image(s)<br>Convert to Frames                                                        | CTRL+SHIFT+A                     |   |
| Import Strip Image                                                                          | CTRL+I                           |   |
| Export to PING                                                                              |                                  |   |
| Resize All Frames<br>Crop All Frames To Selection<br>Auto Trim All Frames<br>Reverse Frames |                                  |   |
| Mirror                                                                                      | >                                |   |
| Flip                                                                                        | >                                |   |
| Rotate All Frames (clockwise 90)<br>Rotate All Frames (anti-clockwise                       | 90)                              | 1 |

*Figure 1-14. Importing a strip image* 

Set the number of frames and frames per row to 2, the frame width to 275, and the frame height to 55, as shown in Figure 1-15.

| Convert to Frames       |     |   |              |
|-------------------------|-----|---|--------------|
| Number of Frames        | 2   | × | <b>୧୧</b> [] |
| Frames per Row          | 2   |   |              |
| Frame Width             | 275 | × |              |
| Frame Height            | 55  | × |              |
| Horizontal Cell Offset  | 0   | × |              |
| Vertical Cell Offset    | 0   | X |              |
| Horizontal Pixel Offset | 0   | × |              |
| Vertical Pixel Offset   | 0   | × |              |
| Horizonal Separation    | 0   | × |              |
| Vertical Separation     | 0   | × |              |
|                         |     |   |              |
|                         |     |   |              |

Figure 1-15. Settings for the sprite strip

Next, click Convert. You can close this window by clicking the X shown in Figure 1-16.

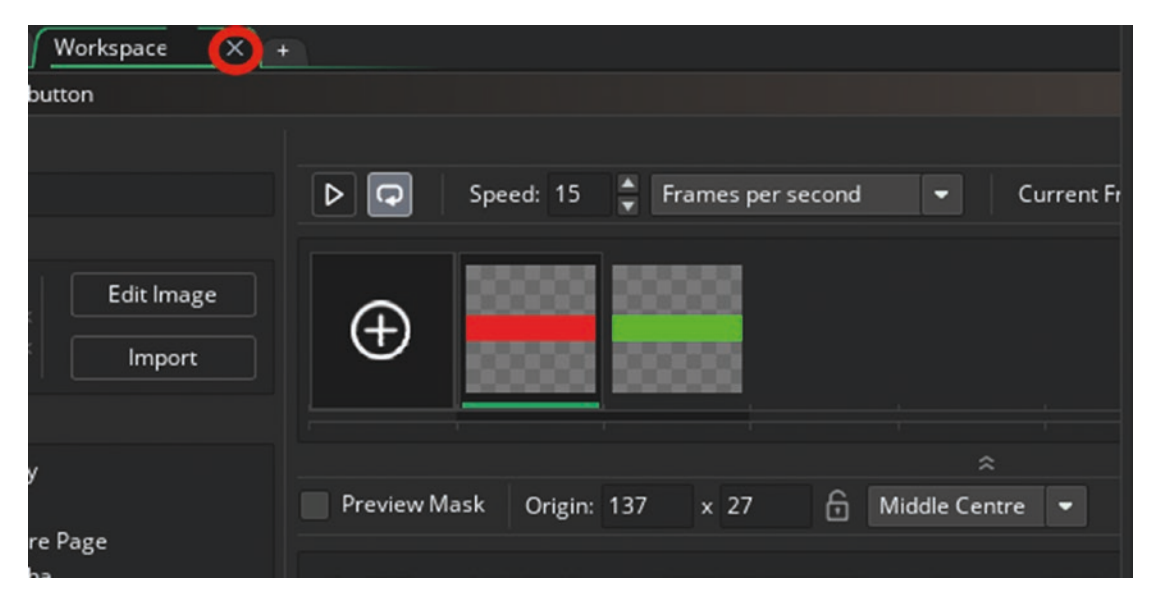

Figure 1-16. Closing the sprite editor

The final thing to set up for this sprite is the origin. The sprite origin is the place where the image is anchored when it is placed into a room. Set this as middle center, as shown in Figure 1-17.

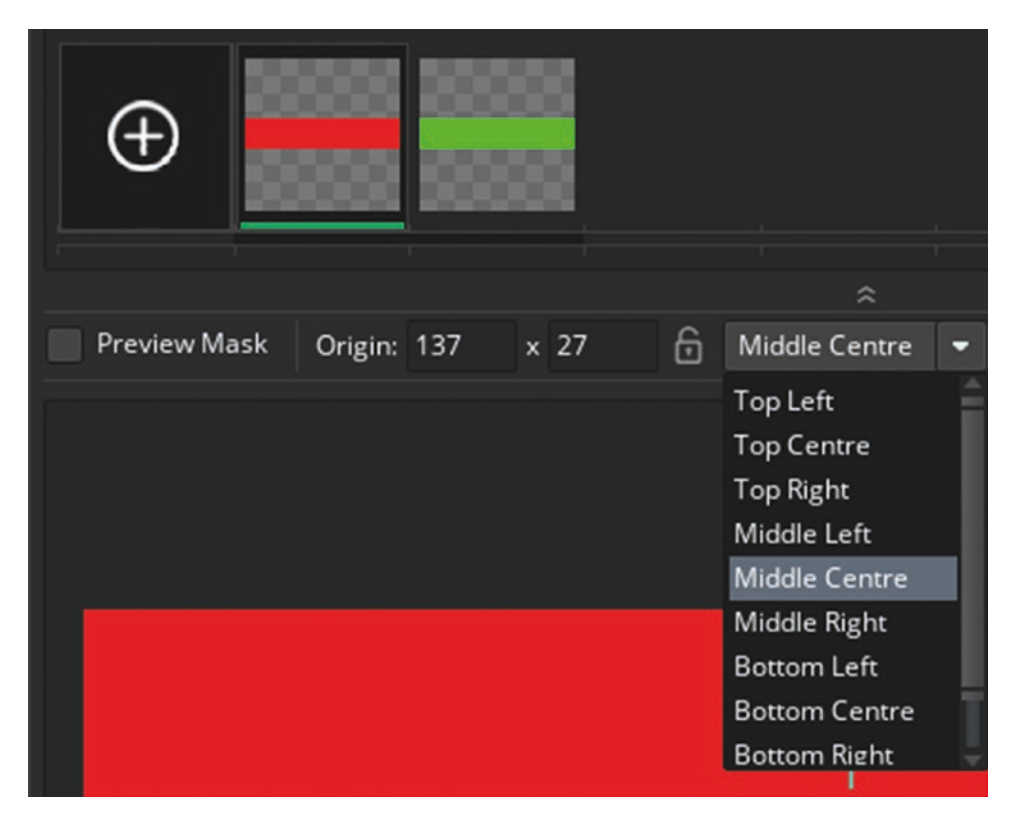

Figure 1-17. Setting the sprite origin as middle center

You can now close this window.

Next, create two sprites named **spr\_face** and **spr\_difference** and set the origin to middle center for both. The sprites needed for this are in the Resources folder. You should now be able to do this without screenshots.

Next, create a couple of fonts to use for drawing. You can create a new font by right-clicking Fonts in the Resources tree, as shown in Figure 1-18. Create two fonts. One is **font\_info**, which is Arial size 12, and the other is **font\_hud**, which is Arial size 19. These fonts can then be set to draw text in whatever font style and size you have set.

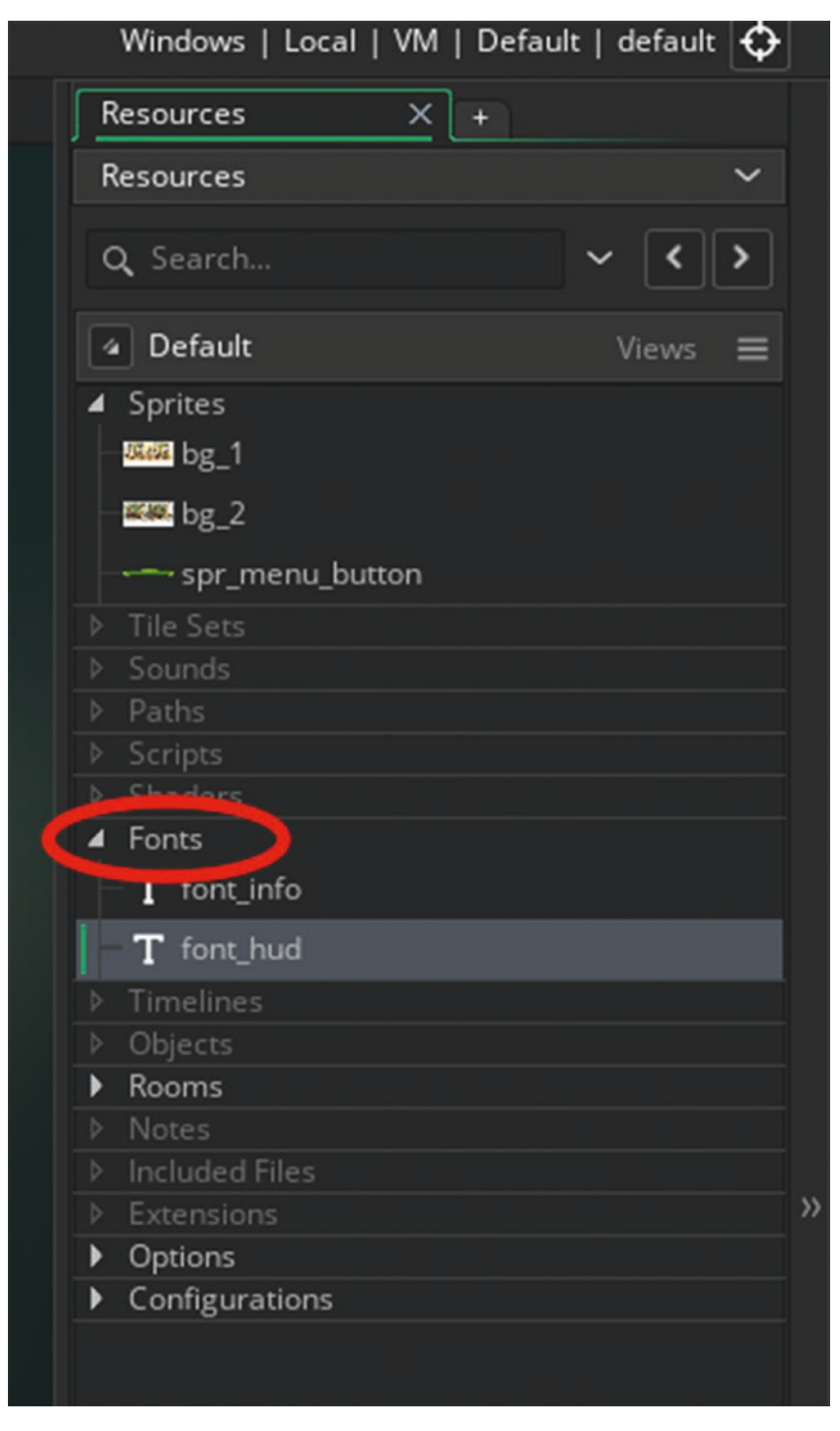

*Figure 1-18. Creating a new font* 

In this game, you save the player's progress in something called an INI file. These files allow for easy saving and loading of data. This data is generally loaded at the start of the game. You will create an object to load any data.

First, you need to create an object. Right-click on Objects in the Resources tree and create a new object named **obj\_splash**, as shown in Figure 1-19.

|                         | Default     Views          |
|-------------------------|----------------------------|
|                         | ▲ Sprites                  |
|                         | tim bg_1                   |
| a Object: object0       | - 50 bg.2                  |
| Nama                    | sor menu button            |
|                         |                            |
| ooj_spiash              |                            |
| Sprite:                 |                            |
|                         |                            |
|                         |                            |
| No Sprite /             | ▲ Fonts                    |
|                         | T font_info                |
|                         | T font_hud                 |
| Collision Mask          |                            |
| Same As Sprite - 💋      | - Ubjects                  |
| Z Madda Solid           | 🚺 🛄 object0 🔰              |
| Add Event               | Rooms                      |
| Persistent Uses Physics |                            |
|                         |                            |
| Events D                |                            |
| Parant Q                | Options     Configurations |
| FOICIR (B)              |                            |
| Physics 🗘               |                            |
|                         |                            |
| Variable Definitions    |                            |
|                         |                            |

Figure 1-19. Creating and naming an object

Next, add some code to an event. Let's add this code to a **Create Event**. Click Events ➤ Add Events ➤ Create, as shown in Figure 1-20.

| Object: obj_splash      | ×  | ✓ Events |           | //    | ×            |   |
|-------------------------|----|----------|-----------|-------|--------------|---|
| Name:                   |    |          |           |       |              |   |
| obj_splash              |    |          |           |       |              |   |
| Sprite:                 |    |          |           |       |              |   |
| No Sprite               |    |          |           |       |              |   |
| Collision Mask:         |    |          |           |       |              |   |
| Same As Sprite          |    |          |           |       |              |   |
| Visible Solid           |    |          |           |       |              |   |
| Persistent Uses Physics |    |          | Add Event | 0     | Create       |   |
|                         |    |          |           | tin i | Destroy      | 1 |
| Events                  |    |          |           | A     | Clean Up     |   |
| Parent                  | ጽ  |          |           | 19    | Step         | > |
| Physics                 | \$ |          |           | ଷ     | Alarm        | > |
| Variable Dafinitions    |    |          |           | 8     | Draw         | > |
| variable Definitions    |    |          |           | -     | Mouse        | > |
|                         |    |          |           |       | Key Down     | > |
|                         |    |          |           | 品     | Key Pressed  | > |
|                         |    |          |           | 品     | Key Up       | > |
|                         |    |          |           | L     | Gesture      | > |
|                         |    |          |           | ++    | Collision    | > |
|                         |    |          |           | 8     | Other        | > |
|                         |    |          |           | 11    | Asynchronous | > |

Figure 1-20. Adding a Create Event

Object: obj.splash
 Name:
 obj.splash
 Sprite
 obj.splash
 Sprite
 Object:
 Obj.splash
 Sprite
 Object:
 Obj.splash
 Sprite
 Object:
 Obj.splash
 Sprite
 Object:
 Object:
 Object:
 Object:
 Object:
 Object:
 Object:
 Object:
 Object:
 Object:
 Object:
 Object:
 Object:
 Object:
 Object:
 Object:
 Object:
 Object:
 Object:
 Object:
 Object:
 Object:
 Object:
 Object:
 Object:
 Object:
 Object:
 Object:
 Object:
 Object:
 Object:
 Object:
 Object:
 Object:
 Object:
 Object:
 Object:
 Object:
 Object:
 Object:
 Object:
 Object:
 Object:
 Object:
 Object:
 Object:
 Object:
 Object:
 Object:
 Object:
 Object:
 Object:
 Object:
 Object:
 Object:
 Object:
 Object:
 Object:
 Object:
 Object:
 Object:
 Object:
 Object:
 Object:
 Object:
 Object:
 Object:
 Object:
 Object:
 Object:
 Object:
 Object:
 Object:
 Object:
 Object:
 Object:
 Object:
 Object:
 Object:
 Object:
 Object:
 Object:
 Object:
 Object:
 Object:
 Object:
 Object:
 Object:
 Object:
 Object:
 Object:
 Object:
 Object:
 Object:
 Object:
 Object:
 Object:
 Object:
 Object:
 Object:
 Object:
 Object:
 Object:
 Object:
 Object:
 Object:
 Object:
 Object:
 Object:
 Object:
 Object:
 Object:
 Object:
 Object:
 Object:
 Object:
 Object:
 Object:
 Object:
 Object:
 Object:
 Object:
 Object:
 Object:
 Object:
 Object:
 Object:
 Object:
 Object:
 Object:
 Object:
 Object:
 Object:
 Object:
 Object:
 Object:
 Object:
 Object:
 Object:
 Object:
 Object:
 Object:
 Object:
 Object:
 Object:
 Object:
 Object:
 Object:
 Object:
 Object:
 Object:
 Object:
 Object:
 Object

Your screen will look something like Figure 1-21.

Figure 1-21. An object with an event added

It is possible at this stage that you will not be able to see the full window of the **Create Event**. By clicking in an empty area of the workspace, you can move it around to make it visible using middle mouse button, as shown in Figure 1-22.

|                                             | Q Search         |
|---------------------------------------------|------------------|
| $\langle \square$                           | Default          |
| The state of the Conner                     | A Sprites        |
| a obj_splasn: Create                        |                  |
| Create X                                    | 8.8. bg_2        |
| 1 /// @description Insert description here  |                  |
| 2 // You can write your code in this editor |                  |
| 3                                           |                  |
|                                             |                  |
|                                             |                  |
|                                             | A Fonts          |
|                                             | T font info      |
|                                             | T fast hud       |
|                                             | h Timelines      |
|                                             | Objects          |
|                                             | obi solash       |
|                                             | Rooms            |
|                                             | ▹ Notes          |
|                                             |                  |
|                                             |                  |
|                                             | Options          |
|                                             | ▶ Configurations |
|                                             |                  |
|                                             |                  |
|                                             |                  |
|                                             |                  |
|                                             |                  |
|                                             |                  |
|                                             |                  |
|                                             |                  |
|                                             |                  |
|                                             | INS              |

Figure 1-22. Moving the workspace

In the **Create Event**, type in the following code. Don't worry if you don't understand every line of the code; this understanding will come in time. This code starts with a comment and then opens **save.ini** (if it exists) and loads the level that the player picks or sets it as a default value of 1 if it is not present. It then goes to the room called **room\_menu**. Note that the code almost reads like English, which makes it easy to understand.

```
/// @description Load Saved Level
ini_open("save.ini");
global.level = ini_read_real("save", "level", 1);
ini_close();
room_goto(room_menu);
```

That is all for this object. Move the workspace around and then click the X, as shown in Figure 1-23.

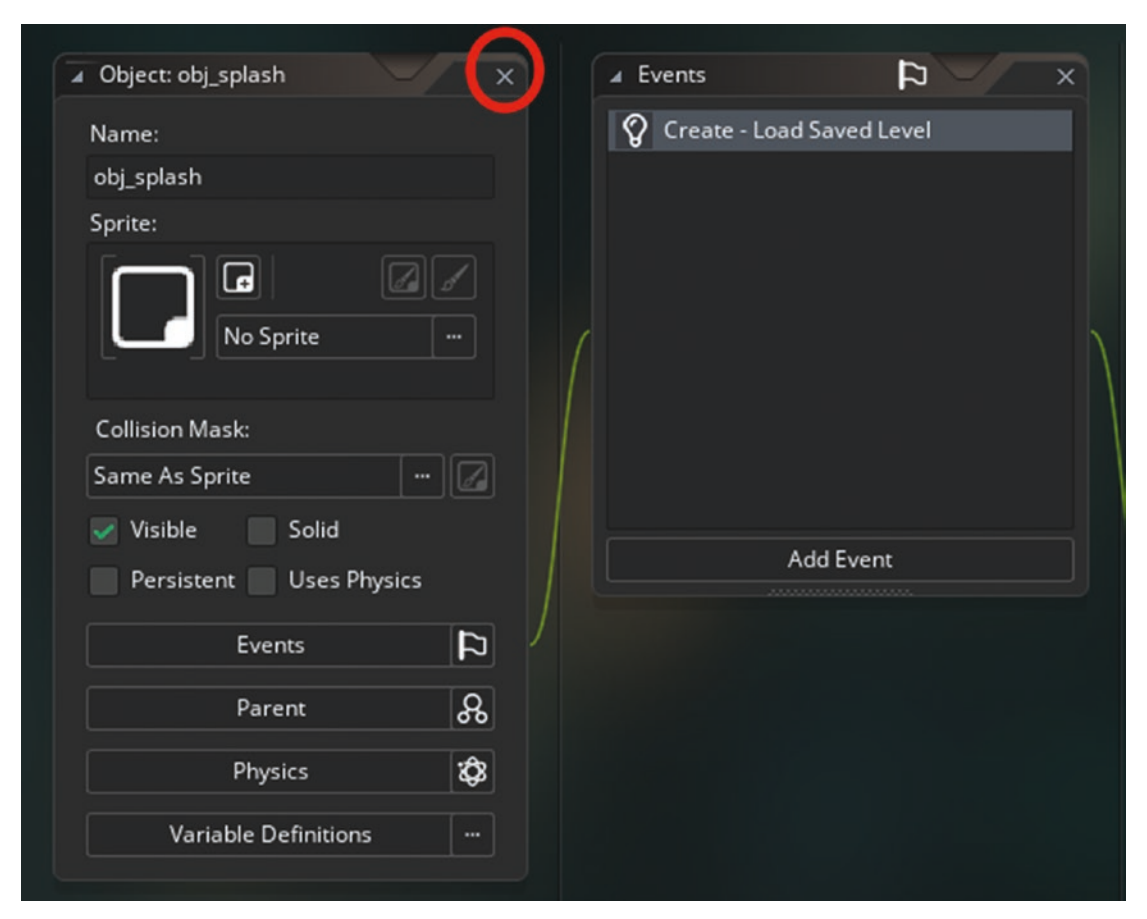

Figure 1-23. Closing the object and applying changes

Next, create two objects for the menu room. They are **obj\_level\_1\_button** and **obj\_level\_2\_button**. Make the objects clickable so the player can choose which room (level) to go to.

Create a new object by right-clicking Objects in the Resources tree. Name this object **obj\_level\_1\_button** and assign it the sprite **spr\_menu\_button**, as shown in Figure 1-24.

|      |      | ✓ Object: obj_level_1_butt ✓ | < |
|------|------|------------------------------|---|
|      |      | Name:                        |   |
|      |      | obj_level_1_button           |   |
|      |      | Sprite:                      |   |
|      |      |                              |   |
|      |      |                              |   |
|      |      |                              |   |
|      |      |                              |   |
| None | bg_1 | b2_2 spr_menu                |   |

Figure 1-24. Assigning a sprite to an object

Next, create a **Create Event** and add the following code, which will set the sprite's image index to 0 (green, showing it is unlocked and playable) or 1 (red and not unlocked):

```
/// @description Set Up Button
image_speed=0;
my_id=1;
if global.level>=my_id
{
    image_index=0;
}
else
{
    image_index=1;
}
```

Next, make a **Draw Event** by clicking Add Event ➤ Draw ➤ Draw, as shown in Figure 1-25.

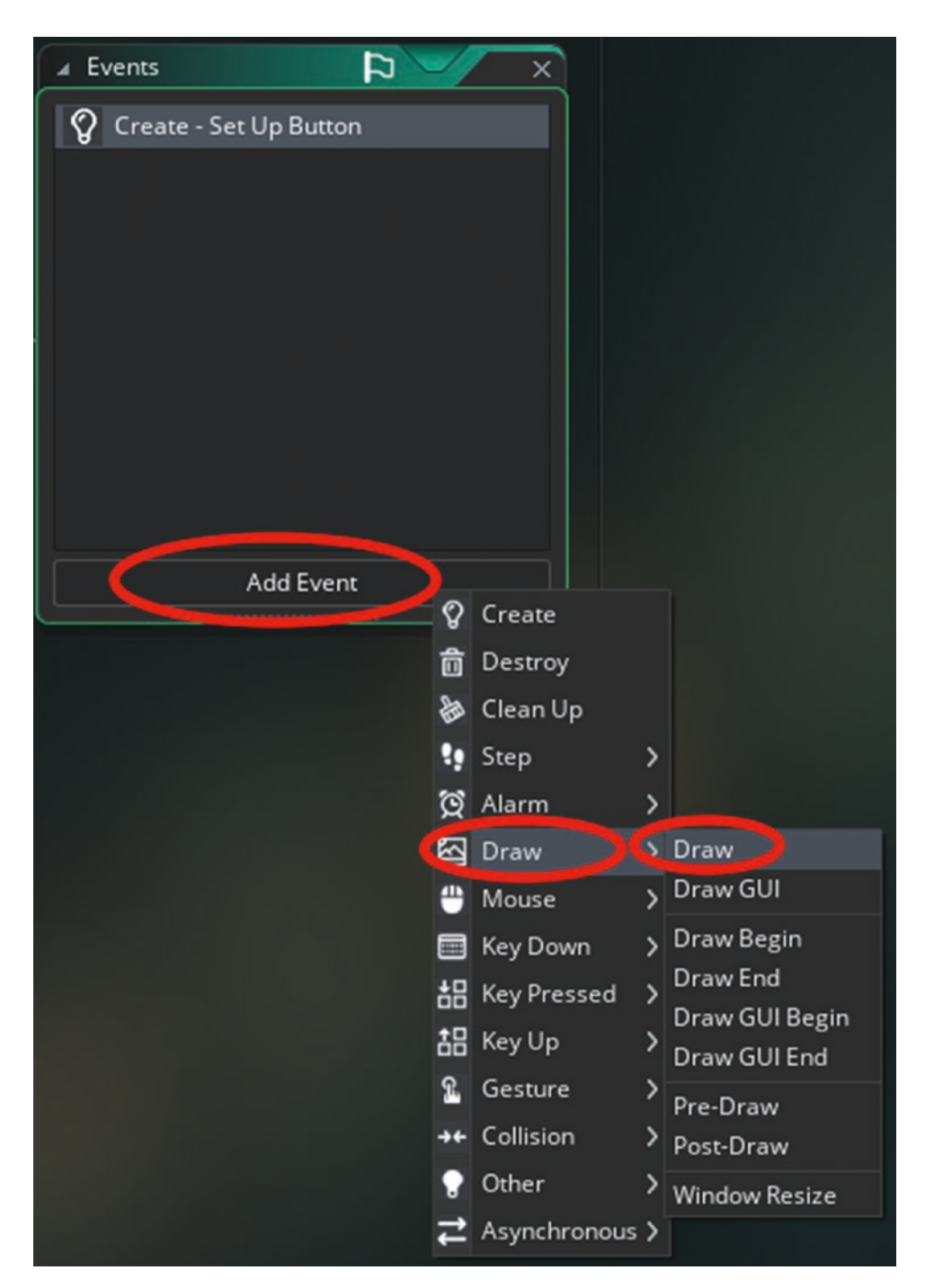

Figure 1-25. Making a Draw Event

Add the code for the **Draw Event**. It draws itself (the image index that has been set), sets the font and drawing color, sets the horizontal alignment to center, and then draws the text depending whether it is unlocked or locked:

```
/// @description Draw Button & Info
draw_self();
draw_set_font(font_info);
draw_set_colour(c_white);
draw_set_halign(fa_center);
if global.level>=my_id
{
     draw_text(x,y,"Level"+string(my_id)+"Unlocked");
}
else
{
     draw_text(x,y,"Level"+string(my_id)+"Locked");
}
```

Next, create the **Mouse Left Button Pressed Event**. This can be found at Add Event ➤ Mouse ➤ Left Pressed, as shown in Figure 1-26.

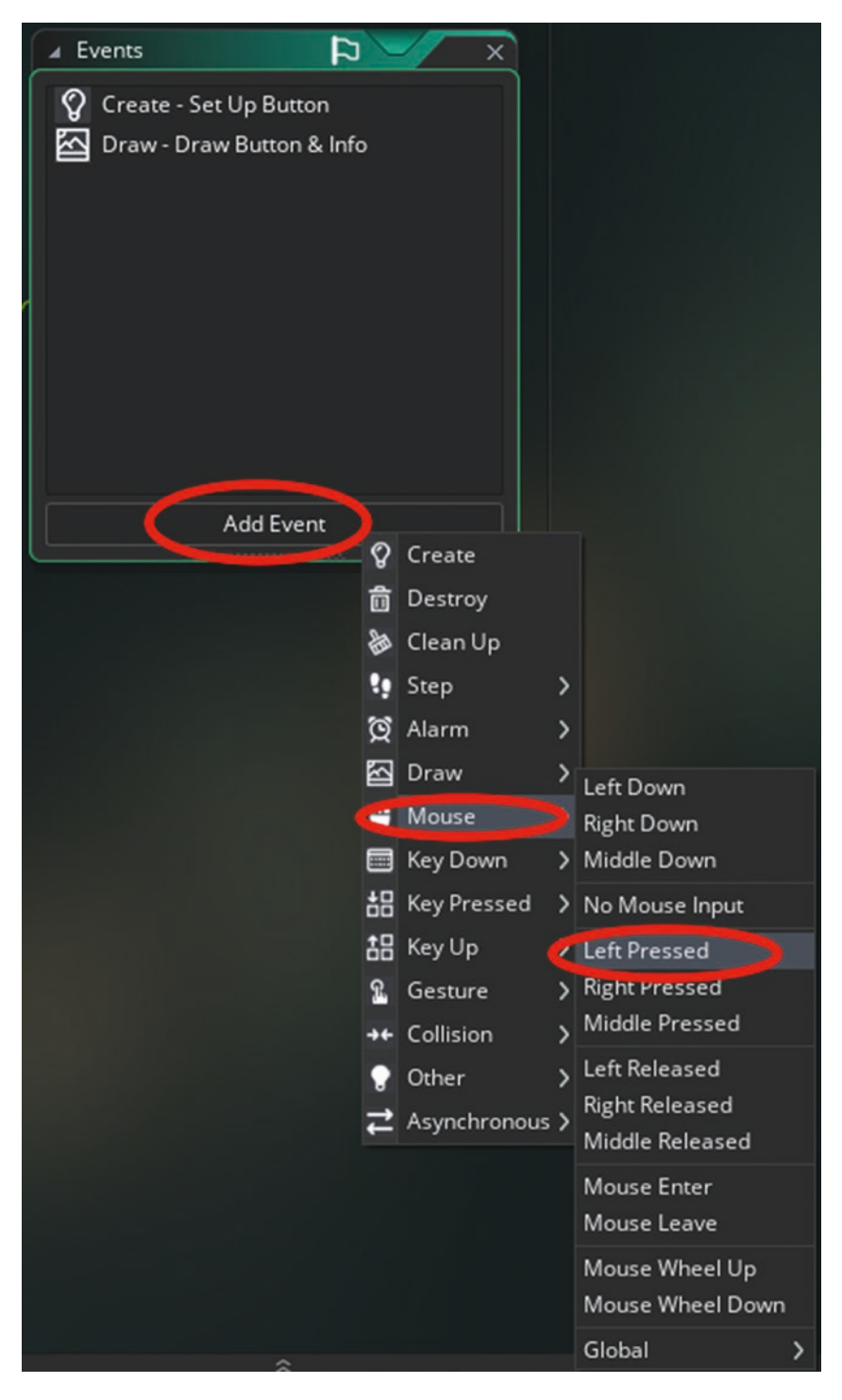

Figure 1-26. A Mouse Left Pressed Event

The GML for this event takes the player to room **room\_level\_1** if it is unlocked, which it will be:

```
/// @description Check If Unlocked
if global.level>=my_id
{
    global.this_level=my_id;
    room_goto(room_level_1);
}
```

That is all for this object. The next object is **obj\_level\_2\_button**. Assign the same sprite to it as before. The **Create Event** code is similar to the previous object, except **my\_id** is set to 2:

```
/// @description Set Up Button
```

```
image_speed=0;
my_id=2;
if global.level>=my_id
{
    image_index=0;
}
else
{
    image_index=1;
}
```

Add the **Draw Event** code. It is the same as the **Draw Event** GML for **obj\_level\_1\_ button**.

## { draw\_text(x,y,"Level "+string(my\_id)+" Locked"); }

Add the **Left Mouse Pressed Event** code. It will only take the player to room **room\_level\_2** if the player has successfully completed the first level:

```
/// @description Check If Unlocked
if global.level>=my_id
{
    global.this_level=my_id;
    room_goto(room_level_2);
}
```

That is all for this object. You can now close it.

The next object is **obj\_gameover**. There is no sprite for this object. Add a **Create Event** with code to start an alarm, which is a timer that counts down and triggers an **Alarm Event**. This code sets the alarm to 5 seconds:

```
/// @description set alarm
alarm[0]=room_speed*5;
```

Next, add an **Alarm 0 Event**, which can be accessed by Add Event > Alarm > Alarm 0, as shown in Figure 1-27.

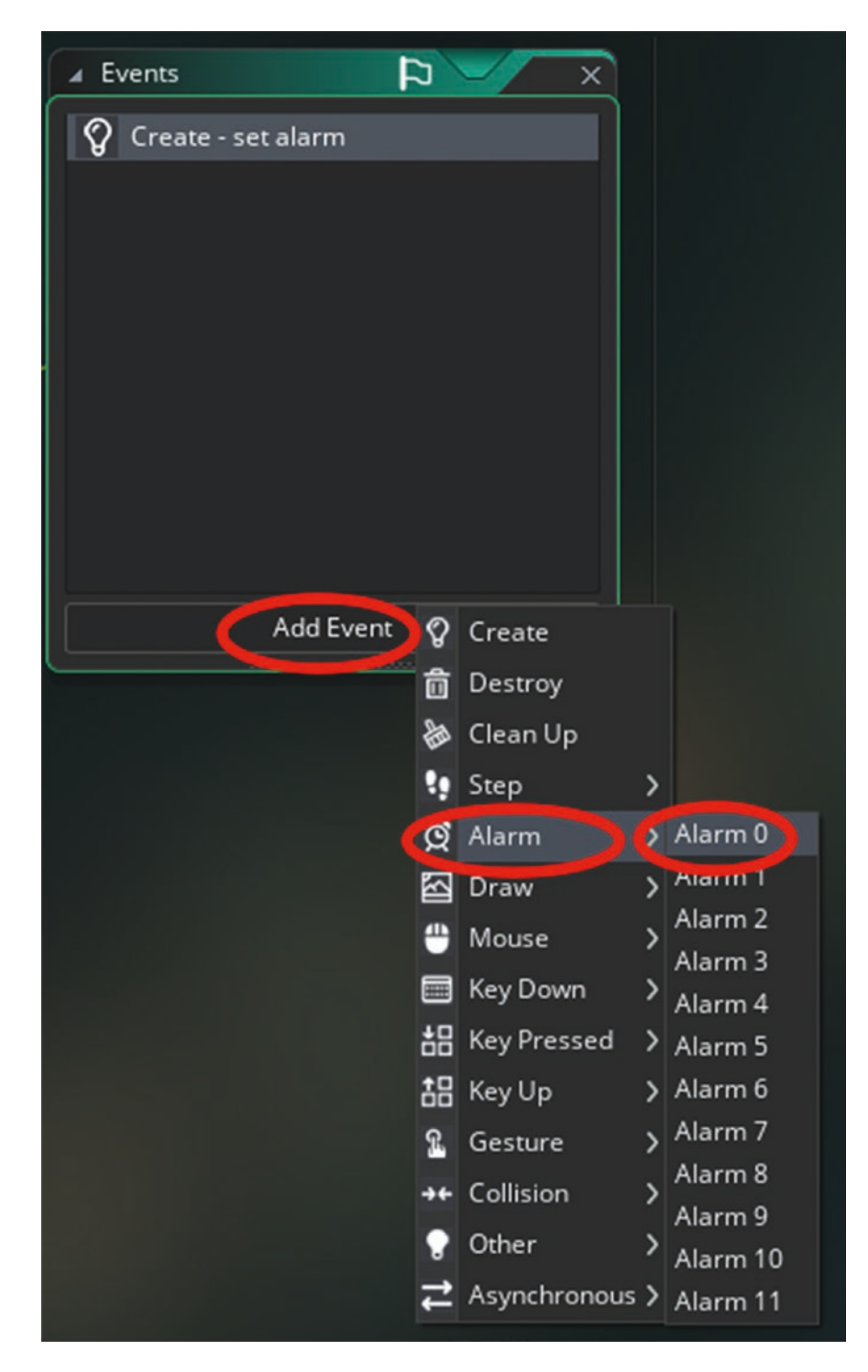

Figure 1-27. Making an Alarm 0 Event
The code for this **Alarm 0 Event** restarts the game when it triggers:

```
/// @description Restart game
game_restart();
```

Now add a **Draw Event** with the following code. This code draws the text "Game Over" on the screen. Note that you are not setting the font, alignment, or color. The settings for drawing text from the previous settings still apply. If you want to change the font, alignment, or color, do so before drawing the text.

```
/// @description Draw GameOver
draw_text(400,200,"Game Over");
```

When set up, it will look like Figure 1-28.

| Object: obj_gameover X                | ✓ Events 🔁 ×             |
|---------------------------------------|--------------------------|
| Name:                                 | 💡 Create - set alarm     |
| obj_gameover                          | 🕅 Alarm 0 - Restart game |
| Sprite:                               | 🔄 Draw - Draw GameOver   |
| No Sprite                             |                          |
| Collision Mask:<br>Same As Sprite ··· |                          |
| Persistent Uses Physics               | Add Event                |
| Events D                              |                          |
| Parent                                |                          |
| Physics 🐼                             |                          |
| Variable Definitions …                |                          |

Figure 1-28. The obj\_gameover setup

The next object is **obj\_clockhand**, which makes use of two sprites. Create a new sprite named **spr\_clock** and load in the sprite **spr\_clock**. This time you want the origin set at the middle of the clock face. This origin is used to place the clock's hand in the correct place. Set the origin to 36 and Custom, as shown in Figure 1-29.

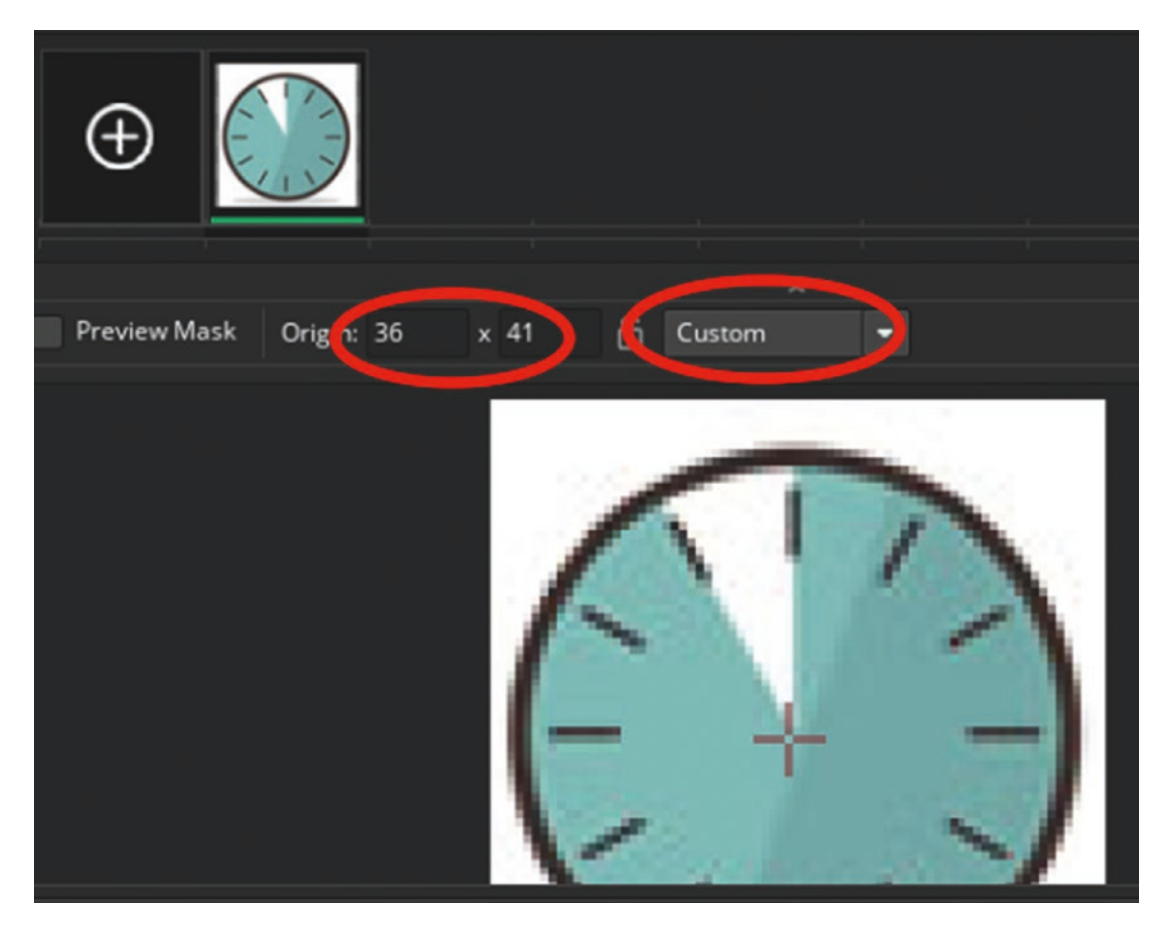

Figure 1-29. Setting the sprite origin in the middle of the clock face

You can now close this sprite by clicking the X at the top right of the window or rightclicking the title bar and selecting Close.

Next is the sprite for the hand. It uses a sprite named **spr\_clockhand**. Make it now and set the origin as 6x31 and Custom, as shown in Figure 1-30.

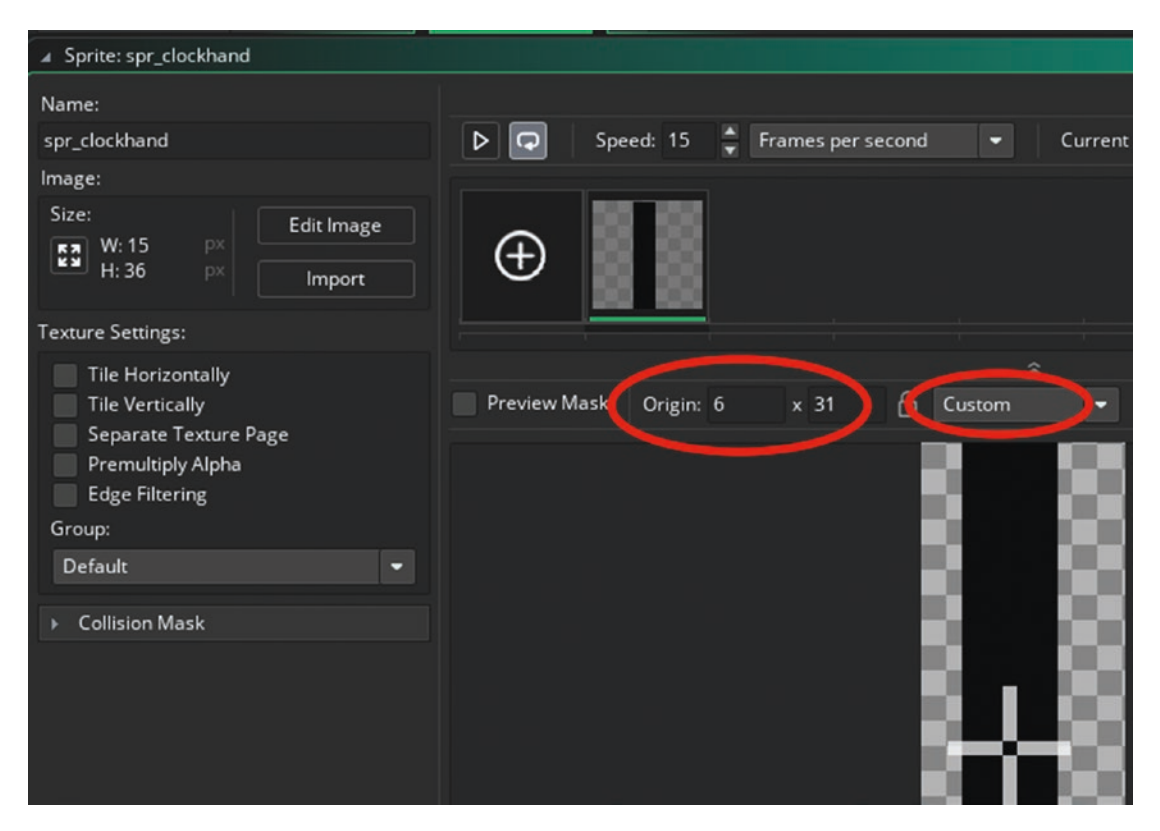

Figure 1-30. Setting up spr\_clockhand

Open the object named **obj\_clockhand** and enter the following **Create Event** code. This code sets the time to a starting value of 360 and starts an alarm with a time of one second:

```
/// @description Set Up
```

### time=360; alarm[0]=room\_speed;

Next, make a **Step Event** by clicking Add Event > Step > Step, as shown in Figure 1-31.

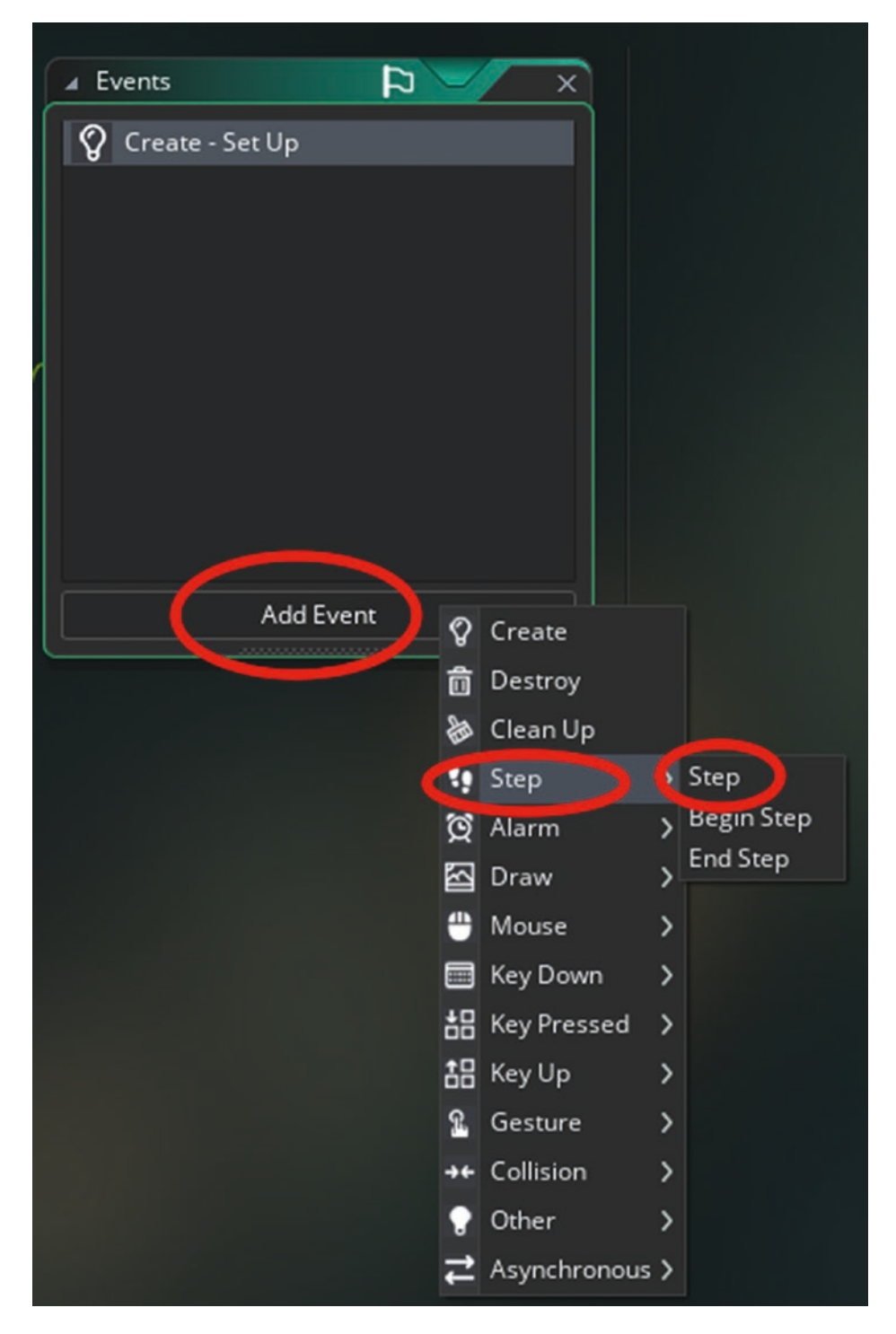

Figure 1-31. Adding a Step Event

The code for this **Step Event** tests the value of time. If it is equal to 0, it means that the player has run out of time and the game is over, so the player is taken to the room **room\_gameover**:

```
/// @description check time & Set hand angle
if time==0 room_goto(room_gameover);
image_angle=time;
```

Next, make an **Alarm[0]** Event and add the following code, which reduces the value of time by 1 and then sets the alarm for 1 second again:

```
/// @description Set Time & Alarm
time--;
alarm[0]=room_speed;
```

And finally add a **Draw Event** with the following code, which draws the clock face and the hand at the angle of the value of time, making the hand slowly move around as the value of time changes:

```
/// @description Draw Face & Hand
draw_sprite(clock_face,0,x,y);
draw_self();
```

The next object is **obj\_difference\_found** with the sprite **spr\_difference\_found** set up as  $32 \times 32$ , as show in Figure 1-32, and the origin set as middle center.

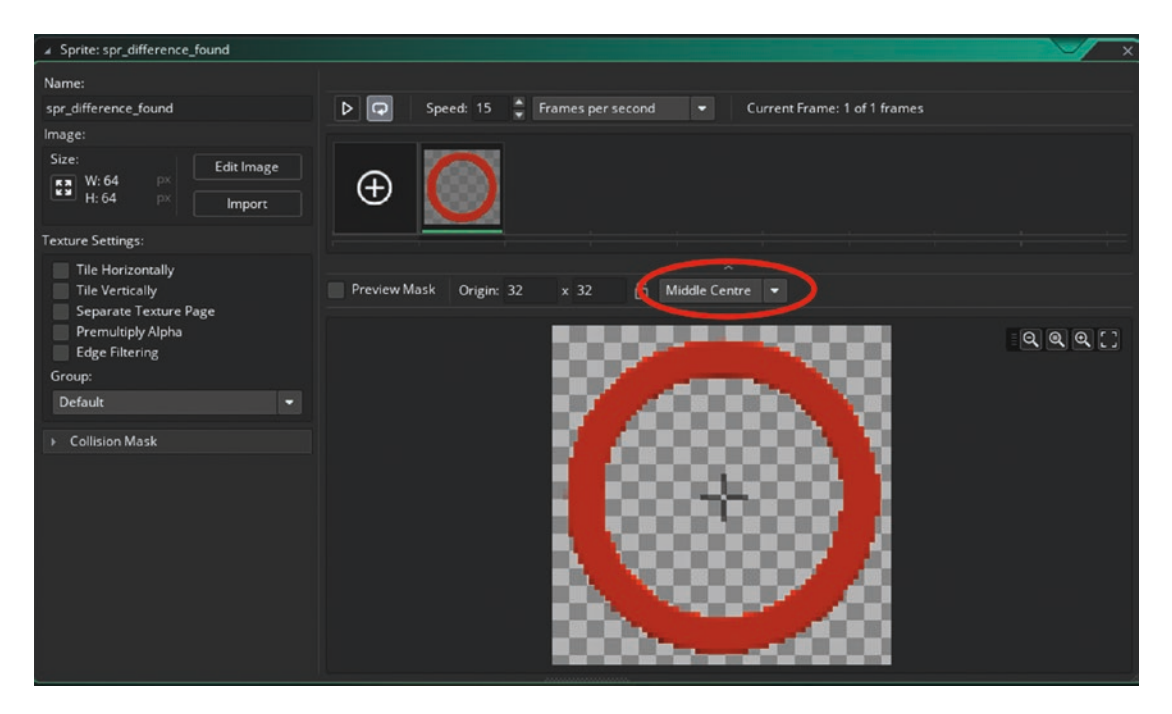

Figure 1-32. The sprite set up with origin as middle center

That is all for this object.

The next object is **obj\_difference** and it has the sprite **spr\_difference** with its origin as center. Go ahead and make this sprite now.

Set this object so that it is not visible to the player when the game is played. This can be done by unchecking the box shown in Figure 1-33.

| Object: obj_difference    | ×            |
|---------------------------|--------------|
| Name:                     |              |
| obj_difference            |              |
| Sprite:                   |              |
| spr_difference            | <b>s</b><br> |
| 64 x 64                   |              |
| Collision Mask:           |              |
| Same As Sprite            |              |
| 🖉 Viible 📄 Solid          |              |
| Persistent 📃 Uses Physics |              |
| Events                    | 4            |
| Parent 8                  |              |
| Physics 🕸                 |              |
| Variable Definitions      | •••          |
|                           |              |

Figure 1-33. Visible is unchecked

This object has a **Left Mouse Button Pressed Event** with code that creates an instance of object **obj\_difference\_found** if the player clicks where the instance is placed:

```
/// @description Insert description here
instance_create_layer(x,y,"Instances",obj_difference_found);
instance_destroy();
```

This is shown in Figure 1-34.

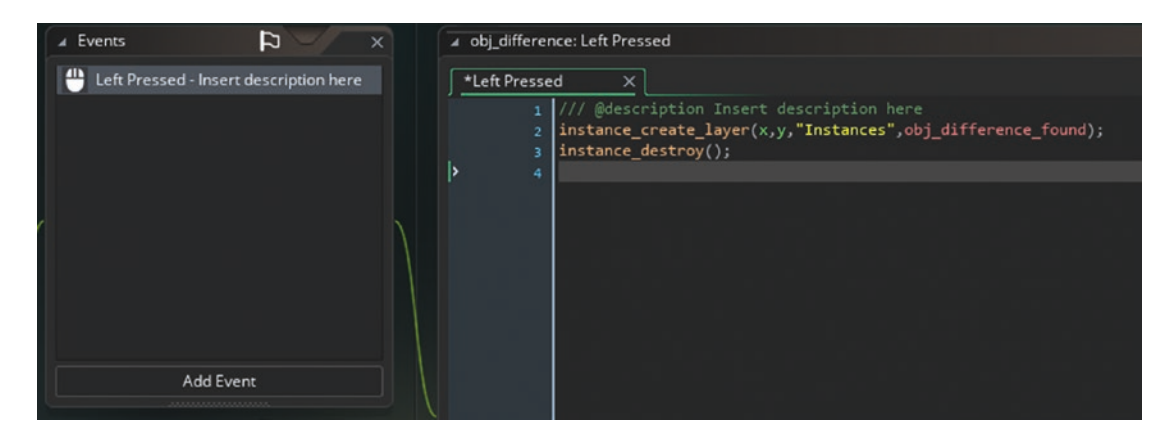

Figure 1-34. The code for the Left Mouse Button Pressed Event

The final object is **obj\_hud**. There is no sprite for this object. Add a **Create Event** that sets the initial value of how many guesses the player has left:

# /// @description Setup guesses left=15;

Next, add a **Step Event** with GML that checks whether the player has found all of the differences. If they haven't, they go to **room\_gameover**; if they have, it saves the player's progress and they go back to **room\_menu**:

```
/// @description guesses correct / out of moves
guesses_correct=instance_number(obj_difference_found);
if !instance_exists(obj_difference)
{
    if global.this_level==global.level
    {
        global.level++;
    }
}
```

```
CHAPTER 1 SPOT THE DIFFERENCE
    ini_open("save.ini");
    ini_write_real("save", "level", global.level);
    ini_close();
    }
    room_goto(room_menu);
}
if guesses_left==0 room_goto(room_gameover);
```

Next, add a **Draw GUI Event** by clicking Add Event ➤ Draw ➤ Draw GUI, as shown in Figure 1-35.

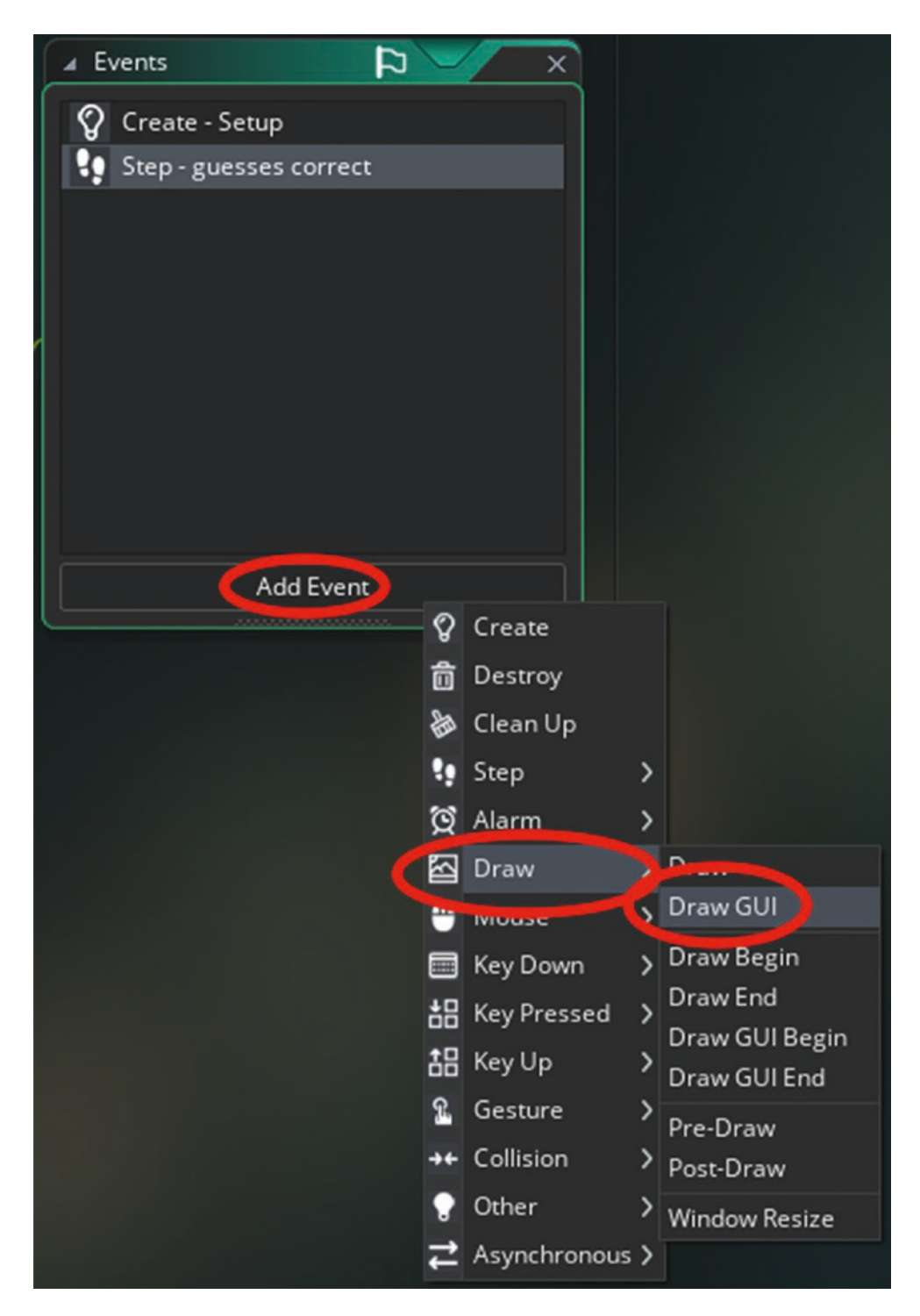

Figure 1-35. Adding a Draw GUI Event

Use the following code for this **Draw GUI Event**. It draws text above the standard **Draw Event** and is independent of any view. It sets the font, alignment, and color, and draws the guesses left and how many differences the player has found:

```
/// @description Draw HUD Info
draw_set_font(font_hud);
draw_set_halign(fa_left);
draw_set_colour(c_blue);
draw_text(40,360,"Guesses Left"+string(guesses_left));
draw_text(240,360,"Found"+string(guesses_correct));
```

Finally, add a **Global Left Pressed Event** with code to reduce the value of **guesses\_left** by 1:

```
/// @description Draw HUD Info
guesses_left--;
```

That is all the code.

Next, you need to set up some rooms where the game will take place.

You can create a new room by right-clicking Rooms in the Resources tree. Right-click four times to create four new rooms, so it looks like Figure 1-36.

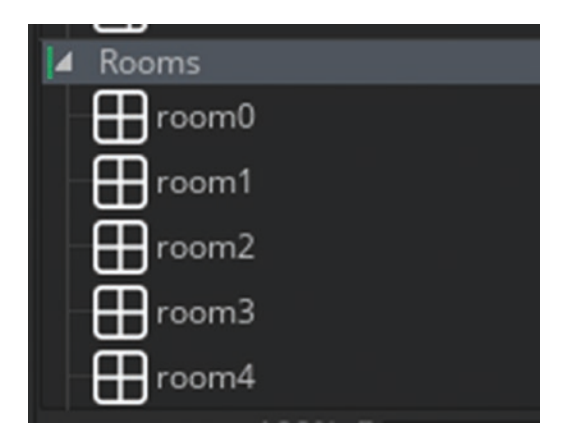

Figure 1-36. Four new rooms

Now right-click and rename the rooms as **room\_splash**, **room\_menu**, **room\_level\_1**, **room\_level\_2**, and **room\_gameover**, as shown in Figure 1-37.

**Tip** The room order is important because the room at the top is the room that will run when the game starts.

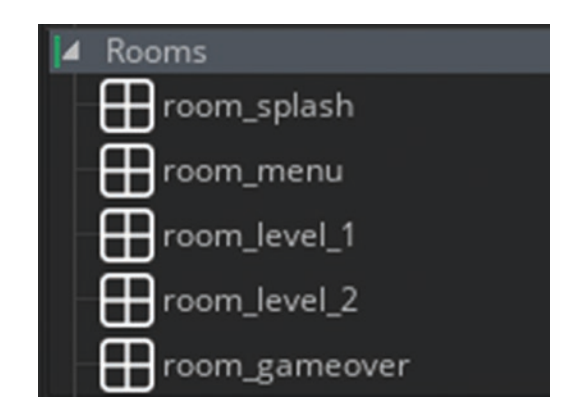

Figure 1-37. The room order

Now let's make things happen.

First, you should tidy up the workspace. Create a new workspace by clicking the plus sign shown in Figure 1-38.

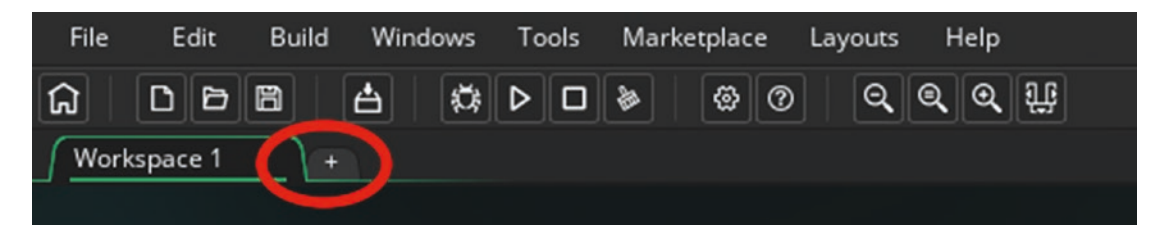

Figure 1-38. Creating a new workspace

Then right-click Workspace  $2 \succ$  Close All But This, as shown in Figure 1-39.

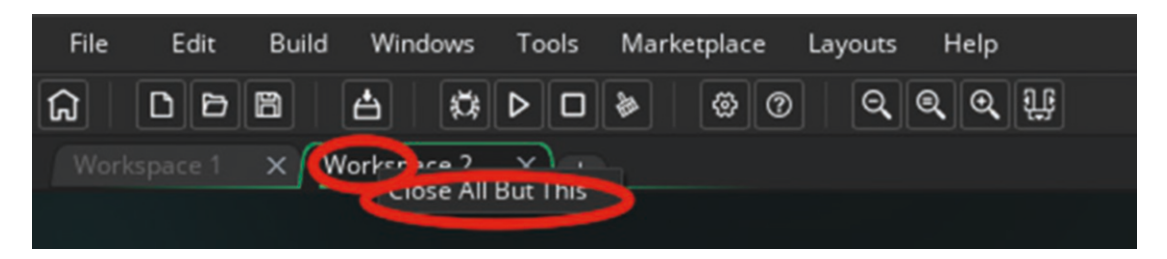

Figure 1-39. One method of tidying up the workspace

Now set up the rooms. Drag room **room\_splash** as shown in Figure 1-40.

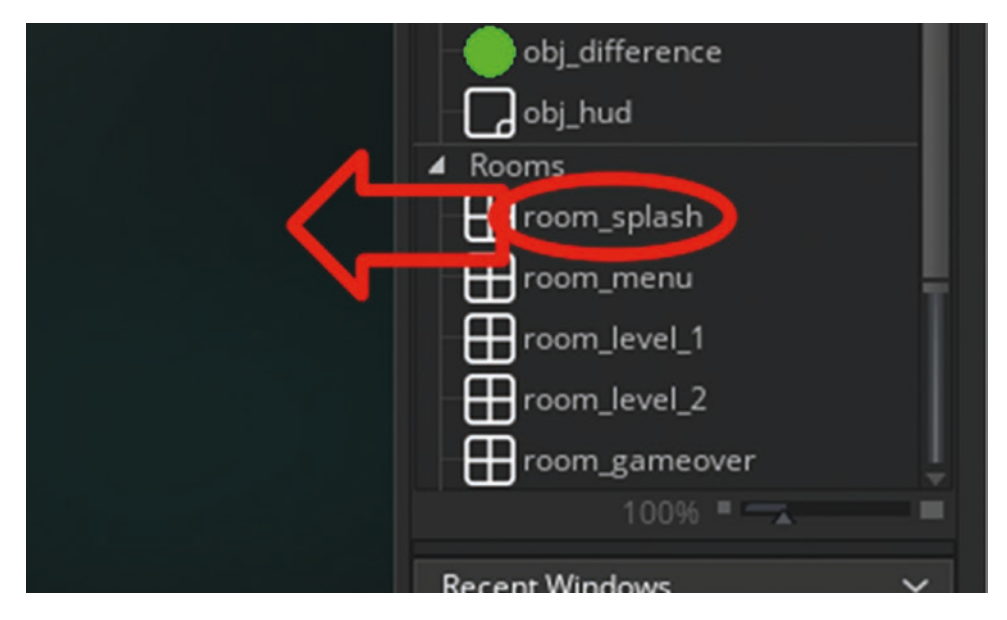

Figure 1-40. Dragging a room to open it up

**Tip** Sometimes when opening a room, not all of the tabs are shown. You can click Reset Windows on Current Desktop to make them visible again.

First, set the dimensions of the room. Click Room ➤ Room Properties, as shown in Figure 1-41.

| Layouts Help   | Room                            |            |  |
|----------------|---------------------------------|------------|--|
|                | Laver View                      | CTRL+ALT+L |  |
|                | Room Properties                 | CTRL+ALT+R |  |
| rkspace 2 X ro | Luger Properties                | CTRL+ALT+P |  |
|                | Instance Creation Order         | CTRL+ALT+I |  |
|                | Reset Windows On Current Deskto | P          |  |
|                | Tile Editing                    |            |  |
|                | Convert Image to Tilemap        | CTRL+ALT+G |  |

Figure 1-41. Opening the room properties

Set the height to 400 and width to 800, as shown in Figure 1-42.

| Properties - room_s     | plash         | ~ |
|-------------------------|---------------|---|
| Room Settings           |               |   |
| Inherit                 |               |   |
| Persistent              |               |   |
| 🗹 Clear Display Buffer  |               |   |
| Width                   | 800           |   |
| Height                  | 400           |   |
| Inherit                 | Creation Code |   |
| Instance Creation Order |               |   |

Figure 1-42. Setting the room's dimensions

Now click Room > Layer View. Then click Instances in the Layers section, as shown in Figure 1-43.

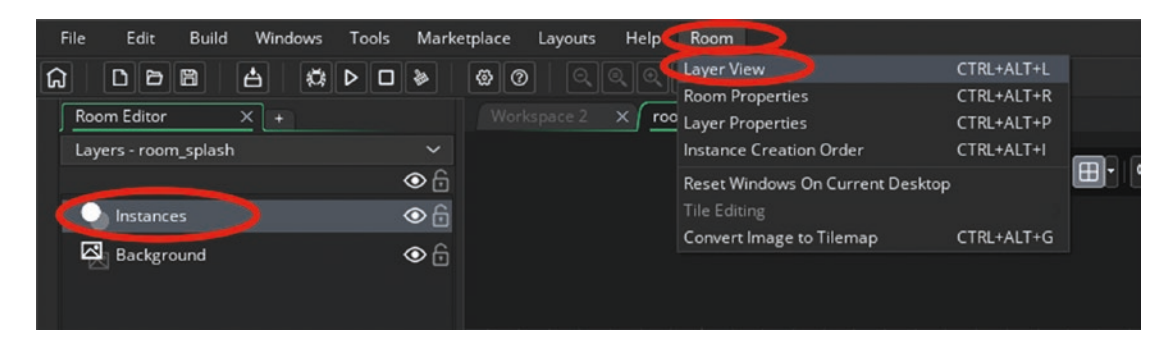

Figure 1-43. Setting a room layer

Layers are used to determine the order in which instances are drawn. This game uses just one instances layer and one background layer. More complex games have multiple layers.

Now add an object to this room. This can be done by simply dragging an object from the Resources tree and placing it in the room. Go ahead and drag **obj\_splash** into this room, as indicated in Figure 1-44.

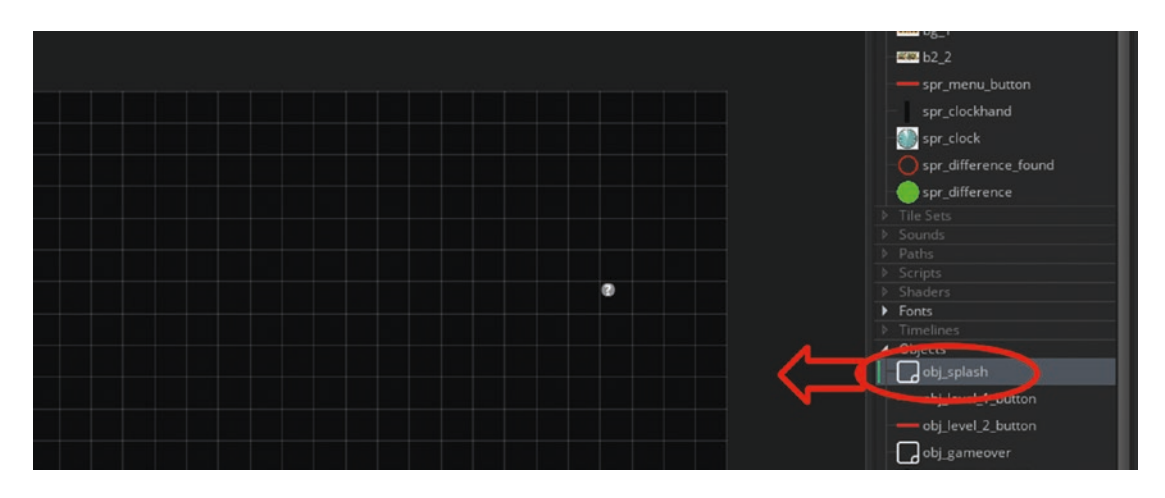

Figure 1-44. One method of adding an object to a room

That is all for this room. It can be closed now.

The next room is **room\_menu**. Set it to size 800 x 400 and add one instance each of **obj\_level\_1\_button** and **obj\_level\_2\_button**, as shown in Figure 1-45, making sure the Instances layer is selected.

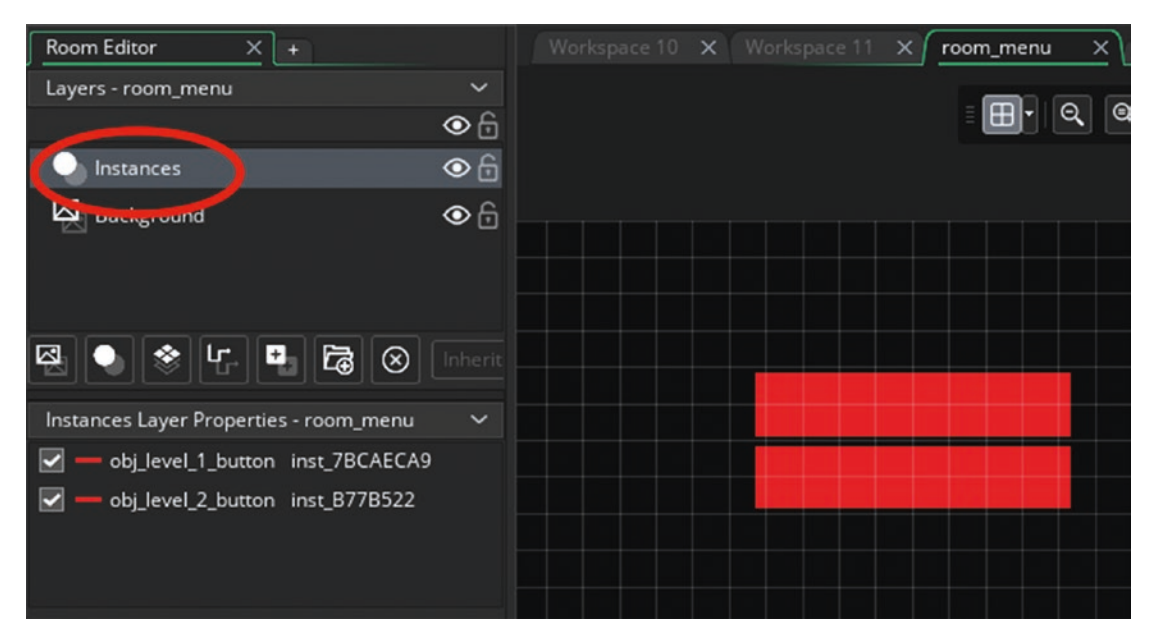

Figure 1-45. Instances placed in room on the Instances layer

That is all for this room. Close any open boxes.

Next, open up **room\_gameover**, set the size to 800 x 400, and place one instance of **obj\_gameover** in it on the Instances layer, as shown in Figure 1-46.

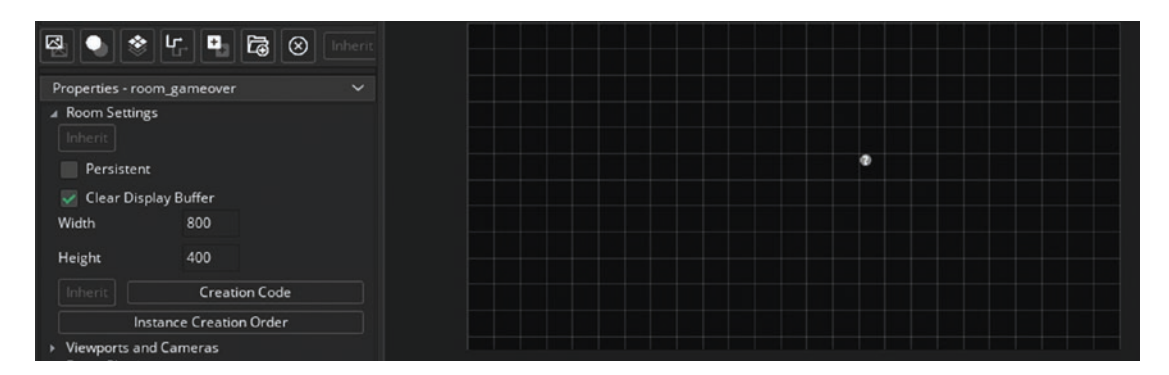

*Figure 1-46.* room\_gamover with its size set and an instance of obj\_gameover placed

That is all for this room.

Next, open up **room\_level\_1** and set the dimensions to 800 x 400. Next, select Background from the Layers tab. From the Resources tree, drag **bg\_1** across, as shown in Figure 1-47.

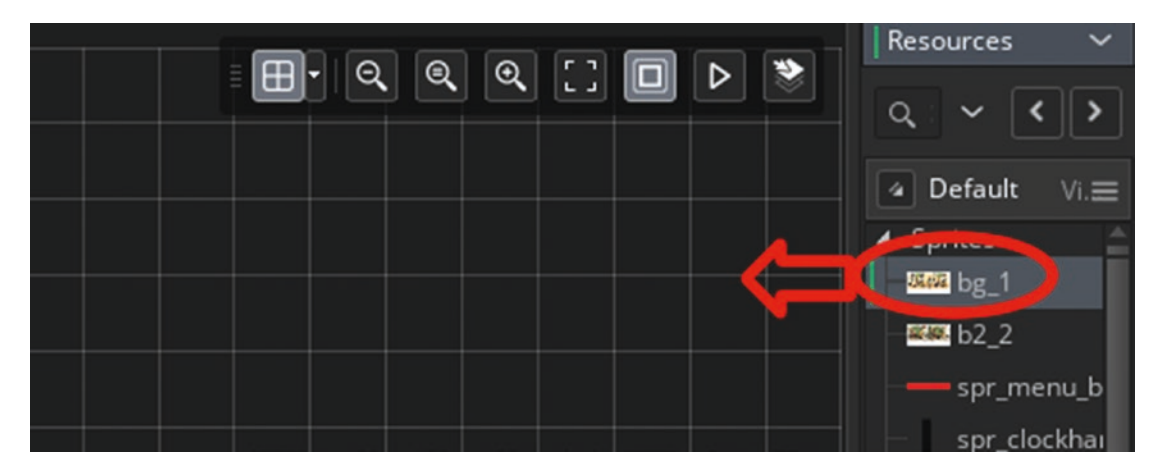

Figure 1-47. Adding a background

When placed, it will look like Figure 1-48.

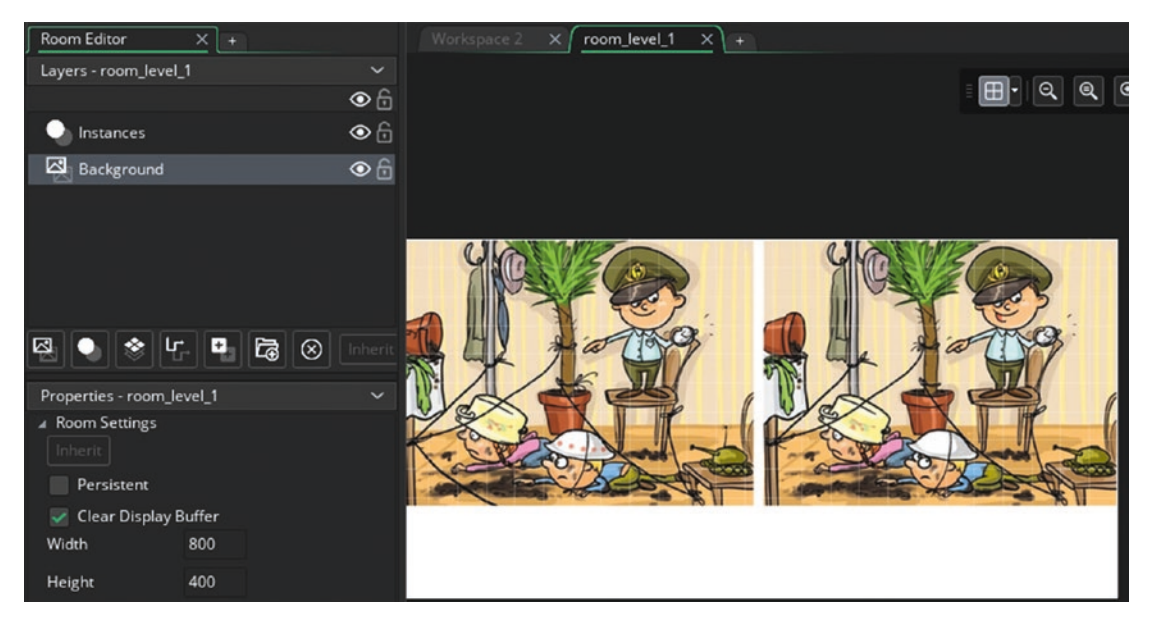

Figure 1-48. A room with the background set

Next, select the Instances layer, as shown in Figure 1-49.

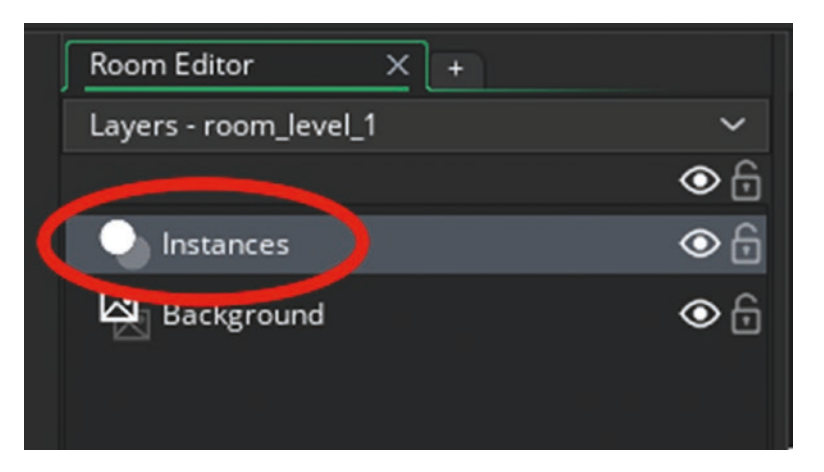

Figure 1-49. Selecting the Instances layer

Next, add one instance each of **obj\_clockhand** and **obj\_hud**, as shown in Figure 1-50.

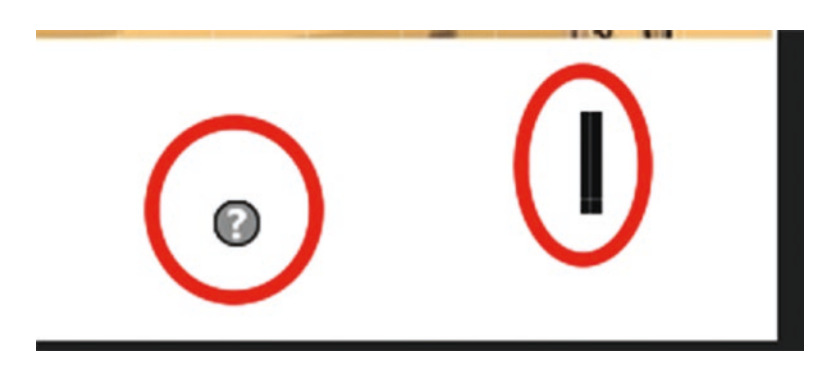

Figure 1-50. Instances placed in a room

Next, place 10 instances of **obj\_difference** in the places where the differences are. Click **obj\_difference** in the Resources tree to highlight it. If you hold down the Alt key, you can place these instances with the left mouse button. The differences are shown in Figure 1-51.

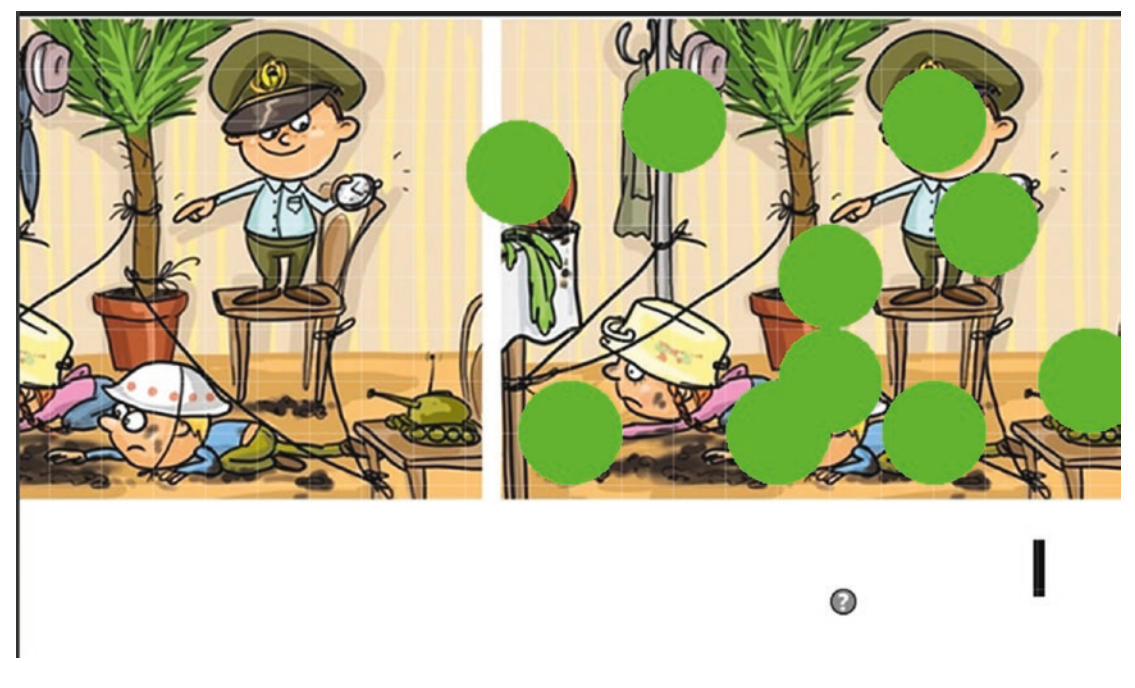

Figure 1-51. Placing the difference objects

That is all for this room.

Repeat the process for **room\_level\_2**, using sprite **bg\_2**.

Now is a great time to save and test the game. Click File in the top left and select Save. To play the game, press F5 or click the Play arrow shown in Figure 1-52.

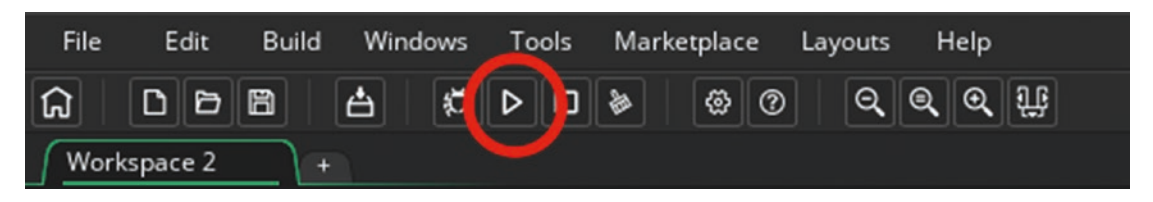

Figure 1-52. Click the Play arrow to play the game

Your game should look like Figure 1-53.

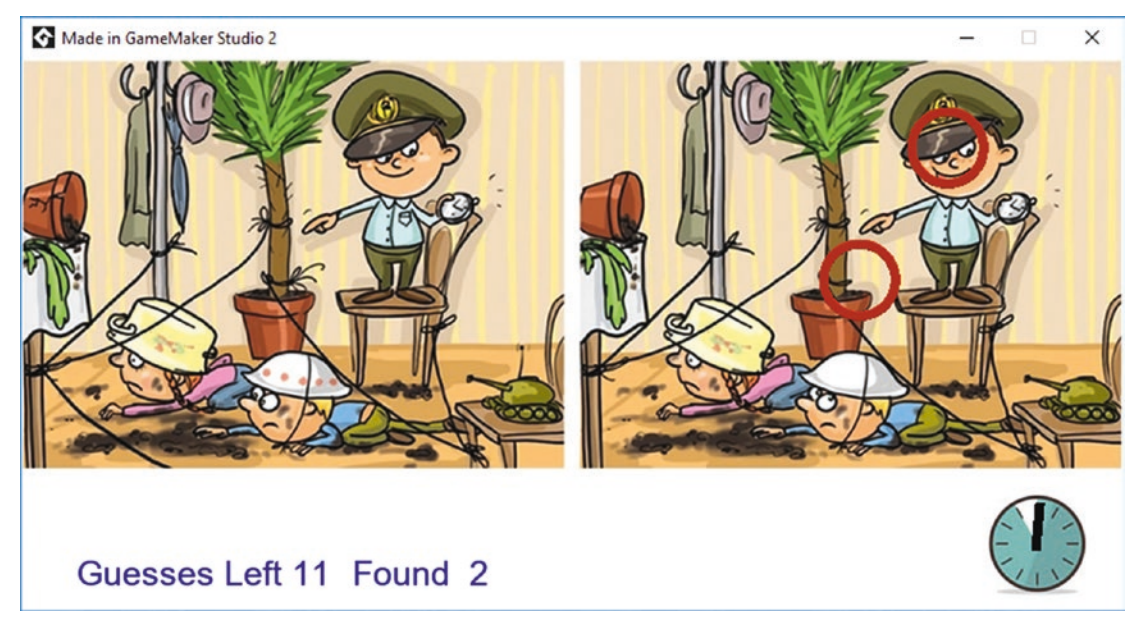

Figure 1-53. The game in progress

A project file for the completed game is in the Resources folder, which includes an extra level setup and some images for you to use to make your own levels.

# EXTRA IDEAS FOR YOU TO TRY

- 1. Create a cool graphical effect when the player finds a difference.
- 2. Display a message if the player finds all of the differences in less than 30 seconds.
- 3. Export the game so it can be played on another computer.
- 4. Make the differences fade to 0.5 alpha once created.
- 5. There are additional Spot the Difference images in the Resources folder. Use them to make extra levels.

# **CHAPTER 2**

# Quiz

In this chapter, you'll create a multiple choice quiz. It's intended as an introduction to data and file handling. You do not need to understand every single line of the code; just try to understand the concepts being taught. This game will allow questions to be loaded from code or downloaded from a website as a text file and imported into the game, with the player aiming to get as many correct answers as possible.

So, start GameMaker Studio 2, start a new GML project, and name it something like Quiz.

If you completed Chapter 1 successfully, you should now know how to create and name sprites and load images in. You can also create a new sprite by right-clicking in an empty area of the workspace and selecting the resource that you wish to create.

Load in from the Resources folder and name the following sprites:

- **spr\_button** with an origin of middle center
- **spr\_clock** with an origin at the middle of the clock's face
- **spr\_clock\_hand** with an origin at position 6x4
- **spr\_from\_code** with an origin of middle center
- **spr\_from\_web** with an origin of middle center
- **spr\_question\_bg** with an origin of middle center

The sprite named **spr\_badge** is a strip consisting of three frames. Create it and click Edit ➤ Image ➤ Import From Strip Image. Set the number of frames and frames per row to 3, frame width to 249, and frame height to 209, as shown in Figure 2-1.

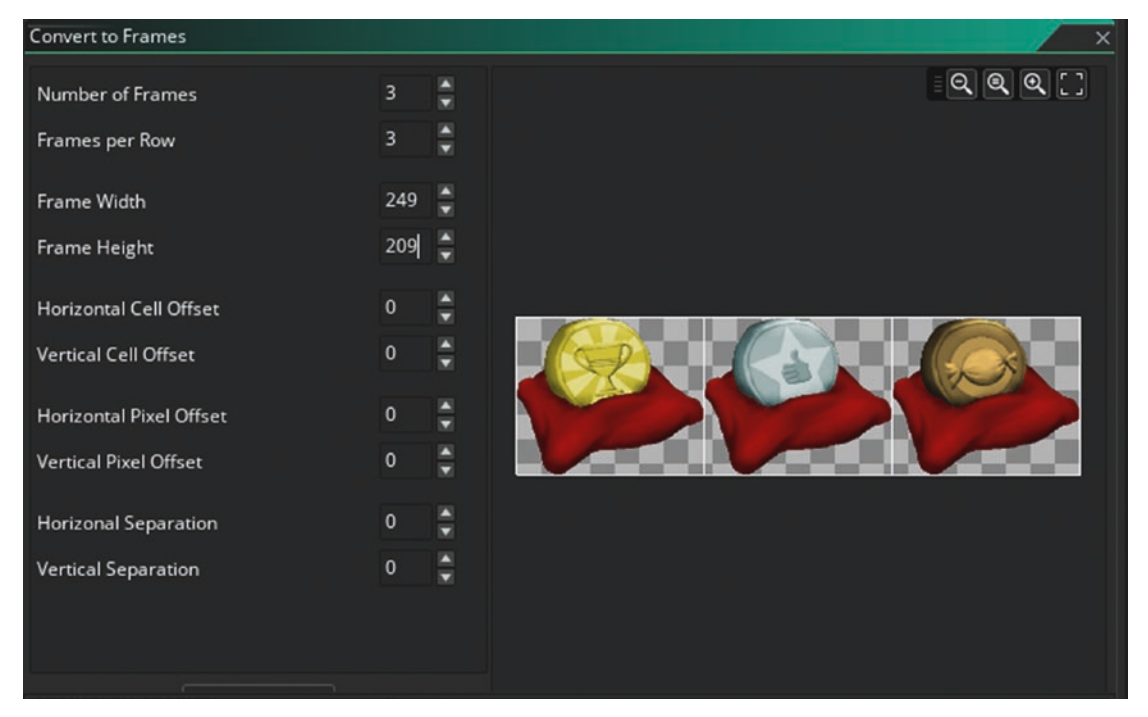

Figure 2-1. Import settings for the sprite strip

The first object is **obj\_add\_from\_code**, which has no sprite. Add the following code to the **Create Event**. It sets up some initial game values and data structures known as arrays, which hold the question, answer options, and the correct answer:

```
/// @description Set For Data
global.current_question=1;
global.number_of_questions=5;
global.correct=0;
global.question[1]="What is the capital of England?";
global.option1[1]="London";
global.option2[1]="Paris";
global.option3[1]="New York";
global.answer[1]=1;
global.question[2]="What is a female swan called?";
global.option1[2]="Sow";
global.option3[2]="Kitten";
global.answer[2]=2;
50
```

```
global.question[3]="How many legs does a dog have?";
global.option1[3]="1";
global.option2[3]="2";
global.option3[3]="4";
global.option3[3]="3;
global.question[4]="What is the square root of 16?";
global.option1[4]="2";
global.option2[4]="4";
global.option3[4]="8";
global.option3[4]="8";
global.answer[4]=2;
global.option1[5]="What colour is the moon?";
global.option1[5]="Blue";
global.option3[5]="Purple";
global.option3[5]="Purple";
global.answer[5]=2;
```

#### room\_goto(room\_quiz);

That is all for this object.

The next object is **obj\_add\_from\_web**. It has no sprite. Add a **Create Event** with the following code. It downloads a file from a website that holds the questions, answer options, and correct answer in a text file. This is an asynchronous event, which basically means it works in the background while the game continues.

```
/// @description Get File 7 Set up
//Next line sets file to path and target
file = http_get_file("http://www.gamemakerbook.com/quiz.txt",working_
directory +"quiz.txt");
```

The next event is an **Async HTTP Event**, which can found by clicking Add Event  $\succ$  Asynchronous  $\triangleright$  Async - HTTP, as shown in Figure 2-2.

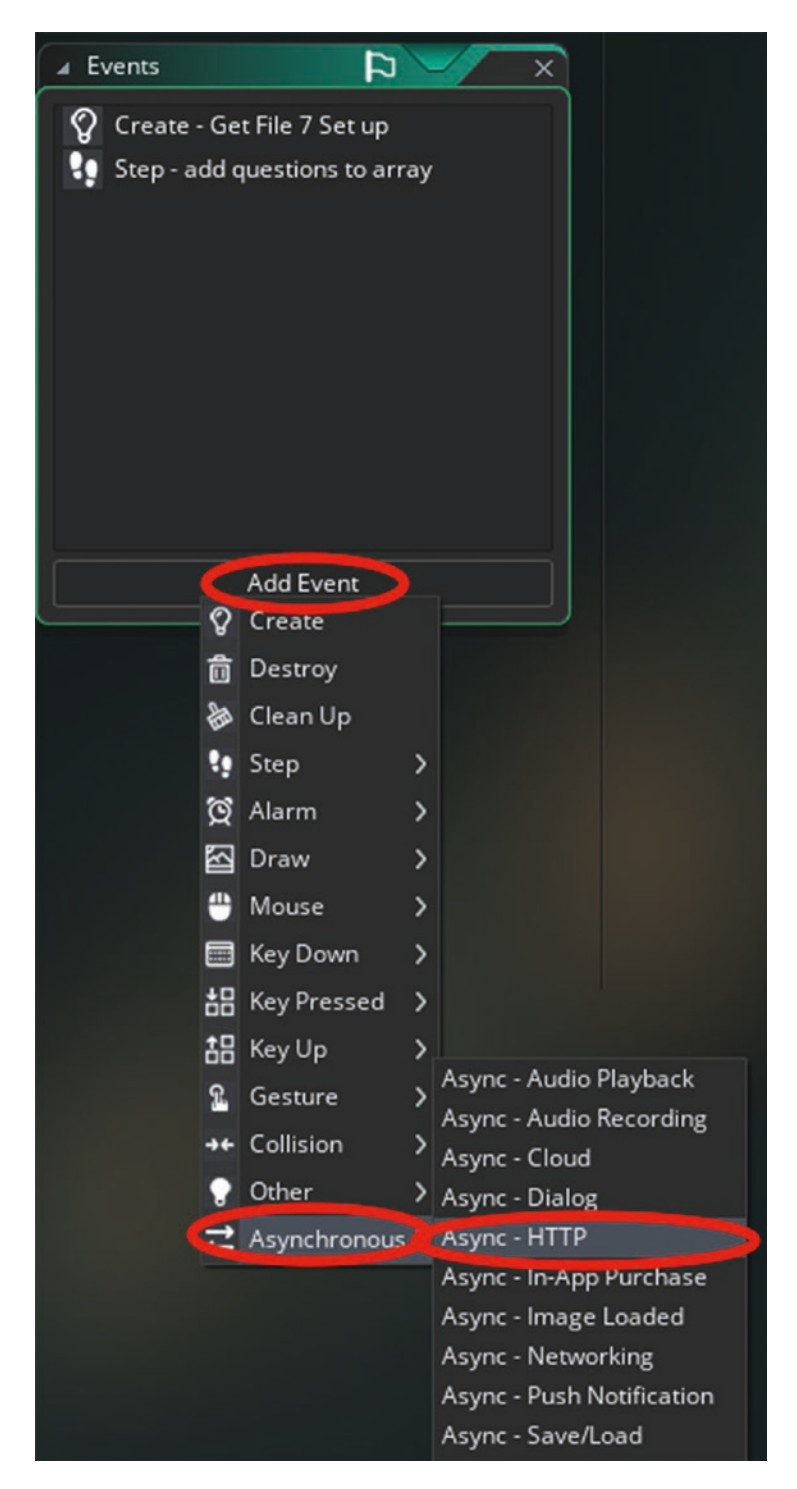

Figure 2-2. Adding an asynchronous HTTP event

The code for this event sets to true once the file has successfully downloaded:

```
/// @description async status check
if ds_map_find_value(async_load, "id") == file //sets up map
{
   var status = ds map find value(async load, "status"); //gets status
    if status == 0//status 0 means file is finished downloading
    {
        //openfile
        file=file text open read(working directory +"quiz.txt");
        while (!file text eof(file))//loops until end of file
        {
            num++;
            global.question[num]=file_text_read_string(file);
            file text readln(file);
            global.option1[num]=file text read string(file);
            file text readln(file);
            global.option2[num]=file text read string(file);
            file text readln(file);
            global.option3[num]=file_text_read_string(file);
            file text readln(file);
            global.answer[num]=file text read real(file);
            file_text_readln(file);
        }
        file text close(file);//closes file
        //add guestions to array
        global.current question=1;
        global.number of questions=num;
        global.correct=0;
        room_goto(room_quiz);
    }
}
```

That is all for this object.

Next is **obj\_ask**. Assign it sprite **spr\_question\_bg** and add a **Step Event** that checks if all questions have been asked:

```
/// @description if no more questions
if global.current_question>global.number_of_questions
{
    room_goto(room_result);
}
```

Next, add a **Draw Event** that formats text for drawing and then draws the player's current progress through the questions:

```
/// @description draw info & question
draw_self();
draw_set_font(font_info);
draw_set_halign(fa_center);
///Info and questions
draw_text(x,y+10,"Number of Questions"+string(global.number_of_questions));
draw_text(x,y+30,"Current Question"+string(global.current_question));
draw_text(x,y+50,global.question[global.current_question]);
```

That is all for this object.

Next up is **obj\_timer**. Assign it **spr\_clockface**. Add a **Create Event** that sets a value for holding how much time the player has remaining and sets an alarm to reduce it every second:

```
/// @description set time and start alarm
global.time=30;
alarm[0]=room_speed;
```

Next, add a **Step Event** that keeps the time at a maximum value of 60 and checks if the player has run out of time. If the player has run out of time, they are sent to the result room.

/// @description Check time
if global.time>60 global.time=60;
if global.time==0

```
{
    room_goto(room_result);
}
```

Next, add an **Alarm 0 Event** with GML that reduces the value of **time** and resets the alarm to 1 second. Note that **global.time--;** reduces the value by 1; it is the same as using **global.time=global.time-1**; or **global.time-=1;**.

```
/// @description reduce time and set alarm again
global.time--;
alarm[0]=room_speed;
```

And finally add a **Draw Event** that draws the clock face, the hand, and some text, showing the player how much time they have remaining:

```
/// @description draw clock and face
draw_self();
//draw hand
var hand_angle=180-(global.time*6);
draw_sprite_ext(spr_clock_hand,0,x,y,1,1,hand_angle,c_white,1);
//draw seconds as text
```

```
draw_set_font(font_info);
draw_set_halign(fa_center);
draw_set_colour(c_red);
draw_text(x,y+75,string(global.time)+"Seconds");
```

That's all for this object.

The next three objects are the buttons that the player presses to select an answer. The first object is **obj\_option\_1**. Assign it **spr\_button**. Add a **Draw Event** that draws the button for the question and the appropriate answer for that option:

```
/// @description draw button and answer option
draw_self();
draw_set_font(font_info);
draw_set_halign(fa_middle);
draw_set_colour(c_black);
draw_text(x,y,global.option1[global.current_question]);
```

Next, add a **Left Pressed Mouse Button Event** that checks the array to see if the player has chosen the correct answer option. It shows a message based on whether the answer was correct and awards a point if so. It then increases the value of the current question so the next question can be asked.

```
/// @description check if correct
if global.answer[global.current_question]==1
{
    show_message("correct");
    global.correct++;
    global.current_question++;
    global.time+=10;
}
else
{
    global.current_question++;
    show_message("not correct");
}
```

That is all for this object. The next two buttons are **obj\_option\_2** and **obj\_option\_3**. They are very similar. In fact, just one line of code needs to be changed, so you can use the duplicate function to create these objects. In the Resources tree, right-click **obj\_option\_1** and then Duplicate. Do this twice. This is shown in Figure 2-3.

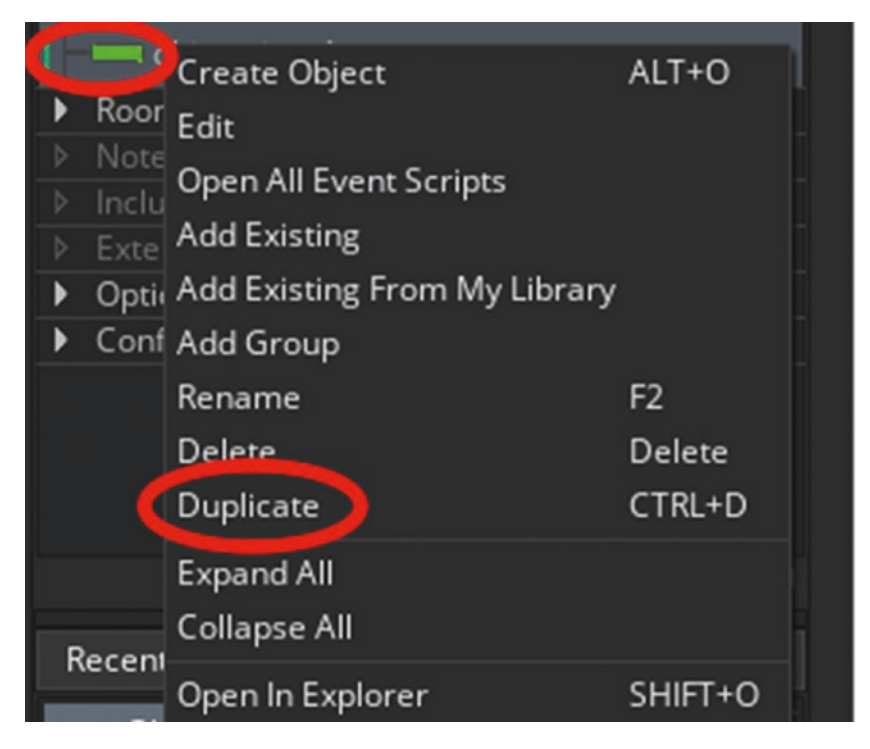

Figure 2-3. Duplicating an object

Rename one of these new objects as **obj\_option\_2**. Now make the changes to the code. In the **Left Pressed Event**, change

# if global.answer[global.current\_question]==1

to

# if global.answer[global.current\_question]==2

And in the **Draw Event**, change

### draw\_text(x,y,global.option1[global.current\_question]);

to

# draw\_text(x,y,global.option2[global.current\_question]);

That is all for this object.

Do the same for **obj\_option\_3** and change

# if global.answer[global.current\_question]==1

to

# if global.answer[global.current\_question]==3

And in the Draw Event, change

# draw\_text(x,y,global.option1[global.current\_question]);

to

# draw\_text(x,y,global.option3[global.current\_question]);

That is all for this object.

The next object is **obj\_from\_code**. Assign it **spr\_from\_code**. Add a **Mouse Left Button Pressed Event** that creates an instance of the object that sets the questions and answers from code, and destroys the two options:

/// @description Create Object To Load From Code

```
instance_create_layer(x,y,"instances",obj_add_from_code);
with (obj_from_code) instance_destroy();
with (obj_from_web) instance_destroy();
```

That is all for this object. The next object is **obj\_from\_web**. Assign it **spr\_from\_web**. Add a **Mouse Left Button Pressed Event** that creates an instance of the object that downloads the question file from the web and destroys the options:

/// @description Create Object to Load From Web

```
instance_create_layer(x,y,"Instances",obj_add_from_web);
with (obj_from_code) instance_destroy();
with (obj_from_web) instance_destroy();
```

That is all for this object.

The last object for this game is **obj\_result**. Assign it **spr\_infobg**. Add a **Draw Event** that displays the player's overall score and draws a badge depending on how many questions the player answered correctly (gold for 100% correct, silver for 50% or more, and bronze for under 50%):

# /// @description Draw Result if global.correct==global.number\_of\_questions

```
{
    badge="Gold"; //all correct
    draw sprite(spr badge,0,500,100);
}
else if global.correct>(global.number_of_questions/2)
{
    badge="Silver"; //over half
    draw_sprite(spr_badge,1,500,100);
}
else
{
    badge="Bronze"; //otherwise
    draw_sprite(spr_badge,2,500,100);
}
draw self();
//draw text
draw_set_font(font_info);
draw_set_halign(fa_middle);
draw set colour(c black);
draw_text(x-50,y,"You got"+ string(global.correct) +"Out of
"+string(global.number of questions));
draw_text(x-50,y+25,"Your badge is"+badge);
draw_text(x-50,y+75,"Press R to restart");
```

Next, add a **Key Pressed R Event**, which can be selected by clicking Add Event  $\succ$  Key Pressed  $\succ$  Letters  $\triangleright$  R, as shown in Figure 2-4.

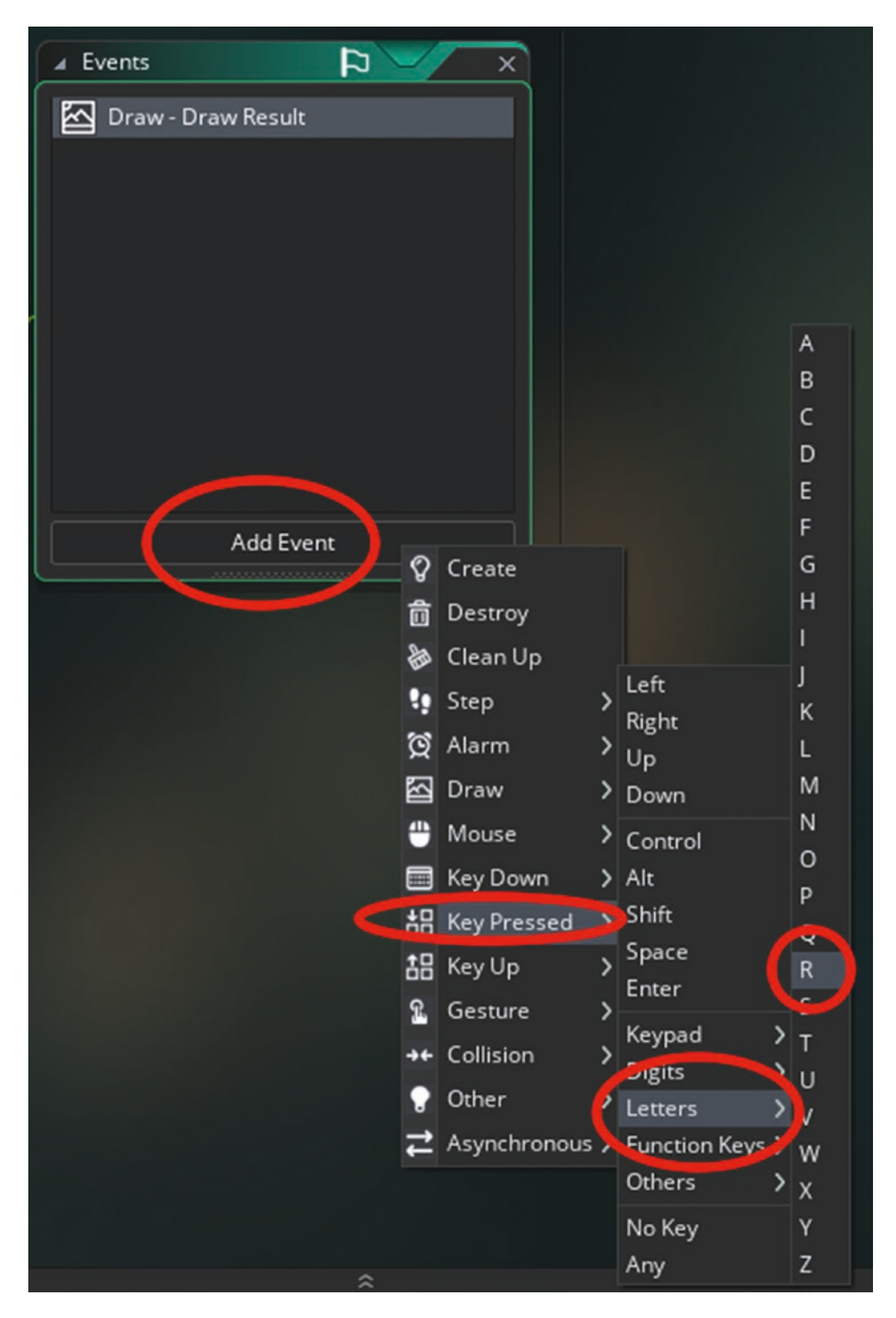

Figure 2-4. Setting an event for the keypress of r

The code for this keypress event restarts the game:

# /// @description Restart game\_restart();

That is all the objects.

This game has three rooms. The first is **room\_setup\_quiz**. So create this room and drag it into a new workspace. If the necessary tabs are not showing, they can be selected from Room at the top of the screen, as shown in Figure 2-5.

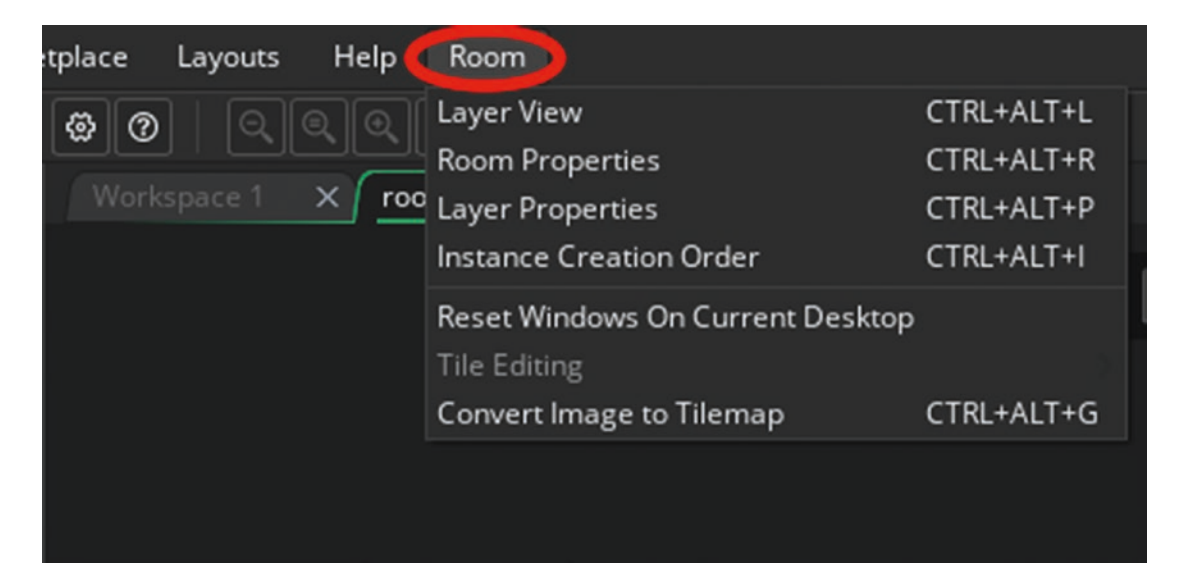

Figure 2-5. The options under Room

Set the room size to 800 x 600. Select the Background layer and set it as white, as shown in Figure 2-6.

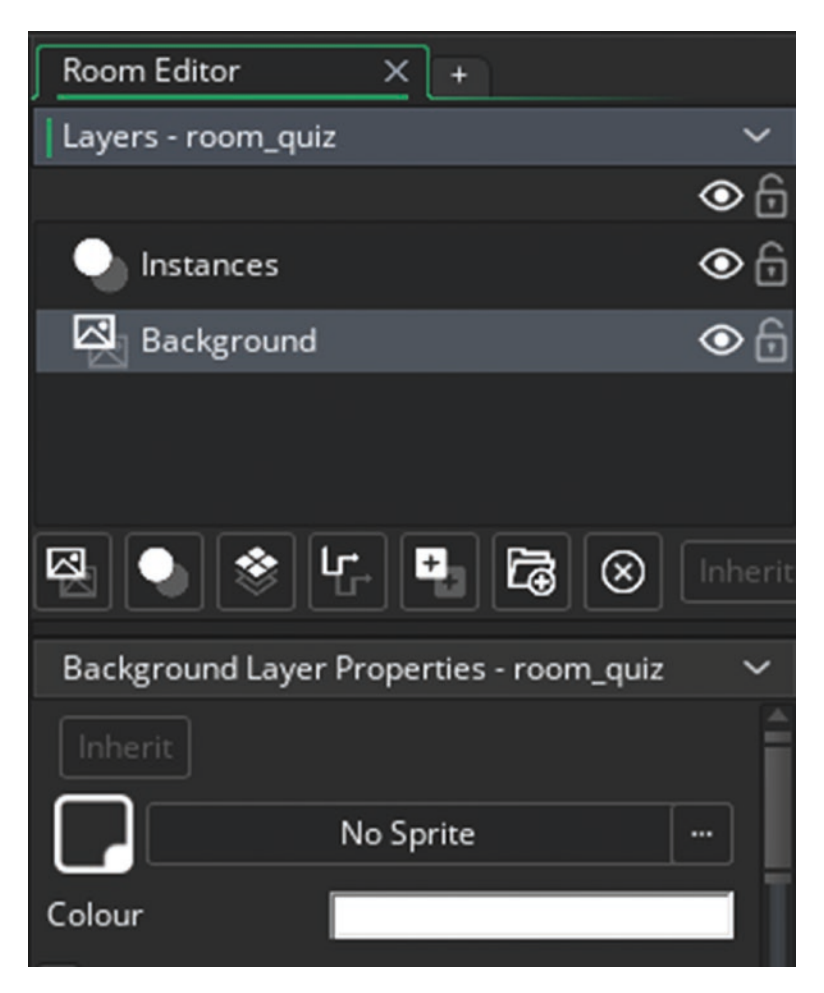

Figure 2-6. Settling the background to white

Next, select the Instances layer and add one each of **obj\_from\_code** and **obj\_from\_web**, as shown in Figure 2-7.

| From Code |
|-----------|
|           |
|           |

*Figure 2-7.* room\_setup\_quiz with a white background and instances

That is all for this room.

The next room is **room\_quiz**. It is 800 x 600 in size and has the same background as the previous room. It has one instance of **obj\_timer**, **obj\_ask**, **obj\_option\_1**, **obj\_option\_2**, and **obj\_option\_3**, as shown in Figure 2-8.

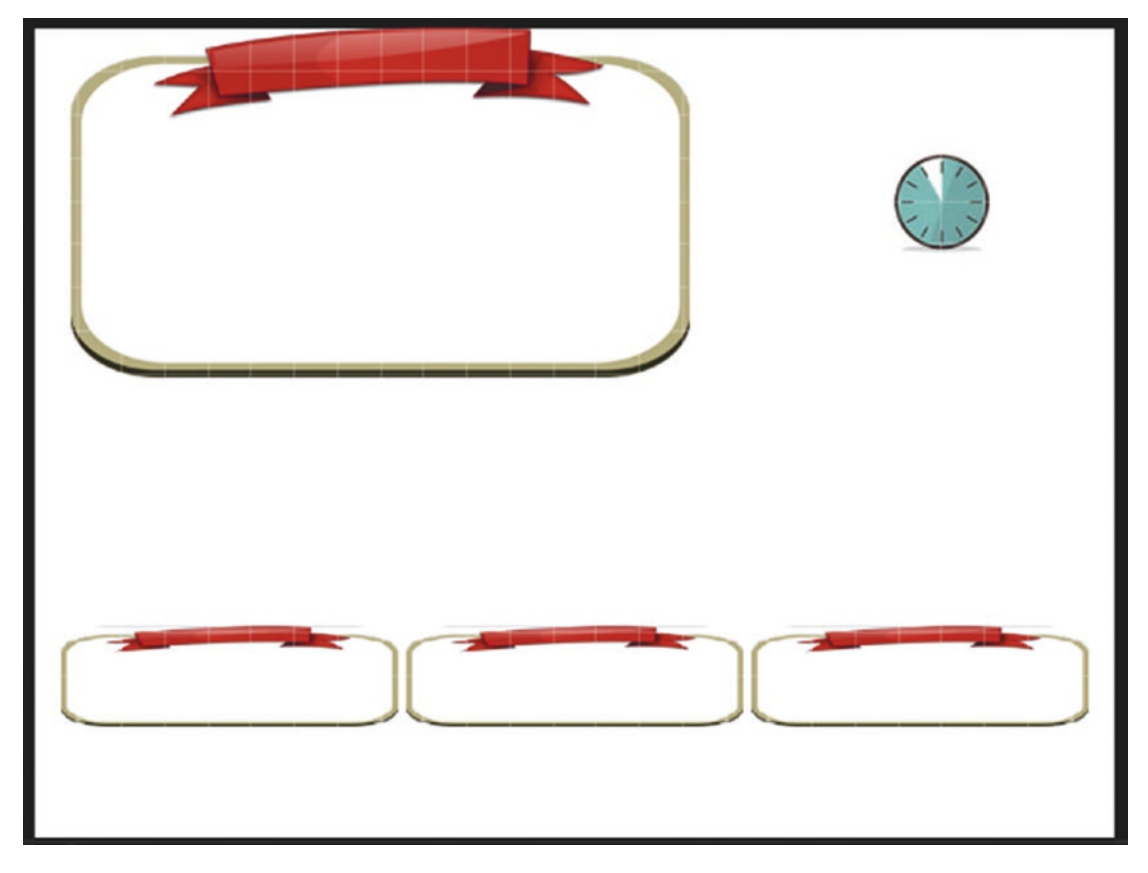

Figure 2-8. room\_quiz with instances placed
That is all for this room.

The final room is **room\_result**, with the same background of white and size of 800 x 600. It has an instance of **obj\_result**, as shown in Figure 2-9.

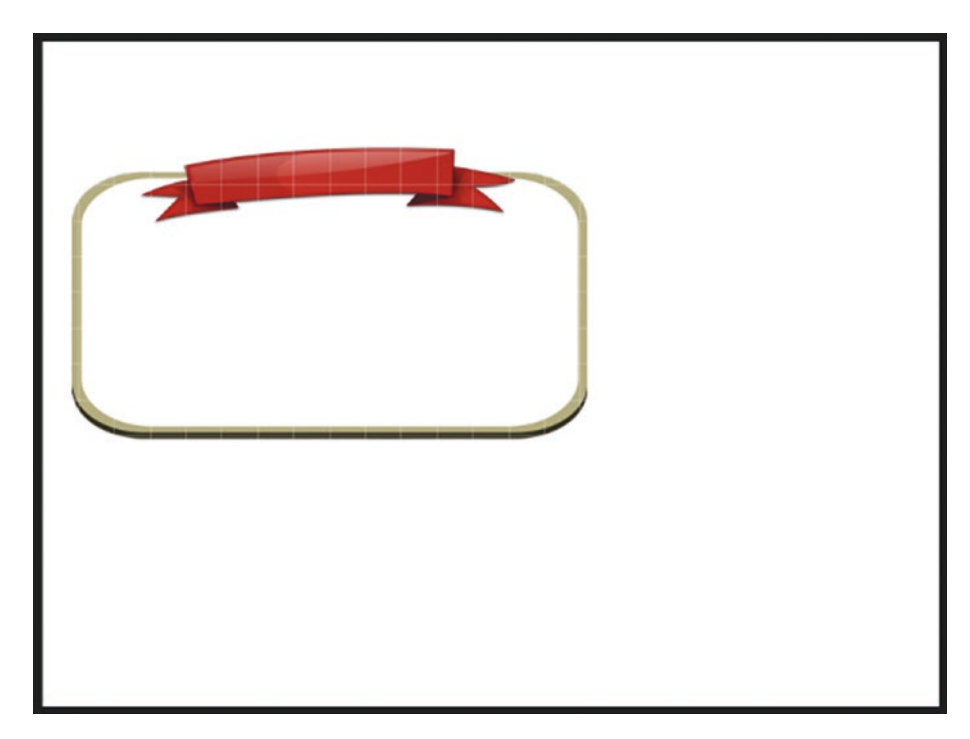

Figure 2-9. room\_result with an instance of obj\_result

#### CHAPTER 2 QUIZ

The final step is to create a font named **font\_info**, which is Arial size 20. When you play the game, it will look like Figure 2-10.

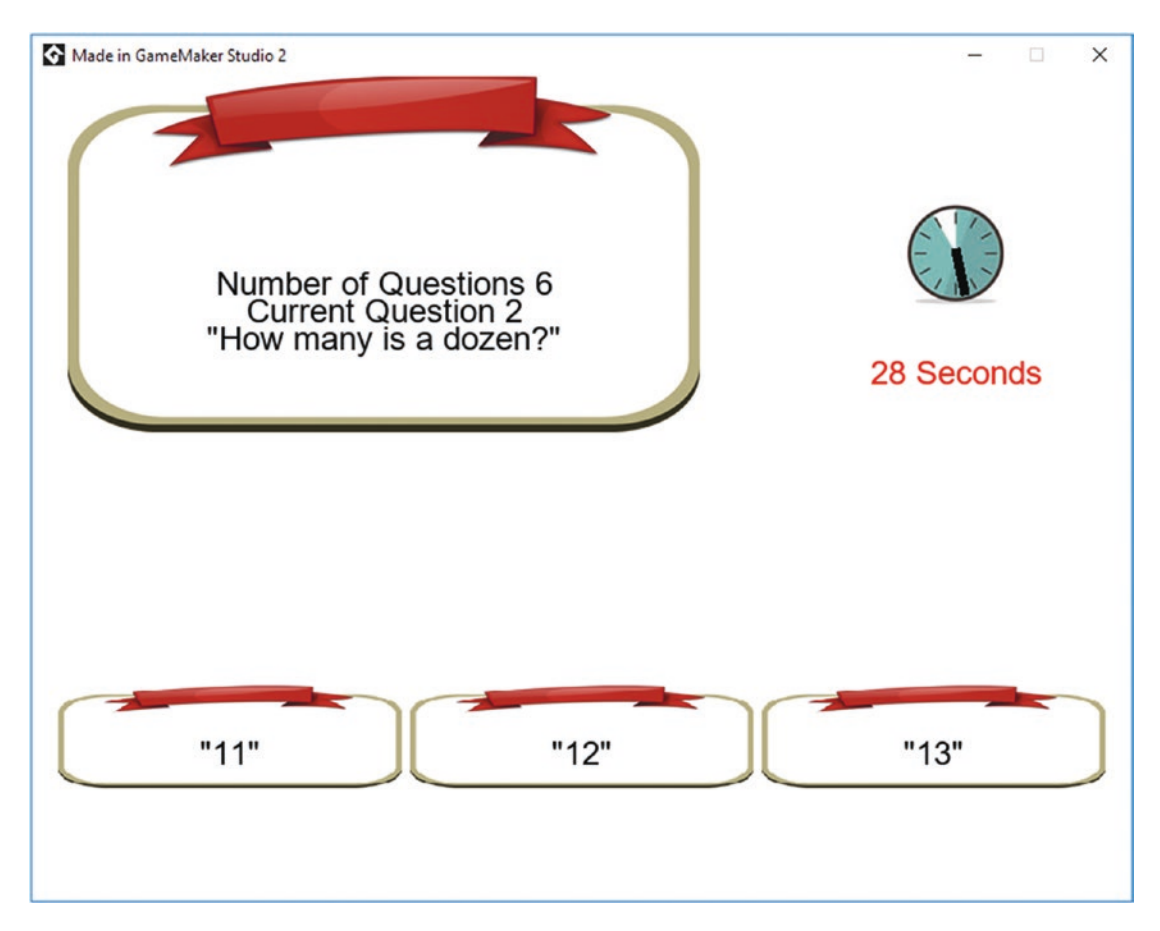

Figure 2-10. The quiz game in action

A project file for the completed game is in the Resources folder. Try making your own quiz as a text file and uploading it to a website.

#### EXTRA IDEAS FOR YOU TO TRY

- 1. Change the game so there are four answer options to choose from.
- 2. Make background music that changes when the player is running out of time.
- 3. At game start, give the player a choice of question topics and then load in an appropriate question file.
- 4. Create a program that allows a person to enter a question, possible answers, and the correct answer, which can be exported as a text file and then imported by this game.
- 5. Make a high score table that takes the player's name and how many correct answers they got.

## **CHAPTER 3**

# Snake

In this chapter, you will make a basic Snake game. Doing so will introduce you to using sounds and music as well as some important programming fundamentals such as enums and sprite manipulation. It will also build upon and reinforce what you learned in Chapters 1 and 2.

The aim of this game is to eat as much food as possible, without hitting the red blocks or any part of your tail.

Create a new GML project and name it Snake.

This game uses just five sprites. You can load them in now. The origin of all sprites is middle center. They are

- spr\_head
- spr\_block
- spr\_trial
- spr\_food
- spr\_bg

This game also uses four sounds, one for background music and three sound effects. You can create a new sound by right-clicking Sounds in the Resources tree or by right-clicking in an empty area and selecting Resources ➤ Create Sound, as shown in Figure 3-1.

| F | lesources       | ~       |           |        |                      |        |
|---|-----------------|---------|-----------|--------|----------------------|--------|
| C | <b>২</b> Search | ~       |           |        |                      |        |
| 4 | Default         | Views 🔳 |           |        |                      |        |
| 4 | Sprites         |         | D         |        | C                    | 117.0  |
|   | spr_bg          |         | Resources | , ,    | Create Sprite        | ALT+S  |
|   | spr. block      |         | Windows   | ·      | Create Tile Set      | ALT+B  |
|   | spi_block       |         | Go To     | CTRL+T | Create Sound         | ALT+U  |
|   | spr_head        |         |           |        | Create Path          | ALT+P  |
|   | spr_food        |         |           |        | Create Script        | ALT+C  |
|   | spr trail       |         |           |        | Create Shader        | ALT+A  |
|   | Til fin         |         |           |        | Create Font          | ALT+F  |
| C | Sounds          |         |           |        | Create Timeline      | ALT+T  |
| Þ | Fatis           |         |           |        | Create Object        | ALT+O  |
|   | Scripts         |         |           |        | Create Room          | ALT+R  |
|   | Shaders         |         |           |        | Create Note          | ALT+N  |
|   | Fonts           |         |           |        | Create Included File | AI T+I |
|   | Timelines       |         |           |        | Create Extension     | ALT+E  |
|   | Objects         |         |           |        | Create Extension     | ALITE  |
|   | Rooms           |         |           |        |                      |        |
|   | Notes           |         |           |        |                      |        |
|   | Included Files  |         |           |        |                      |        |
| - | Ontions         |         |           |        |                      |        |
| ÷ | Configurations  |         |           |        |                      |        |
|   | conngarations   |         |           |        |                      |        |

Figure 3-1. Where to right-click to create a sound resource

Name the new sound as **snd\_music** and load the music from the Resources folder. When done, it will look like Figure 3-2.

| Sound: snd_music                        | ×                                     |  |  |  |
|-----------------------------------------|---------------------------------------|--|--|--|
| Name:<br>snd_music                      |                                       |  |  |  |
| Volume:                                 |                                       |  |  |  |
| ı)) 1                                   | ↓ ↓ ↓ ↓ ↓ ↓ ↓ ↓ ↓ ↓ ↓ ↓ ↓ ↓ ↓ ↓ ↓ ↓ ↓ |  |  |  |
| Ó 🛆                                     | 0.00 / 56.94s                         |  |  |  |
| Attributes:                             |                                       |  |  |  |
| Our Our Our Our Our Our Our Our Our Our | I                                     |  |  |  |
| Compressed - Not Streamed               |                                       |  |  |  |
| Uncompress on Load - Not Streamed       |                                       |  |  |  |
| Compressed - Streamed                   |                                       |  |  |  |
| Target Options:                         |                                       |  |  |  |
| Output:<br>Mono 👻                       | Sample Rate:<br>44100 💌               |  |  |  |
| Quality:                                | Bit Rate (kbps):                      |  |  |  |
| 16 bit 🔫                                | 128 👻                                 |  |  |  |
| Audio Group:<br>audiogroup_default 🝷    |                                       |  |  |  |

Figure 3-2. Sound resource added

Repeat this process for **snd\_food**, **snd\_move**, and **snd\_gameover**. When done, your Resources tree should look like Figure 3-3.

| Resources X +              |         |
|----------------------------|---------|
| Resources                  | ~       |
| Q Search                   | ~ ()    |
| Default                    | Views 🔳 |
| ▲ Sprites                  |         |
| spr_bg                     |         |
| spr_block                  |         |
| spr_head                   |         |
| spr_food                   |         |
| spr_trail                  |         |
| Tile Sets                  |         |
| Sounds                     |         |
| ា 🕪 snd_music              |         |
| <b>ı∥ı</b> snd_food        |         |
| ា <b>៉ា</b> snd_move       |         |
| ា <b>៉ា</b> រ snd_gameover |         |

Figure 3-3. The Resources tree

Next, create a font named **fnt\_score**, which is Arial size 20, as shown in Figure 3-4.

| Font: fnt_          | _score             |                 | ×                                                                           |
|---------------------|--------------------|-----------------|-----------------------------------------------------------------------------|
| Name<br>Select Font | fnt_score<br>Arial | Copy to project | abcdef ABCDEF<br>0123456789 .,<>"'&!?<br>the quick brown fox jumps over the |
| Presets             |                    |                 | THE QUICK BROWN FOX JUMP:                                                   |
|                     | Style Regular      | •               |                                                                             |
|                     | Size               | 20              |                                                                             |
| Anti-ali            | iasing             | 🧿 On 🔵 Off      |                                                                             |
| Group:              | Default            | •               | 32127 !"#\$%&'()*+,/0123456789:;<=>?@ABCDEFGHIJKLMNOPQRS1                   |
| Add                 | Add new range      |                 |                                                                             |
| Delete              | Delete selected    | Irange          | u                                                                           |

Figure 3-4. Font settings

The first object is **obj\_startscreen**. There is no sprite for this object. Add a **Create Event** with code that opens the ini file called **highscore.ini** and loads any high score, if present; otherwise, it sets the high score to 0:

```
/// @description Load Highscore & Start Music
ini_open("highscore.ini");
global.highscore=ini_read_real("save","highscore",0);
```

```
ini_close();
audio_play_sound(snd_music,0,true);
```

Next, add a **Draw Event** with GML that draws the current high score and tells the player to press s to start the game:

```
/// @description Draw Highscore & info
draw_set_font(fnt_score);
draw_set_colour(c_green);
draw_set_halign(fa_center);
draw_text(320,320,"Highscore"+string(global.highscore));
draw_text(320,400,"Press S To Start Game");
```

Finally, add a **Key Press S Event** with code that takes the player to **room\_game** upon a key being pressed:

/// @description Go to game room

#### room\_goto(room\_game);

That is all for this object.

The next object is **obj\_food**. Assign the **spr\_food** image to it. There is no code for this object.

Next up is **obj\_block**. Assign sprite **spr\_block** to it. Again, there is no code for this object. Next is **obj\_trail**. Assign **spr\_trail** to it. This is the tail of the snake. Add a **Create Event** with code that sets an alarm based on the length of the snake:

### /// @description Set Alarm

#### alarm[0]=global.length;

Next, add an **Alarm 0 Event** with GML that destroys the instance when alarm 0 triggers:

```
/// @description destroy on alarm
```

#### instance\_destroy();

The next object is **obj\_head**. Assign the **spr\_head** sprite to it. Add a **Create Event** that sets up an enum and any initial values that the snake needs. An enum is a type of data that allows different states to be applied to it, in the direction that the snake can travel in.

```
enum state
{
    idle,
    up,
    down,
    left,
    right
}
dir=state.right;
move_size=16;
global.length=5;
alarm[0]=1;
room_speed=4;
```

Next, add a **Step Event**. Since there is only one statement after the conditional, I omitted the use of { and }; you can write the code with these brackets if you wish. The code for this event states the value of **dir** to one of the enum states you created, based on the key presses the player makes. It then plays a beeping sound and moves the snake's head to a new position.

```
/// @description Movement
//Keyboard
if keyboard check pressed(vk left) dir=state.left;
if keyboard_check_pressed(vk_right) dir=state.right;
if keyboard_check_pressed(vk_up) dir=state.up;
if keyboard check pressed(vk down) dir=state.down;
audio play sound(snd move,1,false);
///movement
if dir==state.left//if moving left
{
    x-=move_size;//move
    image_angle=180;
}
if dir==state.right
{
    x+=move size;
    image_angle=0;
}
if dir==state.up
{
    y-=move_size;
    image_angle=90;
}
if dir==state.down
{
    y+=move_size;
    image_angle=270;
}
```

Add an **Alarm 0 Event** that places an instance of **obj\_trail** at the snake's position:

```
/// @description Create trail on alarm
instance_create_layer(x,y,"game",obj_trail);
alarm[0]=1;
score++;
```

The next event is called a **Collision Event**. This event is triggered when two instances (actually their bounding boxes) collide. You can make things happen when this event triggers. For this game, you want a **Collision Event** with **obj\_food**. This is shown in Figure 3-5.

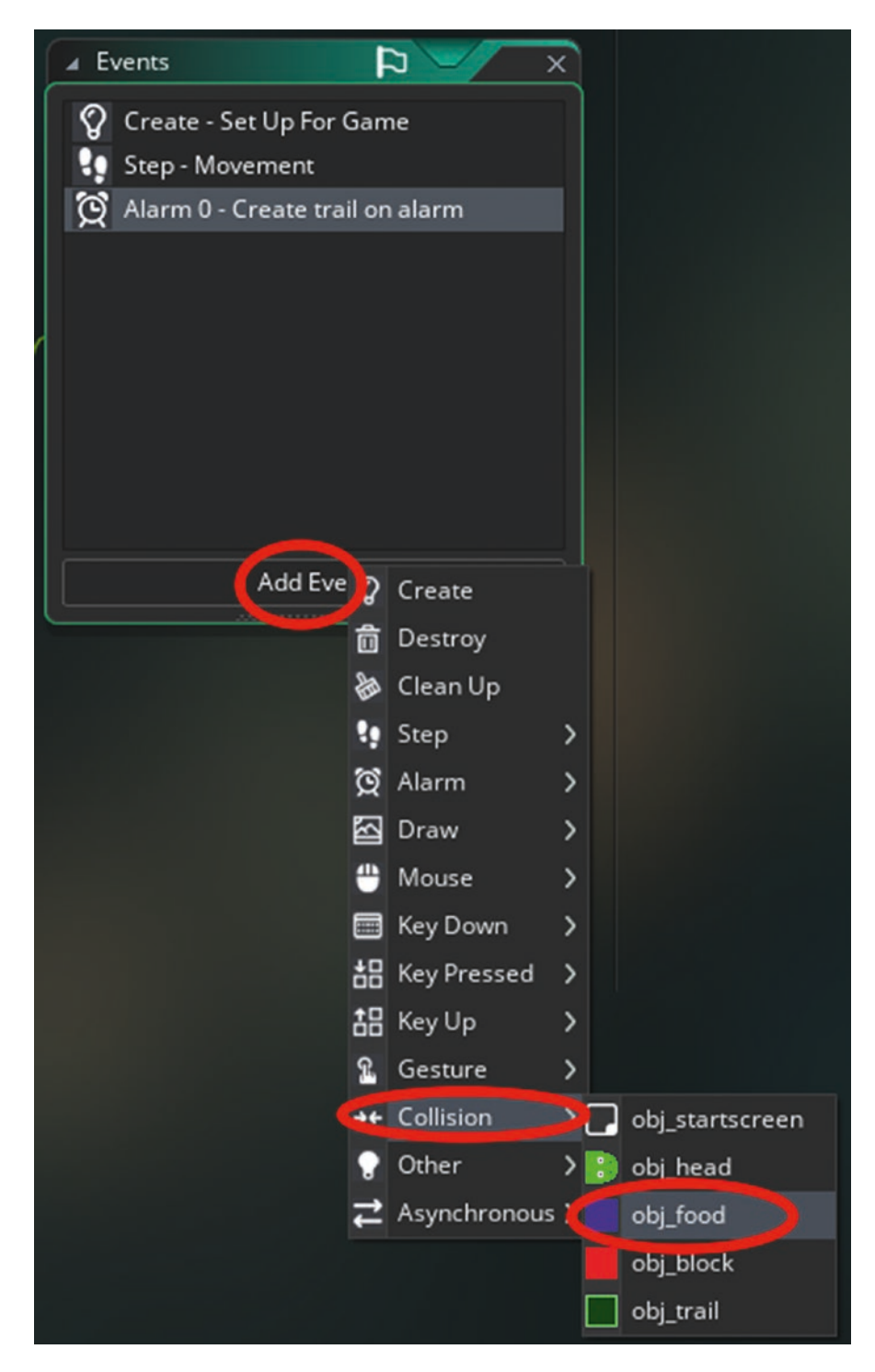

*Figure 3-5. Setting up a Collision Event with obj\_food* 

The code for this **Collision Event** with **obj\_food** increases the length value of the snake, destroys the food, awards points, and creates a new instance in an empty position within the room but at least 32 pixels away from any border:

```
/// @description on collision
global.length+=1;
with (other) instance_destroy();
score+=250;
audio_play_sound(snd_food,1,false);
with (obj_trail) alarm[0]+=1;
do
{
    var xx=irandom_range(32,room_width-32;
    var yy= irandom_range(32,room_height-32;
}
until (place_free(xx, yy))//find a free place
food=instance_create_layer(xx,yy,"game",obj_food);
with(food) move_snap(16,16);
```

Next, add a **Collision Event** with **obj\_trail**. It has the following code (which should not require any explanation):

```
/// @description Go to gameover room
room_goto(room_gameover);
```

Add another **Collision Event** with **obj\_block** with the following code:

/// @description Go to gameover room
room goto(room gameover);

#### ICOM\_EOCO(ICOM\_EAMEOVEI),

Next, add an Outside Room Event, which can be found by clicking Add Event
➤ Other ➤ Outside Room, as shown in Figure 3-6. Add the same code you used for Collision Event with obj\_block.

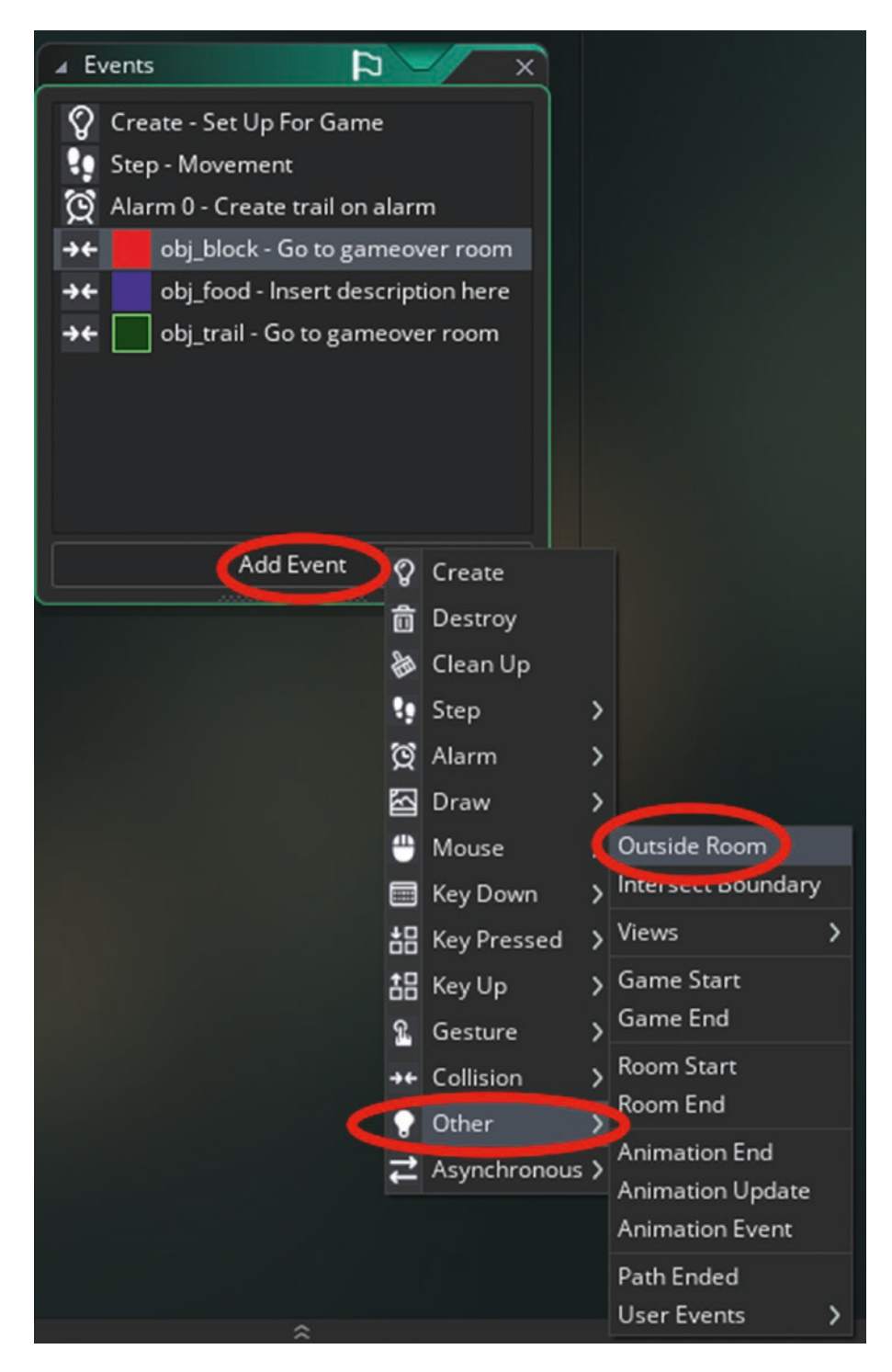

Figure 3-6. Adding an Outside Room Event

When done, the Events window will look like Figure 3-7.

| Object: obj_head X      | Events                                                                                                    |
|-------------------------|----------------------------------------------------------------------------------------------------|
| Name:<br>obj_head       | <ul> <li>Create - Set Up For Game</li> <li>Step - Movement</li> </ul>                                       |
| Sprite:                 | 👰 Alarm 0 - Create trail on alarm                                                                           |
| spr_head                | → ← obj_block - Go to gameover room     → ← obj_food - on collision     → ← obj_trail - Go to gameover room |
| 16 × 16                 | Cutside Koom - Go to gameover                                                                               |
| Collision Mask:         |                                                                                                    |
| Same As Sprite 📝        |                                                                                                    |
| Visible Solid           |                                                                                                    |
| Persistent Uses Physics | Add Event                                                                                                   |
|                         |                                                                                                    |
| Events 🔁                |                                                                                                    |
| Parent 🔗                |                                                                                                    |
| Physics 🕸               |                                                                                                    |
| Variable Definitions    |                                                                                                    |

Figure 3-7. The events for obj\_head

That is all for this object.

The next object is **obj\_gameover**. Add a **Create Event** that stops the music, plays some audio, and updates the saved high score if the new score is greater than the previous high score:

```
/// @description Set Alarm - Stop Music & Save Score
alarm[0]=room_speed*10;
if audio_is_playing(snd_music)
{
    audio_stop_sound(snd_music);
}
80
```

```
audio_play_sound(snd_gameover,1,false);
if score>global.highscore
{
    ini_open("highscore.ini");
    ini_write_real("save","highscore",score);
    ini_close();
}
```

Add an Alarm 0 Event with the following code:

```
/// @description Restart Game
game_restart();
```

Add a **Draw Event** with the following code:

```
/// @description Draw Final Score
```

```
draw_set_font(fnt_score);
draw_set_halign(fa_center);
draw_set_colour(c_green);
draw_text(room_width/2,room_height/2,"Final Score" + string(score));
```

That is all for this object.

The final object is **obj\_hud**, which has no sprite. The **Draw GUI Event** code draws the score and the high score at the top of the window, above any other instances:

/// @description Draw Score

```
draw_set_font(fnt_score);
draw_set_colour(c_green);
draw_set_halign(fa_center)
draw_text(160,40,"Score" + string(score));
draw_text(360,40,"Highscore" + string(global.highscore));
```

That is all for this object. This game has three rooms.

Room **room\_start\_game** has one instance of **obj\_startscreen** placed in it, as shown in Figure 3-8.

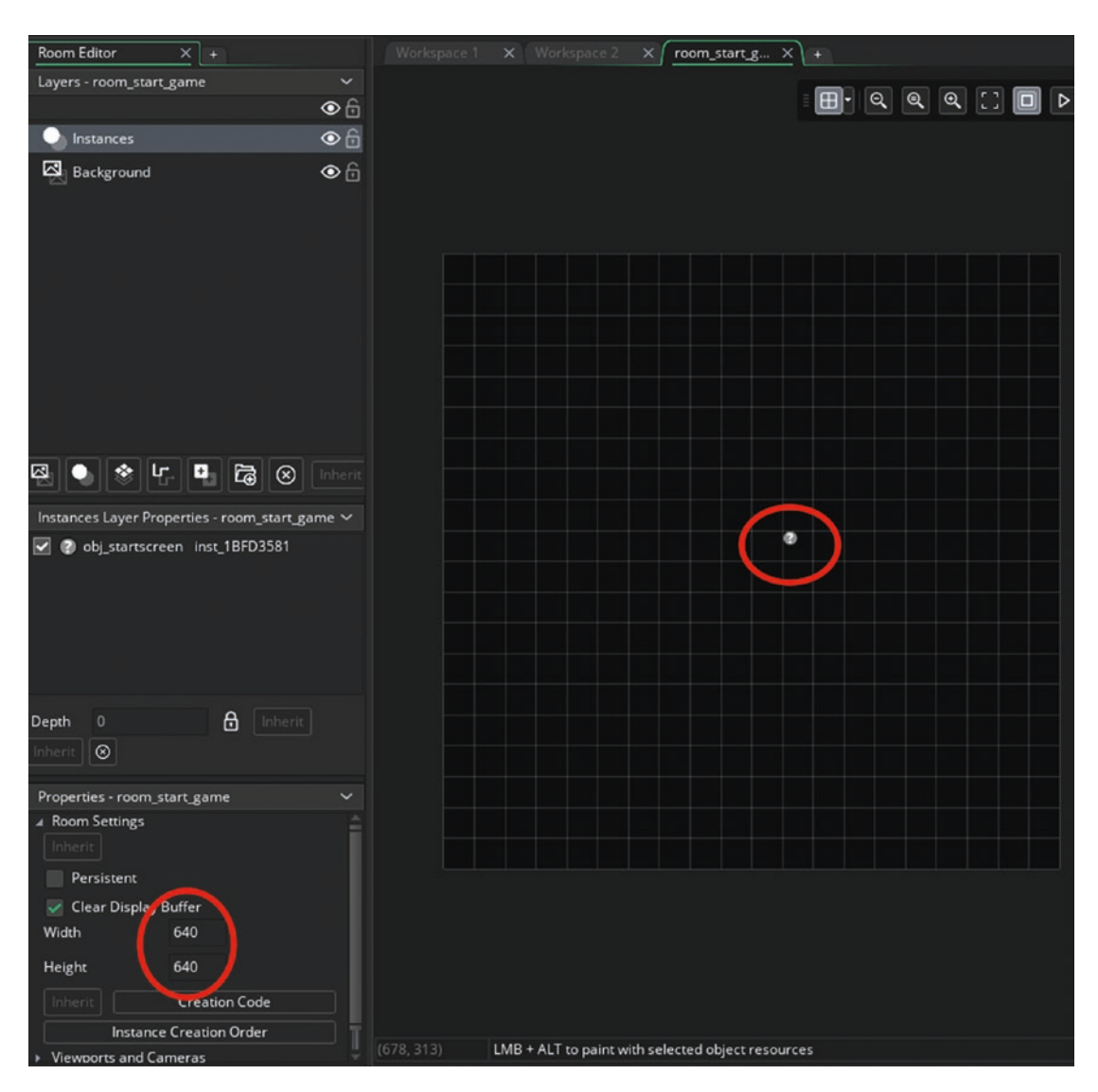

Figure 3-8. room\_start\_game with an instance of obj\_startscreen placed

If your window is getting a little busy, feel free to close any open workspaces. Create a new workspace, and drag over room **room\_game**.

You can add instance layers and rename the Instance layer to **game**, also shown in Figure 3-9.

Select the Background layer and draw over **spr\_bg**. Set it to Stretch, as shown in Figure 3-9.

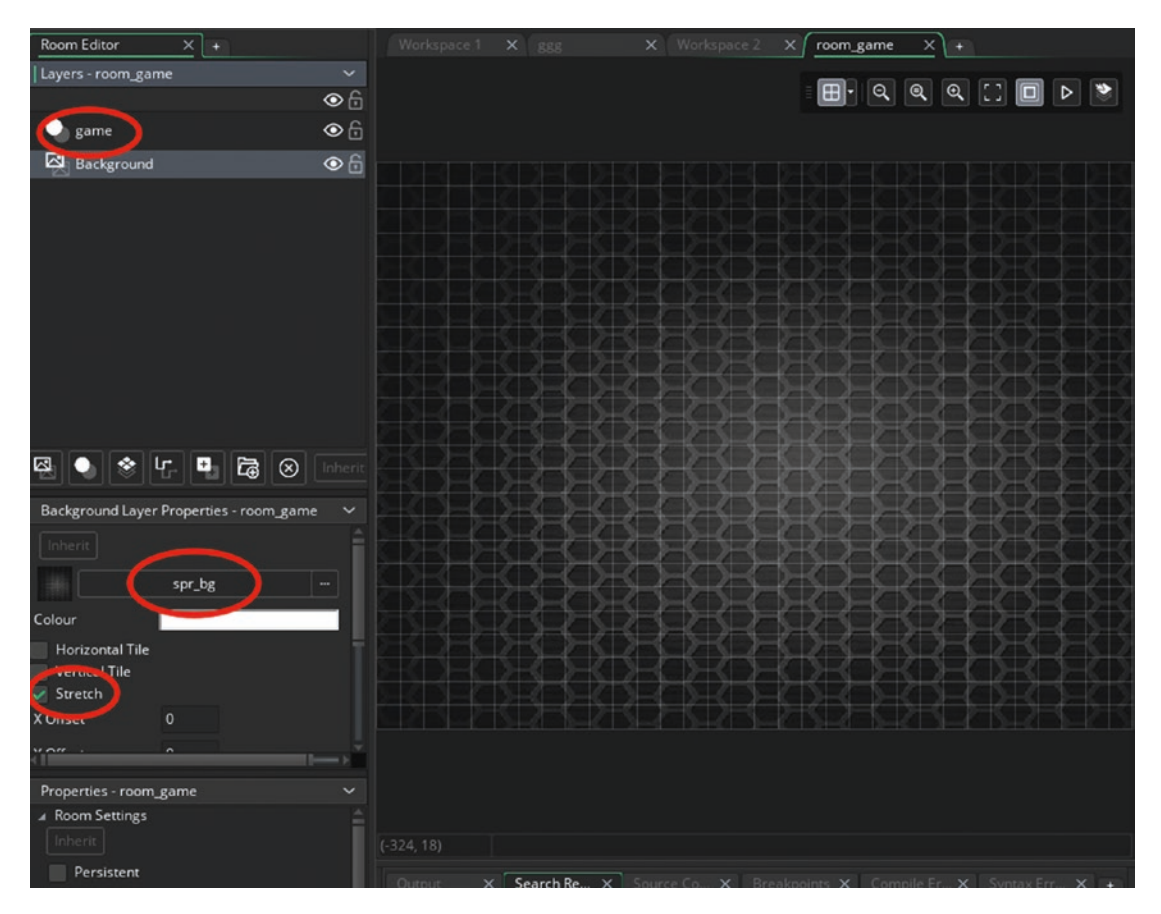

Figure 3-9. Setting the background to stretch

You will now set up a very large room. It's so large that you can only see one part of it at any time. This is called a view. You will set this view up to keep the player within this view. The settings for this are shown in Figure 3-10.

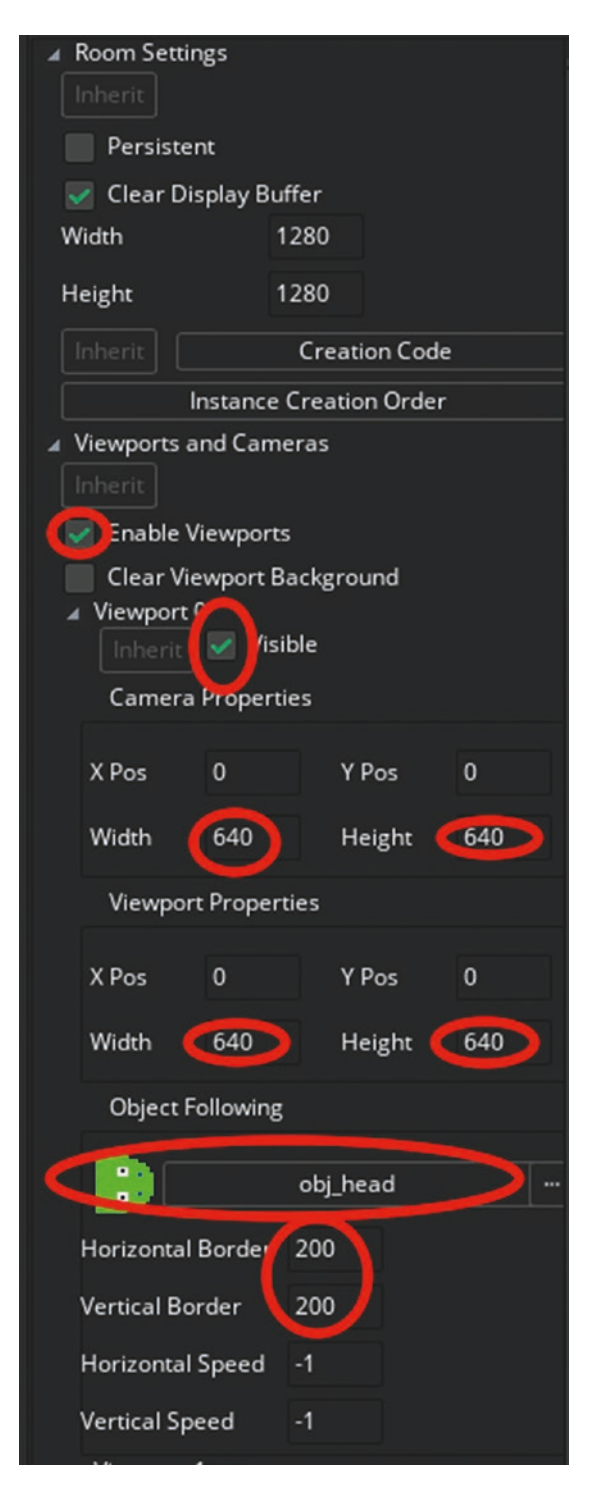

Figure 3-10. Setup for using a view

Next, select the game layer and place one instance of **obj\_head**, one of **obj\_hud**, and a few of **obj\_food** and **obj\_block**, as shown in Figure 3-11.

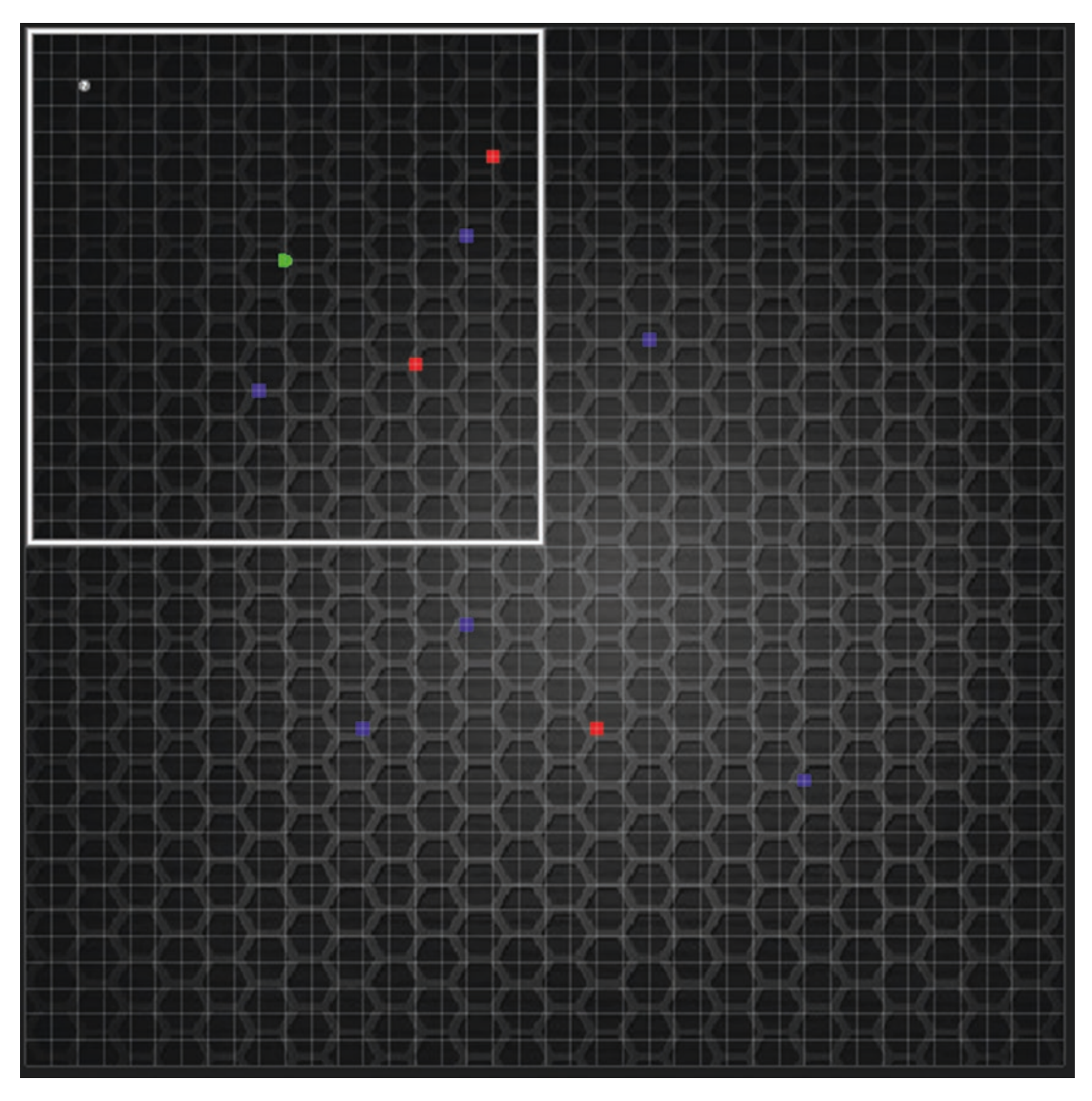

Figure 3-11. Instances placed in room

That is all for this room. You can now close it.

The final room is **room\_gameover**, which is 640 x 740 in size and has an instance of **obj\_gameover** placed in it.

Now is a good point to save and test your game. Your game will look like Figure **3-12**.

| Made in GameMaker Studio 2 | -        |   | ×  |
|----------------------------|----------|---|----|
|                            |          |   |    |
| Score 557 Highscore 552    |          |   |    |
|                            |          |   |    |
|                            |          |   |    |
|                            |          |   |    |
|                            |          |   |    |
|                            |          |   |    |
|                            |          |   |    |
|                            |          |   |    |
|                            |          |   | 1  |
|                            |          |   |    |
|                            |          |   | 1  |
|                            |          |   | 1  |
|                            |          |   |    |
|                            | $\Gamma$ |   |    |
|                            |          | 1 | 1  |
|                            | T        |   | 15 |
| - I suit suit suit suit    |          | 1 |    |
|                            | 1        |   | 11 |
|                            |          |   |    |

Figure 3-12. The game in action

A project file for the completed game is in the Resources folder.

#### **EXTRA IDEAS FOR YOU TO TRY**

- 1. Make a two-player version, with the aim of collecting 10 food items first.
- 2. Design a level with more objects to avoid.
- 3. Change the game so the player needs to eat food at least every 30 seconds. If they don't, they die.
- 4. Set it so the snake's tail starts with a length of 50.
- 5. Create a system that saves scores and displays the highest five scores on game start.

### **CHAPTER 4**

# Rock, Paper, Scissors

This chapter is a remake of the classic game of Rock, Paper, Scissors. This chapter will reinforce what you learned in the first three chapters and will introduce new concepts and coding.

This game has a very basic AI system that randomly allows the computer to choose either rock, paper, or scissors. The aim of this game is to outwit the computer by making a play that defeats it.

This game uses just three sprites:

- spr\_rock
- spr\_paper
- spr\_scissors

Load them in now and set the origin of each to middle center. This game uses four sounds:

- snd\_arr
- snd\_ouch
- snd\_prefect
- snd\_yeah

You can go ahead and load them in now.

This game makes use of something called a script. Basically, a script is a special block of code that can take in arguments (usually variables), perform an action, and return a result or not. Scripts are useful for a lot of reasons, but the most important use is to separate out complex code to make editing easier. They're also useful if you use similar code in more than one place.

You can create a script by right-clicking Script ➤ Create Script, as shown in Figure 4-1.

#### CHAPTER 4 ROCK, PAPER, SCISSORS

| Resou                                                                                                    | rces                                                                                                    |                                 |       | ~ |
|----------------------------------------------------------------------------------------------------|----------------------------------------------------------------------------------------------------|---------------------------------|-------|---|
| Q, Se                                                                                                    | arch                                                                                                    |                                 | ~ <   | > |
| 👍 De                                                                                                    | fault                                                                                                    |                                 | Views | = |
| <ul> <li>✓ Spring</li> <li>– (2)</li> <li>– (2)</li></ul> | tes<br>spr_rock<br>spr_paper<br>spr_scissors<br>Sets<br>nds<br>snd_arr<br>snd_ouch<br>snd_perfect<br>snd_yeah                                         |                                 |       |   |
| ▶ Path                                                                                                    | 15                                                                                                    |                                 |       |   |
| <ul> <li>▶ Shat</li> <li>▶ Shat</li> <li>▶ Font</li> <li>▶ Time</li> <li>▶ Obje</li> <li>▶ Roor</li> <li>▶ Roor</li> <li>▶ Note</li> <li>▶ Inclu</li> <li>▶ Exte</li> <li>▶ Opti</li> <li>▶ Con</li> </ul>                                                                                                    | Create Script<br>Edit All<br>Add Existing<br>Add Existing From My Library<br>Add Group<br>Rename<br>Delete<br>Duplicate<br>Expand All<br>Collapse All | ALT+C<br>F2<br>Delete<br>CTRL+D |       | » |
|                                                                                                    | Open In Explorer                                                                                                    | SHIFT+O                         |       |   |

*Figure 4-1. Creating a script* 

Right-click this in the Resources tree and rename it as **scr\_play**, as shown in Figure 4-2. This script checks the player's and computer's play, returning a value of 0 for a draw, -1 for a loss, or 1 for a win. This code uses enumeration variables, which are defined elsewhere in this chapter. It tests a variable using a switch statement and finds the appropriate code section depending on its value. If you must check against multiple values, a switch statement is preferable; it's a tidier way of checking the values.

```
///scr_play(play1,play2)
```

```
switch (argument0) {
case play.rock:
    switch (argument1) {
        case play.paper: return -1;
        case play.scissors: return 1;
        default: return 0;
    }; break;
    case play.paper:
    switch (argument1) {
        case play.scissors: return -1;
        case play.rock: return 1;
        default: return 0;
    }; break;
    case play.scissors:
    switch (argument1) {
        case play.rock: return -1;
        case play.paper: return 1;
        default: return 0;
    }; break;
}
```

#### CHAPTER 4 ROCK, PAPER, SCISSORS

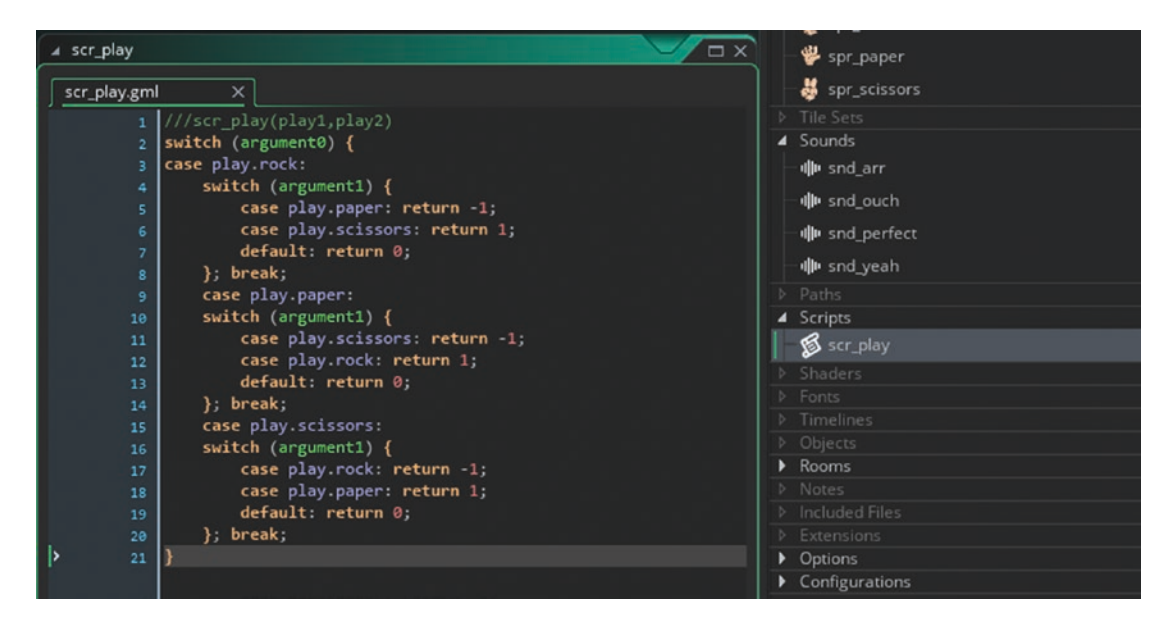

Figure 4-2. The script set up with code

Next, set up a font called **font\_text** and set it as Arial size 25.

Create the first object, **obj\_splash\_and\_setup**. No sprite is needed. Add a **Create Event** with code that sets up initial values and an enum. **randomize** is used to create a different selection of computer plays each time the game is run.

#### randomize();

#### room\_goto(room\_game);

That is all for this object.

The next object is **obj\_player\_play**, which has no sprite. Add a **Create Event** code that places the instances so the player can make their move:

///create buttons

```
instance_create_layer (200,400, "Instances",obj_button_rock);
instance_create_layer (400,400, "Instances",obj_button_paper);
instance_create_layer (600,400, "Instances",obj_button_scissors);
```

Add an **Alarm 0 Event** that removes the player's options and creates the instance needed for the computer to play:

#### ///on alarm

```
instance_create_layer (x,y, "Instances",obj_computer_play);
with obj_button_rock instance_destroy();
with obj_button_paper instance_destroy();
with obj_button_scissors instance_destroy();
```

#### instance\_destroy();

Next up is **obj\_computer\_play**. It has no sprite. Add **Create Event** code that makes the computer choose a number (1, 2 or 3) to make its move:

```
CHAPTER 4 ROCK, PAPER, SCISSORS
```

```
global.computer_play=play.paper;
var hand="Paper";
break;
}
case 3:
{
global.computer_play=play.scissors;
var hand="Scissors";
break;
}
```

#### global.text="Computer Chooses"+hand; alarm[0]=room\_speed\*2;

Next, add an **Alarm 0 Event** that creates the instance to display the result and then destroys itself:

```
///on alarm
```

## instance\_create(x,y, "Instances",obj\_result); instance\_destroy();

The next object is **obj\_global\_drawing**; there is no sprite assigned to this object. Add a **Draw End Event**, which is shown in Figure 4-3.

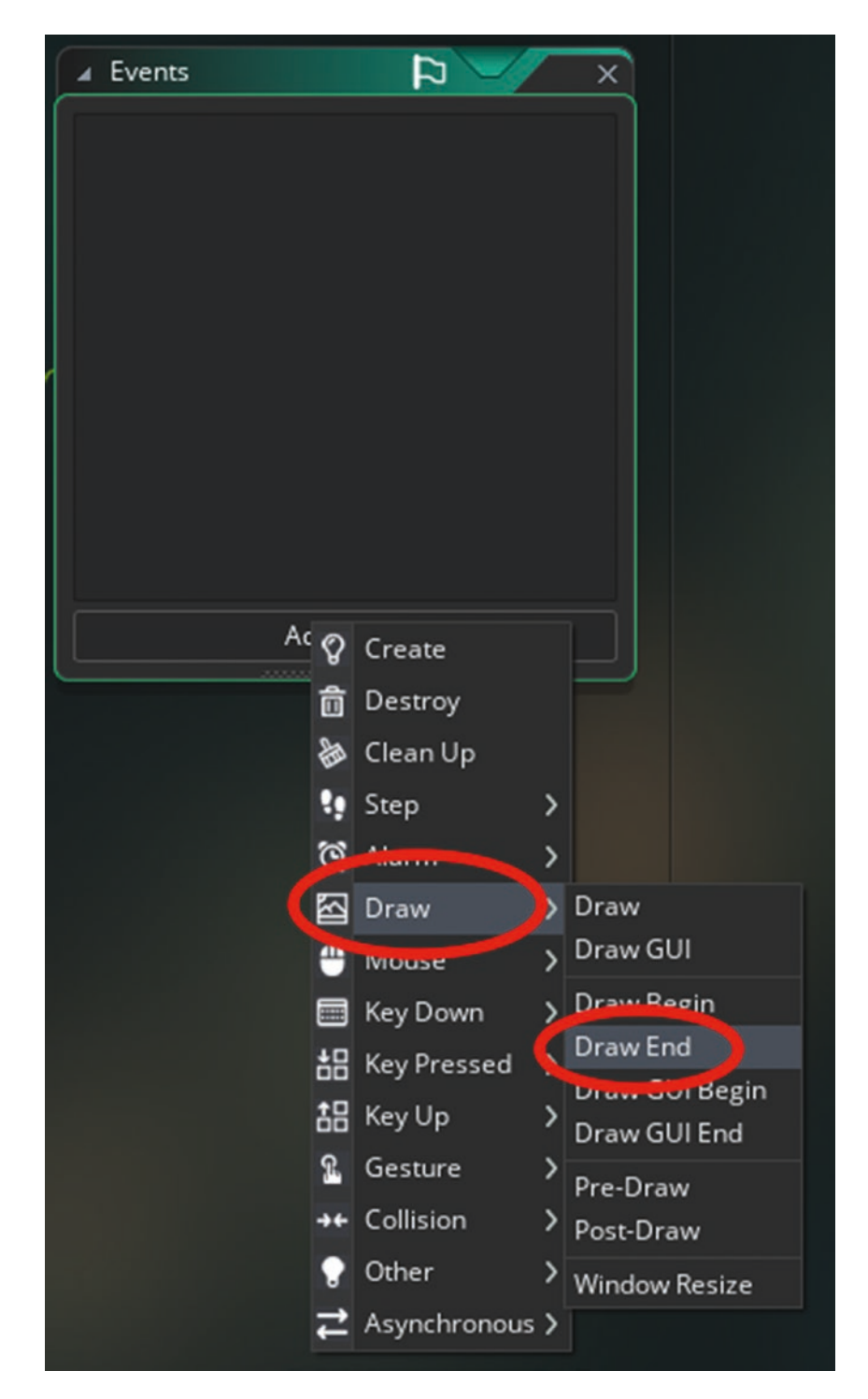

Figure 4-3. The Draw End Event

The code for this event draws the results of the current play:

```
/// @description draw game results
draw_set_font(font_text);
draw set halign(fa center);
draw_set_colour(c_black);
draw text(room width/2,580,global.text);
draw text(room width/2,630,"Player Wins"+string(global.player wins));
draw text(room width/2,680,"Computer Wins"+string(global.computer wins));
draw_text(room_width/2,730,"Draws"+string(global.draws));
switch global.computer play
{
    case play.rock:
        draw_sprite(spr_rock,0,room_width-200,200);
        break;
    case play.paper:
        draw_sprite(spr_paper,0,200,200);
        break;
    case play.scissors:
        draw_sprite(spr_scissors,0,room_width-200,200);
        break:
}
switch global.player_play
{
    case play.rock:
        draw_sprite(spr_rock,0,200,200);
        break;
    case play.paper:
    draw_sprite(spr_paper,0,200,200);
        break;
    case play.scissors:
        draw_sprite(spr_scissors,0,200,200);
        break;
```

}

The next object is **obj\_result**, again with no sprite assigned. Add a **Create Event** with code that sets the text to display the result and then sets an alarm to 4 seconds:

```
/// @description do result
var result=scr play(global.player play, global.computer play);
switch (result)
{
    case -1:
        global.computer_wins++;
        global.text="Computer Wins";
        audio play sound(choose(snd arr,snd ouch),1,false);
        break;
    case 0:
        global.draws++;
        global.text="Draw";
        audio_play_sound(choose(snd_arr,snd_ouch),1,false);
        break;
    case 1:
        global.player wins++;
        global.text="Player Wins";
        audio_play_sound(choose(snd_perfect,snd_yeah),1,false);
        break;
}
```

#### alarm[0]=room\_speed\*4;

Next, add an **Alarm 0 Event** with code that resets the plays and restarts the room so the next round can be played:

///on alarm
global.computer\_play=play.none;
global.player\_play=play.none;
global.text="Player To Go - Click To Choose";

```
room_restart();
```

The next object is **obj\_button\_scissors**. Assign it **spr\_scissors**. Add a **Mouse Left Released Event** with code that sets that the player has chosen scissors:

# ///on mouse click global.player\_play=play.scissors; global.text="Player Chooses Scissors"; obj\_player\_play.alarm[0]=room\_speed\*2;

The next object is **obj\_button\_paper**. Assign it **spr\_paper**. Add a **Left Mouse Released Event** with code that sets that the player has chosen paper:

# //on mouse global.player\_play=play.paper; global.text="Player Chooses Paper"; obj\_player\_play.alarm[0]=room\_speed\*2;

The final object is **obj\_button\_rock**. Assign it **spr\_rock**. Add a **Left Mouse Released Event** with code that sets that the player has chosen rock:

///on mouse

#### global.player\_play=play.rock; global.text="Player Chooses Rock"; obj\_player\_play.alarm[0]=room\_speed\*2;

That's it. All of the objects are set up.

There are two rooms in this game. The first is **room\_splash**; it is 800 x 768 in size and has one instance of **obj\_splash\_and\_setup**.

The second room is **room\_game**. Note that a background color of white is set. This room has one instance of **obj\_global\_drawing** and one of **obj\_player\_play**.

You can now save and test the game. It will look like Figure 4-4.

#### CHAPTER 4 ROCK, PAPER, SCISSORS

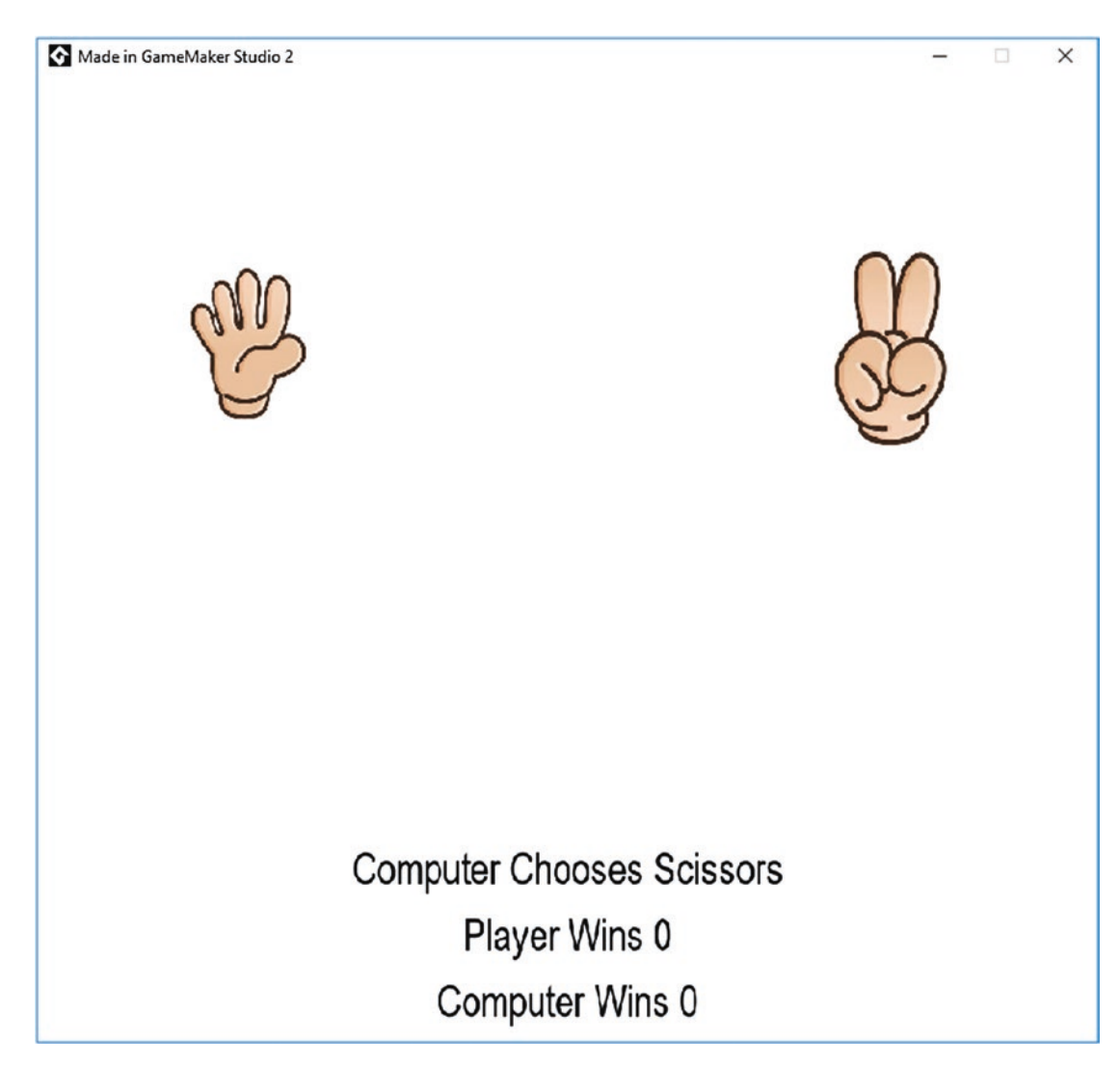

Figure 4-4. The game in action

A project file for the completed game is in the Resources folder.

#### EXTRA IDEAS FOR YOU TO TRY

- 1. Make it so two players can play against each other.
- 2. Make the computer play against itself 1,000 times and display the results.
- 3. Change the game to the variation known as Rock, Paper, Scissors, Lizard, Spock.
- 4. Create a save system that saves how many games the player has won, lost, and drawn.
- 5. Play an appropriate sound effect based on the outcome.

## **CHAPTER 5**

# Jet Pack

In this chapter, you will add to what you have learned so far to create a Jet Pack-style game with lots of features. This game will be made in multiple stages, meaning you can save and test the progress of the game as you make it.

The aim of this game is to shoot the enemies and destroy them.

So far in this book I have optimized the sprites so they are ready to import straight into the game. However, usually when you obtain graphics they won't be the format or the size you need for your game.

Go ahead and load in the main player's sprite.

Create a new sprite named **spr\_player\_1**. Import it and set it as shown in Figure 5-1.

#### CHAPTER 5 JET PACK

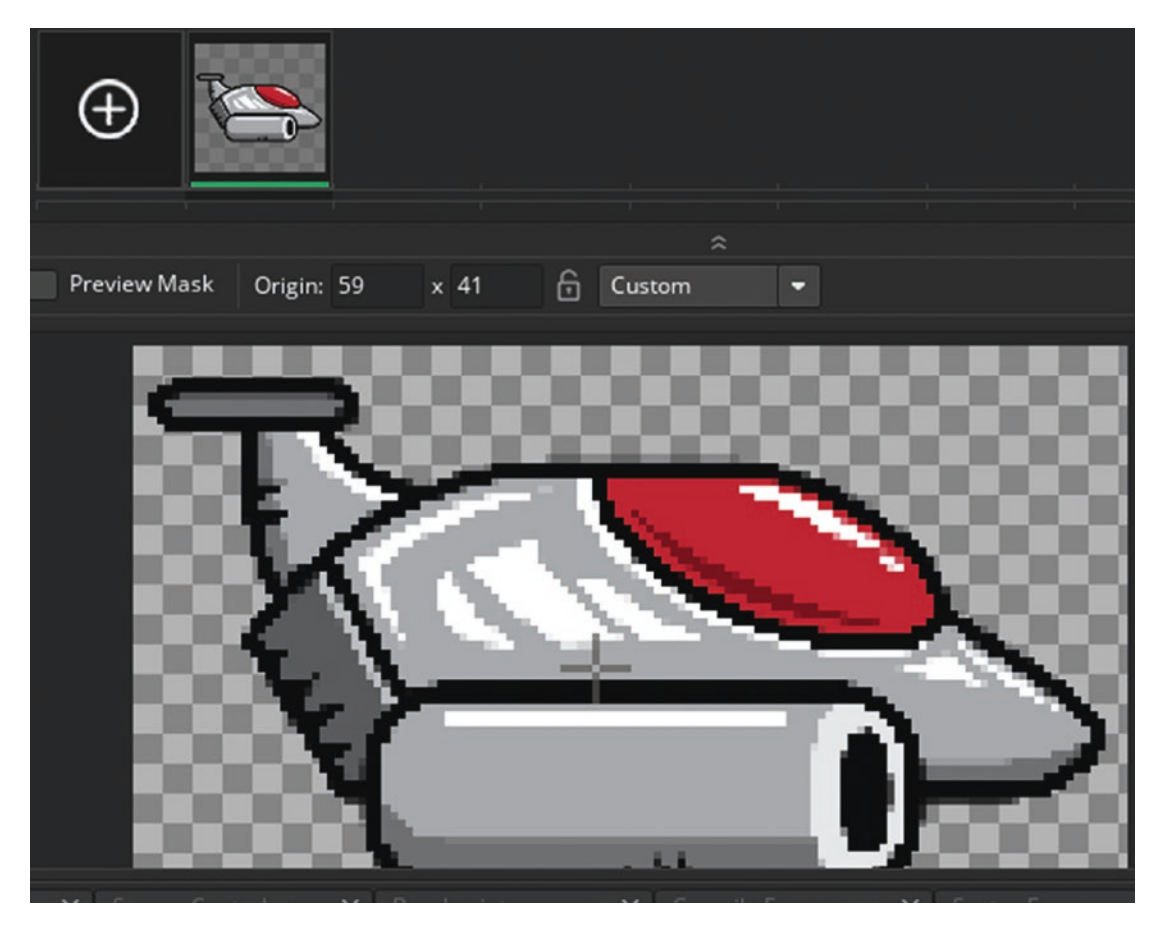

Figure 5-1. The sprite's initial setting

Next, create an object named **obj\_player\_1** and assign it the sprite you just created. In a **Create Event**, enter the following code. This variable is used as the y position the player will return to if they are not moving up or down:

#### flying\_level=200;

Next, create a **Key Down W Event**. It will trigger as long as the button is being held down. This event can be found by going to Add Event ➤ Key Down ➤ Letters ➤ W, as shown in Figure 5-2.
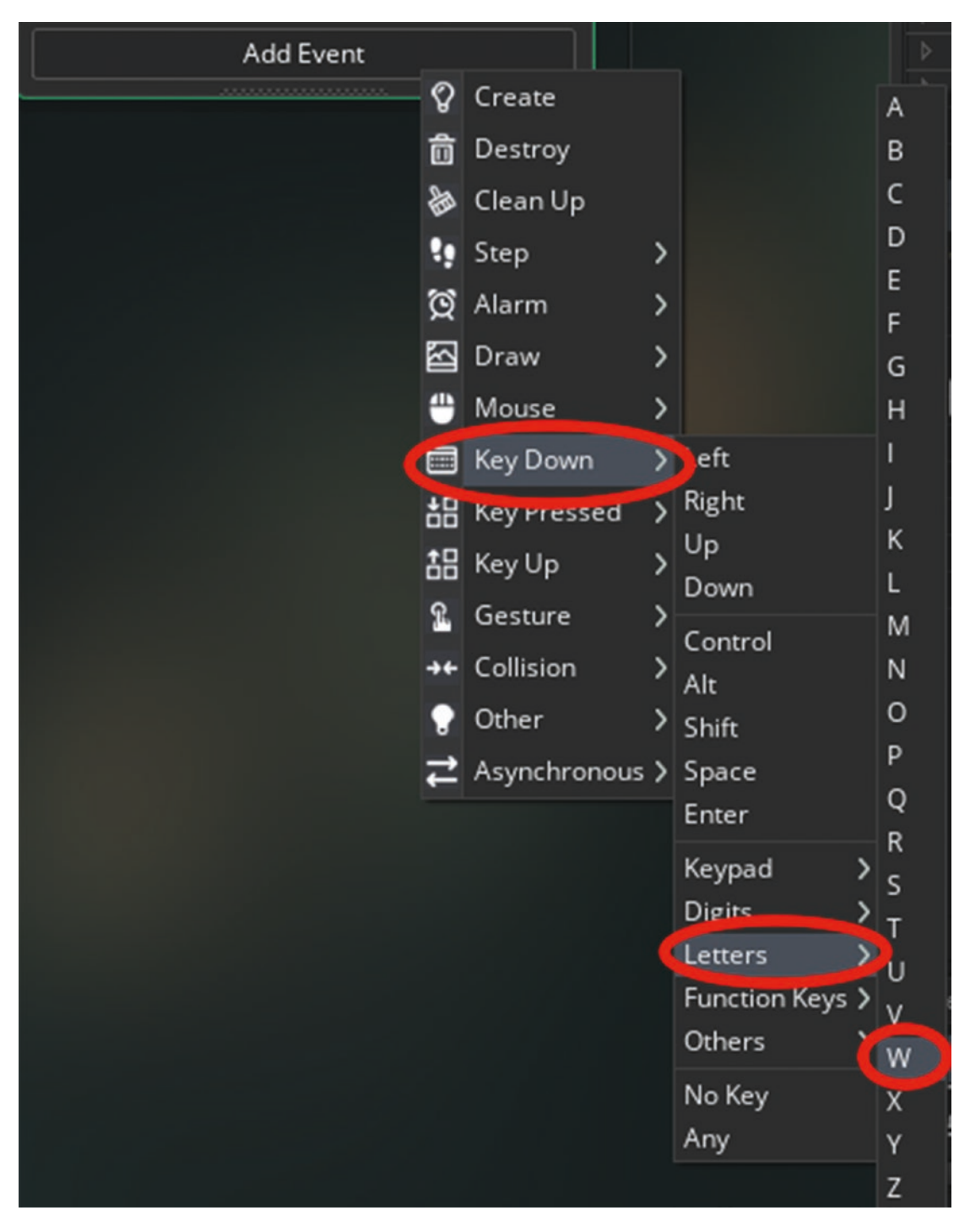

Figure 5-2. The Key Down W Event

Put the following code into this event. It moves the player up 5 pixels for every step that the key is held down:

/// @description move up
y-=5;

Next, make a **Key Down S Event** with code that moves the player down 5 pixels for each step the key is held down:

/// @description move down

y+=5;

Next, make a **Step Event** and add the following code. It sets a value for **global**. **difference** that is used for a parallax graphical effect. It also checks the value of y and prevents the player going off the top or bottom of the screen. The final two lines make the player slowly move back to the value of **flying\_level**.

/// @description Object management

```
global.difference=(flying_level-y)/10; //set as a global value as it will
be used for parallax background
image_angle=global.difference-10;
//keep in screen
if y<20 y=20;
if y>380 y=380;
//prevent moving if key is being pressed
if !keyboard_check(ord("W")) or !keyboard_check(ord("S"))
{
    if y<flying_level y+=2;
    if y>flying_level y-=2;
}
```

Next, create a room called **room\_game**, set the dimensions as 1000 x 600, and place in it one instance of **obj\_player\_1**. Now is a good point to save and test the game so far.

Next, add a feature known as parallax. It uses multiple backgrounds to create a sense of depth.

Load in sprites **bg\_0**, **bg\_1**, **bg\_2**, and **bg\_3**.

Open up a room and game and create three background layers, as shown in Figure 5-3. Ensure that the order of the backgrounds is the same as shown, so that the layers are drawn in the correct order.

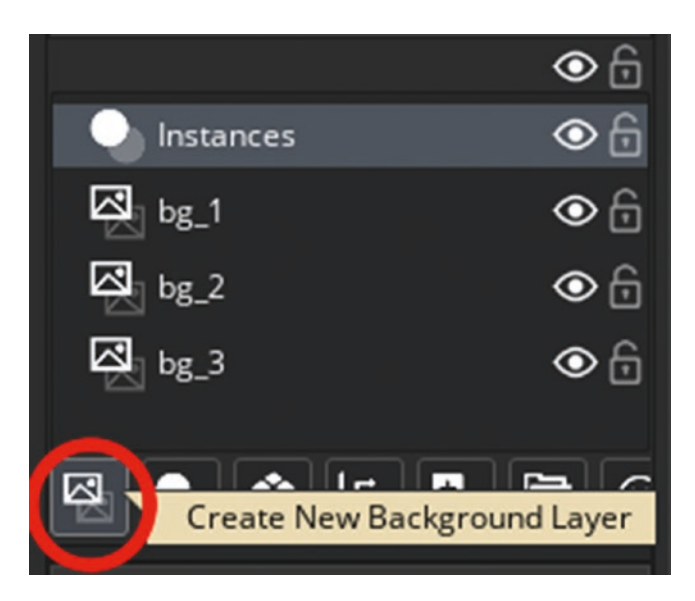

Figure 5-3. Background layers

Set **bg\_1** as the background image, check the Horizontal Tile box, and set the horizontal speed to -3, as shown in Figure 5-4.

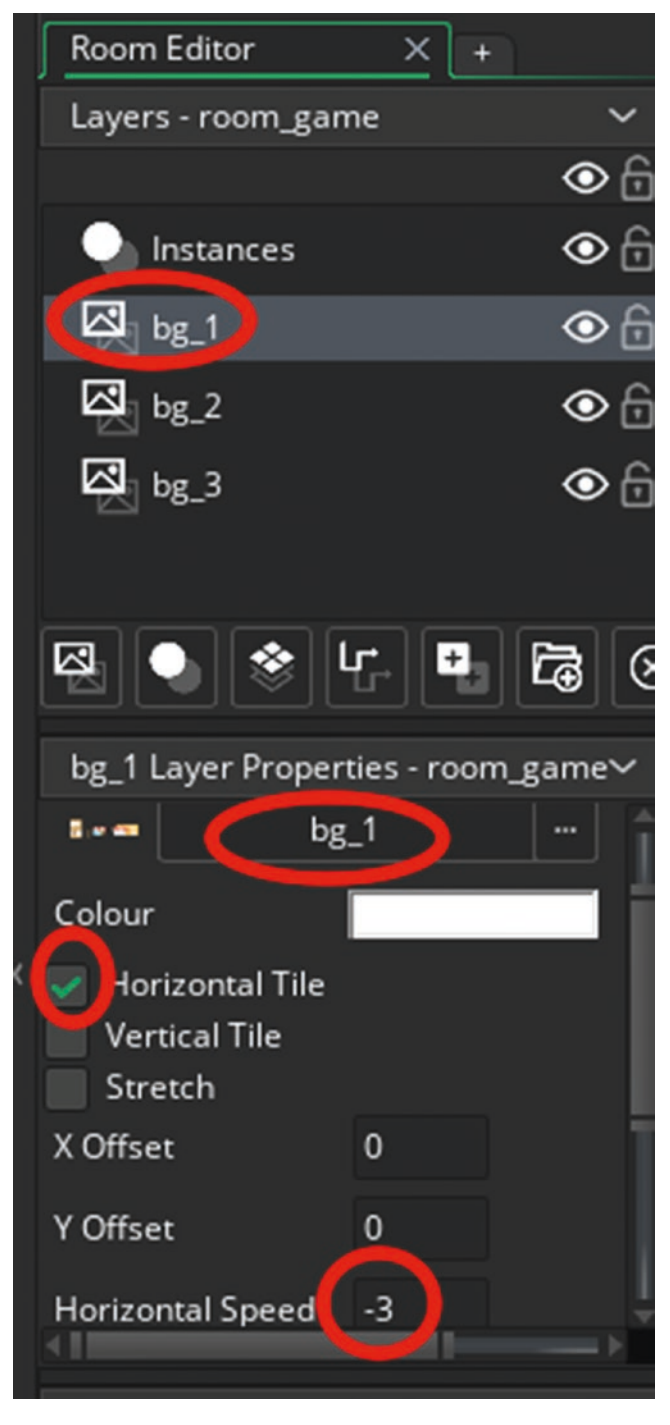

Figure 5-4. bg\_1 settings

Repeat the process for **bg\_2**, setting the horizontal speed to -2.

Repeat the process for **bg\_3**, setting the horizontal speed to -1.

Finally, create an object named **obj\_road** and set the sprite **bg\_0**. Select the Instances layer and add one of this object.

In order to have the player drawn above anything else, select the Instances layer and click the **obj\_player\_1** in the room and delete it by pressing Delete.

Now create a new instance layer and name it Player, so the order is as shown in Figure 5-5.

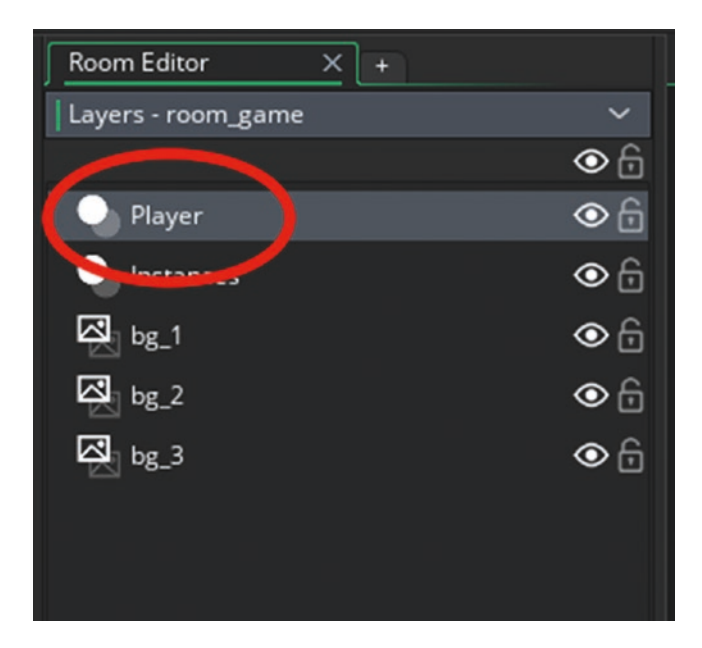

Figure 5-5. Layers in order

Add one instance of **obj\_player\_1** on this layer. Your room will look like Figure 5-6.

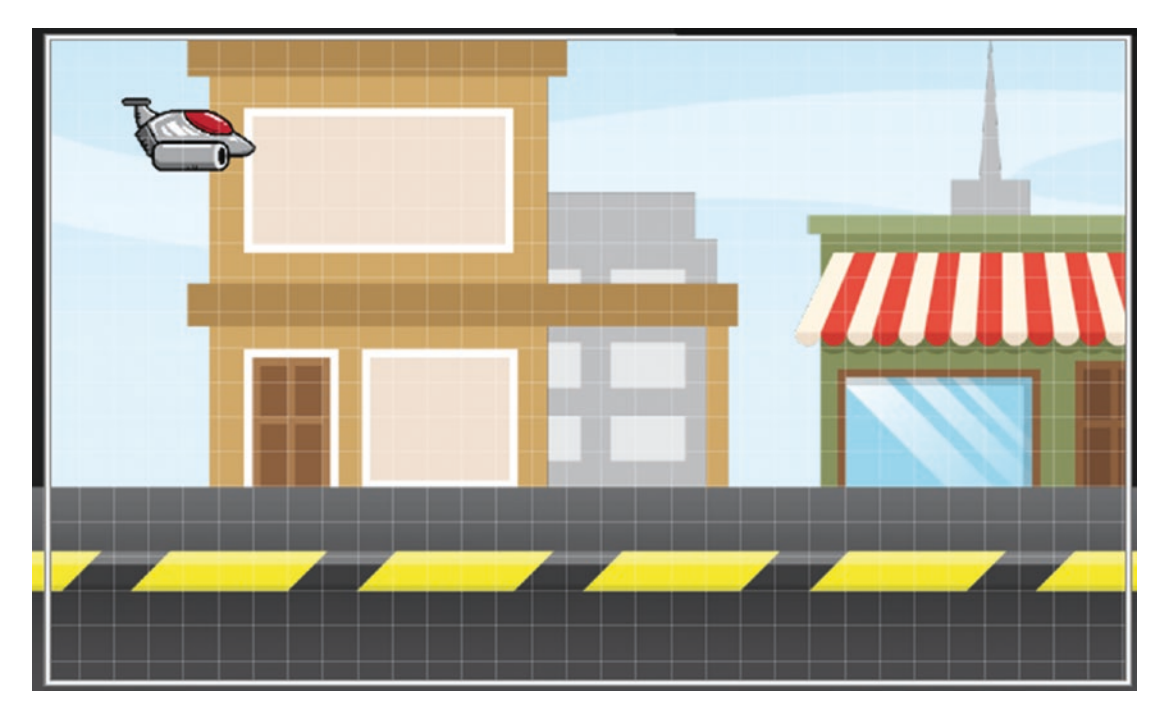

Figure 5-6. The room all set up

Now you want to make the backgrounds move up or down depending on the player's y position on the screen.

Open up **obj\_player\_1** and add the following code to the **Step Event**. It changes the y position of the backgrounds based on the value of **global.difference**, creating a parallax effect. Change the values to get different amounts of the parallax effect.

```
layer_y(bg_1,100+global.difference*2);
layer_y(bg_2,30+global.difference*1);
layer_y(bg_3,40+global.difference*0.5);
```

It should look like Figure 5-7 when done.

| ▲ obj_player_1: Step |                                                                         |  |  |  |
|----------------------|-------------------------------------------------------------------------|--|--|--|
| Step                 | <u> </u>                                                                |  |  |  |
| > 1                  | /// @description Object management                                      |  |  |  |
| 2                    | <pre>global.difference=(flying_level-y)/10;//set as a global valu</pre> |  |  |  |
|                      | <pre>image_angle=global.difference-10;</pre>                            |  |  |  |
| 4                    | //keep in screen                                                        |  |  |  |
| 5                    | if y<20 y=20;                                                           |  |  |  |
|                      | if y>380 y=380;                                                         |  |  |  |
| 7                    | <pre>//prevent moving if keyis being pressed</pre>                      |  |  |  |
| 8                    | <pre>if !keyboard_check(ord("W")) or !keyboard_check(ord("S"))</pre>    |  |  |  |
| 9                    | {                                                                       |  |  |  |
| 10                   | <pre>if y<flying_level y+="2;&lt;/pre"></flying_level></pre>            |  |  |  |
| 11                   | <pre>if y&gt;flying_level y-=2;</pre>                                   |  |  |  |
| 12                   | }                                                                       |  |  |  |
| 13                   | layer_y(bg_1,100+global.difference*2);                                  |  |  |  |
| 14                   | layer_y(bg_2,30+global.difference*1);                                   |  |  |  |
| 15                   | layer_y(bg_3,40+global.difference*0.5);                                 |  |  |  |
| 16                   |                                                                         |  |  |  |
| 17                   |                                                                         |  |  |  |

Figure 5-7. obj\_player\_1 Step Event with new code added

Now is a good point to save and test the game so far. When you test, it should look like Figure **5-8**.

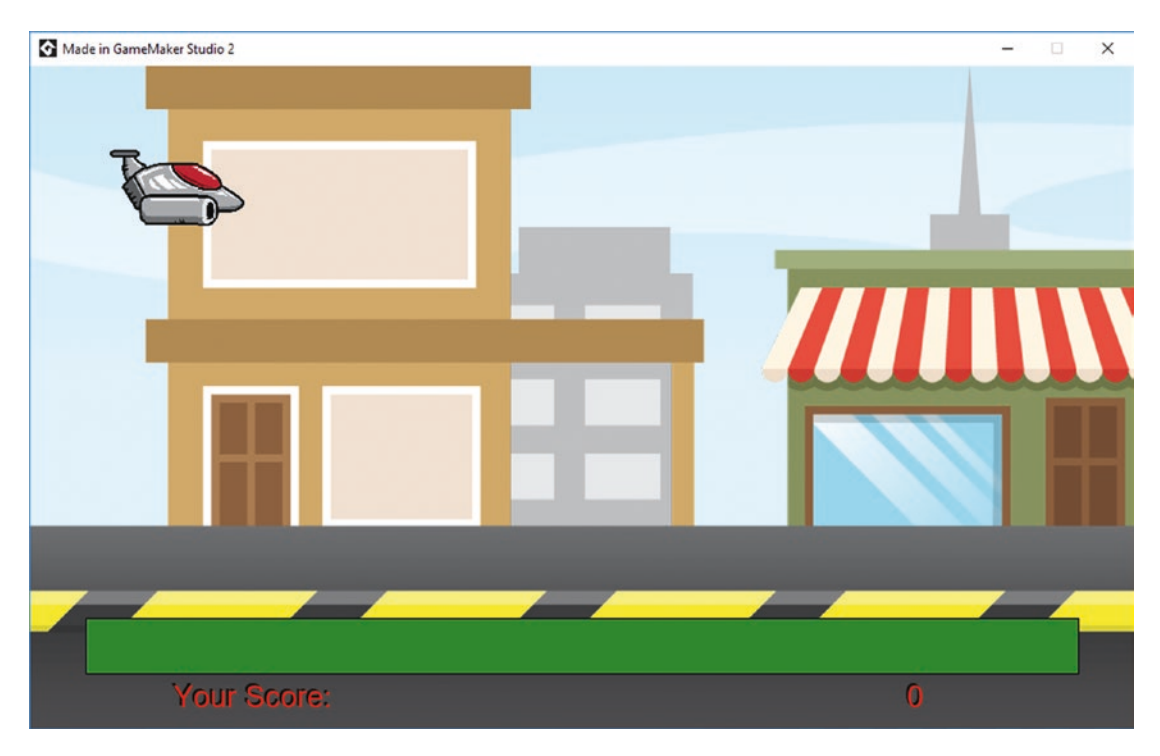

Figure 5-8. The game in action so far

The next thing to do is create a firing system for the player. First, load in the spritesheet for the bullet. Let's use a slightly different method than before; once you know both, you can decide which method you prefer. Create a new sprite named **spr\_player\_bullet** and click Edit Image. Then click Import Strip Image, as shown in Figure 5-9.

| I | Image                                | View                                 | Effects                             |                                  |
|---|--------------------------------------|--------------------------------------|-------------------------------------|----------------------------------|
| Ī | Cut Selec<br>Copy Sel<br>Paste Cli   | ction<br>ection<br>pboard            |                                     | CTRL+X<br>CTRL+C<br>CTRL+V       |
|   | Select Al<br>Cancel S<br>Invert Se   | l<br>election<br>lection             |                                     | CTRL+A<br>ESCAPE<br>CTRL+SHIFT+I |
|   | Add Fran<br>Insert Fra               | ne<br>ame                            |                                     | SHIFT+A<br>Insert                |
| 1 | Delete S                             | elected Fra                          | ames                                | Delete                           |
|   | Import In<br>Convert                 | nage(s)<br>to Frames                 |                                     | CTRL+SHIFT+A                     |
|   | Import St<br>Export to               | trip Image<br>PNG                    |                                     | CTRL+I                           |
|   | Resize Al<br>Crop All I<br>Auto Trin | ll Frames<br>Frames To<br>n All Fram | Selection<br>es                     |                                  |
| l | Mirror                               | Frames                               |                                     |                                  |
|   | Flip                                 |                                      |                                     | >                                |
|   | Rotate Al<br>Rotate Al               | ll Frames (<br>ll Frames (           | clockwise 90)<br>anti-clockwise 90) |                                  |

*Figure 5-9. Import the strip image* 

Next, select **spr\_player\_bullet** from the Resources folder. The origin of this sprite is middle center. There are 3 images, each 64x64.

Click Convert to apply these settings.

Create an object called **obj\_player\_bullet** and set the sprite you just created.

Make a **Create Event** and add the following code to make it move to the mouse's current location at a speed of 6:

## /// @description Start moving direction=point\_direction(x,y,mouse\_x,mouse\_y); speed=6;

Next, make an **Outside Room Event** and place the following GML, which destroys itself when outside the room. It's always a good idea to do this with an instance when it's no longer needed because this helps prevent memory leaks, which can slow down and crash your game.

## /// @description Destroy instance\_destroy();

Next, open **obj\_player\_1** and add a **Mouse Global Left Pressed Event** by clicking Mouse ➤ Global ➤ Global Left Pressed, as shown in Figure 5-10. A **Global Mouse Event** detects a mouse click anywhere in the game window, not just over the object's sprite.

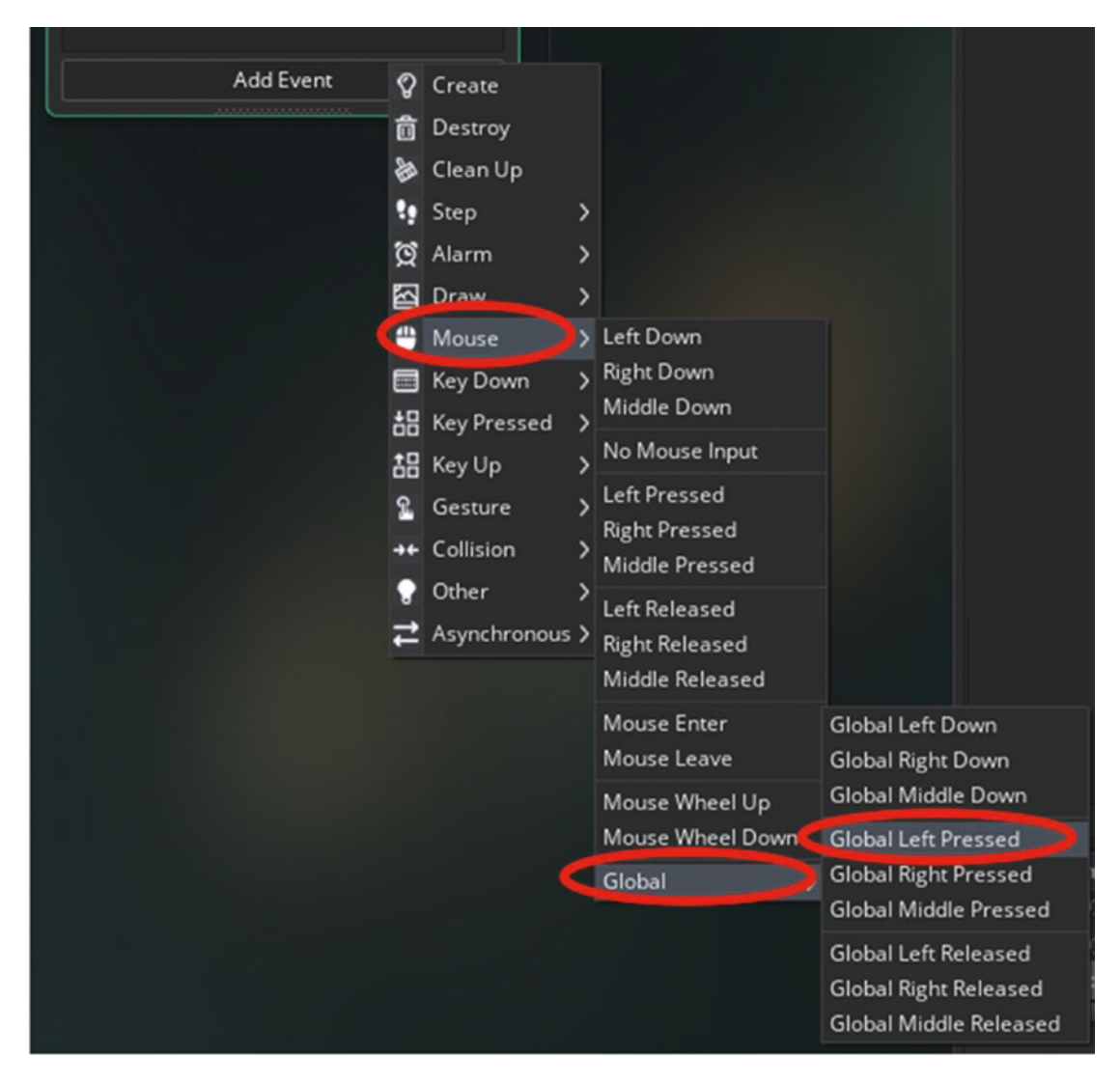

Figure 5-10. Setting a Global Mouse Left Pressed Event

The code for this event, which creates a bullet, is

#### /// @description Create a Bullet

#### instance\_create\_layer(x,y,"Instances",obj\_player\_bullet);

This is a good point to save and test the game.

If you test the game, you can create bullets by pressing the left mouse button, as shown in Figure 5-11.

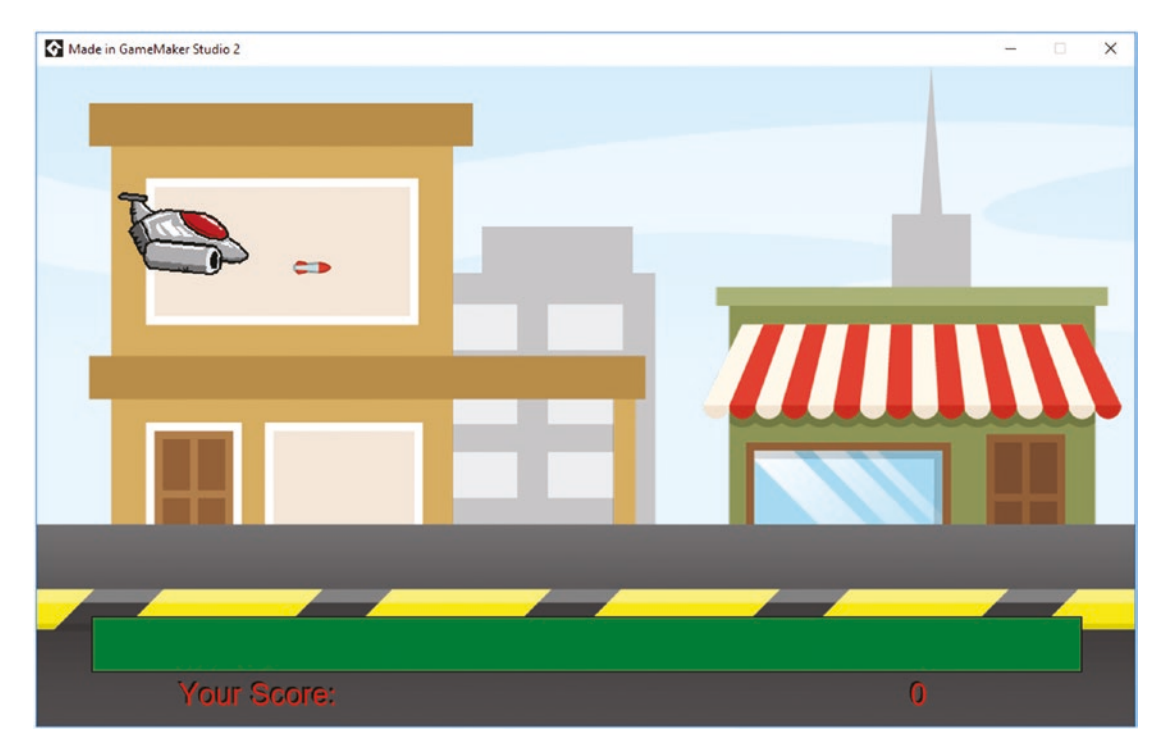

Figure 5-11. Showing progress of the game so far

One issue you will notice is that you can click really fast and make a barrage of bullets, so let's limit how quickly you can shoot. There are many methods that can be used. Let's use a flag and an alarm. Open up **obj\_player\_1** and add the following to the current code in the **Create Event**, which allows the player to shoot again:

#### can\_shoot=true;

The Create Event code now looks like Figure 5-12.

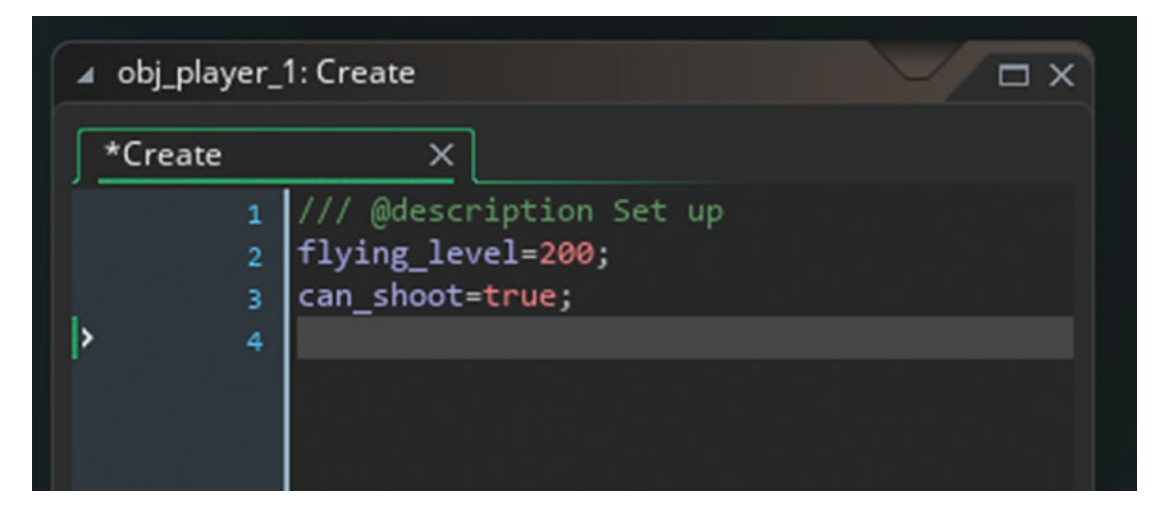

Figure 5-12. The updated Create Event

Open the **Global Left Pressed Event** and change the code to the following, which shoots a bullet if **can\_shoot** is true, then sets it back to false, and sets an alarm:

```
/// @description Create a Bullet
if can_shoot
{
    can_shoot=false;
    alarm[0]=room_speed;
    instance_create_layer(x,y,"Instances",obj_player_bullet);
}
```

This code allows the player to shoot if the flag is true. It also sets the flag to false to prevent shooting again.

Next, set an **Alarm 0 Event** to set the flag of **can\_shoot** back to true via the following code:

```
/// @description Set flag back to true
can shoot=true;
```

Test the game. The shooting speed is limited to once per second!

The next stage is to create an enemy for the player to shoot. Create a sprite named **spr\_bat** and load it in from the resources. There are 8 frames, each 64 x 62. Go ahead and load in this sprite sheet.

Since the game will have more than one enemy, create a parent object for all enemies. This allows you to use the code once in the parent, rather than having code in every enemy object.

Create an object named **obj\_enemy\_parent**. There is no sprite for this object. That is all for this object.

Create an object named **obj\_bat** and assign it the sprite **spr\_bat** and set the parent object as **obj\_enemy\_parent**, as shown in Figure 5-13.

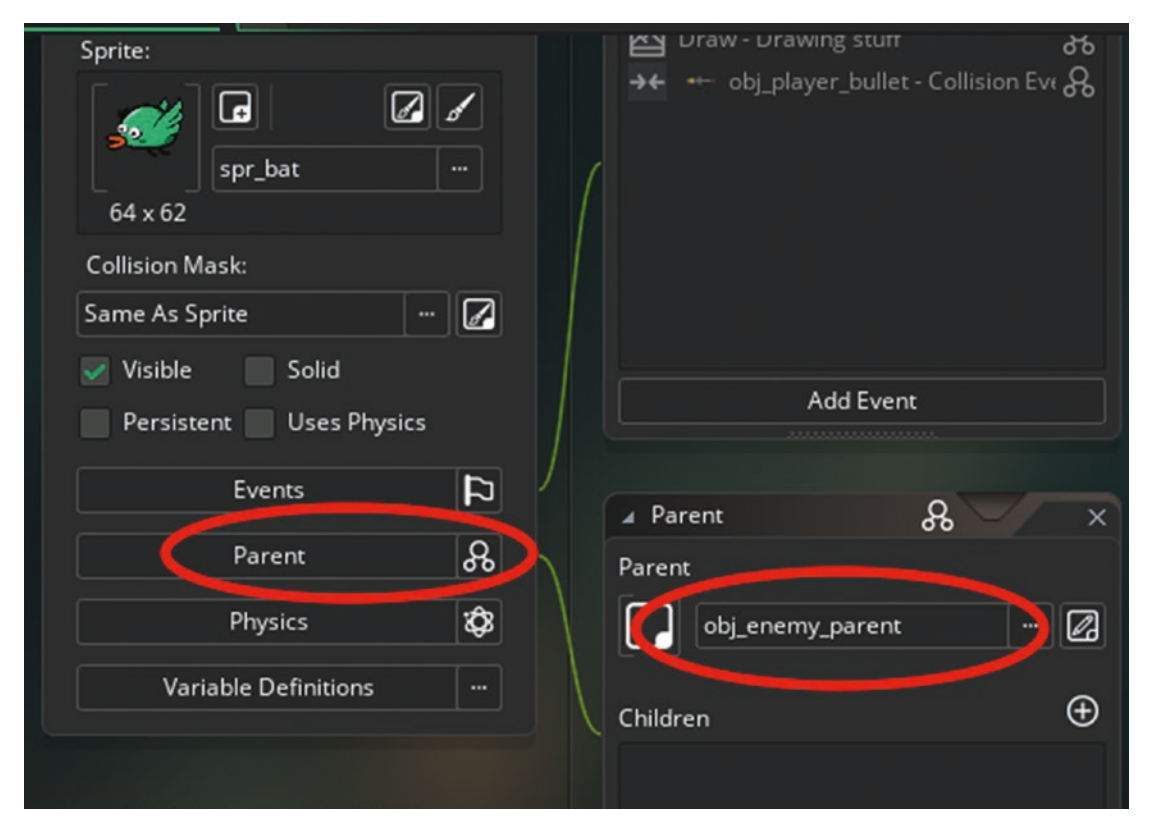

Figure 5-13. Setting a parent object

Next, give the bat object some health. You won't use the variable **health** since it is a global variable; instead use an instance variable named **hp**. You also want to set the bat object to move when it's created, so to do both of these actions, put the following code in the **Create Event** of **obj\_bat**, which sets its **hp** (health) and its speed to a negative value of **hspeed** to make it move left:

/// @description Set HP and move
hp=4;
hspeed=-3;

That is all for this object for now.

Next, open the parent object, **obj\_enemy\_parent**, and enter the following code in the **Step Event**. It destroys the instance if it goes off of the left of the screen. It also destroys the instance if the **hp** is less or equal to 0. The code for doing both actions is the following:

```
/// @description check position and hp
```

```
if x<-100
{
    health-=5;
    instance_destroy();
}
if hp<=0
{
    instance_create_layer(x,y,"Effects",obj_enemy_explosion);
    score+=start_hp*10;
    instance_destroy();
}</pre>
```

Next, you want a **Collision Event** with **obj\_player\_bullet**, so add the following code, which reduces **hp** by 1 and destroys the bullet:

/// @description Collision Event code

```
hp-=1;
with (other) instance_destroy();
```

See Figure 5-14.

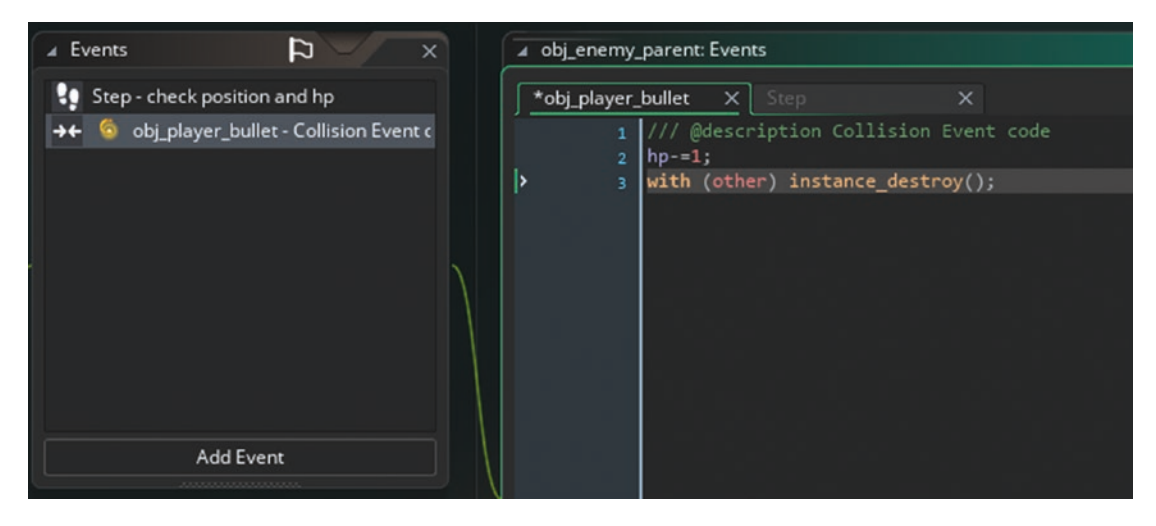

Figure 5-14. The Collision Event code

Next up you need a control object to spawn instances of the bat. Create an object named **obj\_spawner**. There is no sprite for this object. The **Create Event** code for this object, which sets the alarm to 5 seconds, is as follows:

```
/// @description Start Alarm
alarm[0]=room_speed*5;
```

The **Alarm 0 Event** code, which creates a bat at a y position between 100 and 500 and offscreen at x position 1100, is as follows:

```
/// @description Create instance and restart alarm
var position=irandom_range(100,500);
instance_create_layer(1100,position,"Player",obj_bat);
alarm[0]=room_speed*5;
```

That is all for this object. Place one instance of **obj\_spawner** in **room\_game**. Now is great point to save and test the game so far. If you shoot a bat four times, it will be destroyed. Next, let's add some graphical effects. Create a layer for the effects so that they are drawn above other instances. Create a new layer named Effects, as shown in Figure 5-15.

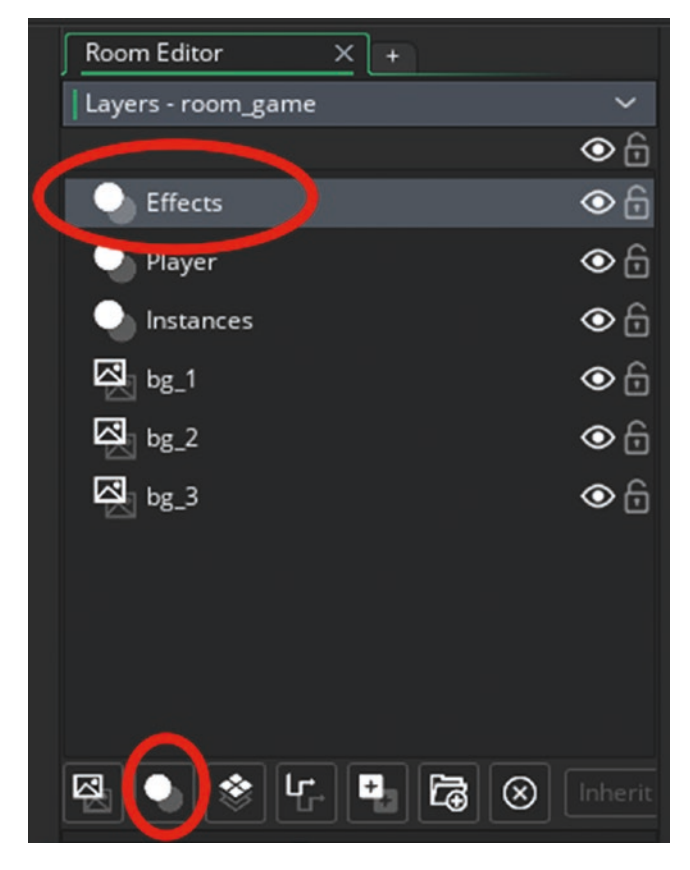

Figure 5-15. Creating a new layer for effects

Create a new sprite named **spr\_enemy\_explosion**, and edit the image. In the Image options, select Import Sprite Sheet. There are 12 frames, each 96 x 96 in size. When done, it will look like Figure 5-16.

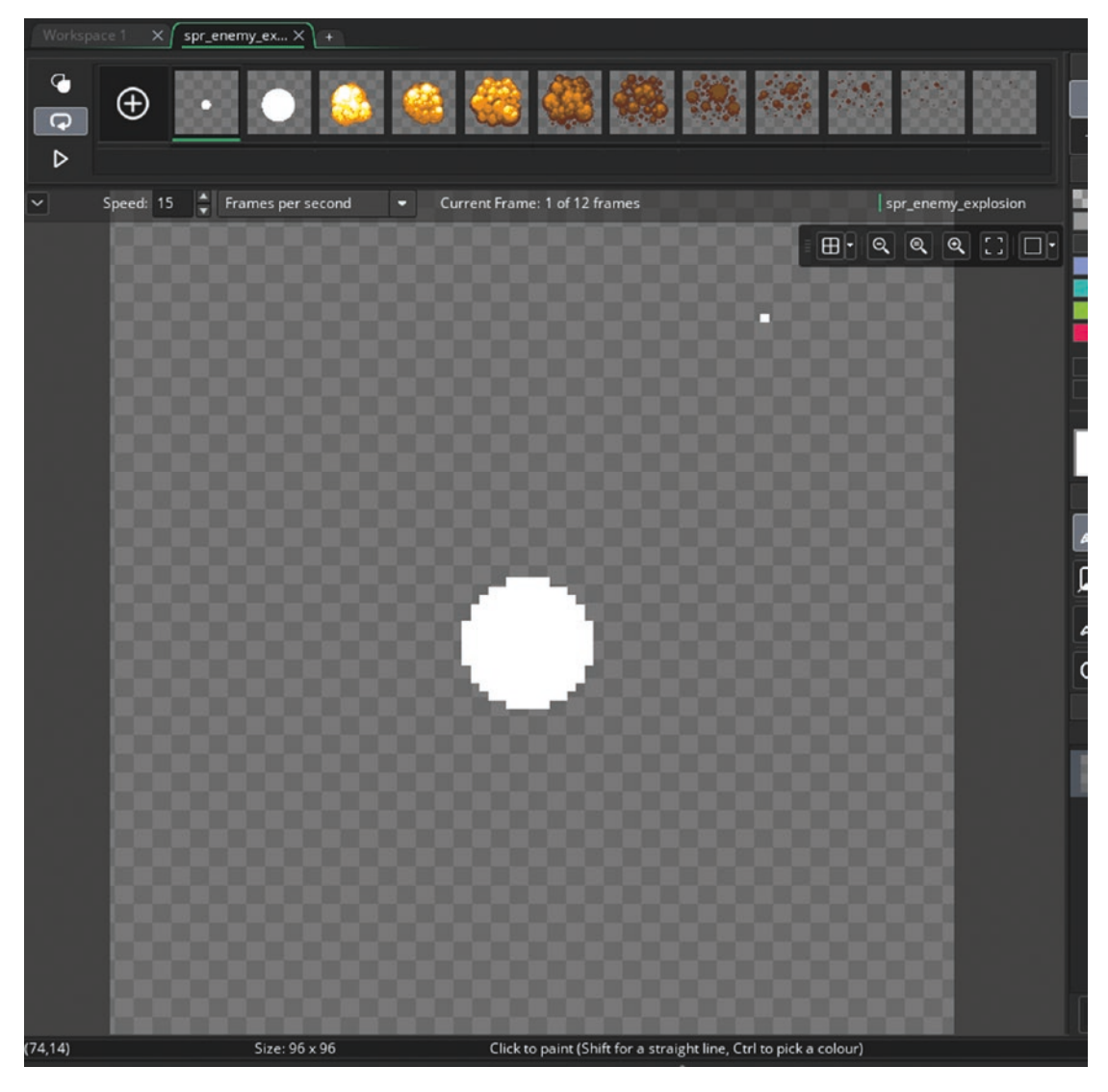

Figure 5-16. The sprite strip loaded in

Create an object named **obj\_enemy\_explosion** and assign it the sprite you just created.

In the **Create Event**, enter the following GML. It sets **image\_speed** to 0, preventing animation, and chooses a random sub-image.

```
/// @description Play Sound
audio_play_sound(snd_explosion_1,1,false);
```

In an Animation End Event, place the following code, which destroys the instance:

## /// @description Destroy instance\_destroy();

That is all for this object.

If you save and test, you will see the explosion when the bat is destroyed. Note that the player's bullet gets destroyed before it collides with the bat, so let's change the collision mask that detects a **Collision Event**. This mask will be used to check collisions.

Open up **spr\_player\_bullet**. Open the Collision Mask tab and set it as automatic and rectangle, as shown in Figure 5-17.

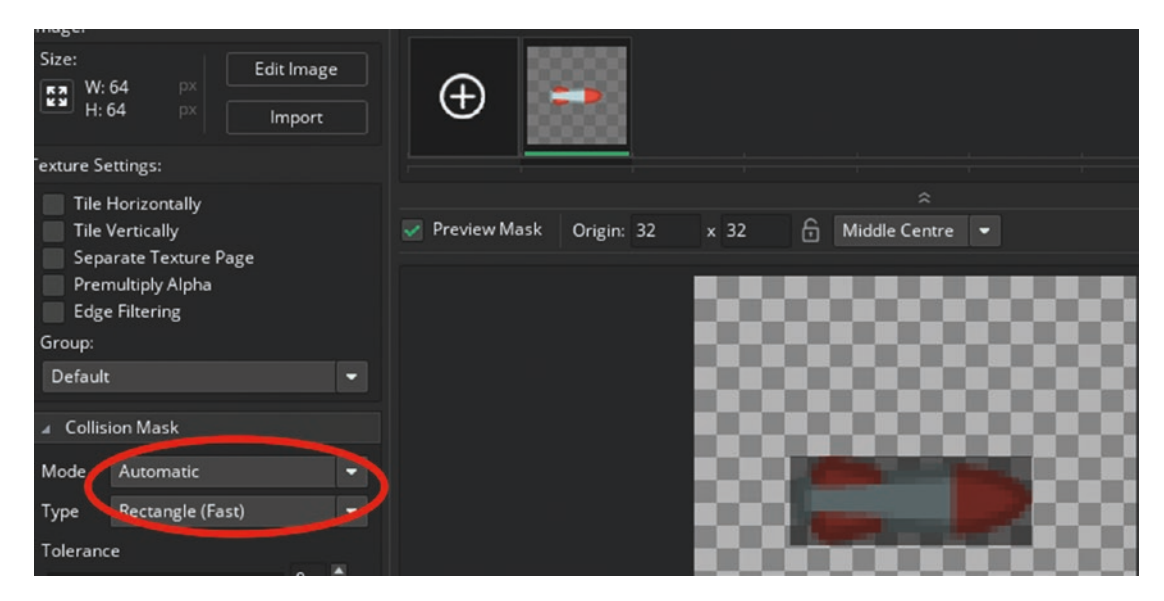

Figure 5-17. Manually setting a collision mask

That is all for this sprite. Now open up **spr\_bat** and set it as manual and rectangle, as shown in Figure 5-18.

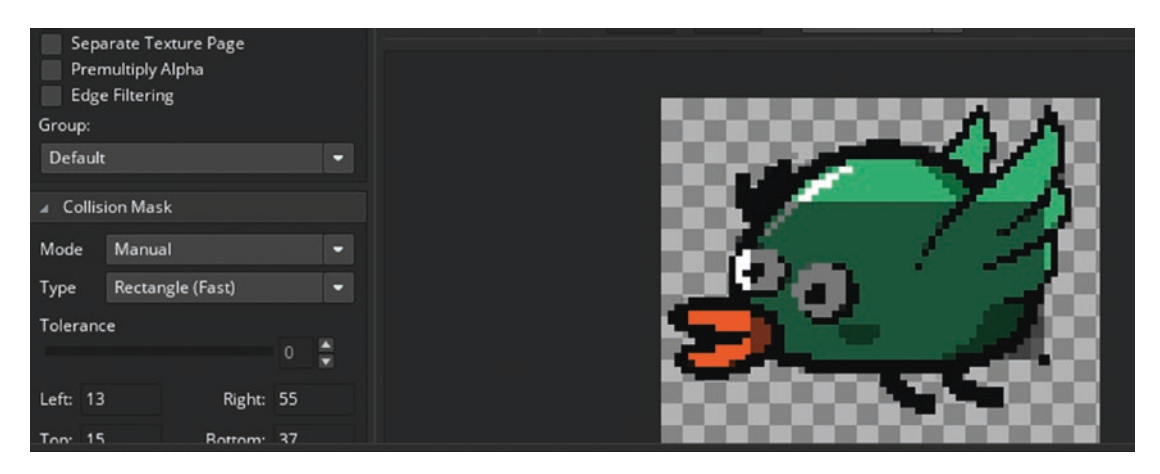

Figure 5-18. Mask settings for spr\_bat

That is all for this sprite.

You can now save and test. You should notice better collision detection.

The next thing to do is draw a small health bar above the enemy so there is a visual indication of how much **hp** it currently has.

Open up **obj\_bat** and change the **Create Event** to the following code, which sets an initial **hp**, the starting **hp** (which is used to draw a healthbar), and the horizontal speed:

```
/// @description Set HP and move
hp=4;
```

### start\_hp=hp;

#### hspeed=-4;

This saves the starting value of the **hp** so you can use it to draw the health bar. That is all for this object.

There are several ways to draw a health bar; this is just one method.

Open up **obj\_enemy\_parent** and change the **Draw Event** code to the following, which draws the sprite and a mini healthbar:

/// @description Drawing stuff

draw\_self(); //draw current subimage

```
draw_healthbar(x-40,y-80,x+40,y-60,(100/start_hp)*hp,c_red,c_green,
c_green,0,true,true);
```

That is all for this object.

Next, do something similar for the player object. Open up **obj\_player\_1** and change the **Create Event** code to the following. At game start, health automatically has a value of 100, but I find it a good practice to define it anyway.

```
/// @description Set up
flying_level=200;
can_shoot=true;
health=100;
```

Make a **Collision Event** with **obj\_enemy\_parent** and put in the following code, which reduces the player's health if it collides with an enemy:

```
/// @description Reduce health
health--;
```

Finally, set the parent of **obj\_bat** to **obj\_enemy\_parent**, as shown in Figure 5-19. That is all for this object.

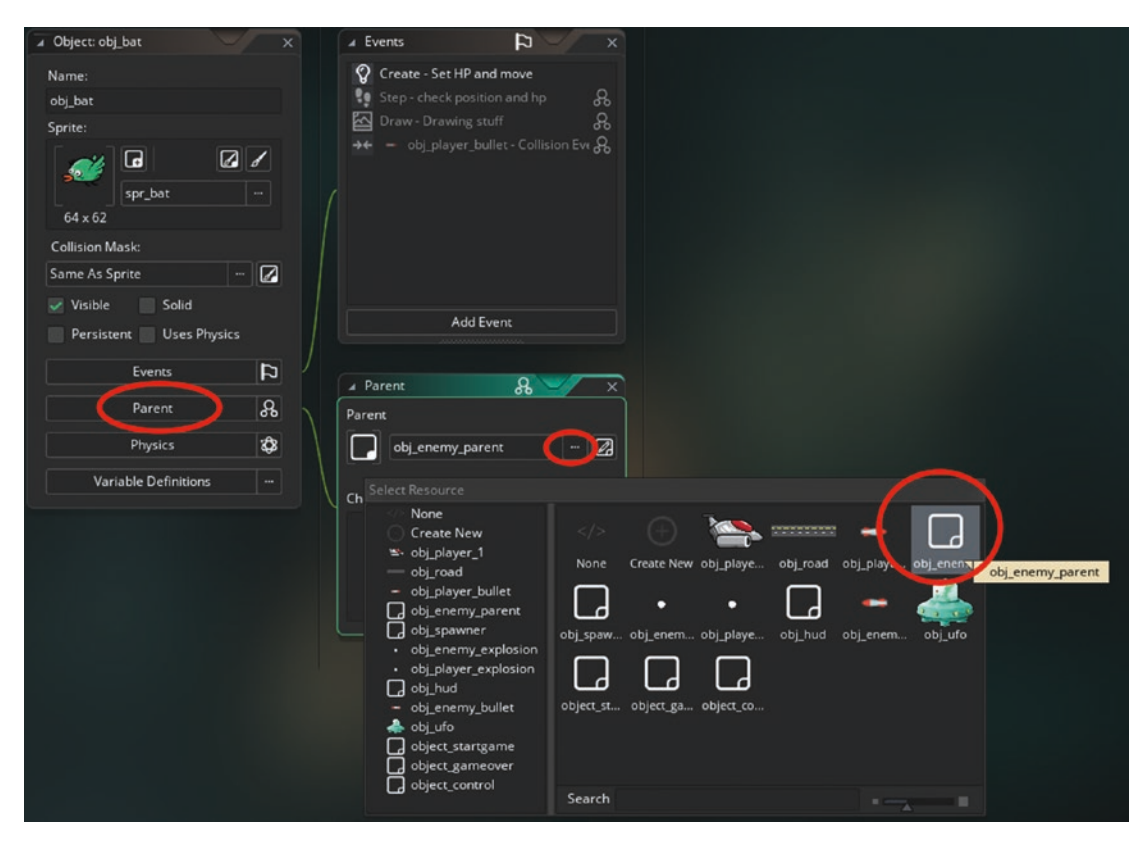

Figure 5-19. Showing steps to assign a parent

Create a new object named **obj\_hud** and place the following code in a **Draw GUI Event**. It draws the player's healthbar. You could use **draw\_healthbar**, but this is an alternative method using rectangles.

```
/// @description Draw HUD
```

```
draw_set_colour(c_red);
draw_rectangle(50,500,950,550,false);
draw_set_colour(c_green);
var size=(900/100)*health;
draw_rectangle(50,500,50+size,550,false);
draw_set_colour(c_black);
draw_rectangle(50,500,950,550,true);
```

That is all for this object. Place one instance of it in room\_game.

Now is a good time to save and test.

You will see the health bars for the enemy and the player. The enemy will lose **hp** when hit by a bullet, and the player will lose **health** if hits an enemy or an enemy gets past the player. A preview is shown in Figure 5-20.

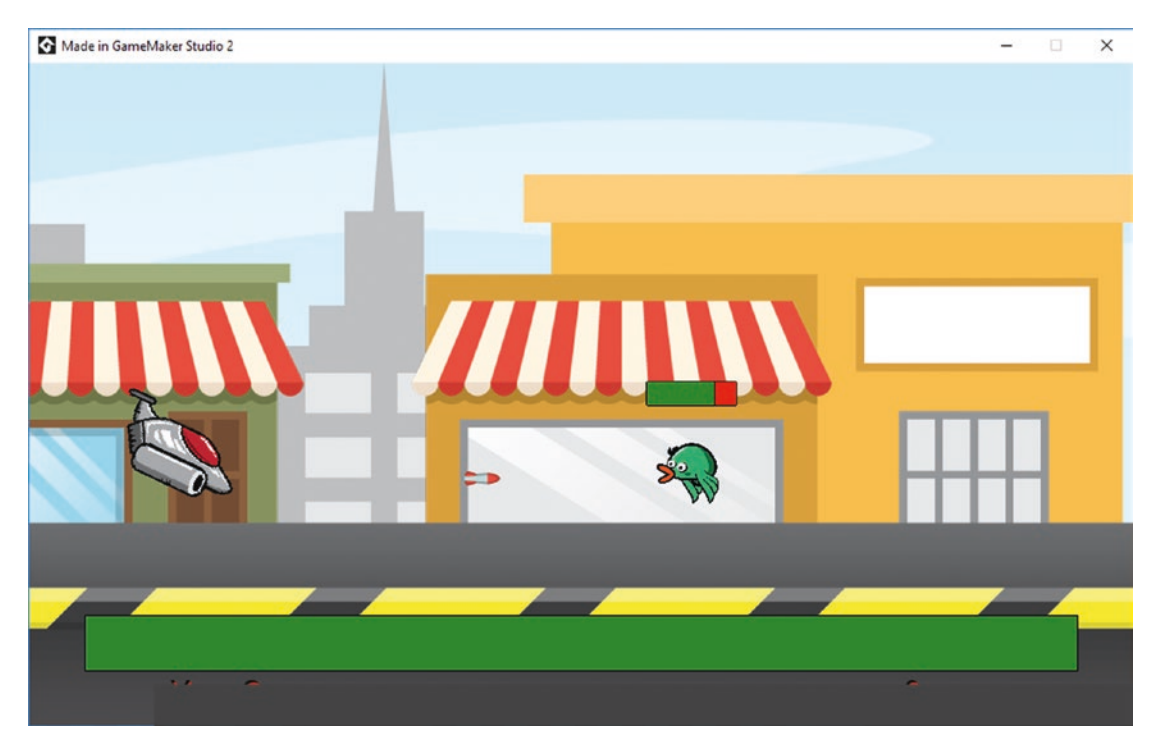

Figure 5-20. Showing game in progress so far

Next, add a new enemy that moves on a path and can shoot at the player. First, create a sprite for the bullet. For this you will use yet another method. In the Resource tree, right-click **spr\_player\_bullet** and select Duplicate, as shown in Figure 5-21.

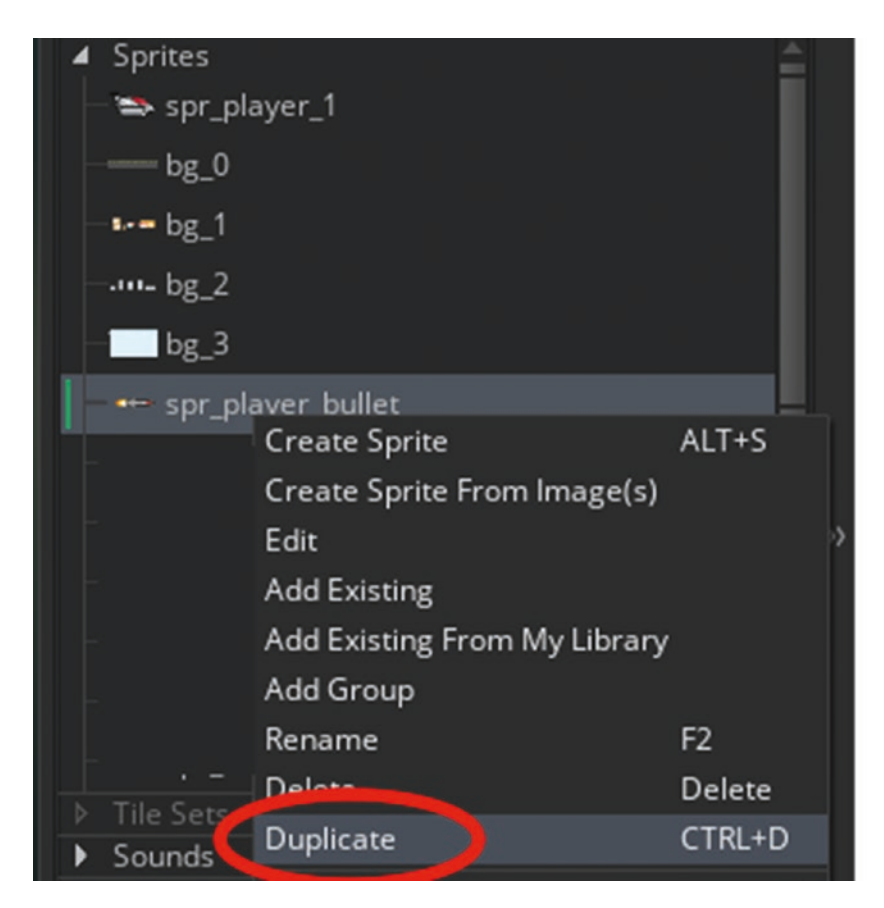

Figure 5-21. Duplicating an asset in the resource tree

Name this sprite **spr\_enemy\_bullet** and set the origin to middle center.

Then click Edit Image. Then click Image  $\succ$  Mirror  $\succ$  All Frames, as shown in Figure 5-22.

| Image View                                                                               | Effects         |                                         | IDE v2.1.4.288 Ru  |
|------------------------------------------------------------------------------------------|-----------------|-----------------------------------------|--------------------|
| Cut Frame<br>Copy Frame<br>Paste Frame                                                   |                 | CTRL+X<br>CTRL+C<br>CTRL+V              | s   Local   VM   D |
| Select All<br>Cancel Selection<br>Invert Selection<br>Add Frame<br>Insert Frame          |                 | <b>CTRL+A</b><br>ESCAPE<br>CTRL+SHIFT+I | ushes              |
|                                                                                          |                 | SHIFT+A<br>Insert                       | •••                |
| Delete Selected Fra                                                                      | ames            | Delete                                  | plours             |
| <sup>2</sup> Import Image(s)<br>Convert to Frames<br>Import Strip Image<br>Export to PNG |                 | CTRL+SHIFT+A<br>CTRL+I                  |                    |
| Resize All Frames<br>Crop All Frames To<br>Auto Trim All Frame<br>Reverse Frames         | Selection<br>es |                                         |                    |
| Mirror                                                                                   |                 | 3                                       | Selected Frames    |
| Flip<br>Rotate All Frames (                                                              | clockwise 90)   | •                                       | All Frames         |

*Figure 5-22. Mirroring a sprite* 

Open up **room\_game** and create a new path layer, as shown in Figure 5-23. Name it Path\_Layer.

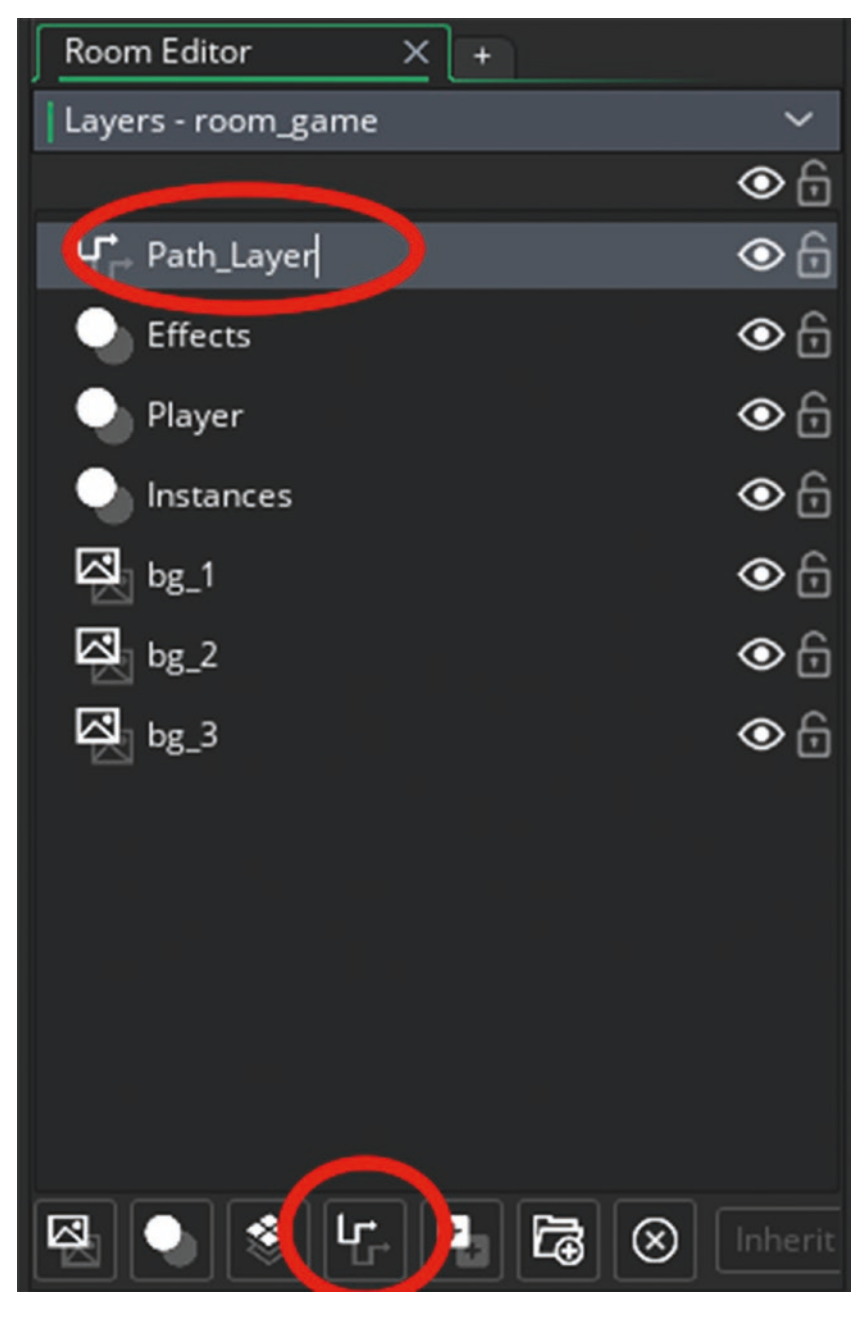

Figure 5-23. A method to create a new path

The screen is a little busy right now. Move the Resources tree to one side by clicking the left edge and moving it. Use the Ctrl key and the middle mouse button on the preview window to make it large and show the whole room. Next, hide any layers that you don't need to see right now. Layers can be shown/hidden by clicking the eye icon. Hide all layers except Path\_Layer, as shown in Figure 5-24.

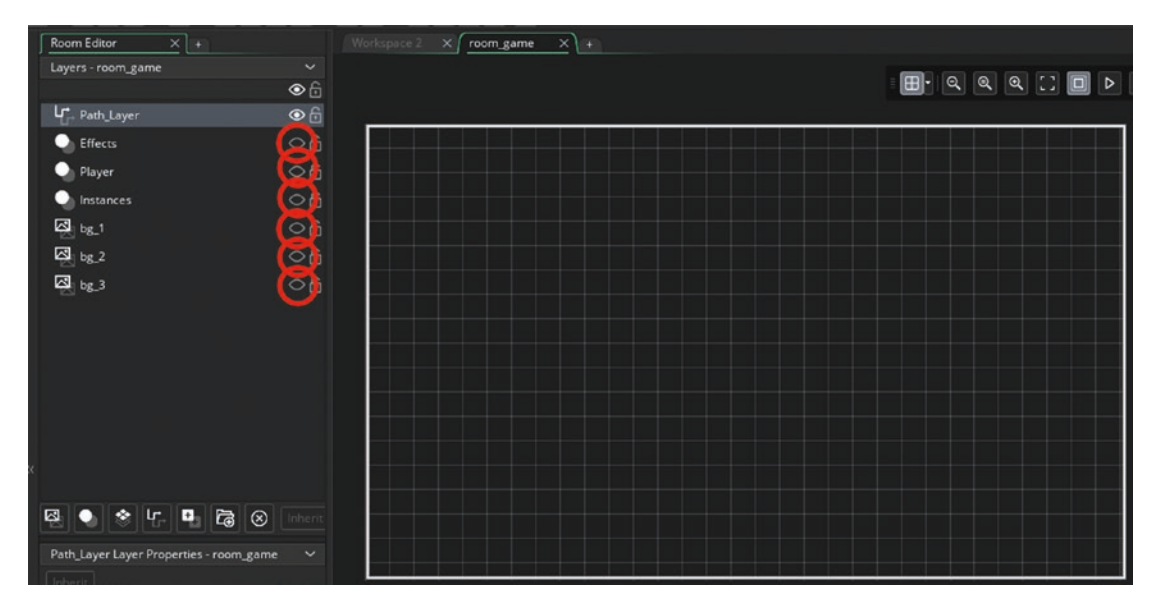

Figure 5-24. Hiding all layers except Path\_Layer

Now click Select Path  $\succ$  Create New, as shown in Figure 5-25.

|                                         | Select Resource          |                 |
|-----------------------------------------|--------------------------|-----------------|
|                                         | <∕> None<br>○ Create New | None Create New |
|                                         |                          |                 |
|                                         |                          |                 |
|                                         |                          |                 |
|                                         |                          |                 |
| Path_                                   |                          |                 |
| Inher                                   |                          | -               |
| <no p<="" td=""><td></td><td></td></no> |                          |                 |
| Sele                                    |                          | Search          |

Figure 5-25. Creating a new path

#### Name this path **path\_enemy\_1**.

Start the path just outside to the right of the room and create a spiral shape, as shown in Figure 5-26. Also check the Smooth Curve option. In this case, it doesn't need to be 100% the same as the example.

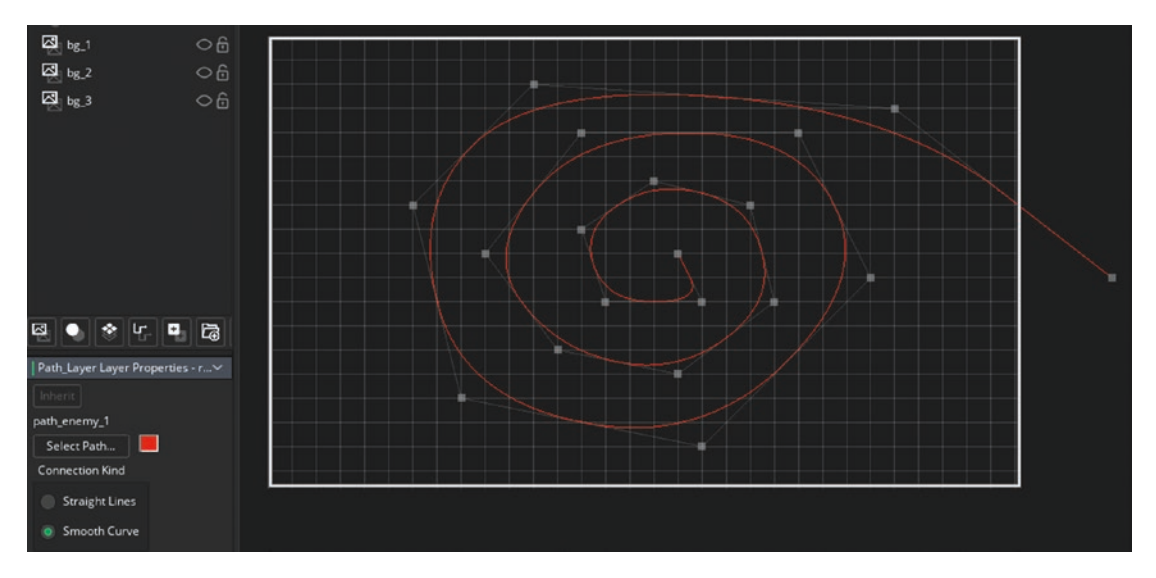

Figure 5-26. Showing the path and path points, with the smooth curve selected

That is all for this path.

Next, create a new object named **obj\_enemy\_bullet** and assign it **spr\_enemy\_bullet**. In the **Create Event**, enter the following code, which fires a bullet towards the player's current location:

# /// @description Start moving direction=point\_direction(x,y,obj\_player\_1.x,obj\_player\_1.y); speed=6;

In an **Outside Room Event**, enter the following code:

## /// @description Destroy instance\_destroy();

This code has two consequences. First, it destroys itself if it goes past the player to the left and exits the room. It also destroys if it is created when it is outside the room by an enemy object, which prevents the enemy from shooting at the player until it is visible.

Next, create an object that is appears when an enemy bullet hits the player. Create an object named **obj\_player\_explosion** and assign it a sprite. Duplicate **spr\_enemy\_ explosion** and rename it as **spr\_player\_explosion**. In the **Create Event**, place the following code, which plays an explosion sound:

/// @description Play Sound
audio\_play\_sound(snd\_explosion\_2,1,false);

In an Animation End Event, enter the following code:

```
/// @description Destroy
```

#### instance\_destroy();

You can find the **Animation End Event** at Other ➤ Animation End, as shown in Figure 5-27.

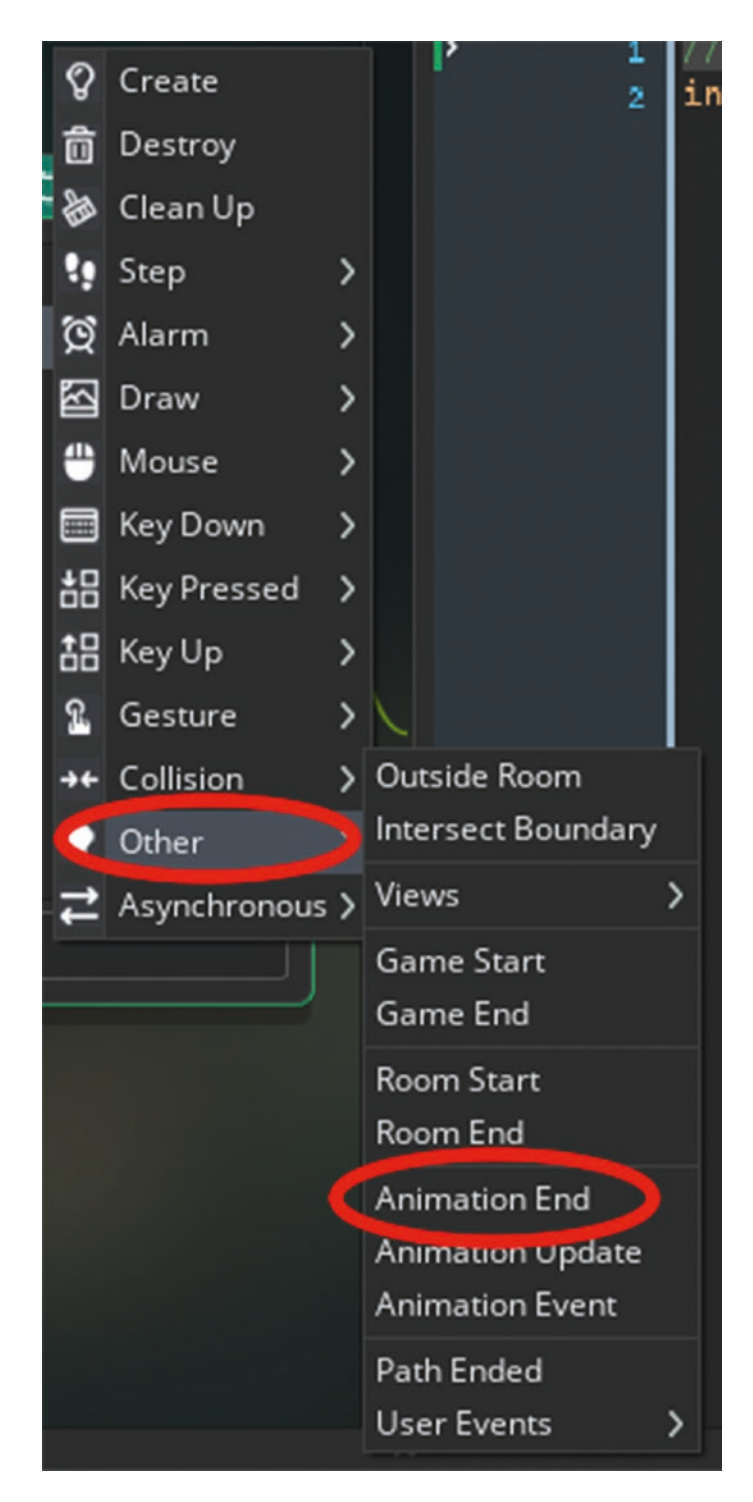

Figure 5-27. The location of an Animation End Event

That is for this object.

Now load in the sprite **spr\_ufo** and resize it to 128 x 128. Set the origin as middle center.

Create an object named **obj\_ufo** and assign it the sprite **spr\_ufo**.

In the **Create Event**, enter the following GML to start the instance moving on the path you created and set an alarm, initial **hp** values, and **hspeed**:

/// @description Start moving & set alarm - set hp
path\_start(path\_enemy\_1,4,path\_action\_stop,true);
alarm[0]=room\_speed\*10;
/// @description Set HP and move
hp=20;
start\_hp=hp;

hspeed=-4;

In an Alarm 0 Event, add code to create a bullet and reset the alarm:

```
/// @description Create bullet and set alarm again
```

```
instance_create_layer(x,y,"Effects",obj_enemy_bullet);
alarm[0]=room_speed*10;
```

Set the parent object as **obj\_enemy\_parent**.

That is all for this object.

Open up object **obj\_player\_1** and make a **Collision Event** with **obj\_enemy\_bullet**, and add code to reduce the player's health, create an explosion, and destroy the bullet:

```
/// @description Upon collision
```

```
health-=10;
instance_create_layer(x,y,"Effects",obj_player_explosion);
with (other) instance_destroy();
```

Next, open object **obj\_spawner** and change the **Create Event** code to the following code, which starts the initial alarms:

/// @description Start Alarm

```
alarm[0]=room_speed*5;
alarm[1]=room_speed*30;
```

Add an **Alarm 1 Event** with code that creates an instance of the UFO enemy at a random position between 100 and 500 and restarts the alarm:

```
/// @description Create instance and restart alarm
position=irandom_range(100,500);
instance_create_layer(1100,position,"Player",obj_ufo);
alarm[0]=room_speed*5;
```

That is all. Now open **room\_game**. You need turn the layers back on so they show when the game is played. If you can't see this option, you can always click Room > Reset Windows. When set back on, it should look like Figure 5-28.

| Room Editor        | × | + |         |   |
|--------------------|---|---|---------|---|
| Layers - room_game |   |   | `       | ~ |
|                    |   |   | ۲       | 6 |
| Path_Layer         |   |   | ۲       | 6 |
| Effects            |   |   | ۲       | 6 |
| Player             |   |   | ۲       | 6 |
| Instances          |   |   | $\odot$ | 6 |
| ⊠_ bg_1            |   |   | ۲       | 6 |
| bg_2               |   |   | ۲       | 6 |
| bg_3               |   |   | •       | 6 |
|                    |   |   |         |   |

Figure 5-28. Making the layers visible again

Now is a great point to save and test the game.

Next, you'll create a menu screen, player health and scores, and saving and loading. First, load in a sprite to be used as a background for the title and Game Over screen. This is **spr title**.

Create two new rooms, each 1000 x 600 and with **spr\_title** set as a background, named **room\_title** and **room\_game\_over**. Change the room order in the Resources tree to that shown in Figure 5-29.

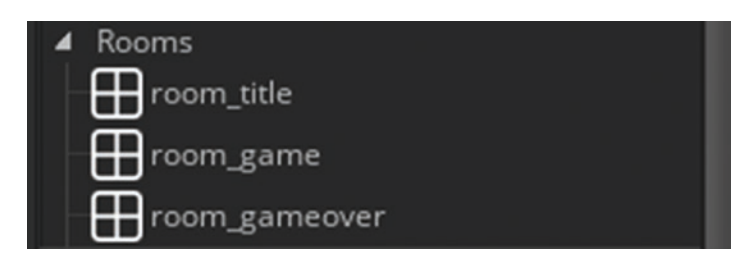

Figure 5-29. The new order of the rooms

That is all for the rooms right now.

Next, you need a font to draw info. Create a new font named **font\_info** and set it as Arial size 20.

You will be drawing the text a little differently this time. You will create a script that will take in the text to draw and the position and will draw it in red with a black shadow.

Create a new script and name it **draw\_text\_shadow**.

There is a cool coding trick you can use so the script shows the arguments to use at the bottom of the code window as you type. This can be done with the following code:

```
/// @function draw_text_shadow(xpos, ypos, text)
```

```
/// @param {real} xpos
```

```
/// @param {real} ypos
```

```
/// @param {integer} text
```

/// @description Draw Text As Shadow

The full code script to draw the text with a shadow is

```
/// @function draw_text_shadow(xpos, ypos, text)
```

- /// @param {real} xpos
- /// @param {real} ypos

```
/// @param {integer} text
/// @description Draw Text As Shadow
```

```
draw_set_font(font_info);
draw_set_halign(fa_center);
draw_set_valign(fa_middle);
draw_set_colour(c_black);
draw_text(argument0,argument1,argument2);
draw_set_colour(c_red);
draw_text(argument0+2,argument1+2,argument2);
```

That is all for this script.

Create a new object named **obj\_startgame**. No sprite is needed. Add the following code in the **Create Event**:

```
/// @description Load Highscore
```

```
ini_open("highscore.ini");
global.highscore=ini_read_real("save","highscore",0);
ini_close();
```

Next, make a **Draw Event** and put the following code in it:

#### /// @description Draw Info

```
draw_text_shadow(room_width/2,200,"Jet Pack");
draw_text_shadow(room_width/2,240,"Previous Highscore:");
draw_text_shadow(room_width/2,280,global.highscore);
draw_text_shadow(room_width/2,340,"Press To S Start");
```

That is all for this object. Place one instance of it in room **room\_title**.

The next object is **obj\_gameover**. There is no sprite. It has the following **Create Event** code:

```
/// @description Load Highscore
if score>global.highscore
{
    ini_open("highscore.ini");
    ini_write_real("save","highscore",score);
    ini_close();
}
```

Also, you need a **Draw Event** with the following code:

```
/// @description Show Final Score
draw_text_shadow(room_width/2,220,"Previous Highscore:");
draw_text_shadow(room_width/2,260,global.highscore);
draw_text_shadow(room_width/2,300,"Your Score:");
draw_text_shadow(room_width/2,340,score);
draw_text_shadow(room_width/2,400,"Press To S Restart Game");
```

You also need a Key Press S Event with the following code:

/// @description Restart Game
game restart();

Place one instance of this object in room **room\_gameover**.

The last object to create is a control object for drawing the player's score and monitoring the player's health.

Create an object named **obj\_control**. Add a **Step Event** with the following code to check the player's health and take the player to **room\_gameover** if 0 or less:

/// @description Check Health

#### if health<=0 room\_goto(room\_gameover);</pre>

Add a **Draw GUI Event** with the following code:

```
/// @description Draw Player's score
draw_text_shadow(200,570,"Your Score:");
draw_text_shadow(800,570,score);
```

Place one instance of this object in room **room\_game**. The final step for this game is to add some sound effects. Load in the sounds now:

- snd\_enemy\_shoot
- snd\_explosion\_1
- snd\_explosion\_2
- snd\_music

- snd\_no\_ammo
- snd\_player\_shoot
- snd\_you\_are\_dead

Add the following code to play **snd\_enemy\_shoot** in the **Create Event** of object **obj\_enemy\_bullet**:

```
/// @description Start moving
direction=point_direction(x,y,obj_player_1.x,obj_player_1.y);
speed=6;
audio_play_sound(snd_enemy_shoot,1,false);
```

Add the following code to the **Create Event** of **obj\_enemy\_explosion**, so it looks like this:

```
/// @description Play Sound
```

```
audio_play_sound(snd_explosion_1,1,false);
```

The code for the Animation End Event is

```
/// @description Play Sound
```

```
audio_play_sound(snd_explosion_1,1,false);
```

This sets the priority to 0 and sets it to play on a loop.

Next, open up **obj\_player\_1** and change the code in the **Global Left Pressed Event** to

```
/// @description Create a Bullet
```

```
if can_shoot
{
    can_shoot=false;
    alarm[0]=room_speed;
    instance_create_layer(x,y,"Instances",obj_player_bullet);
    audio_play_sound(snd_player_shoot,1,false);
}
else
{
    audio_play_sound(snd_no_ammo,1,false);
}
```

This code will play a sound depending on whether the player can currently shoot or not. Set the final sound named **snd\_you\_are\_dead** to play in the **Create Event** of **obj\_gameover** as shown:

```
/// @description Load Highscore & Start Music
if score>global.highscore
{
    ini_open("highscore.ini");
    ini_write_real("save","highscore",score);
    ini_close();
}
```

#### audio\_play\_sound(snd\_you\_are\_dead,1,false);

Now you can save and test your game. Figure 5-30 shows this game in action.

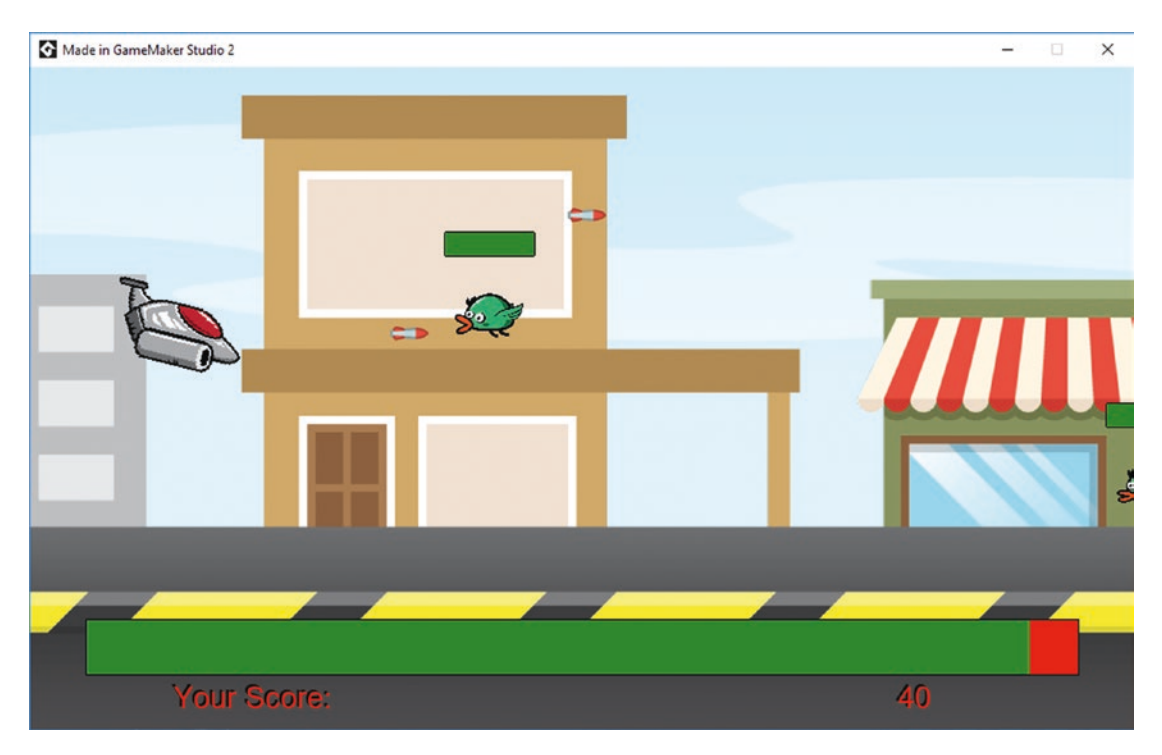

Figure 5-30. The game in action

A project file for the completed game is in the Resources folder and it's called **Jet\_Pack**.
### **EXTRA IDEAS FOR YOU TO TRY**

- 1. Keep track of how long the player survives.
- 2. Make a tank that moves along the bottom and fires at the player.
- 3. Make a two-player version, with one player on the left and one on the right. The players can shoot at each other.
- 4. Create an additional weapon that the player can fire with the right mouse button.
- 5. Make a bonus object that appears after every 10 enemies that the player kills. Award bonus points if the player collects this object.

# **CHAPTER 6**

# Darts

In this chapter, you'll create a darts game. This game will continue to build upon what you have learned already. It will also show you more things you can do with paths, ds lists, custom fonts, and by changing the angle of images.

This game is a single-player version of the classic game called 501 Darts. The aim is to score 501 in as few darts as possible, while finishing on a double.

This time, you must perform a task before you start GMS2. Go to the Darts Resources folder and double-click **font\_chalk**. Then click Install. This will load the sprite so it can be used by Windows applications.

You can now start GameMaker Studio 2.

This game only has a handful of resources, so let's load them now. First, add the sprites:

- **spr\_dartboard** with the origin set as custom 300 x 346
- **spr\_center** with the origin as middle center
- **spr\_sight** with the origin as middle center
- **spr\_dart** with the origin as custom 2 x 111
- **spr\_background** with the origin as default top left

Next are seven sounds:

- snd\_double\_points
- snd\_triple\_points
- snd\_take\_cover
- snd\_perfect
- snd\_thud\_1
- snd\_thud\_2
- snd\_thud\_3

### CHAPTER 6 DARTS

Next, make **font\_chalk** and set it as **neatchalk** size 8.

Create a room named **room\_game** and add layers named Dart, Path\_1, Score, Instances, and Background, as shown in Figure 6-1.

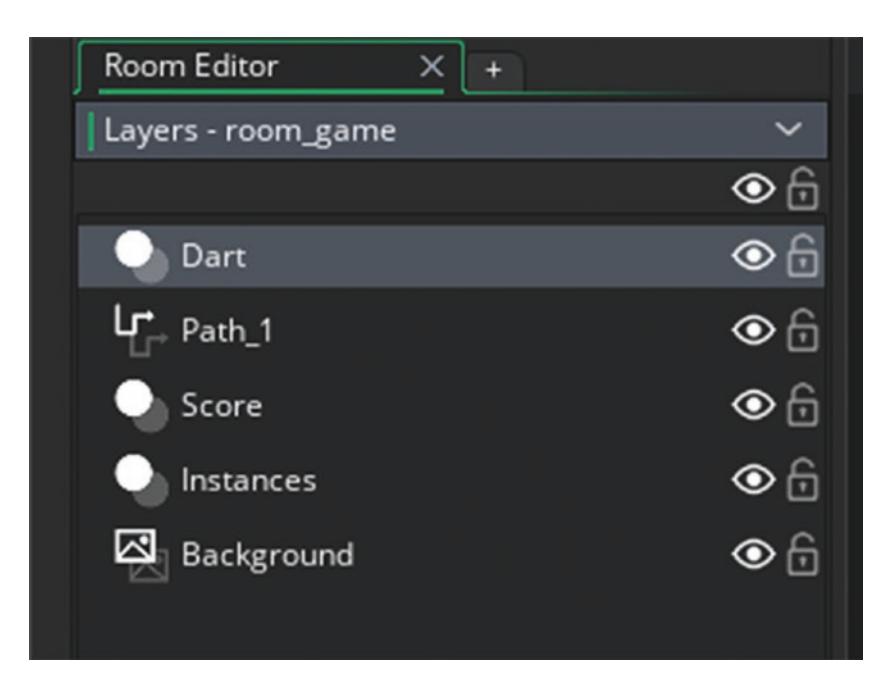

Figure 6-1. The layers setup

Go to the Background layer and assign it **spr\_bg**.

Next, create the board object, **obj\_board**, and assign it the sprite **spr\_board**. The origin should be set as center point of the middle of board (center of the red 50 point circle). You do this first so you can see it in the room to enable you to make a path. You won't add any code at this point. Create an object named **obj\_board** and place on the Instances layer, as shown in Figure 6-2.

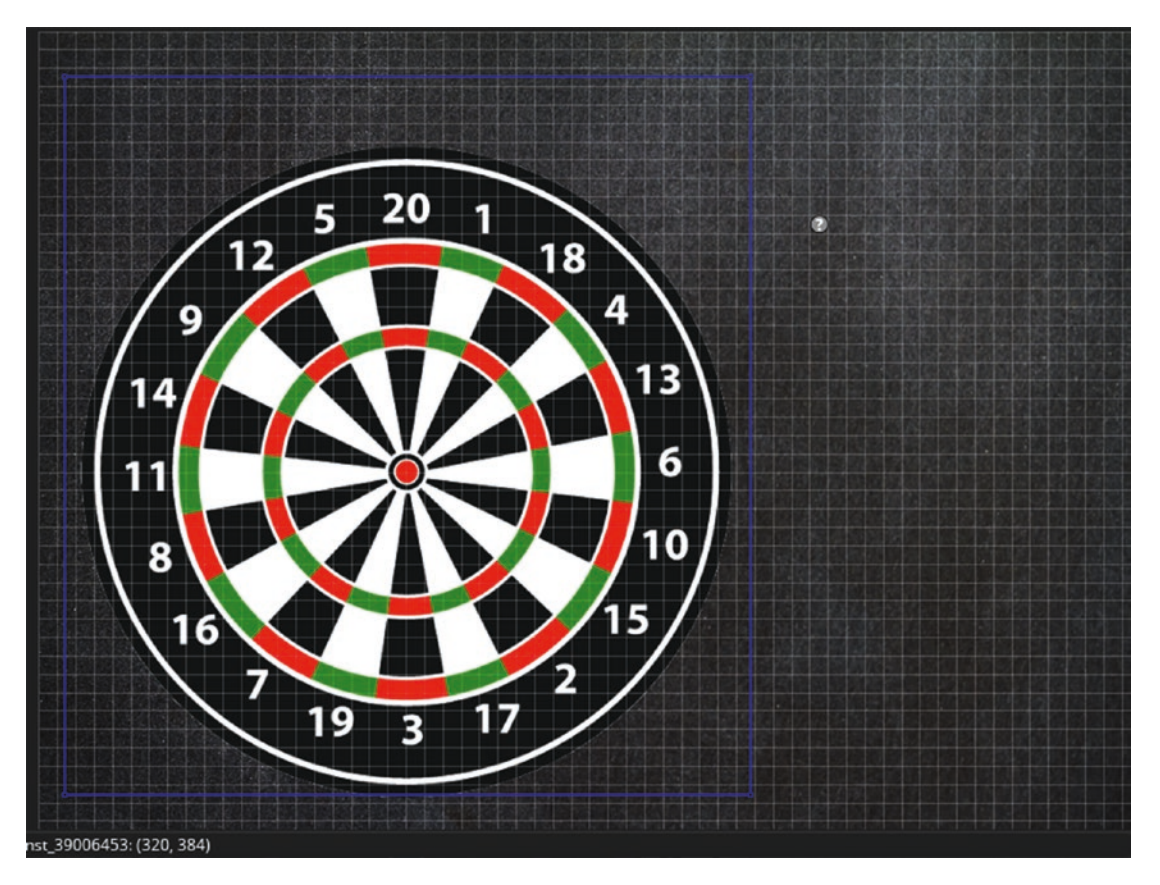

Figure 6-2. The dartboard placed in the room

### CHAPTER 6 DARTS

Next, select the Path\_1 layer and create a path named **path\_circle** that follows the outer edge of the dart board. Set it as a smooth curve and closed, as shown in Figure 6-3.

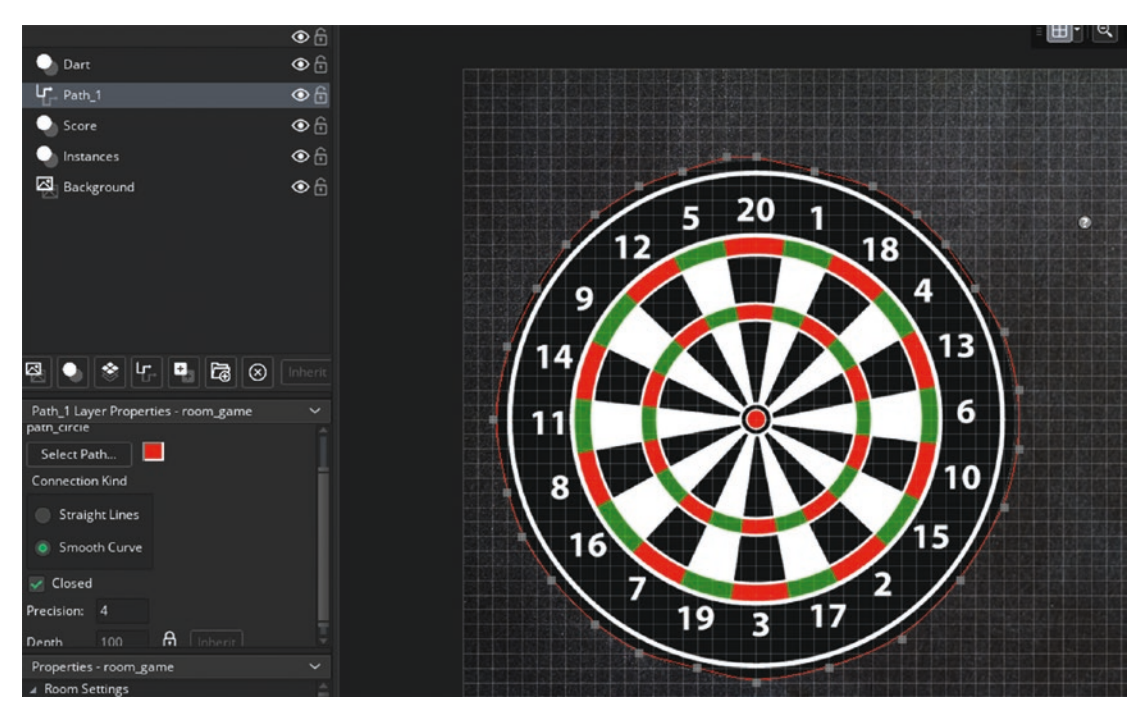

Figure 6-3. Showing the path created

Next, add the following to the **Create Event** of **obj\_board**. The item that is created is used as a reference point to determine where on the board the player's dart lands.

```
/// @description Insert Create object at origin
instance_create_layer(x,y,"Instances",obj_center);
```

That is all for this object.

Next, create an object named **obj\_control**. There is no sprite for this object. Add a **Create Event** that sets up the initial variables of the game:

```
/// @description Set Up
score=501;
global.go=0;
is_round=true;
is_across=false;
```

```
global.scores=ds_list_create();
ds_list_add(global.scores,501);
global.last=ds_list_create();
text="";
enum state
{
    across,
    circle
}
current=state.circle;
```

Add a **Step Event** that culls a list to keep it at 12 values, gives some info to the player, and checks whether the player has won:

```
/// @description check list size
size=ds_list_size(global.scores);
if size>12
{
    ds_list_delete(global.scores,0);
    ds_list_delete(global.last,0);
}
//set hints text
if (!instance_exists(obj_throw))
{
    text = "Left Click Mouse Button To Start";
}
else
{
    if (current == state.circle)
    {
        text="Click To Stop";
    }
    else if (current == state.across)
    {
```

```
CHAPTER 6 DARTS
    text="Click To Throw Dart";
    }
}
if score==0
{
    show_message("You Win");
    game_restart();
}
```

Add a **Draw Event** that draws the current throw and previous throws, plus the hint:

```
/// @description Draw Info
draw_set_font(font_chalk);
draw set colour(c white);
draw set halign(fa center);
///draw throw
draw_text(100,20,"Throw = "+string(global.go));
//running total
var size=ds list size(global.scores);
for (var i = 0; i < size; i += 1)
{
    draw_text(830,60+(20*i),global.scores[|i]);
}
//previous throws
var size=ds list size(global.last);
for (var i = 0; i < size; i += 1)</pre>
{
    draw_text(950,60+(20*i),global.last[|i]);
}
draw_text(830,20,"Running Total");
draw_text(950,20,"Throws");
///draw hints
draw text(room width/2,720,text);
```

```
Add a Global Left Pressed Mouse Event that creates an instance of obj_throw:
```

```
/// @description Create a throw
if !instance_exists(obj_throw) && !instance_exists(obj_dart_path);
{
    instance_create_layer(x,y,"Dart",obj_throw);
}
```

That is all for this object. Place one instance of this object on the room's Score layer. Next is **obj\_center**. Assign it **spr\_center**. Add a **Create Event** that sets the starting values:

```
/// @description set up
angle=0;
```

### throw=0; segment=0;

Add a **Step Event** that calculates the players depending on where on the board the dart lands:

```
/// @description Calculate throw
if instance_exists(obj_dart)
{
   var type="single";
    angle=(point_direction(x,y,obj_dart.x,obj_dart.y)+8) mod 360;
   var segment=angle div 18;
   var distance=distance_to_point(obj_dart.x,obj_dart.y);
    //get score for segment
    switch (segment)
    {
    case 0:
        pos=6;
        break;
    case 1:
        pos=13;
        break;
    case 2:
        pos=4;
        break;
```

CHAPTER 6 DARTS case 3: pos=18; break; case 4: pos=1; break; case 5: pos=20; break; case 6: pos=5; break; case 7: pos=12; break; case 8: pos=9; break; case 9: pos=14; break; case 10: pos=11; break; case 11: pos=8; break; case 12: pos=16; break; case 13: pos=7; break; case 14: pos=19; break;

```
case 15:
    pos=2;
    break;
case 16:
   pos=17;
    break;
case 17:
    pos=2;
    break;
case 18:
   pos=15;
    break;
case 19:
    pos=10;
    break;
}
//get if single, double or triple
//outside board
if distance>198
{
    throw=0;
    audio_play_sound(snd_take_cover,0,false);
}
else
if distance>=178 && distance<=197</pre>
{
    throw=pos*2;
    type="double";
}
else
if distance>=108 && distance<=123</pre>
{
    throw=pos*3;
    type="triple";
}
```

```
CHAPTER 6 DARTS
    else
    if distance>=9 && distance<=16</pre>
    {
        throw=25;
    }
    else
    if distance<9
    {
        throw=50;
        type="double"; //we use this to check player ends on a double
    }else
    throw=pos;
    //destroy dart
    with (obj_dart) instance_destroy();
    //calculate new score
    if score-throw>=2 // only calculate if 2 or more left on board, so
    player must end on a double
    {
        score-=throw;
        ds_list_add(global.scores,score);
        ds_list_add(global.last,throw);
        if throw==50 or throw==60
        {
            audio_play_sound(snd_perfect,0,false);
        }
        else if type=="triple"
        {
            audio_play_sound(snd_triple_points,0,false);//play triple if
            not 60
        }
        else if type=="double"
        {
            audio_play_sound(snd_double_points,0,false);
        }
    }
```

```
else if score-throw==0 and type=="double"
{
        score-=throw;
        ds_list_add(global.scores,score);
        ds_list_add(global.last,throw);
    }
}
else if score==0
{
    show_message("You Win");
    game_restart();
}
```

The next object is **obj\_dart\_on\_board**. Assign it the sprite **spr\_dart**. Add a **Create Event** that makes a random angle (+ or -20 degrees) for the dart and sets an alarm:

```
/// @description set up and set alarm
image_angle=image_angle+(irandom_range(-20,20));
alarm[0]=room_speed*4;
```

Add an **Alarm 0 Event** with the following code:

```
/// @description on alarm:
instance_destroy();
```

The next object is **obj\_throw**. Assign it **spr\_sight**. Add a **Create Event** that starts the object on the circular path you created earlier:

```
/// @description Start in circle
current=state.circle;
path_start(path_circle,12,path_action_continue,true);
```

Add a **Global Left Pressed Event** that creates a path that moves across the board:

/// @description upon mouse click:

```
if current==state.circle
{
    if path_exists(current)
    {
```

```
CHAPTER 6 DARTS
        path_delete(current);
    }
    path_end();
    current=state.across;
    line=path add();
    path_add_point(line,x,y,6);
    xx=x-obj_center.x;
    yy=y-obj_center.y;
    path_add_point(line,obj_center.x-xx,obj_center.y-yy,6);
    path start(line,80,path action continue,true);
    exit;
}
if current==state.across
{
    if path_exists(line)
    {
        path_delete(line);
    }
    global.target_x=x;
    global.target_y=y;
    instance_create_layer(x,y,"Dart", obj_dart_path);
    global.go++;
    instance destroy();
```

}

Finally, add a **Clean Up Event** with the following code:

/// @description Remove Paths

```
if path_exists(current) path_delete(current);
```

```
if path_exists(line) path_delete(line);
```

That is all for this object.

Next is **obj\_dart**. Assign it **spr\_dart**. There is no code for this object.

The final object is **obj\_dart\_path**. Assign it **spr\_dart**. Add a **Create Event** that creates a path that makes it look like the dart is being thrown:

```
/// @description make a path
throw_path=path_add();
path_set_kind(throw_path, 1);
path_set_closed(throw_path, false);
path_add_point(throw_path, room_width, room_height, 50);
path_add_point(throw_path, 600, 60, 50);
path_add_point(throw_path, global.target_x, global.target_y, 50);
path_start(throw_path, 50, path_action_stop, true);
```

Add a **Path Ended Event**, which can be found at Add Event  $\succ$  Other  $\succ$  Path Ended. It places two instances where the dart lands, plays a dart noise, and then destroys itself:

```
/// @description add dart to board
instance_create_layer(global.target_x,global.target_y,"Dart",obj_dart);
instance_create_layer(global.target_x,global.target_y,"Dart",obj_dart_on_
board);
audio_play_sound(choose(snd_thud_1,snd_thud_2,snd_thud_3),0,false);
path_delete(throw_path);
instance_destroy();
```

Add a **Clean Up Event** with the following code:

/// @description Clear Memory

### if path\_exists(throw) path\_delete(throw\_path);

That is all for this game.

Now save and test the game. Figure 6-4 shows this game in action.

### CHAPTER 6 DARTS

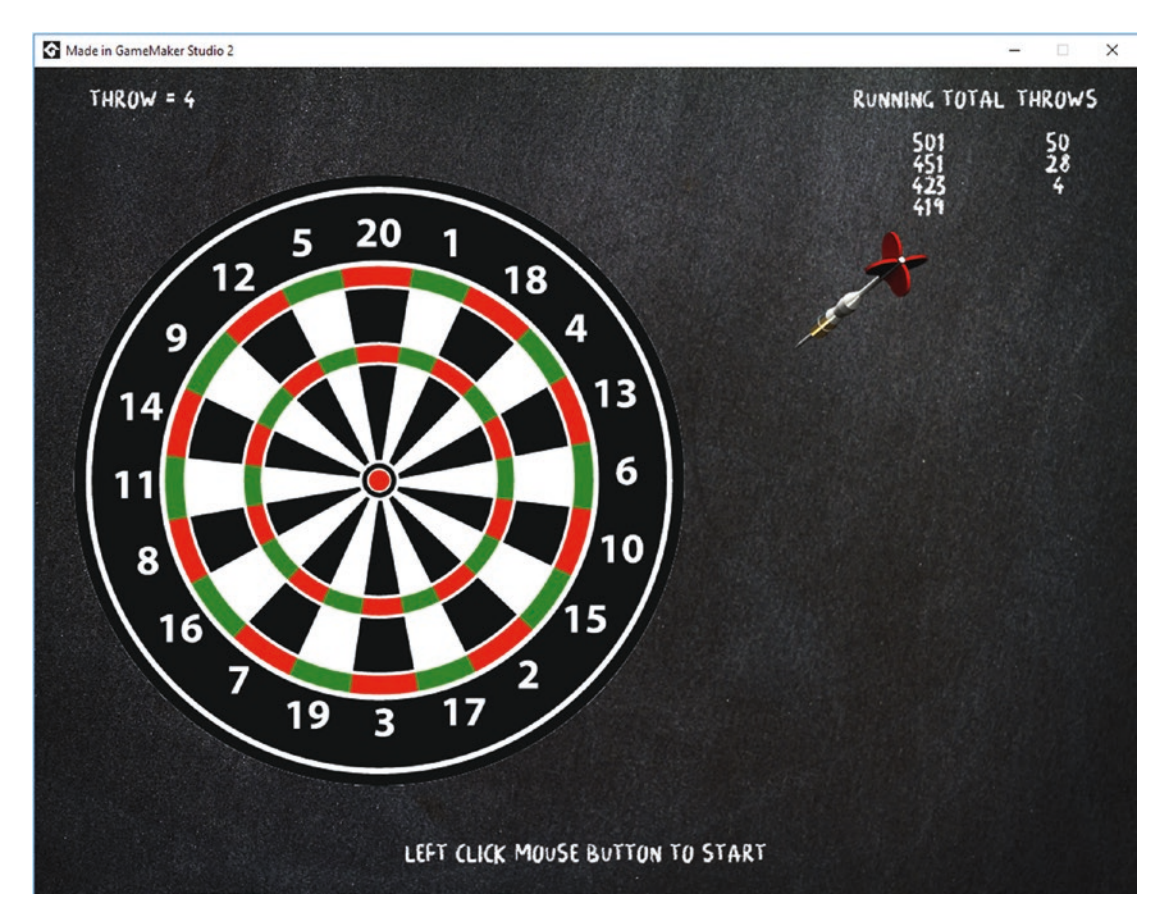

Figure 6-4. The game in action

A project file for the completed game is in the Resources folder.

### EXTRA IDEAS FOR YOU TO TRY

- 1. Make a two-player version.
- 2. Currently the game is very accurate. Make it so the dart ends up randomly within 50 pixels of the target area.
- 3. Make a computer player that can select one of five skill levels.
- 4. Make a variation of Clock, where the player(s) have to hit numbers 1 to 20 in order.
- 5. If the player hits treble 20, play some audio and create a graphical effect.

# **CHAPTER 7**

# **Platform Game**

This chapter will introduce some new concepts, the most important of which is using code in a **Step Event** instead of separate events for things like collisions or key presses. It will also show more things you can do with parent objects, and by using sprite control. As per the previous chapter, this game will be made in stages, with save points where you can check the game. To save you time, the sprites have been optimized and are ready to import without changes, other than setting the sprite origins.

The aim of this game is to collect the eggs while losing as few lives as possible. There are only a few resources for this game, so go ahead and load them in now. There are three sounds:

- snd\_die
- snd\_egg
- snd\_jump

There is one background: **bg\_1**.

The way you will load sprites this time is a little different. If you look at the sprite named **spr\_idle\_strip4**, you can see that it ends in \_strip4. This tells GameMaker how many frames the strip has, and most of the time it gets it right and creates the frames as needed. However, sometimes you may need to manually set the frames.

Go ahead and load the sprites in. The origin of each is middle center, except where noted.

- spr\_player\_idle
- spr\_player\_right
- spr\_player\_up
- spr\_dragonfly

- spr\_snake
- spr\_ladder
- spr\_ladder\_top
- spr\_spikes
- **spr\_eggs** with the origin at the bottom of the egg
- spr\_flag
- spr\_platform
- spr\_platform\_left
- spr\_platform\_right
- spr\_platform\_border
- spr\_full\_mask
- spr\_change\_direction

Now is a good point to save the game.

Next, create some objects.

Create an object named **obj\_platform\_parent**; no sprite is needed.

Create another object named **obj\_platform\_left**, assign it sprite **spr\_platform\_** 

**left**, and set the parent as **obj\_platform\_parent**, as shown in Figure 7-1.

| Sprite:                               |                           |
|---------------------------------------|---------------------------|
| Collision Mask:                       |                           |
| Same As Sprite 🛛 🔐 📝                  |                           |
| Visible Solid Persistent Uses Physics | Add Event                 |
| Events D<br>Parent &                  | Parent & ×                |
| Physics 🕸                             | obj_platform_parent ··· 🖉 |
| Variable Definitions ····             | Children 🕀                |
|                                       |                           |

Figure 7-1. Assigning the sprite and parent

Repeat the process for **obj\_platform\_middle**, **obj\_platform\_right**, and **obj\_platform\_border**, remembering to assign the parent object **obj\_platform\_parent** to them.

Now create a new object named **obj\_ladder\_parent**; no sprite is needed.

Next, create an object named **obj\_ladder\_top** and assign it sprite **spr\_ladder\_top** and parent **obj\_ladder\_parent**, as shown in Figure 7-2.

| Object: obj_ladder_top  | < |   | ✓ Events          |    | × |
|-------------------------|---|---|-------------------|----|---|
| Name:                   |   |   |                   |    |   |
| obj_ladder_top          |   |   |                   |    |   |
| Sprite:                 |   |   |                   |    |   |
| 64 x 64                 |   | ( |                   |    |   |
| Collision Mask:         |   |   |                   |    |   |
| Same As Sprite 🖌        |   |   |                   |    |   |
| Visible Solid           |   |   |                   |    |   |
| Persistent Uses Physics |   |   | Add Even          | 1t |   |
| Events 🎝                | J |   | . Darcent         | 0  | ~ |
| Parent                  |   |   | Parent            | d0 | ~ |
| Physics 🖏               |   |   | obj_ladder_parent |    | Ø |
| Variable Definitions …  |   | ſ | Children          |    | Ð |
|                         |   |   |                   |    |   |

Figure 7-2. obj\_ladder\_top with its parent set

Repeat the process for **obj\_ladder**, assigning it sprite **spr\_ladder** and parent **obj\_ladder\_parent**.

Next, set up the basics for the player object. Create a new object named **obj\_player** and assign it sprite **spr\_player\_idle**. You will be using three different sprites, which would create different collision masks if you used the default settings. This may cause the player to become stuck and unable to move. To prevent this, you set the sprite named **spr\_full\_mask** as the collison mask. This step is shown in Figure 7-3.

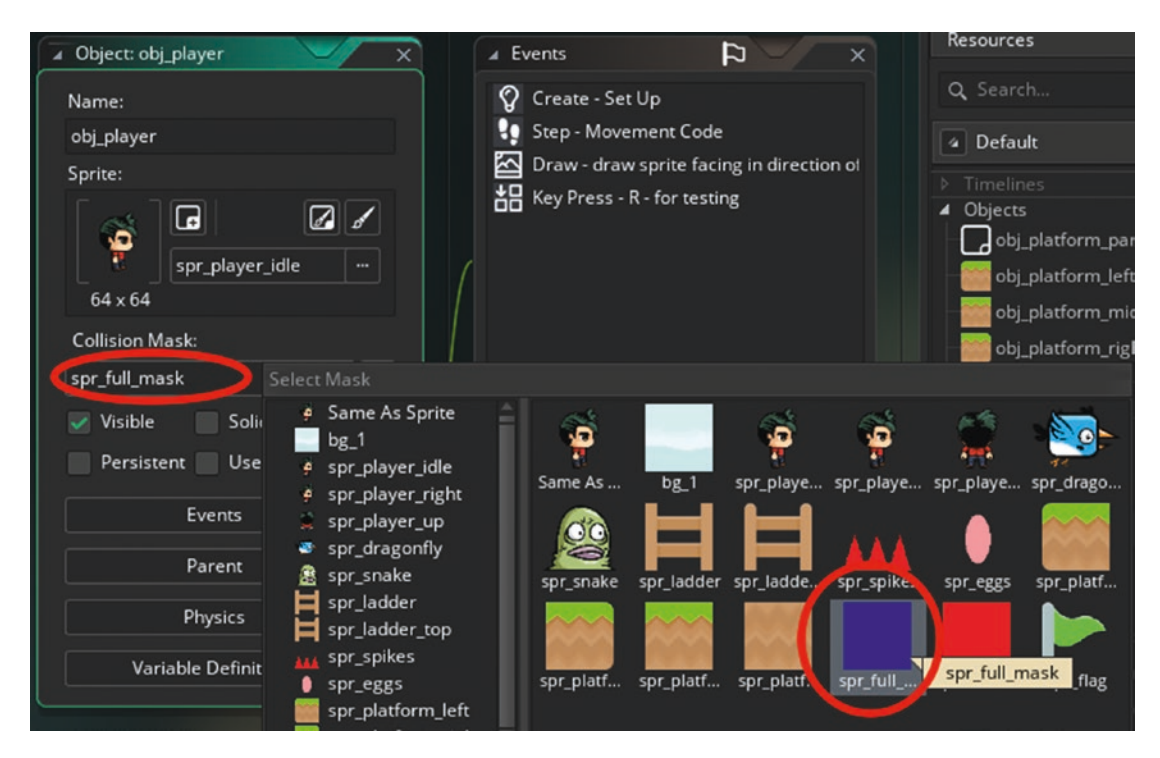

Figure 7-3. Setting spr\_full\_mask as the collision mask

In a **Create Event**, add code to set some initial variables for the player:

```
/// @description Set Up Player
```

```
vsp = 0;
hsp = 0;
grav = 0.3;
grounded = 0;
flip = 1;
djump = 0;
ladder = false;
image_speed=0.5;
x_respawn=x;
y_respawn=y;
```

Then make a **Step Event**. This time around, use GML code to detect keypresses within the **Step Event**, rather than using separate events for each key. Place the following in a **Step Event** to do the movement and sprite control for the player:

```
/// @description Movement Code
//Get our inputs
var Key_Left=keyboard_check_direct(vk_left);
var Key_Right=keyboard_check_direct(vk_right);
var Key Jump=keyboard check pressed(vk space);
var Key Up=keyboard check direct(vk up);
var Key_Down=keyboard_check_direct(vk_down);
if Key_Left or Key_Right
{
    sprite_index=spr_player_right;
}
else
{
    sprite_index=spr_player_idle
}
//Move left and right
if Key Left
{
    hsp=-2;
    flip=-1;
}
if Key_Right
{
    hsp=2;
    flip=1;
}
//Neutral input = 0 movement
if (Key_Right && Key_Left) or (!Key_Right && !Key_Left)
{
    hsp=0;
}
//Jumping
if (Key_Jump)
{
160
```

```
audio_play_sound(snd_jump,0,false);
    if (grounded)
    {
        vsp=-6;
    }
    else
    {
        if(djump)
        {
            vsp=-6;
            djump=0;
        }
    }
}
vsp +=grav;
//Ladder
if Key_Up || Key_Down
{
    if place_meeting(x,y,obj_ladder_parent)
    {
        ladder = true;
    }
}
if ladder
{
    vsp=0;
    if Key_Up
    {
        vsp=-2;
    }
    if Key_Down
    {
        vsp=2;
    }
```

```
if !place_meeting(x,y,obj_ladder_parent)
    {
        ladder=false;
    }
    if (Key_Jump)
    {
        ladder=false;
    }
    sprite index=spr player up;
    if Key_Up or Key_Down
    {
        image_speed=0.5;
    }
    else
    {
        image_speed=0; //if on ladder and moving animate sprite else set to 0
    }
}
else //allow regular animation when off ladder
{
    image_speed=0.5;
}
//Horizontal Collision
if place_meeting(x+hsp,y,obj_platform_parent)
{
    while (!place_meeting(x+sign(hsp),y,obj_platform_parent))
    {
        x+=sign(hsp);
    }
    hsp=0;
}
x+=hsp;
```

```
//Vertical Collision
if place_meeting(x,y+vsp,obj_platform_parent)
{
    while (!place_meeting(x,y+sign(vsp),obj_platform_parent))
    {
        y+=sign(vsp);
    }
    if (sign(vsp)==1)
    {
        grounded=1;
        djump=1;
    }
    vsp=0;
}
else
{
    grounded=0;
}
y+=vsp;
```

That is all for now for this object. You will come back to it again later.

Create a room named **room\_game** and set background **bg\_1** to the Background layer and set it to stretch.

Place some instances on the Instances layer, as shown in Figure 7-4.

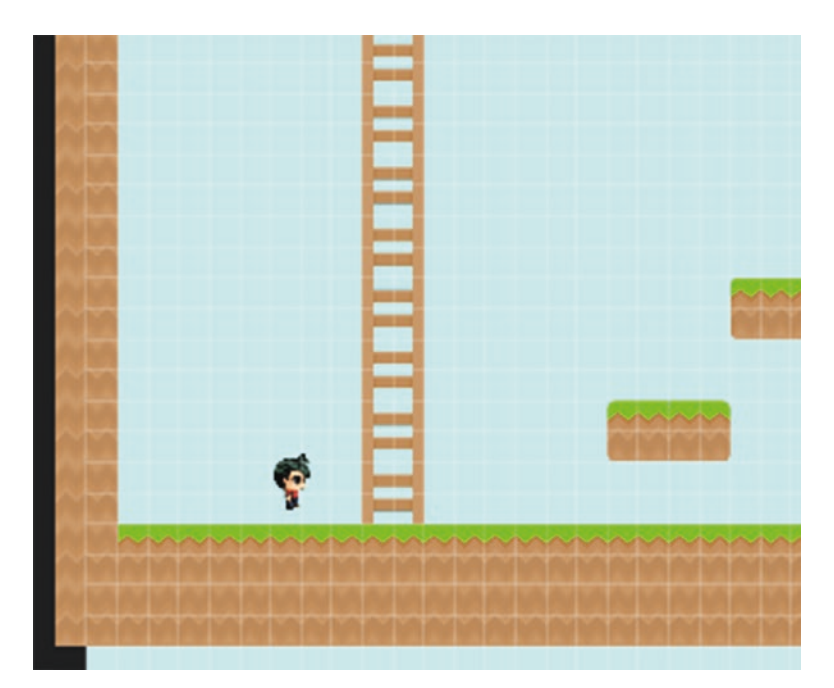

Figure 7-4. A testing level

Now is a good time to save and test the game.

Next, create the main aim of the game, which is to collect eggs. Create an object named **obj\_egg** and assign the sprite **spr\_egg**. In the **Create Event**, add the following code to set a random subimage:

```
/// @description set random starting sub image and prevent animation
image_index=irandom(1);
image_speed=0;
```

That is all for this object.

Next, detect a collision with **obj\_egg**. You won't use a **Collision Event** for this; instead you will use code with the player object's **Step Event**. Open up **obj\_player** and add the following below the current code in the **Step Event**. This code destroys the egg and plays a sound effect:

```
//egg collision
var egg;
egg=instance_place(x,y,obj_egg);
if egg!= noone
```

```
{
  with (egg) instance_destroy(egg);
  audio_play_sound(snd_egg,0,false);
}
```

That is all for now.

Open up **room\_game** and make a new Instances layer named Items. Place it under the current Instances layer. Add some eggs to the level for the player to collect.

Next, create an object that will be used as a respawn point. Create an object named **obj\_flag** and assign it the **spr\_flag**. That is all for this object.

Open up object **obj\_player** and add the following code under the current code in the **Step Event**. This code remembers the last location where the player collided with **obj\_flag** and respawns the player after death:

```
//flag respawn point collision
if place_meeting(x,y,obj_flag)
{
    x_respawn=x;
    y_respawn=y;
    show_debug_message("Met Flag");
}
```

This code indicates that it is working by displaying a message in the output box.

You don't yet have any enemies to make the respawn happen, so create a **Key Pressed R Event** in **obj\_player**, with the following code, so you can tell that it all works as intended:

/// @description for testing

### x=x\_respawn; y=y\_respawn;

Place a few instances of **obj\_egg** and **obj\_flag** on the Items layer in **room\_game**, as shown in Figure 7-5.

# 

Figure 7-5. A test layout

Now save and test the game so far.

Check that you can collect the eggs. Also test that, upon pressing Enter, you return to the last flag point.

Next, you will create some enemy objects.

First, however, you must create an object that makes the enemies change direction. Create an object named **obj\_change\_direction**; assign it sprite **spr\_change\_direction** and uncheck the Visible option so that it won't be seen when the game is played, as shown in Figure 7-6.

PLATFORM GAME

CHAPTER 7

| Object: obj_change_dir        | × Events | × A       |
|-------------------------------|----------|-----------|
| Name:<br>obi change direction |          |           |
| Sprite:                       |          |           |
| 64 x 64                       | (        |           |
| Collision Mask:               |          |           |
| Same As Sprite 🛛 🔐 🖌          |          |           |
| Visible Solid                 |          | Add Event |
| Persistent Uses Physics       |          |           |
| Events 🏳                      | J        |           |
| Parent &                      |          |           |
| Physics 🕸                     |          |           |
| Variable Definitions          |          |           |

Figure 7-6. Setting the object sprite and unchecking the Visible option

That is all for this object.

Next, create an object named **obj\_enemy\_parent**. Set the mask to **spr\_full\_mask**. In a **Create Event**, add the following code to start the enemy moving:

```
/// @description Start Moving
motion_set(0,3);
```

In a **Step Event**, enter the following GML. It makes the instance change direction and flips the sprite so it faces in the direction:

```
/// @description Detect Collision
```

```
if instance_place(x,y,obj_change_direction)
```

```
{
    hspeed*=-1;
    image_xscale*=-1;
}
```

That is all for this object.

Now create an object named **obj\_enemy\_snake** and assign its parent as **obj\_enemy\_ parent** and sprite as **spr\_snake**.

Create an object named **obj\_enemy\_dragonfly** and assign its parent as **obj\_enemy\_ parent** and sprite as **spr\_dragonfly**.

Create an object named **obj\_spike;** it does not have a parent but it does have a sprite: **spr\_spike**.

Open the room and place some instances of **obj\_change\_direction** and a few of **obj\_dragon\_fly**.

Because the sprite for **obj\_enemy\_snake** is a different size than the other sprites, you must change some room settings in order to place it over the platform objects without a gap. Change the grid snap settings to 32 x 8, as shown in Figure 7-7.

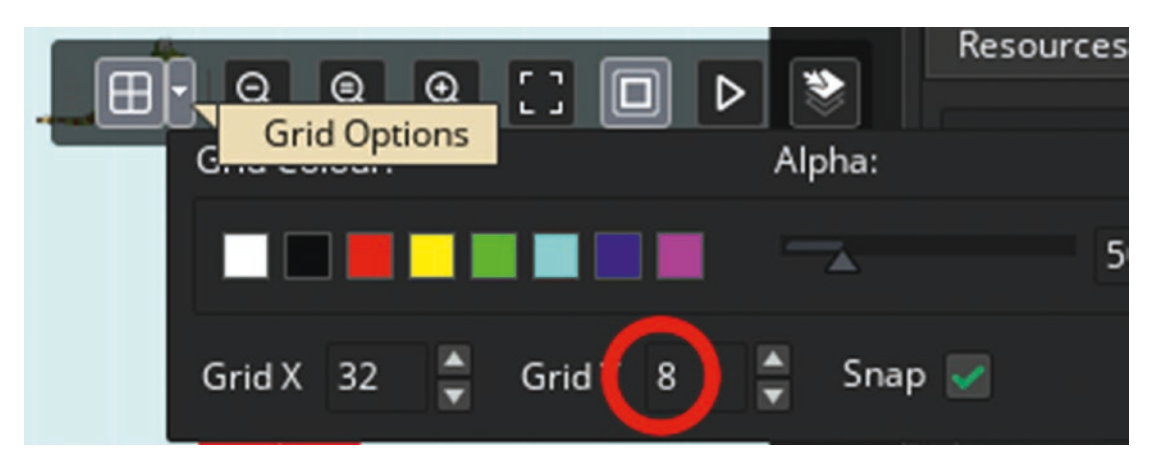

Figure 7-7. The new grid snap settings

Place an instance of the snake and **obj\_spike** as shown in the test layout in Figure 7-8.

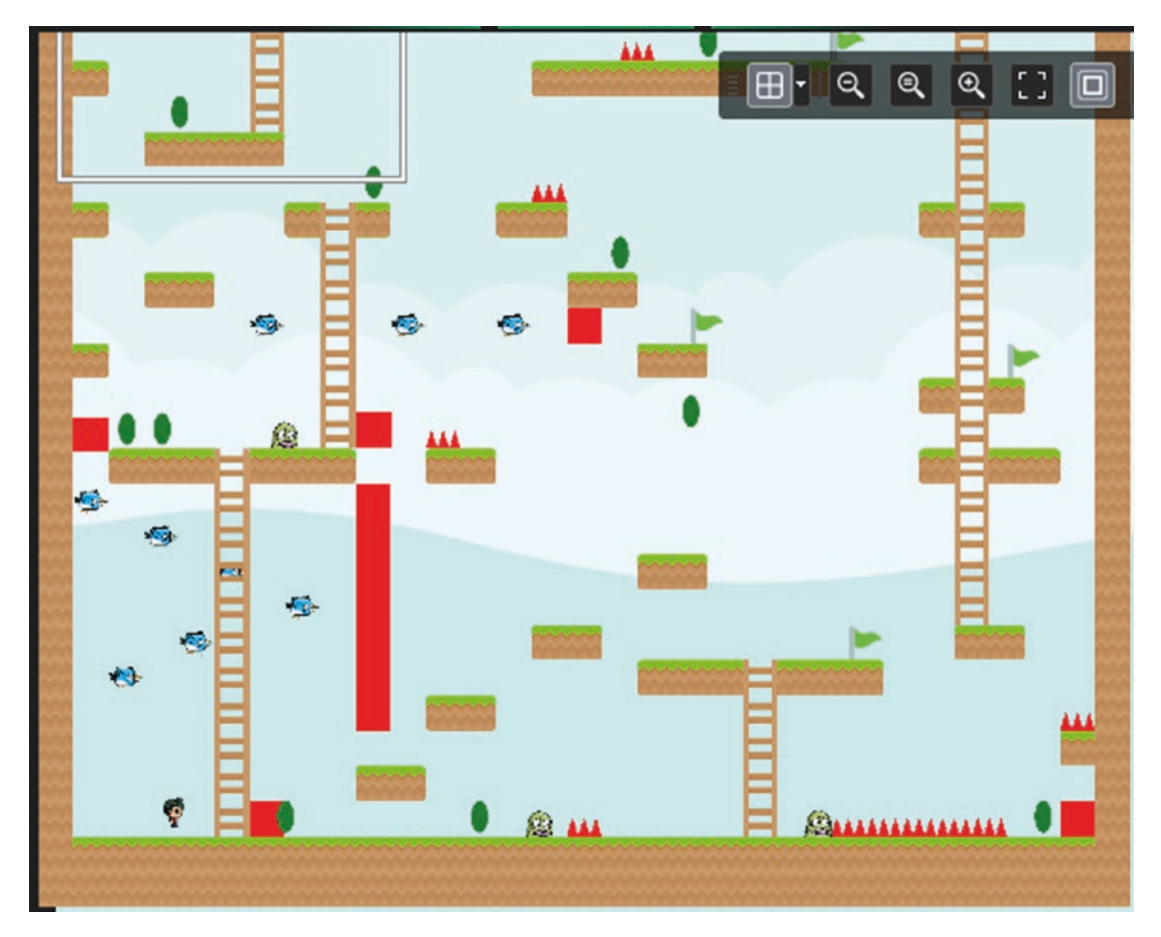

Figure 7-8. A test layout

Next, make it so the player dies if it hits an enemy. Add the following code under the current code in the **obj\_player's Step Event**:

```
//collision with enemy
if place_meeting(x,y,obj_enemy_parent) or place_meeting(x,y,obj_spike)
{
    x=x_respawn;
    y=y_respawn;
    lives++;
    audio_play_sound(snd_die,0,false);}
```

Lastly, create an object to show how many lives the player has used and how many eggs are left.

You need a font for this, so create **font\_info** in Arial size 22.

Create an object named **obj\_control**. Add a **Create Event** with the following code:

# /// @description set lives and starting egg count lives=1;

egg\_count=instance\_number(obj\_egg);

Add a **Step Event** with the following code:

```
/// @description Update egg count and check
egg_count=instance_number(obj_egg);
if egg_count==0
{
    show_message("You Win");
    game_restart();
}
```

Add a **Draw GUI Event** with the following GML:

```
/// @description Draw lives & egg count
draw_set_font(font_info);
draw_set_halign(fa_left);
draw_set_colour(c_black);
draw_text(50,50,"Eggs Left:"+string(egg_count)+"Lives Taken:"+string(lives));
```

That is all for this object. Place one instance of it in **room\_game** on the Instances layer. Next, create a new Instances layer called Player and put this at the top of the layers. This layer is used just for the player object, ensuring that it is drawn above everything else. Place an instance of **obj\_player** on this layer, remembering to remove it from the previous layer.

Now is a great point to save and test the game. Figure 7-9 shows the game in progress.

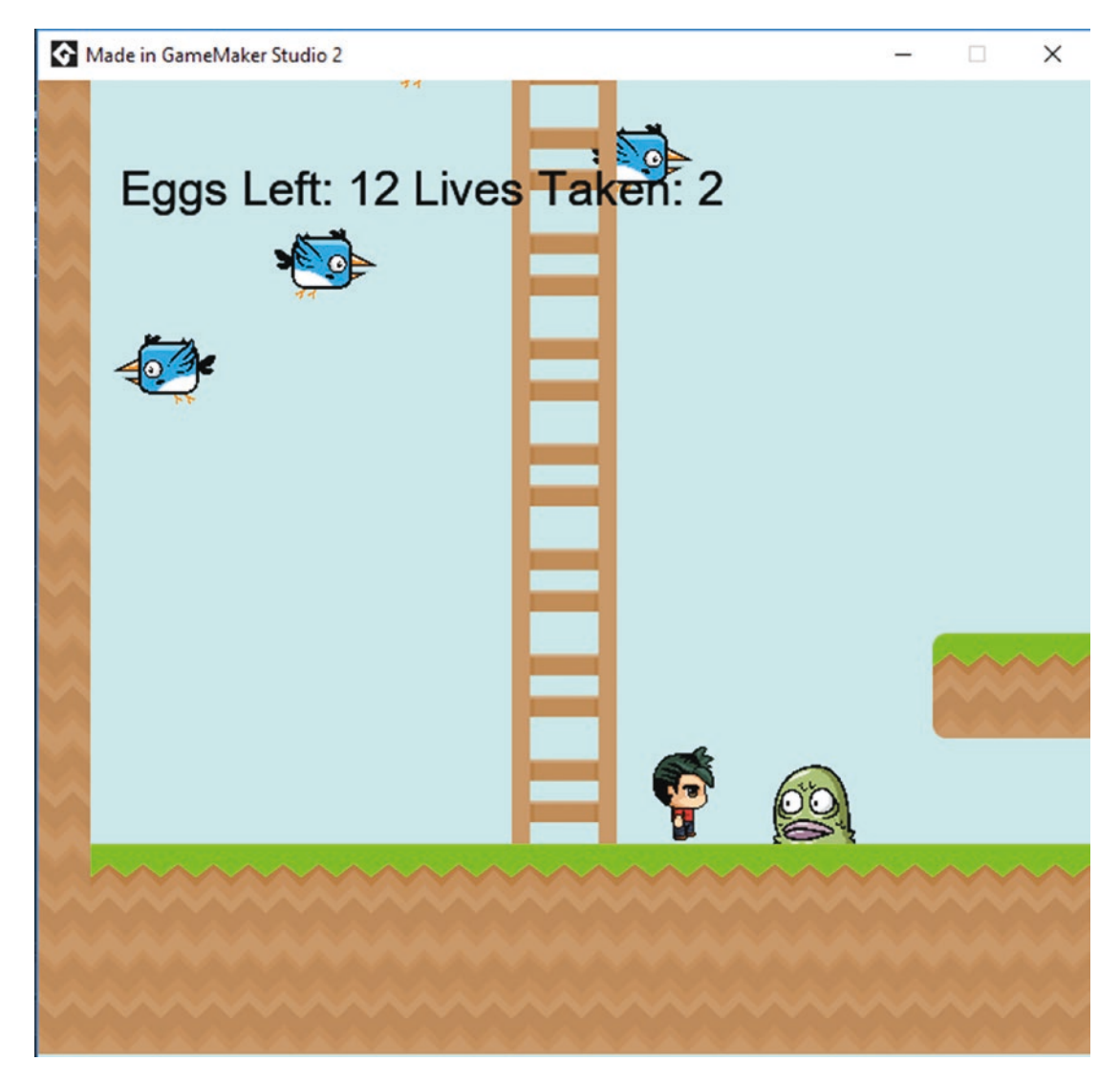

Figure 7-9. The game in action

The final thing for this game is to design a level. Change the room size to 2000 x 2000. Make an active view and port size of 640 x 640 set to follow **obj\_player** with a border or 240 x 240, and then design a level. Remember that platform and ladder instances go on the Instances layer and all other instances go on the Items layer. You can place multiple instances of an object by holding down the Alt key. You can also change the grid snap settings to 64 x 64, which will make placing the platform objects easier and more accurate.

A project file for the completed game is in the Resources folder.

### **EXTRA IDEAS FOR YOU TO TRY**

- 1. Create a bonus object that allows the player to fly for 20 seconds.
- 2. Create a graphical effect when the player collects an egg.
- 3. Make a menu where the player can select a level to play.
- 4. Create another enemy that bounces around the room.
- 5. Save how many lives the player used to complete a level and display this information on game start.

# **CHAPTER 8**

# Bomber

This game you will make in this chapter is a remake of the classic bomber game. It will introduce more GML coding, creating paths on the fly, and other cool features.

There are two aims to this game: collect the fruit and destroy the enemy. You can collect ammo, which you can then try to drop on the enemy. However, you can be damaged by your own as well as enemy bombs.

First, load in the assets needed.

Load in the following sprites; the origin of each is middle center unless indicated otherwise. Another way of importing sprites is to right-click Sprites in the Resources tree and select Create Sprite.

- bg\_1
- **spr\_block** with an origin of top left
- spr\_bomb\_crate
- spr\_bomb\_ticking
- spr\_e\_move\_down
- spr\_e\_move\_left
- spr\_e\_move\_right
- spr\_e\_move\_up
- spr\_explosion
- spr\_fruit
- spr\_p\_idle\_down
- spr\_p\_idle\_left
- spr\_p\_idle\_right

### CHAPTER 8 BOMBER

- spr\_p\_idle\_up
- spr\_p\_move\_down
- spr\_p\_move\_left
- spr\_p\_move\_right
- spr\_p\_move\_up

Things are a little busy, so let's tidy up a bit. Right-click Sprites and select Add Group, as shown in Figure 8-1.

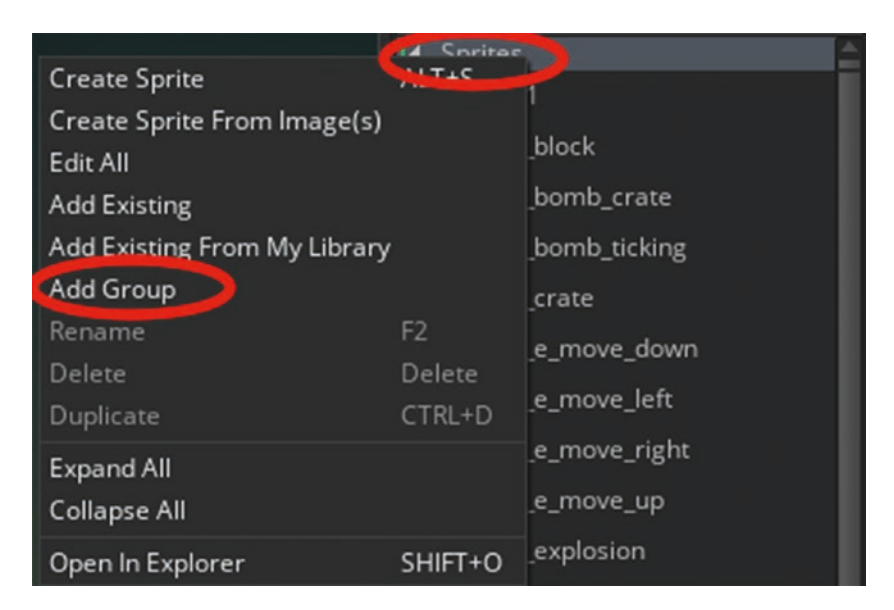

Figure 8-1. Creating a group

Create three groups (player, enemy, and other) and then drag the resources into those groups. When done, it will look like Figure 8-2. You can expand/collapse groups by clicking the small triangle.

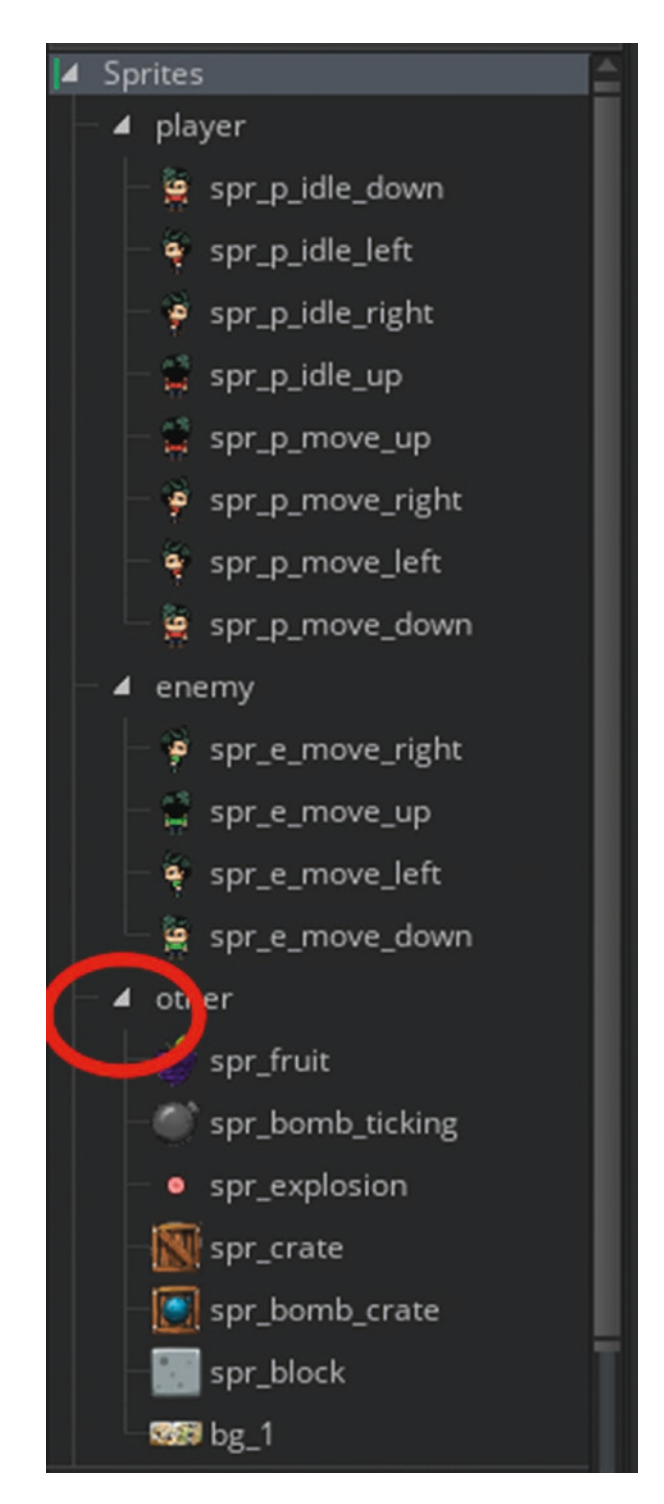

Figure 8-2. The Resource tree with groups
Next, set up a script named **scr\_move\_object**. It is used to process the player's movements. The code is as follows:

```
/// @function scr move object(dx,dy)
/// @param {real} xpos
/// @param {real} ypos
// Attempts to move the current instance, pushing things around as needed.
// calculate new coordinates:
var dx=argument0,nx=x+dx;
var dy=argument1,ny=y+dy;
if (place_meeting(nx,ny,obj_block))
{
    // if there's a wall there, definitely can't move there
    return false;
}
else if (place_free(nx,ny))
{
    // if there's nothing there, just move there
    x=nx; y=ny;
    return true;
}
```

```
Next, set up some basic movements and sprite control for the player.
```

Create an object named **obj\_block** and assign it the sprite **spr\_block**. There is no code for this object.

Next, create **obj\_player** and assign it **spr\_idle\_down**. Add a **Create Event** and enter the following code:

```
/// @description Set Up
bombs=5;
move_dx=0;
move_dy=0;
move_amt=0;
image_index=0;
image_speed=0;
```

```
spawnedextra1=false;
spawnedextra2=false;
spawnedextra3=false;
///move control set up
enum player_state
{
    idle,
    up,
    down,
    left,
    right
}
dir=player_state.down;
is_moving=false;
image speed=0.5;
```

Next, add a **Step Event** that takes care of the player's movement and sets the appropriate sprite based on which key is being pressed:

```
/// @description Player Movement & Sprite Control
//get keypresses
var key left=keyboard check(vk left) ;
var key_right=keyboard_check(vk_right)
var key up=keyboard check(vk up)
var key down=keyboard check(vk down)
var key_shoot=keyboard_check_pressed(ord("Z"))
if (move_amt > 0)
{
    // moving towards destination
    if (scr_move_object(move_dx, move_dy))
    {
          move amt -= 1;
    }
    else move_amt = 0; // if hit a wall, stop moving
}
```

```
CHAPTER 8 BOMBER
```

```
else
```

```
{
    var spd = 4; // movement speed (grid size should divide by it w/o remainder)
    move_amt = 64 div spd; // calculate number of steps for movement
    move dx = 0;
    move_dy = 0;
    if key_left && !position_meeting(x-40,y,obj_block)
    {
            move_dx = -spd;
            dir=player_state.left;
            is_moving=true;
    }
    else if key_right && !position_meeting(x+40,y,obj_block)
    {
            move_dx = spd;
            dir=player_state.right;
            is_moving=true;
    }
    else if key_up && !position_meeting(x,y-40,obj_block)
    {
            move_dy = -spd;
            dir=player_state.up;
            is_moving=true;
    }
    else if key_down && !position_meeting(x,y+40,obj_block)
    {
            move_dy = spd;
            dir=player_state.down;
            is_moving=true;
    }
    else
    {
            move_amt = 0; // don't move if no buttons are pressed
            is_moving=false;
    }
}
178
```

```
//set is moving to true if no keypress but still moving to target position
if xprevious!=x or yprevious!=y is_moving=true;
///animation
if is moving
{
    switch (dir)
    {
        case player_state.up:
        sprite_index=spr_p_move_up;
        break;
        case player_state.down:
        sprite_index=spr_p_move_down;
        break;
        case player state.left:
        sprite_index=spr_p_move_left;
        break;
        case player state.right:
        sprite_index=spr_p_move_right;
        break;
    }
}
else
{
    switch (dir)
    {
        case player_state.up:
        sprite_index=spr_p_idle_up;
        break;
        case player_state.down:
        sprite_index=spr_p_idle_down;
        break;
        case player_state.left:
        sprite_index=spr_p_idle_left;
```

```
break;
```

```
CHAPTER 8 BOMBER
case player_state.right:
    sprite_index=spr_p_idle_right;
    break;
}
```

Make a room named **room\_game** and set it up for testing, as shown in Figure 8-3. Now is a good point to save and test your game.

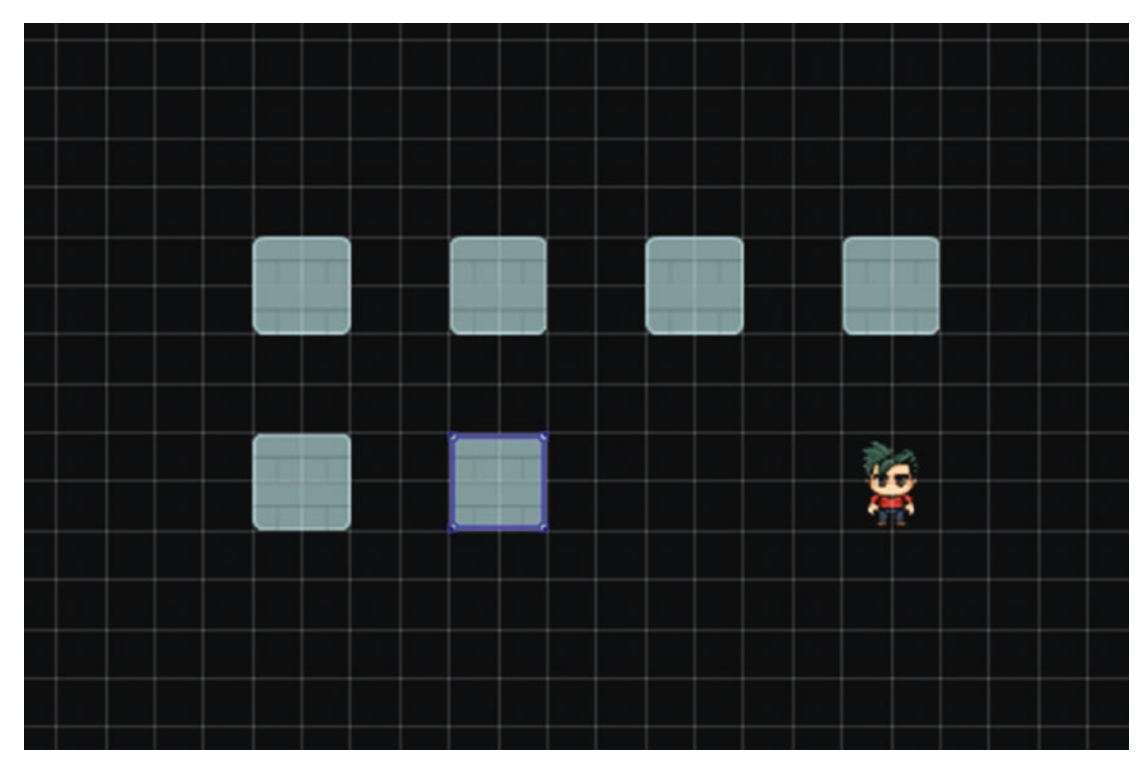

Figure 8-3. A level set up for testing

Next, create some bombs and explosions.

Create a new layer in the **room\_game** called bomb. Place it above the Instances layer. Create a font named **font\_bomb** using Arial size 8.

First, create a sound named **snd\_explosion** from the Resources folder.

Next, create an object named **obj\_explosion** and assign it **spr\_explosion**.

Create an **Animation End Event** by clicking Add Event ➤ Other ➤ Animation End, as shown in Figure 8-4.

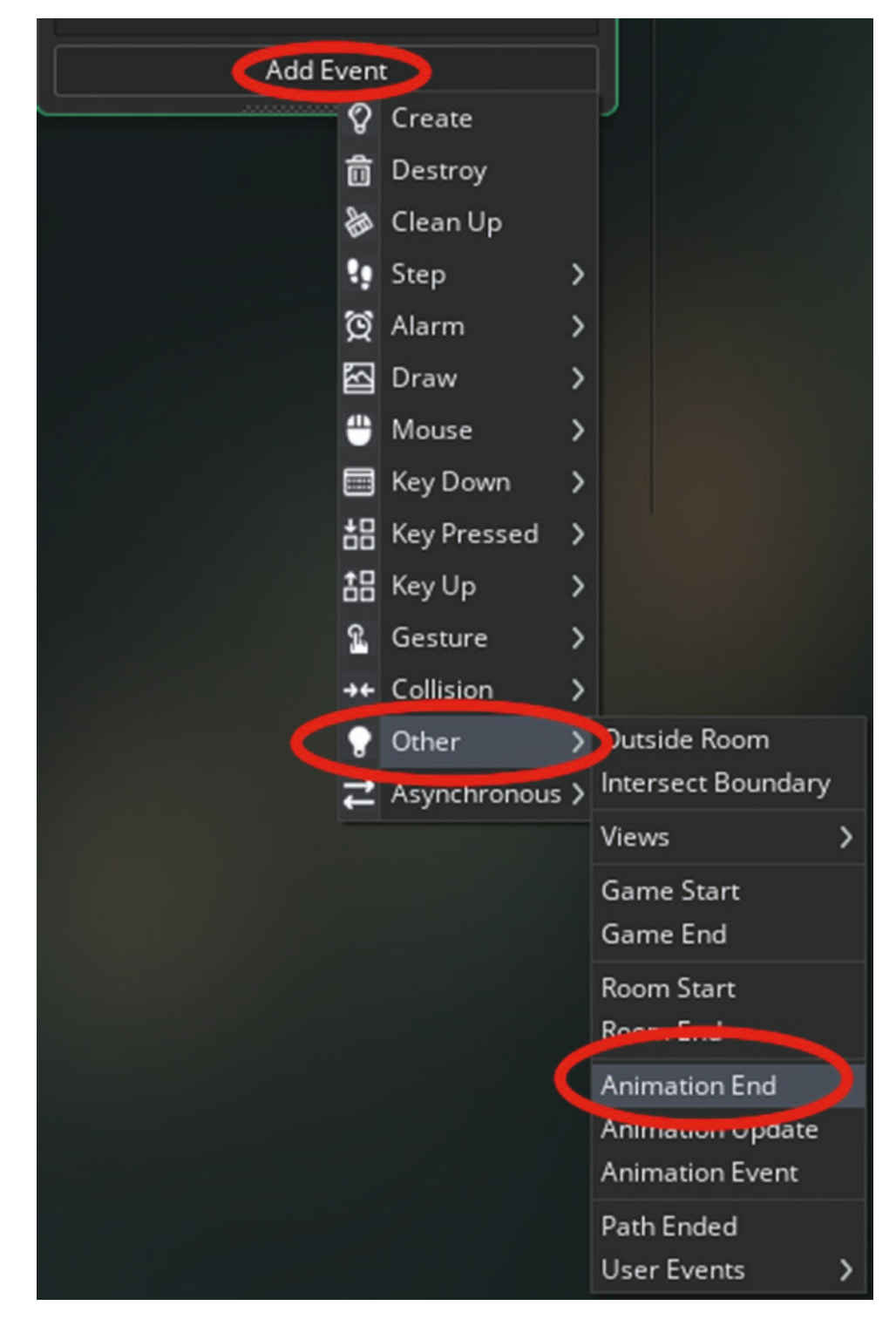

Figure 8-4. Setting an Animation End Event

Place the following code in this event:

```
/// @description Destroy
instance_destroy();
```

Next, make a **Create Event** and add this code:

```
/// @description Play Explosion Sound
audio_play_sound(snd_explosion,0,false);
```

That is all for this object.

Next, create an object named **obj\_bomb** and assign it the sprite **spr\_bomb\_ticking**. Add a **Create Event** with the following code:

```
/// @description snap, set life and alarm
move_snap(32,32);
life=8;
alarm[0]=room_speed/4;
```

Add an Alarm 0 Event with the following code:

## life--; alarm[0]=room\_speed/4;

The **Step Event** holds code to create an explosion instance in four directions, if the place doesn't have a block in it, like so:

```
/// @description Create explosion in empty space
if life==0
{
    //create exp at position
    instance_create_layer(x,y,"bomb",obj_explosion);
    //create up
    if !position_meeting(x,y-64,obj_block)
    {
        instance_create_layer(x,y-64,"bomb",obj_explosion);
        if !position_meeting(x,y-128,obj_block)
        {
        }
    }
}
```

```
instance_create_layer(x,y-128,"bomb",obj_explosion);
        if !position meeting(x,y-192,obj block)
        {
            instance_create_layer(x,y-192,"bomb",obj_explosion);
        }
   }
}
//create down
if !position_meeting(x,y+64,obj_block)
{
    instance_create_layer(x,y+64,"bomb",obj_explosion);
    if !position_meeting(x,y+128,obj_block)
    {
        instance_create_layer(x,y+128,"bomb",obj_explosion);
        if !position_meeting(x,y+192,obj_block)
        {
            instance_create_layer(x,y+192,"bomb",obj_explosion);
        }
    }
}
//create left
if !position_meeting(x-64,y,obj_block)
{
   instance_create_layer(x-64,y,"bomb",obj_explosion);
    if !position_meeting(x-128,y,obj_block)
{
   instance_create_layer(x-128,y,"bomb",obj_explosion);
    if !position_meeting(x-192,y,obj_block)
    {
        instance_create_layer(x-192,y,"bomb",obj_explosion);
    }
}
```

}

```
CHAPTER 8
          BOMBER
//create right
if !position_meeting(x+64,y,obj_block)
{
    instance_create_layer(x+64,y,"bomb",obj_explosion);
    if !position meeting(x+128,y,obj block)
    {
        instance_create_layer(x+128,y,"bomb",obj_explosion);
        if !position meeting(x+192,y,obj block)
        {
            instance_create_layer(x+192,y,"bomb",obj_explosion);
        }
    }
}
instance_destroy();
}
//set off bomb if hit by explosion
if position_meeting(x,y,obj_explosion)
{
    life=0;
}
```

Add a **Draw Event** with the following code:

```
/// @description Draw sprite & countdown
draw_set_halign(fa_center);
draw_set_valign(fa_middle)
draw_set_colour(c_red);
draw_set_font(font_bomb);
draw_self();
draw_text(x,y,life);
```

Finally, add the following code to the bottom of the current code in the player's **Step Event**, creating a bomb at the present location if the player has any bombs:

```
///create a bomb if player has some
if key_shoot && bombs>0
{
```

```
bombs-=1;
instance_create_layer(x,y,"bomb",obj_bomb);
```

Now is a good point to save and test the game.

Next, we'll create some items for the players to collect.

Create an object named **obj\_fruit** and assign it the sprite **spr\_fruit**.

Add a **Create Event** with code for choosing a random sub-image and placing it in a free location:

/// @description Insert choose random sub-image and jump to free position
image\_index=irandom(image\_number-1);

```
image_speed=0;
do
{
    var xx=(random(room_width) div 64) * 64+32;
    var yy =(random(room_height) div 64) * 64+32;
}
until (place_free(xx, yy));
x=xx;
```

**у=уу;** 

}

That is all for this object.

Next, create an object named **obj\_bomb\_crate** and assign it the sprite **spr\_bomb\_crate**. Add **Create Event** with the following code:

```
/// @description jump to free position
do
{
    var xx=(random(room_width) div 64) * 64+32;
    var yy=(random(room_height) div 64) * 64+32;
}
until (place_empty(xx, yy));
```

x=xx;

**у=уу;** 

That is all for this object.

In order to detect a free position, you need to make **obj\_block**, solid, open it, and set it as visible and solid, as shown in Figure 8-5.

| Object: obj_block       | ×        |
|-------------------------|----------|
| Name:                   |          |
| obj_block               |          |
| Sprite:                 |          |
| 64 x 64                 | <i>d</i> |
| Collision Mask:         |          |
| spr_block ···           |          |
| 🗹 Visible 🛛 🔽 Solid     |          |
| Persistent Uses Physics |          |
| Events                  | A        |
| Parent                  | &        |
| Physics                 | ¢3       |
| Variable Definitions    | •••      |

Figure 8-5. Setting an object to solid

Next, set up some **Collision Events** for **obj\_player**. You could do this in code, but to keep things tidy and easy to understand, you will use **Collision Events**. There is nothing wrong with using **Collision Events** instead of code.

Load in the sounds named **snd\_collect\_item** and **snd\_collect\_bomb**.

Open **obj\_player** and make a **Collision Event** with **obj\_fruit**; it has the following code:

/// @description Permorm Collision code

```
score+=100;
with (other) instance_destroy();
instance_create_layer(5,5,"bomb",obj_fruit);
audio_play_sound(snd_collect_item,0,false);
```

Next, make a Collision Event with obj\_bomb\_crate that contains the following code:

```
/// @description Perform Collision code
bombs+=5;
if bombs>10 bombs=10;
with (other) instance_destroy();
instance_create_layer(5,5,"bomb",obj_bomb_crate);
audio_play_sound(snd_collect_bomb,0,false);
```

Next, make a **Collision Event** with **obj\_explosion** with code that sets a flag and alarm, and reduces health by 1 for each frame that the player collides with:

```
/// @description Lose Health
health--;
```

That is all for now.

Open room **room\_game** and design it as shown in Figure 8-6. Ensure that the blocks are on the Instances level.

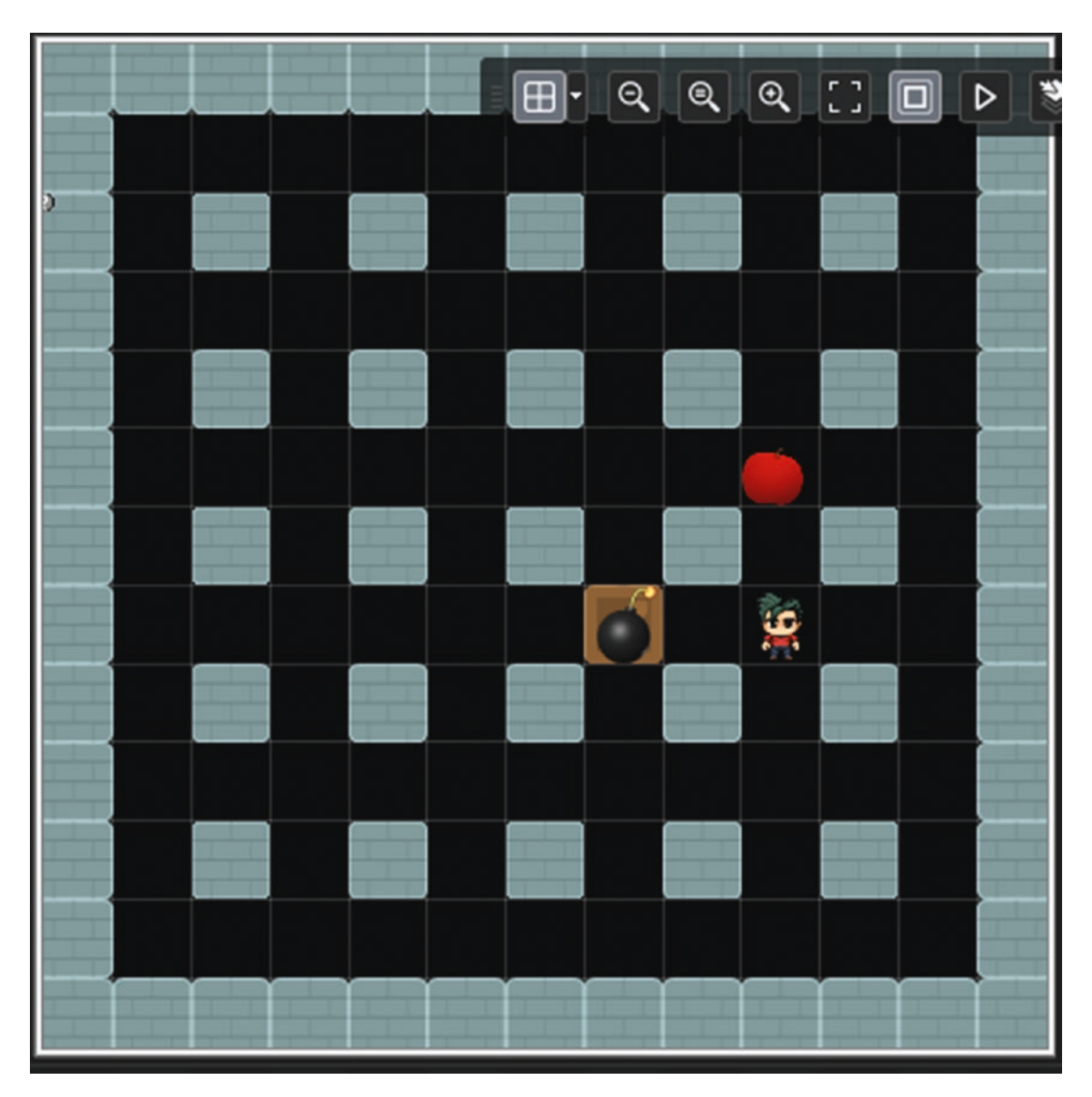

Figure 8-6. A level for testing

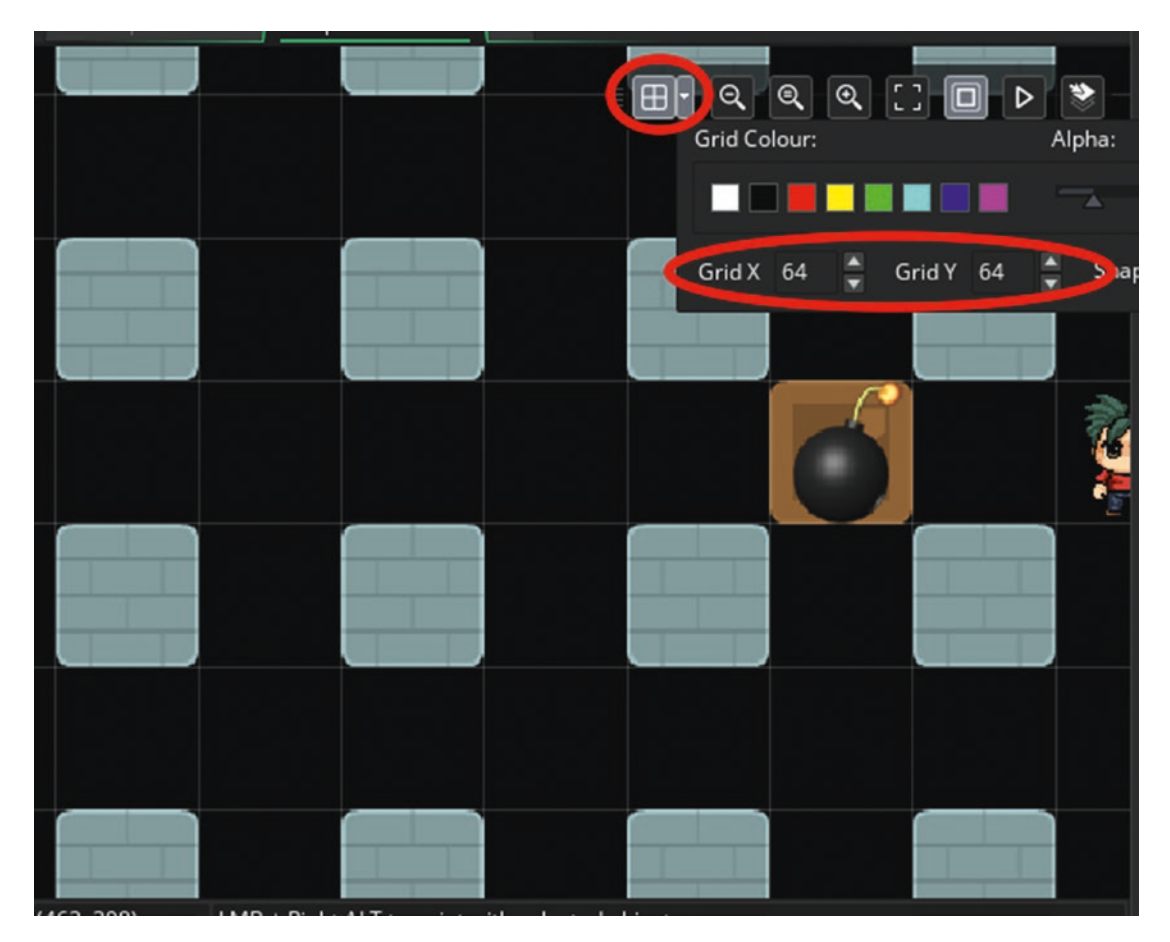

Note that all of the instances are snapped to a 64 x 64 grid, as shown in Figure 8-7.

Figure 8-7. Close-up of placed instances

Now is a good point to save and test the game so far.

Next, create a computer player for the player to play against.

Create an object named **obj\_enemy** and assign it **spr\_e\_move\_down**.

In a **Create Event**, add the following code. The first part sets a grid that marks off instances of **obj\_block** so the enemy cannot move there. It then creates a path to the fruit, crate, or player and starts that path. Finally, it sets initial values and starts an alarm (which is used to drop bombs).

```
CHAPTER 8
        BOMBER
/// @description Setup
//set up grid
size=64;
grid = mp_grid_create(0,0,ceil(room_width/size),ceil(room_height/size),
size,size);
set_up_grid=true;
mp_grid_add_instances(grid,obj_block,false)
///create path
path=path add();
do
{
    choose_target=choose(obj_fruit,obj_bomb_crate,obj_player);
}
until distance_to_object(choose_target)>240
mp_grid_path(grid,path,x,y,choose_target.x,choose_target.y,false);
path start(path,4,path action stop,true);
//score
enemy score=0;
enemy hp=100;
enemy_bombs=5;
//Start bomb drop alarm
alarm[1]=room_speed*3+(room_speed*irandom(5));
```

In a **Step Event**, enter GML that sets the sprite for the direction it is moving:

```
/// @description Basic control of sprites
ang=round(direction/90)*90;
if ang==0 or ang==360 sprite_index=spr_e_move_up;
if ang==90 sprite_index=spr_e_move_up;
if ang==180 sprite_index=spr_e_move_left;
if ang==270 sprite_index=spr_e_move_down;
```

In an **Alarm 1 Event**, add GML that creates a bomb (if the enemy has any) and resets the alarm:

```
/// @description Create bombs
if enemy_bombs>0
{
    enemy_bombs--;
    instance_create_layer(x,y,"bomb",obj_bomb)
}
alarm[1]=room_speed*3+(room_speed*irandom(5));
```

In a **Collision Event** with **obj\_bomb\_crate**, add the code that increases the enemy's bomb inventory by 5 (up to a maximum of 5), creates a new bomb crate, and plays a sound:

```
/// @description Perform Collision code
enemy_bombs+=5;
```

```
if enemy_bombs>10 enemy_bombs=10;
with (other) instance_destroy();
instance_create_layer(5,5,"bomb",obj_bomb_crate);
audio_play_sound(snd_collect_bomb,0,false);
```

In a **Collision Event** with **obj\_explosion**, enter the following code:

```
/// @description reduce health
enemy_hp--;
```

In a **Collision Event** with **obj\_fruit**, enter the following code:

```
/// @description Permorm Collision code
enemy_score+=100;
with (other) instance_destroy();
instance_create_layer(5,5,"bomb",obj_fruit);
audio_play_sound(snd_collect_item,0,false);
```

And in a **Path Ended Event**, add the code below that makes a new path and starts the enemy on it:

```
/// @description Choose a new target
path_clear_points(path);
choose_target=choose(obj_fruit,obj_bomb_crate,obj_player);
mp_grid_path(grid,path,x,y,choose_target.x,choose_target.y,false);
path_start(path,5,path_action_stop,true);
```

Finally, add a **Clean Up Event** with the following code to free any memory used by the grid and path:

## /// @description Clean Up path\_delete(path); my\_grid\_destroy(grid);

Add an instance of **obj\_enemy** into the room in an empty area.
Finally, make a control object to show game details and check for a winner.
Create a font named **font\_info** as Arial size 14.
Create an object named **obj\_control**. In a **Create Event**, add the following code:

/// @description Set up lives

## player\_lives=10; enemy\_lives=10;

In a Step Event, add the following code:

```
/// @description Check health and lives
if obj_enemy.enemy_hp<0
{
    enemy_lives--;
    obj_enemy.enemy_hp=100;
}
if health<0
{
    player_lives--;
    health=100;
}</pre>
```

```
/// @description Check For Winner
if enemy_lives==0
{
    show_message("Player Wins");
    game_restart();
}
if player_lives==0
{
    show_message("Enemy Wins");
    game_restart();
}
```

In a Draw GUI Event, add the following code:

```
/// @description Drawing
draw_set_colour(c_black);
draw set font(font info);
draw set halign(fa center);
draw_set_valign(fa_middle);
//draw player stuff
draw_healthbar(10,10,758,30,health,c_blue,c_red,c_green,0,true,true);
draw text(200,20,"Player Score:"+string(score));
draw text(400,20,"Bombs:"+string(obj player.bombs));
draw text(600,20,"Lives:"+string(player lives));
//draw enmey stuff
draw_healthbar(10,718,758,738,obj_enemy.enemy_hp,c_blue,c_red,
c green,0,true,true);
draw_text(200,728,"Enemy Score:"+string(obj_enemy.enemy_score));
draw text(400,728,"Bombs:"+string(obj enemy.enemy bombs));
draw text(600,728,"Lives:"+string(enemy lives));
```

That is all for this object. Place one instance of it in the room.

Figure 8-8 shows this game in action.

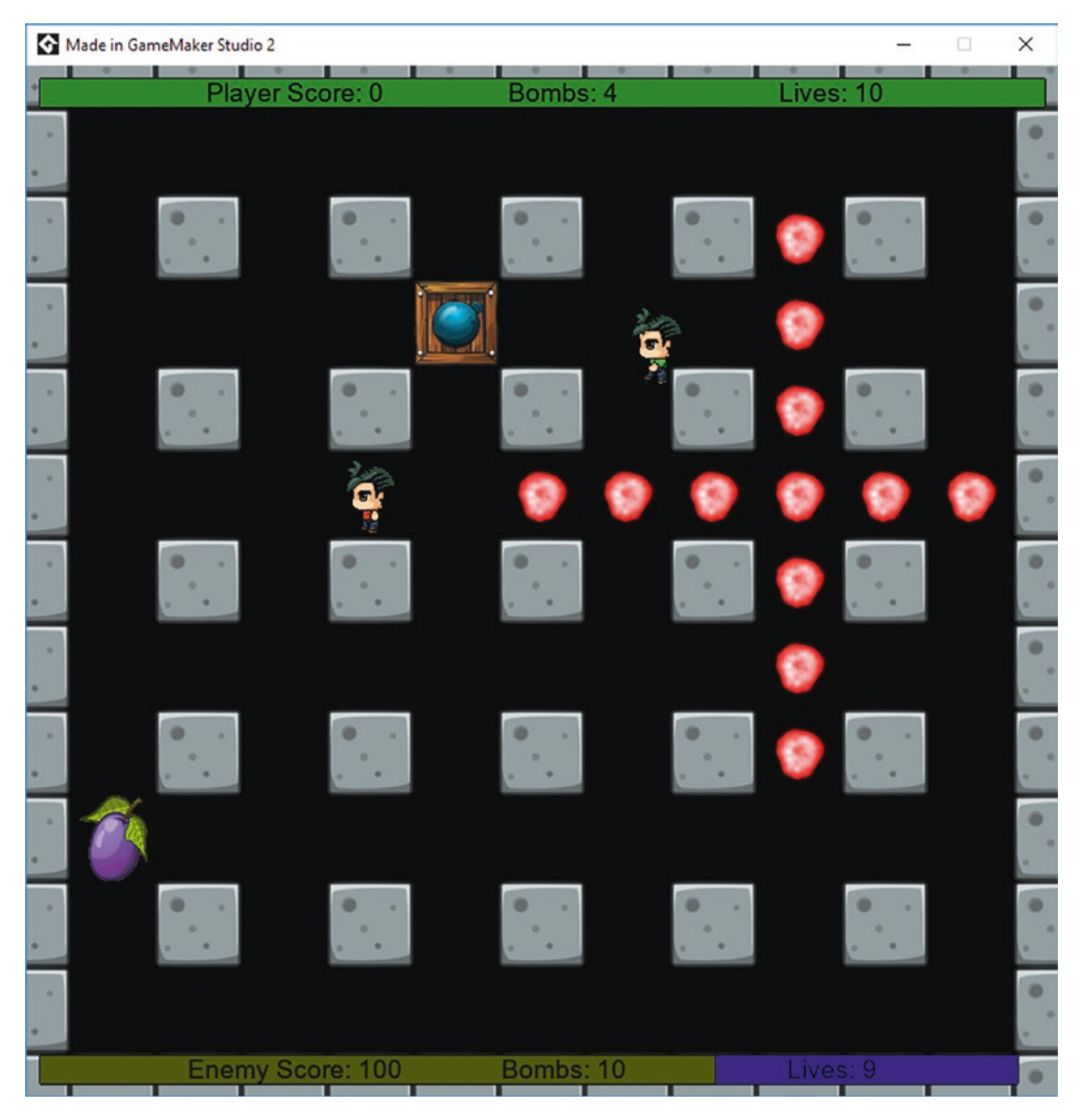

Figure 8-8. The game in action

A project file for the completed game is in the Resources folder.

### **EXTRA IDEAS FOR YOU TO TRY**

- 1. Make a two-player version.
- 2. Make a larger play area and set it to keep both player and enemy in the current camera view.
- 3. Make a super bomb that appears very occasionally. Allow player/enemy to drop it. Make the explosion distance twice that of a regular bomb.
- 4. Create extra blocks that are placed randomly in the areas where the player can move. If these blocks are hit by an explosion three times, destroy them.
- 5. Set it up so a player can play with a gamepad.

## **CHAPTER 9**

# Match 3

The little game you'll make in this chapter is a basic remake of the classic Match 3 game. The aim of the game is to match three or more of the same sweet, which is done by swapping over adjacent sweets.

This game makes use of just six sprites, so go ahead and load them in now:

- **spr\_block** (which is a strip of seven images, 32 x 32)
- spr\_border
- spr\_make\_move
- spr\_please\_wait
- spr\_star
- bg\_1

The origin of all of the sprites is middle center, except for **bg\_1**, which has a default setting of top left.

There are two sounds, **snd\_match** and **snd\_no\_match**, which can be added now.

There are three scripts. The first is **scr\_check\_match** with code that checks for matches to the left and right, and up and down, to see if there is a match. If there is a match, that object's id is saved to a **ds\_list** for use later.

```
/// @function scr_check_match
if global.on_path exit;
if global.moving exit;
ds_list_clear(global.match_list);
ds_list_clear(global.match_3);
```

```
CHAPTER 9 MATCH 3
//check left and right
with (obj_block)
{
    var a=instance position(x,y,obj block);
    var b=instance position(x-32,y,obj block);
    var c=instance position(x+32,y,obj block);
    if a!=noone && b!=noone && c!=noone
    if a.image index==b.image index && a.image index==c.image index
    {
        show_debug_message("Match has been found - left right");
        //add to ds list
        ds_list_add(global.match_list,a,b,c); //for destroying
        ds_list_add(global.match_3,a); //for star effect
    }
    else
    {
        show debug message("Noooooo has been found - left right");
        show_debug_message(string(a));
        show debug message(string(b));
        show debug message(string(c));
    }
}
//check up and down
with (obj_block)
{
    var a=instance_position(x,y,obj_block);
    var b=instance_position(x,y-32,obj_block);
    var c=instance position(x,y+32,obj block);
    if a!=noone && b!=noone && c!=noone
    if a.image_index==b.image_index && a.image_index==c.image_index
    {
```

```
show debug message("Match has been found - up down");
        //add to ds list
        ds_list_add(global.match_list,a,b,c);//for destroying
        ds list add(global.match 3,a);//for star effect
    }
    else
    {
        show debug message("No match has been found - up down");
        show_debug_message(string(a));
        show debug message(string(b));
        show debug message(string(c));
    }
}
if ds list empty(global.match list)
{
    if !global.match && global.this_block!=noone && global.other_block!=noone
    {
            audio_play_sound(snd_no_match,0,false);
            //move back
            global.other block.x=global.first x;
            global.other block.y=global.first y;
            global.this block.x=global.second x;
            global.this block.y=global.second y;
            //set back to noone
            global.this_block=noone;
            global.other block=noone;
            //show message("Inner Block");
    }
}
else audio_play_sound(snd_match,0,false);
global.this block=noone;
global.other block=noone;
if ds_list_size(global.match_list)==0 return false; else return true;
```

Next is **scr\_move\_blocks** with code to make the instances swap places using a path:

```
/// @function scr move blocks(first, second);
alarm[0]=room speed*3; //for testing and make slow
show_debug_message("first id="+string(argument0));
show debug message("second id="+string(argument1));
var my startx=x;
var my_starty=y;
global.first_x=argument0.x;
global.first_y=argument0.y;
global.second_x=argument1.x;
global.second y=argument1.y;
if argument0=id
{
    global.this_block=id;
    global.other_block=argument1;
}
else
{
    global.this_block=argument1;
    global.other_block=argument0;
}
if global.this_block==noone
{
    show_debug_message("Not Selected ID");
    exit;
}
global.on_path=true;
//set depth
if id==global.this block or id==global.other block
{
    depth=-10;
}
{
    depth=-1;
}
200
```

```
if global.this block==id
    Ł
    //move the blocks to target
        path_add_point(path,global.second_x,global.second_y,5);
        path add point(path,global.second x-50,global.second y,5);
        path_add_point(path,global.first_x,global.first_y,5);
        path set kind(path,true);
        path set closed(path,false);
        path_start(path, 50, path_action_stop, true);
        with (global.other block)
        {
            path add point(path,global.first x,global.first y,5);
            path add point(path,global.first x+50,global.first y,5);
            path add point(path,global.second x,global.second y,5);
            path set kind(path,true);
            path set closed(path,false);
            path start(path,50,path action stop,true);
        }
}
```

```
And finally scr_check_to_drop has code to check for empty spaces at the top of the sweets grid, creating a new instance if there is a free space:
```

```
/// @function scr_check_to_drop
if global.on_path exit;
for (var i=1; i<21; i+= 1)
{
        if collision_rectangle(88+size*i,0,72+size*i,116,obj_block, false,
        false )==noone
        {
            instance_create_layer(80+size*i,10,"Instances",obj_block);
            show_debug_message("Intance Created");
            global.moving=true;
            alarm[0]=room_speed;
        }
}</pre>
```

There is one font, **font\_info**, which is Comic Sans size 24.

The first object is **obj\_border**. Assign it sprite **spr\_border** and uncheck the Visible setting.

Next is **obj\_star**. Assign it **spr\_star**. The instances of this object have their own layer named Star, which is the top layer. Add a **Create Event** with the following code:

```
/// @description Set Up
alarm[0]=room_speed*3;
scale=0.02;
```

Add a **Step Event** that increases and tests the value of scale:

```
/// @description increase scale
scale+=0.02;
image_angle++;
if scale=1 instance_destroy();
```

Add an Alarm 0 Event with the following code:

```
/// @description Destroy
instance_destroy();
```

Add a **Draw Event** with the following code:

```
/// @description Set Scale and Alpha
image_alpha=1-scale;
image_xscale=scale;
image_yscale=scale;
draw_self();
image_alpha=1;
```

Next is **obj\_control**. There is no sprite for this object. Add a **Create Event** with the following code:

```
/// @description Set Up & Create Play Ares
global.is_selected1=noone;
global.is_selected2=noone;
global.this_block=noone;
```

```
global.other block=noone;
global.match=false;
global.match_list=ds_list_create();
global.match 3=ds list create();
level=6;
score=0;
size=32; //size of sprite dimensions
for (var i = 1; i < 21; i += 1)
{
    for (var j = 1; j < 18; j += 1)
    {
       instance create layer(80+size*i,j*size,"Instances",obj block);
    }
}
//set mmoving flag
global.moving=true;
alarm[0]=room speed;
random_set_seed(1);
```

Add a **Step Event** with the following code:

```
//set incase moving back
scr_check_to_drop();
```

Add an **Alarm 0 Event** with the following code:

```
// @description No more moving
show_debug_message("No more movement");
global.moving=false;
global.is_selected1=noone;
global.is_selected2=noone;
```

//destoy instance

```
show_debug_message("List Size"+string(ds_list_size(global.match_list)));
scr_check_match();
```

```
CHAPTER 9 MATCH 3
///create star effect
for (var i = 0; i < ds_list_size(global.match_3); i += 1)</pre>
{
    instance_create_layer(global.match_3[|i].x,global.match_3[|i].y,
    "Star", obj star);
}
///create colour effect
for (var i = 0; i < ds_list_size(global.match_list); i += 1)</pre>
   {
        if instance_exists(global.match_list[|i])//check if not destroyed already
        //if present make effect in matching colour
        {
            switch global.match list[[i].image index
            {
                 case 0:
                 my_colour=c_red;
                break;
                 case 1:
                 my_colour=c_yellow;
                 break;
                 case 2:
                 my_colour=c_blue;
                 break;
                 case 3:
                 my_colour=c_green;
                 break;
                 case 4:
                 my_colour=c_aqua;
                 break;
                 case 5:
                 my_colour=c_maroon;
                 break;
                 case 6:
                 my_colour=c_purple;
                 break;
            }
204
```

```
//create effects in colour
            effect_create_above(ef_firework,global.match_list[|i].x,global.
            match_list[|i].y,5,my_colour);
            effect create above(ef flare,global.match list[[i].x,global.
            match list[[i].y,5,my colour);
            effect create above(ef spark,global.match list[[i].x,global.
            match list[|i].y,5,my colour);
            effect create above(ef star,global.match list[|i].x,global.
            match list[[i].y,5,my colour);
            ///add score
            score+=10;
        }
       with (global.match_list[|i]) instance_destroy();
   }
if scr check match()
{
    global.moving=true;
    alarm[0]=room speed*1;
}
   Add a Draw Event with the following code:
/// @description Draw Info
//draw hud
draw set font(font info);
draw set halign(fa center);
draw set valign(fa middle);
draw set colour(c black);
draw text(910,271,score);
draw text(910,450,level);
if global.moving
{
    draw sprite(spr please wait,0,room width/2,706);
}
```

```
CHAPTER 9 MATCH 3
else
{
    draw_sprite(spr_make_move,0,room_width/2,706);
}
```

And finally add a Key Press R Event with the following code:

```
/// @description For Testing
game_restart();
```

The final object is **obj\_block**. Assign it **spr\_block**. Add a **Create Event** with the following code:

/// @description Set a random image && Set Path
image\_speed=0;
image\_index=irandom(6);
path=path\_add();
global.on\_path=false;
global.moving=true;
alarm[0]=room\_speed\*2; //allow time for start blocks to drop

Add a **Step Event** with the following code:

```
/// @description Movement
///general movement
if global.on_path exit;
if !place_meeting(x,y+2,obj_border)
{
    y+=2;//make block fall
    global.moving=true;
    obj_control.alarm[0]=room_speed;
}
//show if selected
if global.is_selected1==id && !global.moving or global.is_selected2==id && (
    {
        effect_create_above(ef_spark,x,y,1,c_white);
}
```

Add an Alarm 0 Event with the following code:

## /// @description global.on\_path=false;

Add a **Left Pressed Event** with the following code:

```
/// @description check if selected or not
//prevent selection if moving
if global.moving
{
    global.is selected1=noone;
    global.is selected2=noone;
    exit;
}
//deselect if selected
if global.is_selected1==id
{
    global.is_selected1=noone;
    exit;
}
if global.is selected1==noone
{
    global.is_selected1=id;
}
//allow second seleection if id different
else if global.is_selected2==noone && global.is_selected1!=id
{
    global.is_selected2=id;
}
if global.is_selected2!=noone && global.is_selected1!=noone
{
    with (global.is_selected1)
    {
        if distance_to_object(global.is_selected2)>1
        {
```

```
CHAPTER 9 MATCH 3
            global.is selected2=noone;
            global.is selected1=noone;
        }
    }
}
//check if ok
if global.is selected2!=noone && global.is selected1!=noone
{
    show_debug_message("Two Valid Blocks Selected");
    global.moving=true;
    obj control.alarm[0]=room speed*2;//allow to time to move and check
    scr_move_blocks(global.is_selected1,global.is_selected2);
}
else
Ł
    show_debug_message("No Valid Blocks Selected");
}
   Add a Path Ended Event with the following code:
/// @description allign ane check for mach
move snap(16,16);
path clear points(path);
global.on path=false;
global.moving=true;
obj control.alarm[0]=room speed; //allow time for local alarm to trigger
```

```
alarm[0]=room_speed;
```

Finally, add the following code to a **Clean Up Event** in **obj\_control**:

/// @description Clear path from memory
path\_delete(path);

Set up a single room named **room\_game** to a size of 1024 x 768. Set the background as **bg\_1**.

The final step is to create a new Instances layer named Star, as shown in Figure 9-1.

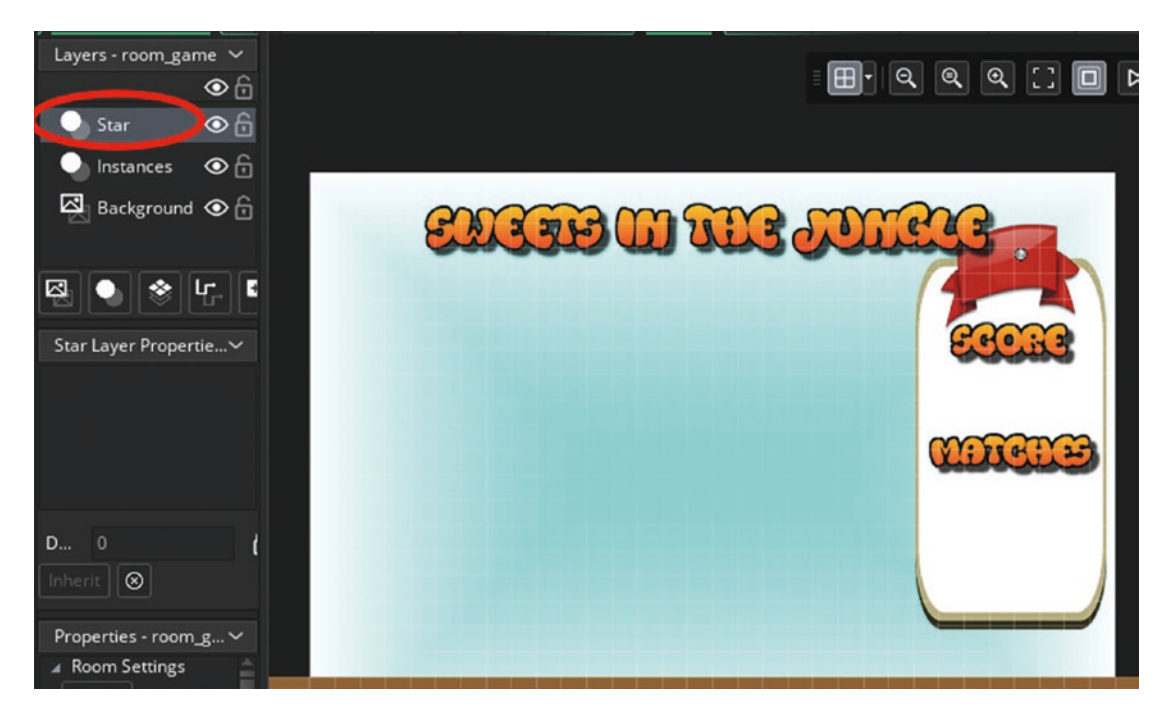

Figure 9-1. The room setup

Add one instance of **obj\_control** and one of **obj\_border**, which has been stretched as shown in Figure 9-1. This is achieved by placing an instance and then hovering over a corner and clicking and dragging it.

Figure 9-2 shows this game in action.

#### CHAPTER 9 MATCH 3

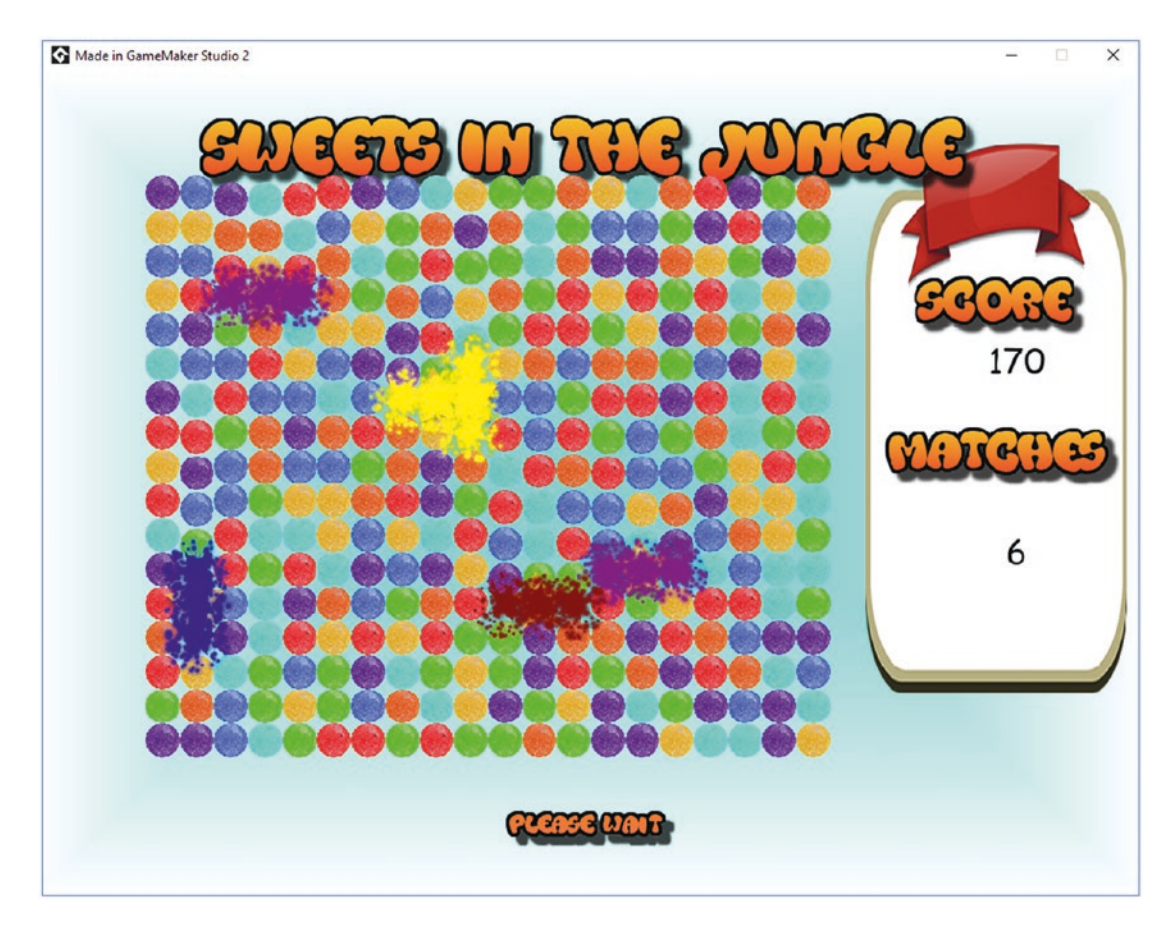

Figure 9-2. The game in action

A project file for the completed game is in the Resources folder.

## EXTRA IDEAS FOR YOU TO TRY

- 1. Make it so the initial game setup does not start with matches present.
- 2. Create extra bonus effects if the player matches four or four in a row.
- 3. Make the pieces twice as big, and change the game code to reflect this.
- 4. Make it so a 2 x 2 grid of sweets also counts as a match.
- 5. Make a bonus object if the player makes a match of five sweets. If the player then matches three bonus objects, award a lot of points and create audio and visual effects.

## **CHAPTER 10**

# **Tower Defense**

This final game will put into practice everything you have learned so far, plus it will introduce a few more elements.

In this game, you will shoot and damage the enemy from turrets. You can place, buy, sell, and upgrade the turrets.

So that you can test the game at various points, you will start by creating the rooms. They are

- room\_splash
- room\_start
- room\_level\_1
- room\_level\_2
- room\_level\_3
- room\_level\_4
- room\_win
- room\_gameover

All of the rooms are 800 x 800 in size.

This game makes use of five scripts. The first is **scr\_menu\_info**, which sets the sub-image and draws text depending on whether player has enough cash:

```
/// @function scr_menu_info()
if available
{
    image_index=1;
}
```

```
CHAPTER 10 TOWER DEFENSE

else
{
    image_index=0;
}
draw_self();
scr_text(center,y+45,"Cost: $"+string(price),c_white);
if available
{
    scr_text(center,y+80,"Available",c_white);
}
else
{
    scr_text(center,y+80,"Not Available",c_red);
}
```

The next is **scr\_message**, which adds a message to a list:

```
//add message to a ds list
ds_list_add(global.message,argument0);
```

The next is **scr\_angle\_rotate**, which slowly moves between two angles at a given speed:

```
/// @function scr_angle_rotate(angle1,angle2,speed)
return argument0 + clamp(angle_difference(argument1, argument0), -argument2,
argument2)
```

The next is **scr\_sound**, which plays a given sound:

```
/// @function scr_sound(sound)
audio_play_sound(argument0,10,false);
```

And finally, **scr\_text** draws text at given location and color:

```
/// @function scr_text(x,y,text,colour)
draw_set_colour(c_white);
draw_set_halign(fa_center);
draw_set_valign(fa_middle);
```
```
draw_set_colour(c_black);
draw_text(argument0-1,argument1-1,argument2);
draw_set_colour(argument3);
draw_text(argument0,argument1,argument2);
```

Now, go ahead and load in **snd\_music** from the resources.

The first object is **obj\_splash**. Add a **Create Event** that sets initial variables and loads any saved data:

```
/// @description Set Globals
```

```
global.sound=true;
global.message=ds_list_create();
lives=20;
ini_open("save.ini");
global.level=ini_read_real("save", "level", 1);
global.cash=ini_read_real("save", "cash", 800);
ini_close();
//testing
global.cash=20000;
///Go To Menu
room_goto(room_start);
```

Next up is **obj\_level\_parent**. Add a **Step Event** that sets whether the level is locked or unlocked:

```
if my_id>=global.level
{
    unlocked=true;
}
else
{
    unlocked=false;
}
```

Add a **Left Released Event** with GML to take the player to the appropriate game level room:

```
/// @description Go to room if unlocked
if unlocked
{
    switch (my_id)
    Ł
    case 1:
        room_goto(room_level_1);
        break;
    case 2:
        room_goto(room_level_2);
        break;
    case 3:
        room_goto(room_level_3);
        break;
    case 4:
        room_goto(room_level_4);
        break;
    }
}
```

Add a **Draw Event** with the following code:

# draw\_self(); scr\_text(x,y,my\_id,c\_red);

Next up is **obj\_level\_1\_button**. Assign it **spr\_button**, set the origin as middle center, and set **obj\_level\_parent** as its parent. Add a **Create Event** with the following code:

```
///Set Up
my_id=1;
unlocked=false;
```

Next, create **obj\_level\_2\_button**, **obj\_level\_3\_button**, and **obj\_level\_4\_button**, changing **my\_id** to 2, 3, and 4, accordingly.

Next, create an object named **obj\_menu\_control** with the following **Create Event** code:

# /// @description Play Music if audio\_is\_playing(snd\_music) audio\_stop\_sound(snd\_music); audio\_play\_sound(snd\_music,0,true);

Next, create a group in objects section of the Resources tree and name it "Splash and Menu" and then move the objects into this group folder.

Open **room\_splash** and place one instance of **obj\_splash** in it.

Open **room\_start** and place one instance each of the level buttons and one of **obj\_menu\_control**.

Next, you'll design a level. Go ahead and load in **spr\_tile**. Then, in the Resources tree, right-click tilesets and add a new tile called **bg\_tiles** and select the sprite **spr\_tile** you just created. Click Tile Set Properties and set the tile width and height as 32 and output border x and y as 2, as shown in Figure 10-1.

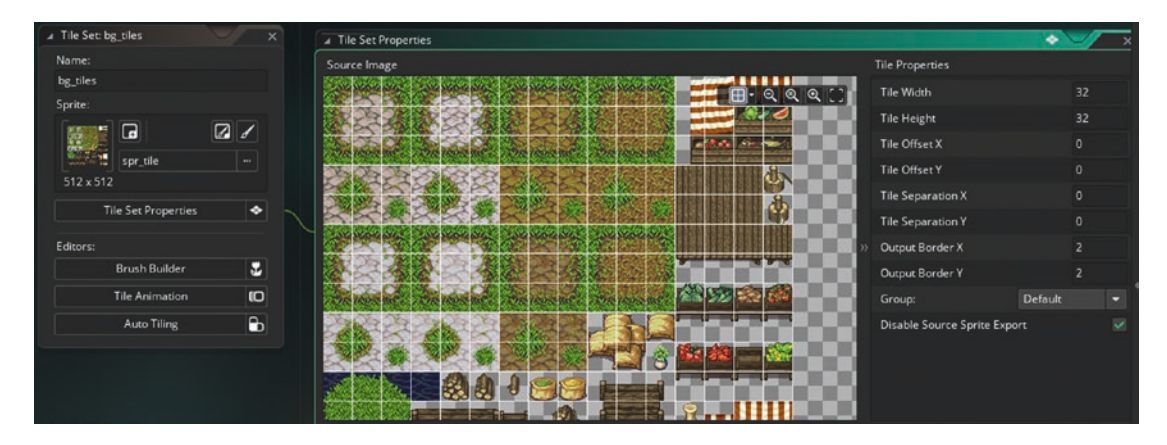

Figure 10-1. Setting the tile properties

Open **room\_level\_1** and add a tile layer, as shown in Figure 10-2.

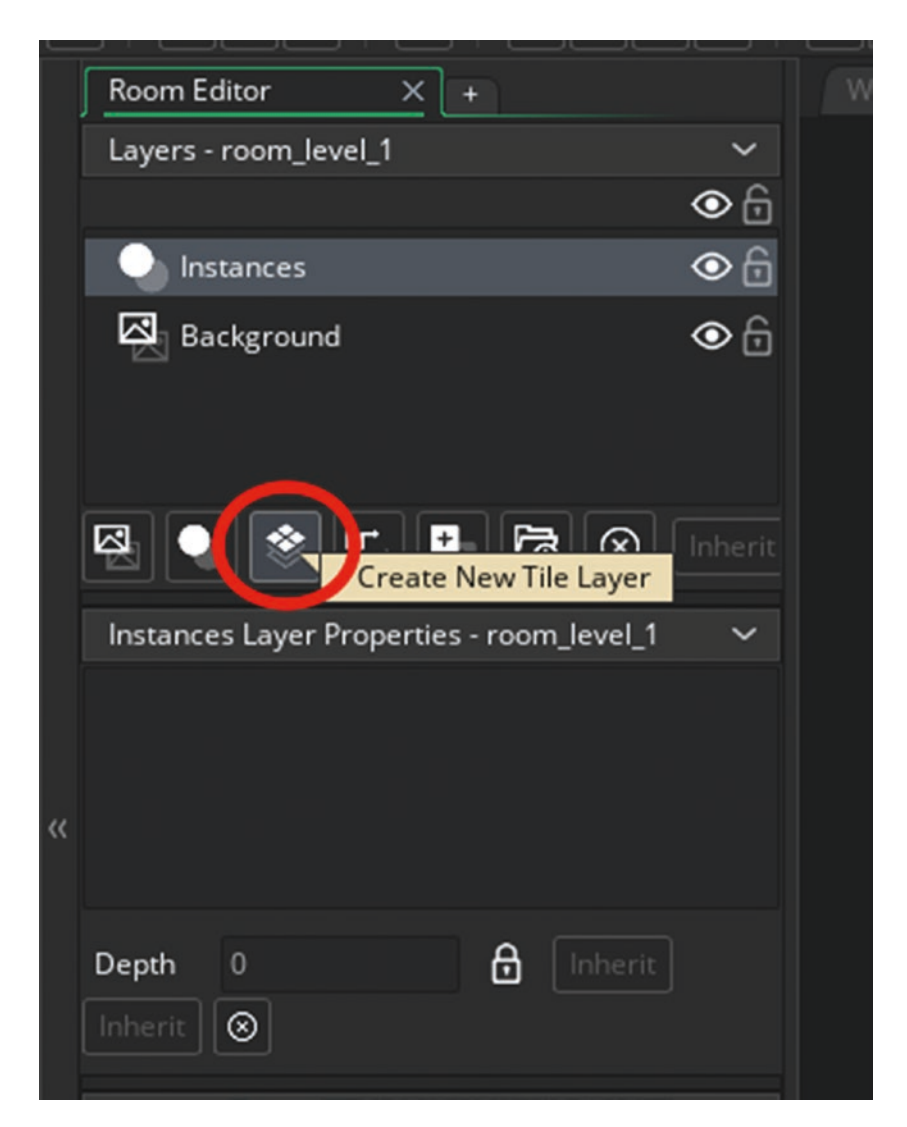

Figure 10-2. Adding a tile layer

Select the tile layer and then choose the tileset you just created, as shown in Figure 10-3.

| Select Resource | 1      | Lite.      |
|-----------------|--------|------------|
| None bg_tiles   |        |            |
| -               |        |            |
| -               |        |            |
|                 |        |            |
|                 | Saarch | hen        |
|                 | Scarch | No Tileset |

Figure 10-3. Choosing the newly created tileset

You can now select parts of the tile and place them in the room. Tip: Hold down the Shift key to place multiple tiles.

Design the level as shown in Figure 10-4.

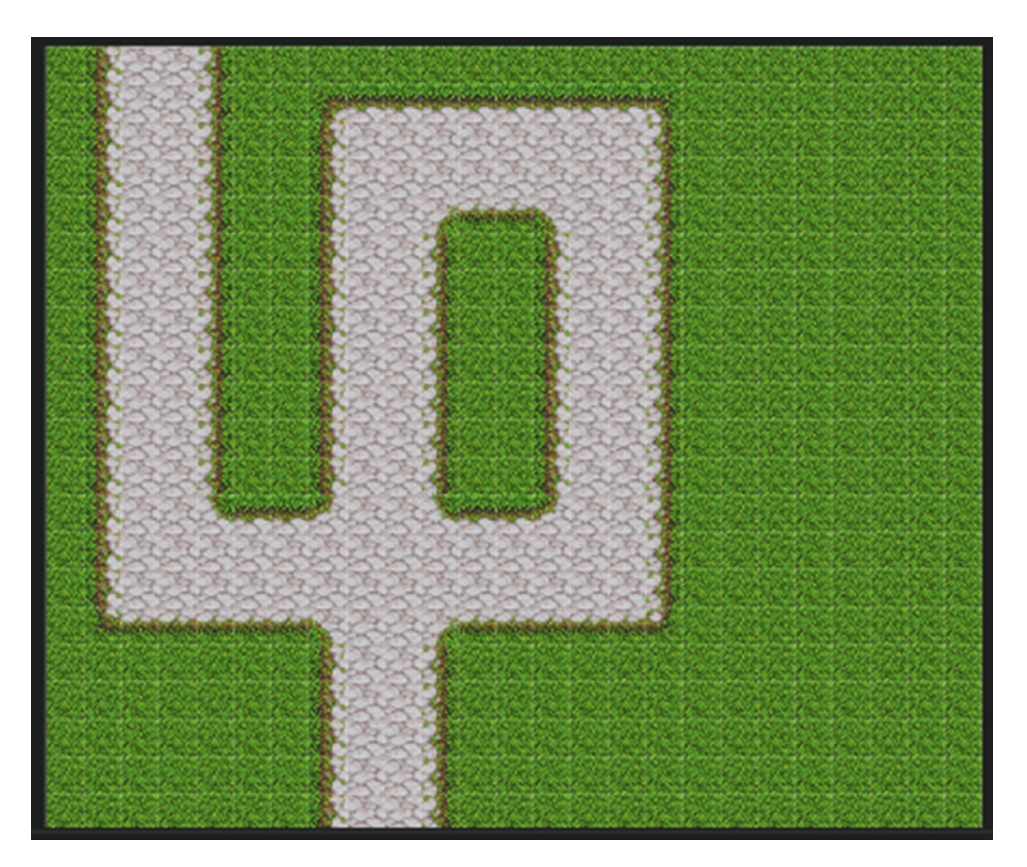

Figure 10-4. The level's layout

Next, load in the remaining sounds:

- snd\_beep
- snd\_missile\_launch
- snd\_bullet\_1
- snd\_bullet\_2
- snd\_hit
- snd\_die\_1
- snd\_die\_2
- snd\_die\_3

- snd\_die\_4
- snd\_weapon\_selected
- snd\_not\_enough\_cash
- snd\_you\_are\_dead
- snd\_level\_1

Next, you'll create a path for the enemy to follow. Open up **room\_level\_1** and create a **Path Layer**. Make a new path called **path\_level\_1**, as shown in Figure 10-5. Note that the start and end points are outside the room.

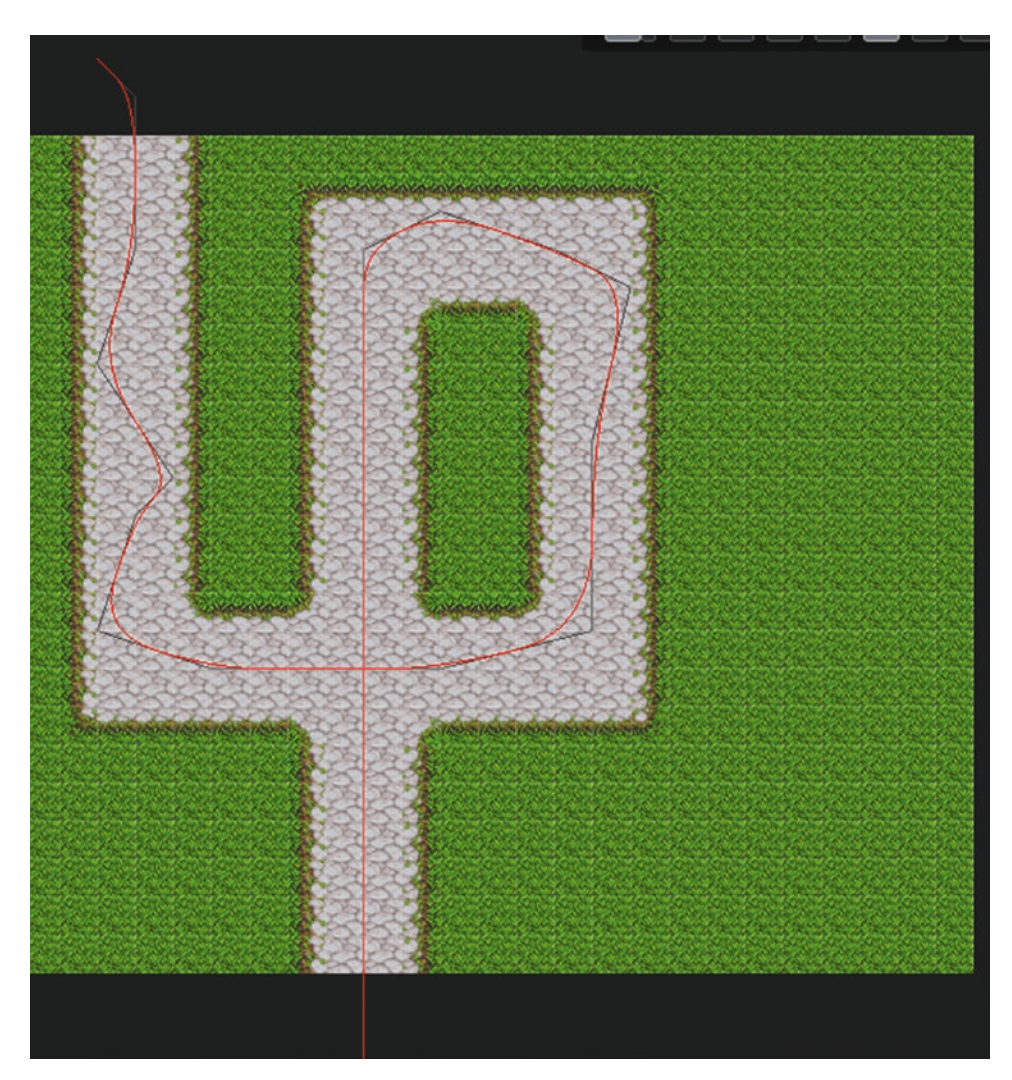

Figure 10-5. Showing the path setup

Next, create an object named **obj\_level\_1\_control** and add the following **Create Event** code to set the wave settings and queue some messages:

```
/// @description Set Up
global.wave=1;
total_waves=10;
zombie_count=0;
global.zombies_killed=0;
global.message="";
scr_message("Messages Will Appear Here");
scr_message("Click To Select Available Towers");
scr_message("Place On Empty Foundations");
scr_message("Right Click To Upgrade");
scr_message("Left Click To Sell");
alarm[1]=room_speed*5;
scr_sound(snd_level_1);
```

Add an **Alarm 1 Event** with the following code:

```
/// @description spawn zombie
if zombie_count<10
{
    instance_create_layer(x,y,"Instances",obj_enemy_1);
    alarm[1]=room_speed*2;
    zombie_count++;</pre>
```

}

Add an Alarm 2 Event with the following code:

```
/// @description Next Wave
global.wave+=1;
alarm[1]=room_speed;
```

Add a **Step Event** with the following code:

```
/// @description Level Control
if lives<=0
{
    room_goto(room_gameover);
}
220</pre>
```

```
if zombie count==10 && global.zombies killed==10
{
   instance_create_layer(250,400, "Instances", obj_level_complete);
    zombie count=0;
   global.zombies killed=0;
   alarm[2]=room_speed;
    //destroy any bullets or missiles on screen
    if instance exists(obj bullet parent) with (obj bullet parent)
    instance destroy();
    if instance exists(obj missile) with (obj missile) instance destroy();
}
if global.wave==11
{
    instance create layer(400,400,"Instances",obj level complete);
    if global.level==3 global.level=4;
    if global.level==2 global.level=3;
    if global.level==1 global.level=2;
    ini open("save.ini");
   ini write real("save", "level", global.level);
   ini_write_real("save", "cash", global.cash);
    ini_close();
    room goto(room win);
}
```

And add a Draw Event with the following code:

```
/// @description Draw Wave Info
draw_sprite(spr_info_bg,0,x,y);
scr_text(x+60,y,"LEVEL"+string(global.wave)+"Of"+string(total_waves),
c_white);
```

That is all for this object.

Next is **obj\_enemy\_1**. Assign it the sprite named **spr\_enemy** from the Resources folder.

Add the following Create Event code:

///Start On A Path

# path\_start(path\_level\_1,2,path\_action\_restart,true); hp=1000\*global.wave; max\_hp=1000\*global.wave;

Add a **Step Event** with the following code:

```
/// @description Point in direction and Check hp
image_angle=direction;
///Check if Dead
if hp<0
{
    scr_sound(snd_die_1);
    instance_create_layer(x,y,"Instances",obj_blood_splatter);
    instance_destroy();
    global.zombies_killed+=1;
    global.cash+=50*global.wave;
}</pre>
```

Add a **Draw Event** to draw the enemy and a mini healthbar above:

/// @description Draw Self & Healthbar

```
draw_self();
draw_healthbar(x-25,y-25,x+25,y-22,(hp/max_hp)*100,c_red,c_black,
c_green,0,true,true);
```

Add a **Path Ended Event** with the following code:

/// @description Reduce Player lives

lives-=1;

Add a **Collision Event** with **obj\_missile** with the following code:

```
/// @description Destroy if Hit by Targeted Missile
if other.target==id
{
    hp-=other.strength;
    instance_create_layer(x,y,"Instances",obj_blood_splatter);
    with (other) instance_destroy();
```

### scr\_sound(snd\_hit);

}

Add a **Collision Event** with **obj\_bullet\_parent** with the following GML:

```
/// @description Reduce HP if hit by bullet
hp-=other.strength;
instance_create_layer(x,y,obj_blood_splatter);
scr_sound(snd_hit);
with (other) instance_destroy();
```

Next is **obj\_blood\_splatter**. Assign it the sprite strip **spr\_blood\_1** and set the origin as 32 x 34.

Add a **Create Event** with the following code:

/// @description Set animation speed
image\_speed=0.5;

Add an Animation End Event with the following code:

```
/// @description Destroy
```

```
instance_destroy();
```

Add a **Draw Event** with the following code:

```
/// @description Draw spread out
```

```
for (var i=1; i<7; i+= 1)</pre>
```

```
{
```

}

draw\_sprite\_ext(sprite\_index,image\_index,x,y,1,1,i\*60,c\_white,1);

Next is **obj\_level\_complete**; assign it **spr\_level\_complete**. Add the following **Create Event** code:

```
/// @description Set Alarm
alarm[0]=room_speed*2;
```

Add an Alarm 0 Event with this code:

```
/// @description Destroy
instance_destroy();
```

Finally, make sure the room layers for **room\_level\_1** are in the order shown in Figure 10-6.

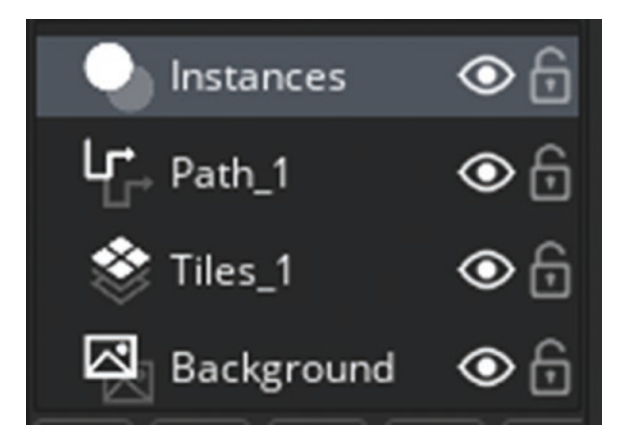

### Figure 10-6. Room layers in order

Next, you'll create some weapons and some turrets to fire the weapons from.

First, create an object named **obj\_bullet\_parent**. There is no code or sprite for this object.

Next up is **obj\_bullet**. Assign it **spr\_bullet\_1** and set the origin as center. Add the following **Create Event** code:

```
/// @description Play audio
scr sound(snd bullet 1);
```

Add a **Step Event** with code that destroys itself if outside the range of the turret:

### /// @description Destroy

### if distance\_to\_object(source)>range instance\_destroy();

Its parent is **obj\_bullet\_parent**.

Next is **obj\_bullet\_2**. Assign it **spr\_bullet\_2** and set the origin to center. Add a **Create Event** with the following code:

### scr\_sound(snd\_bullet\_2);

Add a **Step Event** that destroys itself if outside range:

/// @description Destroy

### if distance\_to\_object(source)>range instance\_destroy();

```
Set obj_bullet_parent as its parent.
```

Next is **obj\_missile**. Assign it **spr\_missile**, which consists of two images, and set the origin to 36 x 8.

Add a **Create Event** with the following code:

```
/// @description Set Up
live=true;
active=true;
alarm[0]=room_speed*5;
scr_sound(snd_missile_launch);
```

Add a **Step Event** that checks whether the target is still present; if not, it looks for the nearest enemy and makes a new target:

```
/// @description Look For Target
if !instance_exists(target) && instance_exists(obj_enemy_1)
{
    target=instance_nearest(x,y,obj_enemy_1);
}
///track target
if instance_exists(target)
{
    tx = target.x;
    ty = target.y;
    direction = scr_angle_rotate(direction, point_direction(x, y, tx, ty), 5);
    image_angle = direction;
}
```

}

That is all for this object.

Next is **obj\_flash**. Assign it the sprite strip **spr\_flash** and set the origin to 91 x 32. Add an **Animation End Event** with the following code:

### instance\_destroy();

That is all for this object.

Next is **obj\_tower\_parent**; it does not have a sprite.

Add a Mouse Left Released Event with the following code:

```
/// @description Sell
global.cash+=sell;
instance_create_layer(x,y,"Instances",obj_place);
instance_destroy();
```

Add a **Mouse Right Released Event** with GML that upgrades if available and if the player has enough cash to upgrade:

```
/// @description Upgrade
obj_buyer.selected=0;
if global.cash>=upgrade && level<2
{
    level+=1;
    global.cash-=upgrade;
    range+=range/3;
}</pre>
```

Add a **Draw Event** with the following code:

```
draw_sprite(spr_place,0,x,y);
draw_self();
```

Add a **Draw GUI Event** with the following code, which draws the current level and shows the turret's range as a red circle and whether the turret can be upgraded:

```
/// @description Draw Info
if position_meeting(mouse_x,mouse_y,id)
{
    scr_text(x,y,"Level="+string(level),c_white);
    draw_set_alpha(0.4);
    draw_set_colour(c_red);
    draw_circle(x,y,range,false);
    draw_set_alpha(1);
    scr_text(x,y,"Level="+string(level),c_white);
    if level<2 && global.cash>=upgrade
    {
```

```
scr_text(x,y-40,"Right Click To Upgrade",c_white);
}
scr_text(x,y+40,"Left Click To Sell For $"+string(sell),c_white);
}
```

Next up is **obj\_turret\_1**. Assign it **spr\_turret\_1**, set the origin to 45 x 47, and set the parent as **obj\_tower\_parent**.

Add the following Create Event code:

```
/// @description Set Up
```

```
level=0;
range=100;
target=noone;
upgrade=50;
sell=0;
```

Add a **Step Event** with the following code:

```
/// @description Do Various Thyings
///set sub image
image index=level;
///Look For Target - if destroyed find another
if instance_exists(obj_enemy_1)
{
    target=instance_nearest(x,y,obj_enemy_1);
    if alarm[0]==-1 alarm[0]=room speed+irandom(10); //for bullet
    if distance_to_object(target)<range</pre>
    {
        target=instance_nearest(x,y,obj_enemy_1)
        tx = target.x;
        ty = target.y;
    direction = scr_angle_rotate(direction, point_direction(x, y, tx, ty), 5);
    image angle = direction;
    }
}
```

```
///Set Selling Price:
sell=floor(((level+1)*upgrade)/2);
```

Add an **Alarm 0 Event** that creates bullet(s) when the alarm triggers:

```
/// @description Create Bullet If Target in Range
if distance_to_object(target)<range</pre>
{
    if level==0
    {
        var bullet=instance create layer(x+lengthdir x(30, image angle),
        y+lengthdir y(30, image angle), "Front", obj bullet 1);
        bullet.image angle=direction;
        bullet.direction=direction;
        bullet.speed=6;
        bullet.source=id;
        bullet.range=range;
        bullet.strength=50+(level*50);
        var flash=instance create layer(x+lengthdir x(30, image angle),
        y+lengthdir y(30, image angle), "Front", obj flash);
        flash.image angle=direction;
    }
    if level==1
    {
        //first bullet & flash
        var bullet=instance create layer(x+lengthdir x(35, image angle)+
        lengthdir_x(9, image_angle - 90),y+lengthdir_y(35, image_angle)+
        lengthdir_y(9, image_angle - 90), "Front", obj_bullet_1);
        bullet.image angle=direction;
        bullet.direction=direction;
        bullet.speed=6;
        bullet.source=id;
        bullet.range=range;
        bullet.strength=50+(level*50);
```

```
var flash=instance create layer(x+lengthdir x(35, image angle)+
    lengthdir x(9, image angle - 90),y+lengthdir y(35, image angle)+
    lengthdir_y(9, image_angle - 90),"Front",obj_flash);
    flash.image angle=direction;
    //second bullet & flash
    var bullet=instance create layer(x+lengthdir x(35, image angle)+
    lengthdir x(-9, image angle - 90),y+lengthdir y(35, image angle)+
    lengthdir y(-9, image angle - 90), "Front", obj bullet 1);
    bullet.image angle=direction;
    bullet.direction=direction;
    bullet.speed=6;
    bullet.source=id;
    bullet.range=range;
    bullet.strength=50+(level*50);
    var flash=instance_create_layer(x+lengthdir_x(35, image_angle)+
    lengthdir x(-9, image angle - 90),y+lengthdir y(35, image angle)+
    lengthdir y(-9, image angle - 90), "Front", obj flash);
    flash.image_angle=direction;
}
if level==2
{
    var bullet=instance create layer(x+lengthdir x(30, image angle),
    y+lengthdir y(30, image angle), "Front", obj bullet 1);
    bullet.image_angle=direction;
    bullet.direction=direction;
    bullet.speed=6;
    bullet.source=id;
    bullet.range=range;
    bullet.strength=50+(level*50);
    var flash=instance_create_layer(x+lengthdir_x(30, image_angle),
    y+lengthdir_y(30, image_angle), "Front", obj_flash);
    flash.image angle=direction;
}
```

```
That is all for this object.
```

}

Create an object named **obj\_place** and assign to it, with the origin as center,

### spr\_place.

To enable testing at this stage, create an object named **obj\_buyer**. No sprite or code is needed right now, but you will come back to it later. Place one instance of **obj\_buyer** 

### in **room\_level\_1**.

Place a few instances of **obj\_turret\_1** on the grass areas of **room\_level\_1**. Next, create the other two types of towers.

The first is **obj\_turret\_2**. Assign it sprite strip **spr\_tower\_2** and set the origin as middle center.

Add the following Create Event code:

```
///Set Up
level=0;
range=200;
target=noone;
upgrade=250;
sell=0;
```

Add an **Alarm 0 Event** with the following code:

```
/// @description Look For Target
if distance_to_object(target)<range</pre>
{
    if level==0
    {
        var bullet=instance create layer(x+lengthdir x(30, image angle),
        y+lengthdir_y(30, image_angle),"Instances",obj_bullet_2);
        bullet.image angle=direction;
        bullet.direction=direction;
        bullet.speed=6;
        bullet.source=id;
        bullet.range=range;
        bullet.strength=50+(level*100);
        var flash=instance_create_layer(x+lengthdir_x(30, image_angle),
        y+lengthdir y(30, image angle),"Instances",obj flash);
        flash.image_angle=direction;
    }
```

```
if level==1
{
    //Create Bullet & Flash 1
    var bullet=instance create layer(x+lengthdir x(35, image angle)+
    lengthdir x(9, image angle - 90),y+lengthdir y(35, image angle)+
   lengthdir_y(9, image_angle - 90),"Instances",obj_bullet_2);
    bullet.image angle=direction;
    bullet.direction=direction;
    bullet.speed=6;
    bullet.source=id;
    bullet.range=range;
    bullet.strength=50+(level*100);
    var flash=instance create layer(x+lengthdir x(35, image angle)+
    lengthdir_x(9, image_angle - 90),y+lengthdir_y(35, image_angle)+
    lengthdir_y(9, image_angle - 90),"Instances",obj_flash);
    flash.image angle=direction;
    //Create Bullet & Flash 2
    var bullet=instance_create_layer(x+lengthdir_x(35, image_angle)+
    lengthdir x(-9, image angle - 90),y+lengthdir y(35, image angle)+
    lengthdir y(-9, image angle - 90),"Instances",obj bullet 2);
    bullet.image angle=direction;
    bullet.direction=direction;
    bullet.speed=6;
    bullet.source=id;
    bullet.range=range;
    bullet.strength=50+(level*100);
    var flash=instance_create_layer(x+lengthdir_x(35, image_angle)+
    lengthdir x(-9, image angle - 90),y+lengthdir y(35, image angle)+
    lengthdir y(-9, image angle - 90),"Instances",obj flash);
    flash.image angle=direction;
}
if level==2
{
```

```
var bullet=instance_create_layer(x+lengthdir_x(30, image_angle),
y+lengthdir_y(30, image_angle),"Instances",obj_bullet_2);
bullet.image_angle=direction;
bullet.direction=direction;
bullet.speed=6;
bullet.source=id;
bullet.range=range;
bullet.strength=50+(level*100);
var flash=instance_create_layer(x+lengthdir_x(30, image_angle),
y+lengthdir_y(30, image_angle),"Instances",obj_flash);
flash.image_angle=direction;
```

```
}
```

}

Add a **Step Event** with the following code:

```
/// @description Various Checks
///set sub image
image index=level;
///Look For Target - if destroyed find another
if instance exists(obj enemy 1)
{
    target=instance_nearest(x,y,obj_enemy_1);
    if alarm[0]==-1 alarm[0]=room speed+irandom(10);//for bullet
}
///Set Moving Direction Angle
if instance exists(obj enemy 1) && distance to object(target)<range
{
    target=instance_nearest(x,y,obj_enemy_1)
    var tx = target.x;
    var ty = target.y;
    direction = scr_angle_rotate(direction, point_direction(x, y, tx, ty), 8);
    image angle = direction;
```

}

# ///Set Selling Price: sell=floor(((level+1)\*upgrade)/2);

Set the parent as **obj\_tower\_parent**.

Next is **obj\_turret\_3**. Assign it the sprite strip **spr\_turret\_3** and set the origin as middle center.

Add a **Create Event** with the following code:

```
/// @description Set Up
```

```
level=0;
range=250;
target=noone;
reload_speed=2;
upgrade=1000;
sell=0;
```

Add an **Alarm 0 Event** that creates missile(s) depending on the turret's level and whether there is an enemy in range:

```
/// @description Look For Target
if distance_to_object(target)<range</pre>
{
    if level==0
    {
        var missile=instance create layer(x+lengthdir x(30, image angle),
        y+lengthdir_y(30, image_angle),"Front",obj_missile);
        missile.image angle=direction;
        missile.direction=direction;
        missile.speed=6;
        missile.source=id;
        missile.range=range;
        missile.strength=250+(level*100);
        missile.target=target;
        var flash=instance create layer(x+lengthdir x(30, image angle),
        y+lengthdir_y(30, image_angle),"Front",obj_flash);
        flash.image angle=direction;
```

```
CHAPTER 10 TOWER DEFENSE
    }
    if level==1
    {
        //Create First Missile & Flash
        var missile=instance create layer(x+lengthdir x(35, image angle)+
        lengthdir x(9, image angle - 90),y+lengthdir y(35, image angle)+
        lengthdir y(9, image angle - 90),"Front",obj missile);
        missile.image angle=direction;
        missile.direction=direction;
        missile.speed=6;
        missile.source=id;
        missile.range=range;
        missile.strength=250+(level*100);
        missile.target=target;
        var flash=instance_create_layer(x+lengthdir_x(35, image_angle)+
        lengthdir x(9, image angle - 90),y+lengthdir y(35, image angle)+
        lengthdir y(9, image angle - 90),"Front",obj flash);
        flash.image angle=direction;
        //Create Second Missile & Flash
        var missile=instance_create_layer(x+lengthdir_x(35, image_angle)+
        lengthdir_x(-9, image_angle - 90),y+lengthdir_y(35, image_angle)+
        lengthdir y(-9, image angle - 90),"Front",obj missile);
        missile.image angle=direction;
        missile.direction=direction;
        missile.speed=6;
        missile.source=id;
        missile.range=range;
        missile.strength=250+(level*100);
        missile.target=target;
        var flash=instance_create_layer(x+lengthdir_x(35, image_angle)+
        lengthdir x(-9, image angle - 90),y+lengthdir y(35, image angle)+
        lengthdir y(-9, image angle - 90), "Front", obj flash);
        flash.image_angle=direction;
```

}

```
CHAPTER 10 TOWER DEFENSE
```

```
if level==2
    {
        var missile=instance create layer(x+lengthdir x(30, image angle),
        y+lengthdir y(30, image angle), "Front", obj missile);
        missile.image angle=direction;
        missile.direction=direction;
        missile.speed=6;
        missile.source=id;
        missile.range=range;
        missile.strength=250+(level*100);
        missile.target=target;
        var flash=instance create layer(x+lengthdir x(30, image angle),
        y+lengthdir y(30, image angle), "Front", obj flash);
        flash.image angle=direction;
    }
}
   Add a Step Event with the following code:
/// @description Various Steps
///set sub image
image index=level;
///Look For Target - if destroyed find another
if instance_exists(obj_enemy_1)
{
    target=instance_nearest(x,y,obj_enemy_1);
    if alarm[0]==-1 alarm[0]=room_speed*reload_speed+irandom(10);//for bullet
    ///Set Moving Direction Angle
    if distance to object(target)<range</pre>
    {
        target=instance_nearest(x,y,obj_enemy_1)
        tx = target.x;
        ty = target.y;
        direction = scr angle rotate(direction, point direction(x, y, tx, ty), 5);
        image angle = direction;
    }
}
```

///Set Selling Price:

# sell=floor(((level+1)\*upgrade)/2);

Set the parent as **obj\_tower\_parent**.

Next, let's set up backgrounds for the other objects that you'll be using.

First, load in **spr\_info\_bg** and set the origin as 40 x 35.

Create an object named **obj\_coin\_hud** and set the sprite as **spr\_info\_bg**. Make a **Draw Event** and add the following code:

/// @description Draw Coin Hud

```
draw_self();
draw_sprite(spr_cash,0,x,y);
scr_text(x+100,y,global.cash,c_white);
```

Load in **spr\_cash** with the origin as middle center.

Next, create an object named **obj\_lives\_hud** and assign it **spr\_info\_bg**. Add the following **Draw Event** code:

```
/// @description Draw Lives
draw_self();
draw_sprite(spr_lives,0,x,y);
scr_text(x+100,y,lives,c_white);
```

Load in **spr\_lives** and set the origin as middle center.

Open up the **obj\_level\_1** control and assign it the sprite **spr\_info\_bg**. Change the **Draw Event** to

```
/// @description Draw Wave Info
draw_sprite(spr_info_bg,0,x,y);
scr_text(x,y,"LEVEL"+string(global.wave)+"Of"+string(total_waves),c_white);
```

Place one instance each of **obj\_coin\_hud**, **obj\_lives\_hud**, and **obj\_level\_1\_control**, as shown in Figure 10-7.

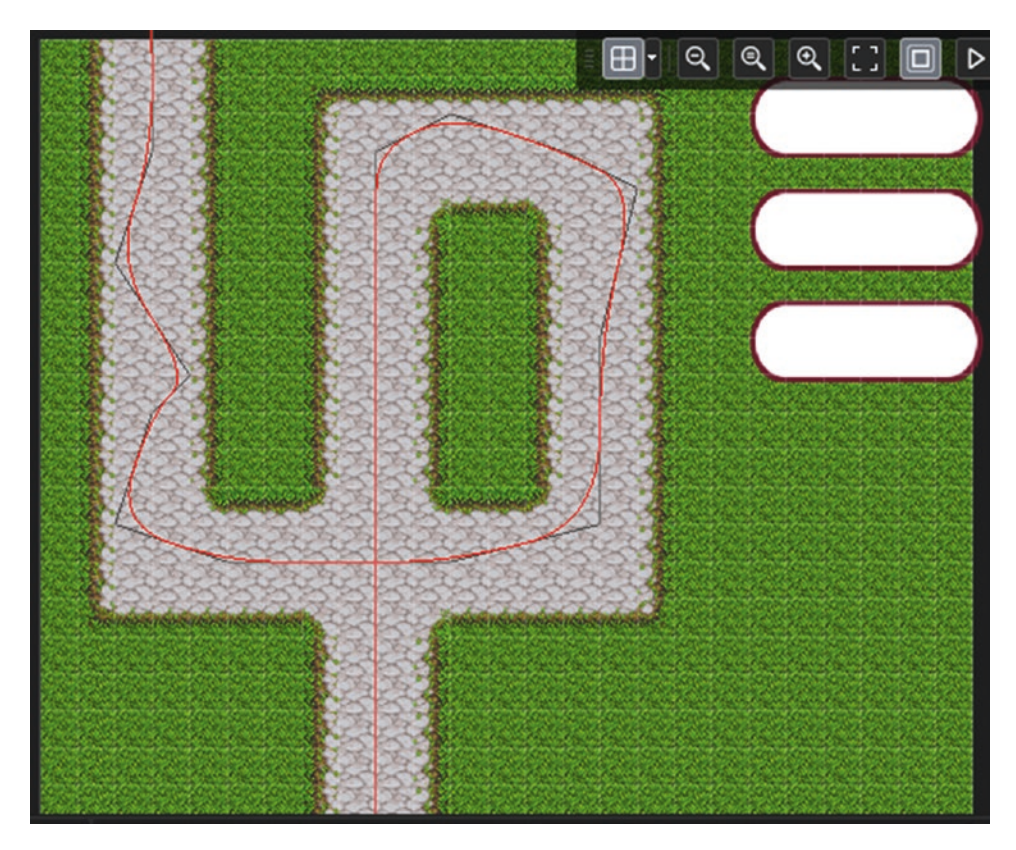

Figure 10-7. Instances placed in room

Next, open up **obj\_room\_level\_1** and delete the tower instances you used for testing.

Create two instance layers, Front and Back, and set them in the order shown in Figure 10-8.

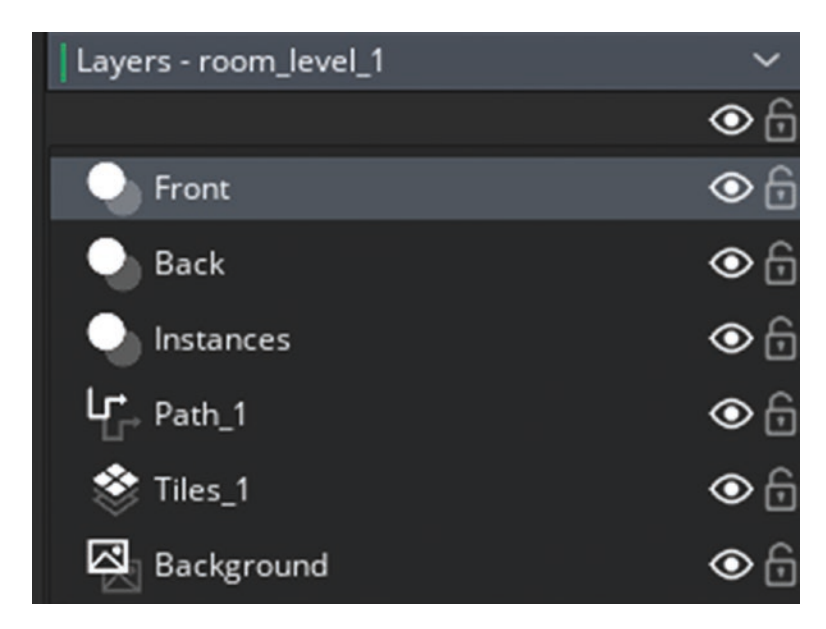

Figure 10-8. New instance layers added

Next, place instances of **obj\_place** in all of the places where the player is allowed to build their turrets, as shown in Figure 10-9. Do this on the Back instances layer.

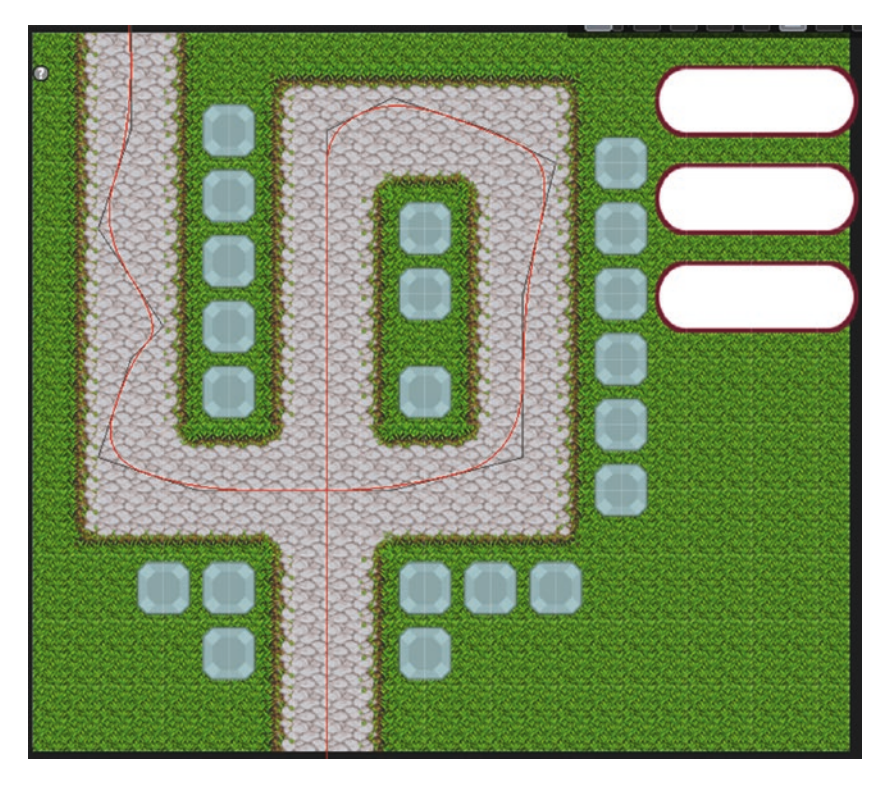

Figure 10-9. obj\_place instances placed in room

Create a new object named **obj\_menu\_parent** and set the **Step Event** code as the following:

/// @description Draw If Available or Not
scr\_menu\_info();

Set the **Draw Event** GML as the following:

/// @description Draw If Available or Not
scr\_menu\_info();

Next, create an object named **obj\_turret\_1\_menu**. Assign it the sprite **obj\_turret\_1\_ menu** and set the origin as center. Add the following **Create Event** code:

/// @description Set Up

# price=50; available=false; center=680;

Set the parent as **obj\_menu\_parent**.

Next is **obj\_turret\_2\_menu**. Assign it **spr\_turret\_2\_menu**. Add the following **Create Event** code:

```
///Set Up
```

price=250;
available=false;
center=680;

Set the parent as **obj\_menu\_parent**.

Next is **obj\_turret\_3\_menu**. Assign it **spr\_turret\_3\_menu**. Add the following **Create Event** code:

/// @description Set Up

# price=1000; available=false; center=680;

Set the parent to **obj\_menu\_parent**.

Place one instance of each of the three menu turrets in **room\_level\_1** as shown in Figure 10-10.

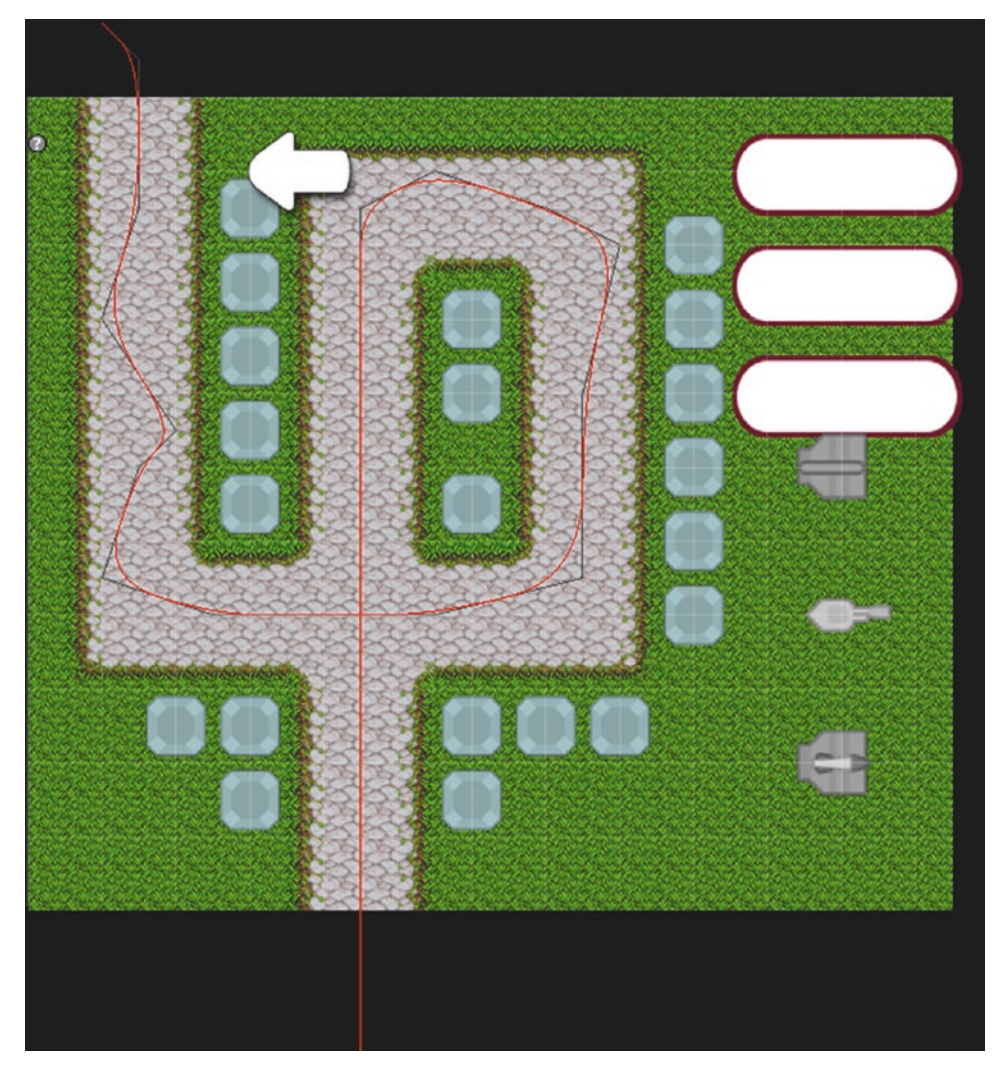

Figure 10-10. Menu objects placed

Next up is **obj\_buyer**. Open it and assign the sprite **spr\_arrow** to it with the origin at 12 x 12.

Add a **Create Event** with the following code:

/// @description Set Up
selected=0;

```
Add a Step Event with the following code:
/// @description Various Steps
///set at mouse pos
x=mouse_x;
y=mouse y;
///set mouse and if selected
if mouse_check_button_released(mb_left) && selected==0
{
    if global.cash>=50 && position meeting(x, y, obj turret 1 menu)
    {
        selected=1;
        cost=50;
        scr_sound(snd_weapon_selected);
    }
    else if global.cash>=250 && position_meeting(x, y, obj_turret_2_menu)
    {
        selected=2;
        cost=250;
        scr_sound(snd_weapon_selected);
    }
///set if selected
    else if global.cash>=1000 && position_meeting(x, y, obj_turret_3_menu)
    {
        selected=3;
        cost=1000;
        scr_sound(snd_weapon_selected);
    }
    else scr_sound(snd_not_enough_cash);
}
///place grid if allowed
if selected>=1 && mouse check button released(mb left) && position
meeting(x, y, obj_place)
{
```

```
if selected==1
{
    var nearest=instance_nearest(x,y,obj_place);
    instance_create_layer(nearest.x,nearest.y,"Back",obj_turret_1);
    global.cash-=cost;
    selected=0;
    with nearest instance destroy();
}
if selected==2
{
    var nearest=instance_nearest(x,y,obj_place);
    instance_create_layer(nearest.x,nearest.y,"Back",obj_turret_2);
    global.cash-=cost;
    selected=0;
    with nearest instance destroy();
}
if selected==3
{
    var nearest=instance_nearest(x,y,obj_place);
    instance_create_layer(nearest.x,nearest.y,"Back",obj_turret_3);
    global.cash-=cost;
    selected=0;
    with nearest instance_destroy();
}
```

Add a **Right Mouse Button Released Event** with the following code:

///deselect
selected=0;

}

Add a **Draw Event** with the following code:

```
/// @description Set Sprite
if selected==1
{
    sprite_index=spr_turret_1;
}
else if selected==2
{
    sprite_index=spr_turret_2;
}
else if selected==3
{
    sprite_index=spr_turret_3;
}
else if selected==0
{
    sprite_index=spr_arrow;
}
image speed=0;
draw_self();
scr_text(x,y,selected,c_white);
```

Place one instance of this object in **room\_level\_1** on the Front layer. The final object is **obj\_message**. Add this **Create Event** code:

```
/// @description set up
depth=-100;
can_show=true;
to_draw="";
x=400;
y=780;
```

Add an Alarm 0 Event with this code:

```
/// @description alarm0 set alarm1
alarm[1]=room_speed*1;
to_draw="";
```

Add an Alarm 1 Event with this code:

```
/// @description set as able to show
can_show=true;
```

Add a **Step Event** with this code:

```
/// @description check if message waiting
if !ds_list_empty(global.message) && can_show
{
    to_draw=ds_list_find_value(global.message,0);
    ds_list_delete(global.message,0);
    can_show=false;
    alarm[0]=room_speed*4;
}
```

Add a Draw Event with code that displays a current message if present:

```
/// @description draw message
if to_draw!=""
{
    scr_text(400,650,to_draw,c_blue);
}
```

That is all for this object. Open **room\_level\_1** and place an instance of this object on the Front layer.

Finally, let's do a bit of housekeeping so the bullets and missiles appear above other objects.

Open the **Alarm 0 Events** for objects **obj\_turret\_1**, **obj\_turret\_2**, and **obj\_turret\_3** and change the layer that the bullet and missile instances are being created on to the Front layer.

Next, create an object named **obj\_gameover**. In a **Create Event**, add the following code:

```
/// @description Set Alarm
```

```
alarm[0]=room_speed*5;
scr_sound(snd_you_are_dead);
```

In an Alarm 0 Event, add this code:

```
/// @description Set Alarm
alarm[0]=room_speed*5;
scr_sound(snd_you_are_dead);
```

And in a **Draw Event**, add this code:

/// @description Draw

```
scr_text(room_width/2,room_height/2,"You Are Dead",c_white);
```

Place one instance of this object in **room\_gameover**. Finally, create an object named **obj\_win** with this **Create Event** code:

/// @description Set Alarm

# alarm[0]=room\_speed\*5;

Make an Alarm 0 Event with this code:

```
/// @description Restart
```

### room\_goto(room\_start);

And make a **Draw Event** with the following code:

/// @description Draw

### scr\_text(room\_width/2,room\_height/2,"You Win",c\_white);

Place one instance of this object in **room\_win**. Figure 10-11 shows this game in action.

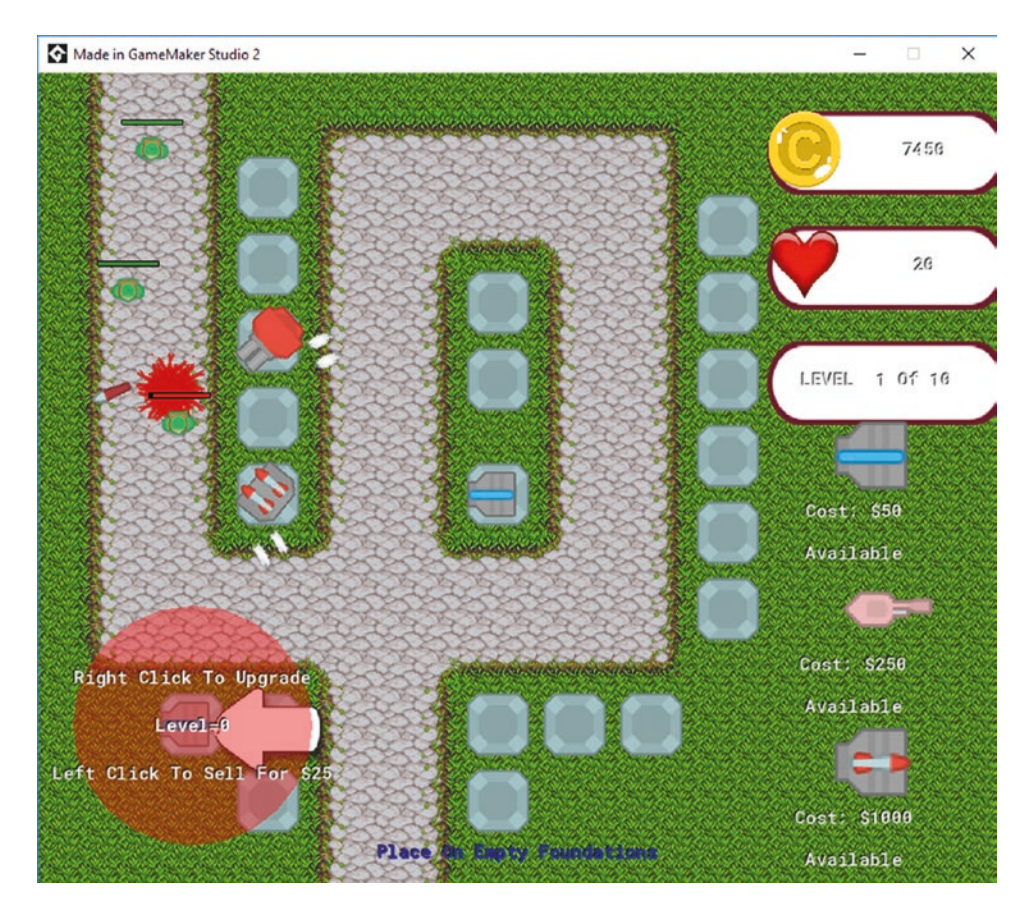

Figure 10-11. The game in action

A project file for the completed game is in the Resources folder. The additional rooms are present for you to design your own levels.

# EXTRA IDEAS FOR YOU TO TRY

- 1. For each stage, use multiple paths with slight variations, getting the enemy to choose one at random when it starts moving.
- 2. Create a new weapon that drops nukes over the play area.
- 3. Make an enemy parent object, and allow easy integration of new enemies.
- 4. Design and set up three of your own stages. You can use the three level rooms that you created already.
- 5. Make a system that allows the player to create (and save) their own level designs.

# Index

# A, B, C

Bomber game Alarm 1 Event, 191 Animation End Event, 180-181 bomb location, 184 Clean Up Event, 192 collect the fruit and destroy enemy, 173 Collision Events, 187 with obj\_bomb\_crate, 187, 191 with obj\_explosion, 187, 191 with obj\_fruit, 187, 191 Create Event, 176 create explosion, 182-184 creating group, 174 Draw Event, 184 Draw GUI Event, 193 font\_bomb, 180 game in action, 194 importing sprites, 173-174 instances, 64 x 64 grid, 189 level for testing, 188 level set up, testing, 180 moving direction, 190 obj\_block, 176, 186, 189 obj\_bomb\_crate, 185 obj\_control, 192 obj\_enemy, 189, 192 obj\_explosion, 180 obj\_fruit, 185

obj\_player and spr\_idle\_down, 176 Path Ended Event, 192 player's movements, 176–179 random sub-image and jump to free position, 185 resource tree with groups, 174–175 room\_game, 180, 188 scr\_move\_object, 176 set initial values and starts alarm, 189–190 setting object to solid, 186 snd\_explosion, 180 spr\_bomb\_ticking, 182 Step Event, 177, 192

# D, E, F, G, H, I

Darts game add sprites, 141 Clean Up Event, 152–153 Create Event, 144 dartboard placed in room, 143 Draw Event, 146 game in action, 153–154 Global Left Pressed Event, 151 layers setup, 142 obj\_board, 143 obj\_center, 147 obj\_control, 144 obj\_dart, 152
#### INDEX

Darts game (*cont.*) obj\_dart\_on\_board, 151 obj\_throw, 151 path\_circle, 144 Path Ended Event, 153 room\_game, 142 set alarm, 151 single-player version, 141 sounds, 141 spr\_board, 143 Step Event, 145, 147–149, 151

## J, K, L

Jet Pack game Alarm 0 Event, 118 Alarm 1 Event, 133 Animation End Event, 121, 130–131 background layers, 105 bg\_1, bg\_2 and bg\_3 settings, 106 can\_shoot, 115 Collision Event, 132 Collision Event code, 117-118 Collision Mask tab, 121 create bullets, 113–114 Create Event, 102 creating new path, 128-129 destroys the instance, 117 Draw Event, 135-136 Draw GUI Event, 136 draw healthbar, 124 draw text shadow, 134 duplicating asset, resource tree, 125 firing system, 110 flag and alarm, 114 flag of can shoot, 115 flying level, 104 font info, 134

game in action, 110, 138 global.difference, 104, 108 Global Left Pressed Event, 115, 137 graphics, 101 health bars, enemy and player, 124 image speed, 120 Import Strip Image, 110–111 Instances layer, 107 Key Down S Event, 104 Key Down W Event, 102–103 Key Press S Event, 136 layer for effects, 119 layers in order, 107 mask settings for spr bat, 121–122 mirroring sprite, 126 Mouse Global Left Pressed Event, 112-113 obj bat, 116-117 obj enemy bullet, 137 obj enemy explosion, 120, 137 obj enemy parent, 116-117, 122-123 obj gameover, 135, 138 obj hud, 124 obj player 1, 108-109 obj player bullet, 112 obj player explosion, 130 obj spawner, 118, 132 obj startgame, 135 Outside Room Event, 112, 130 parent object, 116 path and path points, smooth curve, 129 Path Layer, 127-128 player's current location, 130 player's health, 123 room all set up, 108 room game, 104, 133 room gameover, 136

room order, 134 set alarm, initial hp values, and hspeed, 132 snd\_enemy\_shoot, 137 snd\_you\_are\_dead, 138 sound effects, 136 spr\_bat, 116 spr\_enemy\_bullet, 126 spr\_enemy\_explosion, 119, 130 sprites bg\_0, bg\_1, bg\_2, and bg\_3, 104 sprite's initial setting, 101–102 sprite strip loaded in, 119-120 spr\_player\_bullet, 110, 112, 125 spr\_title, 134 spr\_ufo, 132 starting value of hp, 122 Step Event, 104, 136 steps to assign parent, 123 updated Create Event, 115

## M, N, O

Match 3 game Alarm 0 Event, 202-205, 207 Clean Up Event, 208 Create Event, 202, 206 Draw Event, 202, 205 font info, 202 game in action, 209–210 Key Press R Event, 206 Left Pressed Event, 207-208 obj block, 206 obj control, 202 obj\_control and obj\_border, 209 obj star, 202 Path Ended Event, 208 room\_game, 208 room setup, 209

scr\_check\_match, 197–199 scr\_check\_to\_drop, 201 scr\_move\_blocks, 200–201 sounds, 197 sprites, 197 Step Event, 202–203, 206

## Ρ

Platform game assigning, sprite and parent, 157 Create Event, initial variables, 159 Draw GUI Event, 170 enemy moving, 167 game in action, 170–171 grid snap settings, 168 Instances layer, 163, 170 Key Pressed R Event, 165 load sprites, 155 obj\_change\_direction, 166 obj\_control, 170 obj\_egg, 164 obj\_enemy\_snake, 168 obj\_flag, 165 obj\_ladder\_parent, 157-158 obj ladder top, 157-158 obj\_platform\_parent, 156-157 obj\_player's Step Event, 169 obj\_spike, 168-169 room game, 163, 165 room size, 172 sounds. 155 spr full mask, collision mask, 158-159 spr\_platform\_left, 156 Step Event, 155 Step Event, movement and sprite control, 159, 161-163 testing level, 164

#### INDEX

Platform game (*cont.*) test layout, 166, 169 unchecking, Visible option, 166–167

# Q

Ouiz Alarm 0 Event, 55 Async HTTP Event, 51–53 clock face, 55 Create Event, 50 data and file handling, 49 draw button and answer option, 55 Draw Event, 54 duplicate function, 56-57 font\_info, 66 game in action, 66 import settings, sprite strip, 49-50 Key Pressed R Event, 59-61 Left Pressed Event, 57 Left Pressed Mouse Button Event, 56 Mouse Left Button Pressed Event, 58 naming sprites, 49 obj\_add\_from\_code, 50-51 obj\_add\_from\_web, 51 obj\_ask, 54 obj\_from\_code, 58 obj\_from\_web, 58 obj\_result, 58-59 obj\_timer, 54 options under room, 61 room\_quiz with instances placed, 64 room\_result, 65 room\_setup\_quiz, 61 setting, white background, 62 spr\_badge, 49 spr\_question\_bg, 54 Step Event, 54

value of current question, 56 white background and instances, 63

## R

Rock, paper and scissors game AI system, 89 Alarm 0 Event, 93-94, 97 Create Script, 89–90 Draw End Event, 94-96 enumeration variables, 91 font text, 92 game in action, 98-99 Mouse Left Released Event, 98 obj\_button\_paper, 98 obj\_button\_rock, 98 obj button scissors, 98 obj computer play, 93 obj global drawing, 94 obj\_player\_play, 93 obj result, 97 obj\_splash\_and\_setup, 92 room\_game, 98 room splash, 98 script set up with code, 92 scr play, 91 set up initial values, 92 sounds, 89 sprites, 89

### S

Snake game Alarm 0 Event, 74, 76 background to stretch, 83 Collision Event with obj\_block, 78 with obj\_food, 76, 78

with obj\_trail, 78 with obj food, 77 Create Event, 74 direction, 74 Draw GUI Event code, 81 enums and sprite manipulation, 69 events for obj\_head, 80 fnt\_score, 73 font settings, 73 game in action, 86 highscore.ini, 73 instances placed in room, 85 Key Press S Event, 74 obj\_food, 74 obj\_gameover, 80-81 obj head, 74 obj hud, 81 obj startscreen, 73 obj trail, 74 origin of sprites, 69 Outside Room Event, 78-79 position, 75 resources tree, 72 room start game, 82 setup views, 83-84 snd food, snd move, and snd gameover, 72 snd music, 71 sound resource added, 71 sounds, 69-70 Step Event, 75 Spot the Difference game adding background, 44 adding object to room, 42 Alarm 0 Event, 26-28 Alarm[0] Event, 32 Alarm Event, 26 assigning sprite to object, 21

bg 2 setup, 11 closing object and applying changes, 20 closing, sprite editor, 14 Create Event, 18-19, 21 Create Sprite, 6 creating and naming, object, 17 dialog pop-up, 8 Draw Event, 22-23, 25, 28 Draw GUI Event, 36-38 editing an image, 12 events, 18 fonts, 15-16 game in progress, 47 GameMaker Language, 3 "Game Over", 28 Global Left Pressed Event, 38 importing, strip image, 13 INI file, 17 initial start screen, 5 Instances layer, 42–43, 45 Left Mouse Button Pressed Event, 35 Left Mouse Pressed Event, 26 loading in sprite, 7-8 Mouse Left Button Pressed Event, 23–24 moving workspace, 19-20 my id, 25 naming sprite and importing, 7 new rooms, 38 new workspace, 39 obj clockhand, 30 obj gameover setup, 28 placing, difference objects, 46 play arrow to play game, 46 project name, 4 Resources tab, 5 room gameover and obj gameover, 43

### INDEX

Spot the Difference game (*cont*.) room layer, 41 room level 1, 25 room level 2, 26 room menu, 20 room order, 39 room properties, 40 room's dimensions, 41 room splash, 40 room with background set, 44 save and close, window, 9-10 settings, sprite strip, 14 spr clock, 29 spr clockhand, 30 spr face and spr difference 15 sprite loaded in, 9 sprite origin, middle center, 15 sprite set up, middle center, 32-33 spr menu button, 12 start screen, 1-2 Step Event, 30-32, 35 visible unchecked. 33-34

## T, U, V, W, X, Y, Z

Tower Defense game adding, tile layer, 216 bg\_tiles, 215 creating rooms, 211 game in action, 246–247 instance layers, 238 instances placed in room, 237 level's layout, 218 loading sounds, 218–219 menu turrets, room\_ level\_1, 240, 241 obj\_blood\_splatter Animation End Event, 223

Create Event, 223 Draw Event, 223 spr blood 1, 223 obj bullet Create Event, 224 spr bullet 1, 224 Step Event, 224 obj bullet 2, 224 obj bullet parent, 224 obj buyer Create Event. 241 Draw Event, 244 **Right Mouse Button Released** Event, 243 spr arrow, 241 Step Event, 242–243 obj coin hud, 236 obj enemy 1 Create Event, 222 Draw Event. 222 Collision Event with obj bullet parent, 223 Collision Event with obj missile, 222 Path Ended Event, 222 spr enemy, 221 Step Event, 222 obj flash, 225 obj gameover, 245-246 obj level 1 button, 214 obj\_level\_2\_button, obj level 3 button, and obj level 4 button, 214 obj level complete Alarm 0 Event, 223 Create Event, 223 spr level complete, 223 obj level 1 control

Alarm 1 Event, 220 Alarm 2 Event, 220 Draw Event, 221 Step Event, 220–221 wave settings and queue messages, 220 obj\_level\_parent Draw Event, 214 Left Released Event, 214 locked/unlocked level, 213 obj\_lives\_hud, 236 obj\_menu\_control, 215 obj\_menu\_parent, 239 obj\_message Alarm 0 Event, 244 Alarm 1 Event, 245 Create Event, 244 Draw Event, 245 Step Event, 245 obj missile Create Event, 225 spr missile, 225 Step Event, 225 obj place instances, 239 obj room level 1,237 obj\_splash, 213 obj\_tower\_parent Draw Event, 226 Draw GUI Event, 226 Mouse Left Released Event, 226 Mouse Right Released Event, 226

obj turret 1 Alarm 0 Event, 228-229 Create Event, 227 obj place, 230 spr turret 1, 227 Step Event, 227 obj\_turret\_1\_menu, 239 obj turret 2 Alarm 0 Event, 230–232 Create Event, 230 spr\_tower\_2, 230 Step Event, 232 obj turret 2 menu, 240 obj turret 3 Alarm 0 Event, 233-235 Create Event, 233 spr turret 3, 233 Step Event, 235 obj\_turret\_3\_menu, 240 path setup, 219 room layers, 224 room splash, 215 scr angle rotate, 212 scr menu info, 211-212 scr message, 212 scr sound, 212 scr text, 212-213 set up backgrounds, 236 spr lives, 236 spr tile, 215 tile properties, 215 tileset, 217 weapons and turrets, 224